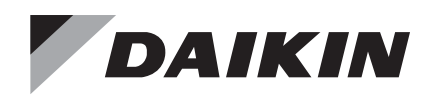

### **Operation Manual**

### OM 1092-2

Group: Controls Part Number: OM 1092 Date: January 2014

### **Daikin System Manager**

### **MicroTech® Integrated Systems**

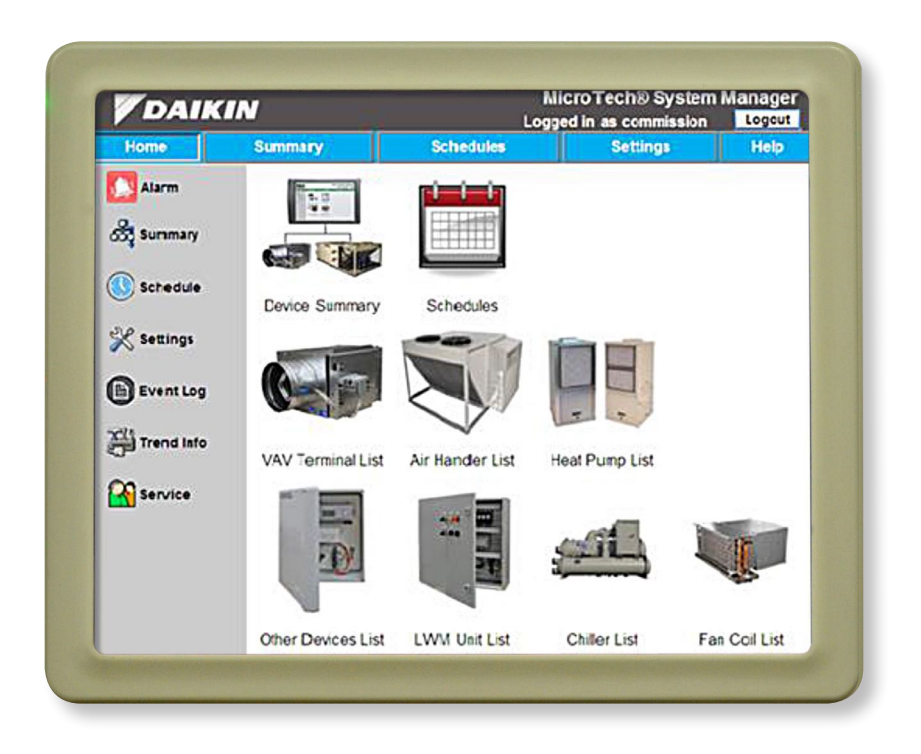

People and ideas you can trust.™

| Revision History                                                                                                    |  |
|----------------------------------------------------------------------------------------------------|--|
| Reference Documents                                                                                                    |  |
| Limited Warranty3                                                                                                    |  |
| Introduction                                                                                                    |  |
| Hazard Identification Messages                                                                                                    |  |
| Getting Started4                                                                                                    |  |
| Requirements4                                                                                                    |  |
| System Devices                                                                                                    |  |
| System Manager Start up4                                                                                                    |  |
| Power-Up                                                                                                    |  |
| Shutdown 5                                                                                                    |  |
| Restart 5                                                                                                    |  |
| Navigating the System Manager 6                                                                                                    |  |
| Undating Local Time 6                                                                                                    |  |
| Disabling Windows Firewall                                                                                                    |  |
| Networking                                                                                                    |  |
| Determining IP Address and Subnet Mask7                                                                                                    |  |
| Setting manual IP Address and Subnet Mask7                                                                                                    |  |
| Connecting to Web-Application                                                                                                    |  |
| System Commissioning9                                                                                                    |  |
| Startup Wizard9                                                                                                    |  |
| VAV Start Up Wizard10                                                                                                    |  |
| Air Handler Start-Up                                                                                                    |  |
| VAV Start-Up                                                                                                    |  |
| Assignment                                                                                                    |  |
| System Airflow Test                                                                                                    |  |
| Configuration                                                                                                    |  |
| Saving Exceptions Log                                                                                                    |  |
| Saving Data on external storage device                                                                                                    |  |
| 1 duits                                                                                                    |  |
|                                                                                                    |  |
| WSHP and Ean Coil Unit Auto-Commissioning                                                                                                    |  |
| WSHP and Fan Coil Unit Auto-Commissioning                                                                                                    |  |
| WSHP and Fan Coil Unit Auto-Commissioning<br>Wizard                                                                                                    |  |
| Commissioning Faults       17         WSHP and Fan Coil Unit Auto-Commissioning       18         Wizard       18         Verify Expected System       18         Expected System Configuration       19                                                                                                    |  |
| Commissioning Faults       17         WSHP and Fan Coil Unit Auto-Commissioning       17         Wizard       18         Verify Expected System       18         Expected System Configuration       19         Build Pre-ordered list?       20                                                                                                    |  |
| Commissioning Faults       17         WSHP and Fan Coil Unit Auto-Commissioning       17         Wizard       18         Verify Expected System       18         Expected System Configuration       19         Build Pre-ordered list?       20         Create List       21                                                                                                    |  |
| Commissioning Faults       17         WSHP and Fan Coil Unit Auto-Commissioning       17         Wizard       18         Verify Expected System       18         Expected System Configuration       19         Build Pre-ordered list?       20         Create List       21         Assignment instructions       21                                                                                                    |  |
| Commissioning Faults       17         WSHP and Fan Coil Unit Auto-Commissioning       17         Wizard       18         Verify Expected System       18         Expected System Configuration       19         Build Pre-ordered list?       20         Create List       21         Assignment instructions       21         Auto assignment       22                                                                                                    |  |
| Commissioning Faults       17         WSHP and Fan Coil Unit Auto-Commissioning       18         Wizard       18         Verify Expected System       18         Expected System Configuration       19         Build Pre-ordered list?       20         Create List       21         Assignment instructions       21         Auto assignment       22         Manual assignment       23                                                                                                    |  |
| Commissioning Faults       17         WSHP and Fan Coil Unit Auto-Commissioning         Wizard       18         Verify Expected System       18         Expected System Configuration       19         Build Pre-ordered list?       20         Create List       21         Assignment instructions       21         Auto assignment       22         Manual assignment       23         Confirmation       23                                                                                                    |  |
| Commissioning Faults       17         WSHP and Fan Coil Unit Auto-Commissioning         Wizard       18         Verify Expected System       18         Expected System Configuration       19         Build Pre-ordered list?       20         Create List       21         Assignment instructions       21         Auto assignment       22         Manual assignment       23         Finish       24                                                                                                    |  |
| Commissioning Faults       17         WSHP and Fan Coil Unit Auto-Commissioning         Wizard       18         Verify Expected System       18         Expected System Configuration       19         Build Pre-ordered list?       20         Create List       21         Assignment instructions       21         Auto assignment       22         Manual assignment       23         Finish       24         Users and Access       25         Creating Hore and Access       25                                                                                                    |  |
| Commissioning Faults       17         WSHP and Fan Coil Unit Auto-Commissioning       Wizard         Verify Expected System       18         Expected System Configuration       19         Build Pre-ordered list?       20         Create List       21         Assignment instructions       21         Auto assignment       22         Manual assignment       23         Finish       24         Users and Access       25         Creating Users and Access Privileges       25         Creating Users and Access Privileges       25                                                                                                    |  |
| Commissioning Faults       17         WSHP and Fan Coil Unit Auto-Commissioning         Wizard       18         Verify Expected System       18         Expected System Configuration       19         Build Pre-ordered list?       20         Create List       21         Assignment instructions       21         Auto assignment       22         Manual assignment       23         Confirmation       23         Finish       24         Users and Access       25         Required Tools       25         Required Tools       25                                                                                                    |  |
| Commissioning Faults       17         WSHP and Fan Coil Unit Auto-Commissioning       18         Wizard       18         Verify Expected System       18         Expected System Configuration       19         Build Pre-ordered list?       20         Create List       21         Assignment instructions       21         Auto assignment       22         Manual assignment       23         Confirmation       23         Finish       24         Users and Access       25         Creating Users and Access Privileges       25         User/Password Settings       25         Desword Protection       25                                                                                                    |  |
| Commissioning Faults       17         WSHP and Fan Coil Unit Auto-Commissioning       18         Wizard       18         Verify Expected System       18         Expected System Configuration       19         Build Pre-ordered list?       20         Create List       21         Assignment instructions       21         Auto assignment       22         Manual assignment       23         Confirmation       23         Finish       24         Users and Access       25         Creating Users and Access Privileges       25         Password Protection       25         Password Protection       25         Configuring User Profiles       25                                                                                                    |  |
| Commissioning Faults       11/         WSHP and Fan Coil Unit Auto-Commissioning       Wizard         Wizard       18         Verify Expected System       18         Expected System Configuration       19         Build Pre-ordered list?       20         Create List       21         Assignment instructions       21         Auto assignment       22         Manual assignment       23         Confirmation       23         Finish       24         Users and Access       25         Required Tools       25         Password Settings       25         Password Settings       25         Configuring User Profiles       25         Login       25                                                                                                    |  |
| Commissioning Faults       17         WSHP and Fan Coil Unit Auto-Commissioning         Wizard       18         Verify Expected System       18         Expected System Configuration       19         Build Pre-ordered list?       20         Create List       21         Assignment instructions       21         Auto assignment       22         Manual assignment       23         Confirmation       23         Finish       24         Users and Access       25         Required Tools       25         Password Settings       25         Password Protection       25         Login       25         Adding Users       25                                                                                                    |  |
| Commissioning Faults       17         WSHP and Fan Coil Unit Auto-Commissioning         Wizard       18         Verify Expected System       18         Expected System Configuration.       19         Build Pre-ordered list?       20         Create List       21         Assignment instructions.       21         Auto assignment       22         Manual assignment       23         Confirmation.       23         Finish       24         Users and Access.       25         Required Tools       25         Password Settings.       25         Password Protection       25         Login       25         Adding Users       26         Removing Users       26         Removing Users       26                                                                                                    |  |
| Commissioning Faults       17         WSHP and Fan Coil Unit Auto-Commissioning         Wizard       18         Verify Expected System       18         Expected System Configuration.       19         Build Pre-ordered list?       20         Create List       21         Assignment instructions.       21         Auto assignment       22         Manual assignment       23         Confirmation.       23         Finish       24         Users and Access.       25         Creating Users and Access Privileges       25         Password Settings       25         Password Protection       25         Login       25         Adding Users       26         Removing Users       28         Changing/Resetting Passwords       28                                                                                                    |  |
| WSHP and Fan Coil Unit Auto-Commissioning         WSHP and Fan Coil Unit Auto-Commissioning         Wizard       18         Verify Expected System       18         Expected System Configuration.       19         Build Pre-ordered list?       20         Create List       21         Assignment instructions.       21         Auto assignment       22         Manual assignment       23         Confirmation.       23         Finish       24         Users and Access.       25         Creating Users and Access Privileges       25         Required Tools       25         Dassword Protection       25         Configuring User Profiles.       25         Login       25         Adding Users       26         Removing Users       26         Removing Users       26         Removing Users       26         Changing/Resetting Passwords       28         Scheduling       30                                                                                                    |  |
| WSHP and Fan Coil Unit Auto-Commissioning         WSHP and Fan Coil Unit Auto-Commissioning         Wizard       18         Verify Expected System       18         Expected System Configuration.       19         Build Pre-ordered list?       20         Create List       21         Assignment instructions.       21         Auto assignment       22         Manual assignment       23         Confirmation.       23         Finish       24         Users and Access.       25         Creating Users and Access Privileges       25         Required Tools       25         User/Password Settings       25         Login       25         Login       25         Login       25         Adding Users       26         Removing Users       26         Removing Users       26         Configuring User Profiles       25         Login       25         Login       25         Adding Users       28         Changing/Resetting Passwords       28         Scheduling       30         Adding a Schedule       30                                                       |  |
| Commissioning Faults       17         WSHP and Fan Coil Unit Auto-Commissioning         Wizard       18         Verify Expected System       18         Expected System Configuration.       19         Build Pre-ordered list?       20         Create List       21         Assignment instructions.       21         Auto assignment       22         Manual assignment       23         Confirmation.       23         Finish       24         Users and Access.       25         Creating Users and Access Privileges       25         Password Settings.       25         Login       25         Login       25         Adding Users       26         Removing Users       26         Removing Users       28         Changing/Resetting Passwords.       28         Scheduling       30         Adding a Schedule.       30         Editing a Schedule.       31                                                                                                    |  |
| Commissioning Faults       17         WSHP and Fan Coil Unit Auto-Commissioning         Wizard       18         Verify Expected System       18         Expected System Configuration       19         Build Pre-ordered list?       20         Create List       21         Assignment instructions       21         Auto assignment       22         Manual assignment       23         Confirmation       23         Finish       24         Users and Access       25         Creating Users and Access Privileges       25         Password Settings       25         Password Protection       25         Configuring User Profiles       25         Adding Users       26         Removing Users       28         Changing/Resetting Passwords       28         Scheduling       30         Adding a Schedule       30         Editing a Schedule       31         Deleting a Daily Schedule       32                                                                                                    |  |
| Commissioning Faults       17         WSHP and Fan Coil Unit Auto-Commissioning         Wizard       18         Verify Expected System       18         Expected System Configuration       19         Build Pre-ordered list?       20         Create List       21         Assignment instructions       21         Auto assignment       22         Manual assignment       23         Confirmation       23         Finish       24         Users and Access       25         Creating Users and Access Privileges       25         Password Settings       25         Password Settings       25         Configuring User Profiles       25         Login       25         Adding Users       26         Removing Users       28         Scheduling       30         Adding a Schedule       30         Editing a Schedule       31         Deleting a Daily Schedule       32         Holiday Schedules       32                                                                                                    |  |
| Commissioning Faults       17         WSHP and Fan Coil Unit Auto-Commissioning       Wizard         Verify Expected System       18         Expected System Configuration       19         Build Pre-ordered list?       20         Create List       21         Assignment instructions       21         Auto assignment       22         Manual assignment       23         Confirmation       23         Finish       24         Users and Access       25         Required Tools       25         Password Settings       25         Password Protection       25         Login       25         Adding Users       26         Removing Users       26         Removing Users       28         Scheduling       30         Adding a Schedule       31         Deleting a Daily Schedule       32         Holiday Schedules       32         Adding a Holiday Schedule       32                                                                                                    |  |
| WSHP and Fan Coil Unit Auto-Commissioning         Wizard       18         Verify Expected System       18         Expected System Configuration.       19         Build Pre-ordered list?       20         Create List       21         Assignment instructions.       21         Auto assignment       22         Confirmation.       23         Finish       24         Users and Access.       25         Creating Users and Access Privileges       25         Password Settings.       25         Password Protection       25         Login       25         Adding Users       26         Removing Users       26         Removing Users       28         Scheduling       30         Adding a Schedule       31         Deleting a Daily Schedule       32         Holiday Schedules       32         Adding a Holiday Schedule       32         Deleting a Holiday Schedule       32                                                                                                    |  |
| Commissioning Faults       11/         WSHP and Fan Coil Unit Auto-Commissioning         Wizard       18         Verify Expected System       18         Expected System Configuration.       19         Build Pre-ordered list?       20         Create List       21         Assignment instructions.       21         Auto assignment       22         Manual assignment       23         Confirmation.       23         Finish       24         Users and Access.       25         Creating Users and Access Privileges       25         Password Settings       25         Password Settings       25         Login       25         Adding Users       26         Removing Users       28         Changing/Resetting Passwords       28         Scheduling       30         Adding a Schedule       32         Holiday Schedules       32         Adding a Holiday Schedule       32         Deleting a Holiday Schedule       33         Schedule Groupings       34                                                                                                    |  |
| Commissioning Faults       17         WSHP and Fan Coil Unit Auto-Commissioning         Wizard       18         Verify Expected System       18         Expected System Configuration.       19         Build Pre-ordered list?       20         Create List       21         Assignment instructions.       21         Auto assignment       22         Manual assignment       23         Confirmation.       23         Finish       24         Users and Access.       25         Creating Users and Access Privileges       25         Required Tools       25         User/Password Settings       25         Password Protection       25         Login       26         Adding Users       26         Removing Users       28         Changing/Resetting Passwords       28         Scheduling       30         Adding a Schedule       31         Deleting a Daily Schedule       32         Holiday Schedules       32         Deleting a Holiday Schedule       33         Schedule Groupings.       34         Adding a Schedule Group       34         Adding a Schedul |  |

| Configuring the VAV Unit.             | .36  |
|---------------------------------------|------|
| Viewing and Configuring the VAV Units | .37  |
| Access via Schedule Groups            | .37  |
| VAV Properties Access                 | .30  |
| VAV Properties.                       | .39  |
| Device Status Tab                     | .39  |
| Setpoints Tab                         | .41  |
| Damper Control Tab                    | .42  |
| Priority Setpoints                    | .43  |
| Tuning Tab                            | .44  |
| Network Tab.                          | .45  |
| Miscellaneous lab                     | .46  |
| Access via Schedule Groups            | .47  |
| Access via Air Handler List.          | .48  |
| Configuration Privileges              | .48  |
| Device Properties.                    | .49  |
| Capacity Status Tab                   | .49  |
| Setpoints Tab                         | .52  |
| Energy Management Tab                 | .54  |
| Pressure Reset Settings               | .55  |
| Changeover Voting Settings            | .55  |
| Miscellaneous Tab                     | .50  |
| Configuring the LWM                   | .58  |
| Access via Schedule Groups            | .58  |
| Access via LWM List                   | .59  |
| Configuration Privileges              | .60  |
| Device Properties                     | .60  |
| Control Mode                          | .61  |
| Sensor Status Tab                     | .62  |
| Heat Setup Tab                        | .63  |
|                                       | .64  |
| Setup Ontions Tab                     | .60. |
| Network Tab                           | .68  |
| Miscellaneous Tab                     | .69  |
| Configuring the Generic I/O Manager   | .70  |
| Access via Generic Devices List       | .70  |
| Configuration Privileges.             | .70  |
| Device Status Tab                     | .71  |
| Setup Tab                             | .72  |
| Inputs Tab                            | .73  |
|                                       | . 74 |
| Access via Schedule Groups            | .75  |
| Access via WSHP List                  | .76  |
| Configuration Privileges              | .77  |
| Device Properties                     | .77  |
| Device Status Tab                     | .77  |
| Setup Tab                             | .79  |
| Network Tab.                          | .84  |
| Miscellaneous Tab                     | .85  |
| Configuring the Chiller.              | .86  |
| Access via Chiller List               | .87  |
| Device Properties                     | 88.  |
| Device Status Tab                     | .88  |
| Setpoints Tab                         | .89  |
| Unit Data Tab                         | .90  |
| Circuit 1-3 Data Tab                  | .91  |
| Miscellaneous Tab                     | .92  |

| Configuring the Fan Coil Unit  | 94    |
|--------------------------------|-------|
| Access via Fan Coil Unit List  | 94    |
| Configuration Privileges       | 96    |
| Dovice Proportion              | 00    |
|                                | 90    |
|                                | 90    |
| Setpoints Tab                  | 98    |
| Loop Ctrl Tab                  | 99    |
| Network Input Tab              | .100  |
| Econo Setup Tab                | .101  |
| Configuration Tab.             | .102  |
| Network Tab                    | 103   |
| Miscellaneous Tab              | 104   |
|                                | . 104 |
| Configuring Ancillary Controls | .106  |
| Side Loop                      | . 106 |
| Control Element                | . 108 |
| Example: Side Loop             | . 111 |
| Configuring the System.        | .120  |
| Home Menu                      | 120   |
| Event Log                      | 120   |
| Tread lafe                     | . 120 |
|                                | . 122 |
| General                        | . 124 |
| Table Tab                      | . 124 |
| Graph Setup Tab                | . 125 |
| Graph Tab                      | .126  |
| Trend Export                   | .127  |
|                                | 128   |
| Setting a Point to Trend       | 120   |
|                                | 123   |
|                                | . 131 |
| Summary Menu                   | .132  |
| Communication Faults           | .132  |
| Device List Pages              | .133  |
| View/Edit Properties.          | .133  |
| Unit Configuration             | .134  |
| Settings Menu                  | .136  |
| System Configuration           | 137   |
| General Tab                    | 137   |
|                                | 400   |
|                                | . 130 |
|                                | .139  |
| Maintenance Tab                | .140  |
| Network Setup                  | .141  |
| BACnet Tab                     | .141  |
| Serial Comm Tab                | .142  |
| VAV Replacement Wizard         | .144  |
| Alarms                         | 148   |
| Alarm Sotup                    | 1 / 0 |
| Caparal Satur                  | . 140 |
| General Setup                  | . 148 |
| Email Setup Tab                | .149  |
| Text Msg Setup Tab             | . 150 |
| Accessing Alarms.              | . 151 |
| Alarm Status                   | .151  |
| Alarm List                     | .151  |
| Troubleshooting                | 152   |
| Version Information            | 150   |
|                                | 102   |
| neip Screen                    | . 152 |
| Accessing a Document           | . 153 |
| Adding a Document              | . 154 |
| Removing a Document            | .154  |
| Communication Module Hardware  | .155  |
|                                |       |

### **Revision History**

| Version Number | Date           | Comment         |
|----------------|----------------|-----------------|
| OM 1092        | September 2010 | Initial release |
| OM 1092-1      | September 2012 | Revision 1      |
| OM 1092-2      | November 2013  | Revision 2      |

### **Reference Documents**

| Number      | Company        | Title                                                                                                    | Source            |
|-------------|----------------|----------------------------------------------------------------------------------------------------|-------------------|
| IOM 1135    |                | MicroTech III Generic<br>I/O Manager                                                                        |                   |
| IOM 1150    |                | LWM installation and<br>operation manual                                                                    |                   |
| OM 920-3    | -              | MicroTech III operation<br>manual                                                                           |                   |
| OM 931-4    |                | MicroTech III unit<br>controller for WSHP<br>units                                                          |                   |
| OM 1063     |                | BACnet VAV Actuator<br>Owners Manual                                                                        |                   |
| OM 1149     | Daikin Applied | MicroTech Smart<br>Source unit controller                                                                   | DaikinApplied.com |
| ED 15112-11 |                | Protocol information for<br>MicroTech III rooftop<br>and self-contained units                               |                   |
| ED 19013    |                | MicroTech® III Generic<br>I/O Unit Controller<br>Protocol Implementation<br>Conformance<br>Statement (PICS) |                   |
| ED 19014    |                | MicroTech III Generic<br>I/O Unit Controller<br>Protocol Information                                        |                   |
| ED 19015    |                | LWC PICS and protocol<br>information                                                                        |                   |

### **Limited Warranty**

Consult your local Daikin Applied Representative for warranty details. Refer to Form 933-430285Y. To find your local Daikin Applied Representative, go to www.DaikinApplied.com.

## Introduction

The System Manager consists of a web-based user interface (Web-like pages accessible with Internet Explorer<sup>™</sup>) which allows the user to edit control parameters required for control of the MicroTech Integrated Systems.

### **Hazard Identification Messages**

#### 🗥 DANGER

Dangers indicate a hazardous situation that will result in death or serious injury if not avoided.

#### **⚠ CAUTION**

Cautions indicate potentially hazardous situations, which can result in personal injury or equipment damage if not avoided.

#### 

Warnings indicate potentially hazardous situations, which can result in property damage, severe personal injury, or death if not avoided.

#### 

Static sensitive components. Can cause equipment damage.

Discharge any static electrical charge by touching the bare metal inside the control panel before performing any service work. Never unplug cables, circuit board terminal blocks, or power plugs while power is applied to the Manager.

#### 

This equipment generates, uses and can radiate radio frequency energy and, if not installed and used in accordance with this instruction manual, may cause interference to radio communications. It has been tested and found to comply with the limits for a Class A digital device, pursuant to part 15 of the FCC rules. These limits are designed to provide reasonable protection against harmful interference when the equipment is operated in a commercial environment. Operation of this equipment in a residential area is likely to cause harmful interference in which case the user will be required to correct the interference at his or her own expense. Daikin Applied disclaims any liability resulting from any interference or for the correction thereof.

### Requirements

### **System Devices**

Completely mounted and connected devices, consisting of:

- Windows<sup>®</sup> Standard Embedded Operating System (EOS) with Ethernet Card and TCP/IP Protocol, Internet Explorer<sup>®</sup> browser version 8.0 or higher, Ethernet Cable or access to wireless network
- BACnet<sup>®</sup> enabled MicroTech equipped chillers
- · MicroTech III equipped rooftop or self-contained units
- · MicroTech III equipped WSHP units
- · MicroTech III equipped Fan Coil units
- Maverick<sup>™</sup> I equipped with DDC controllers and BACnet
- · Daikin Applied VAV boxes
- · Generic I/O unit controllers
- Loop Water Manager (LWM)

#### Figure 1: VAV Integrated System

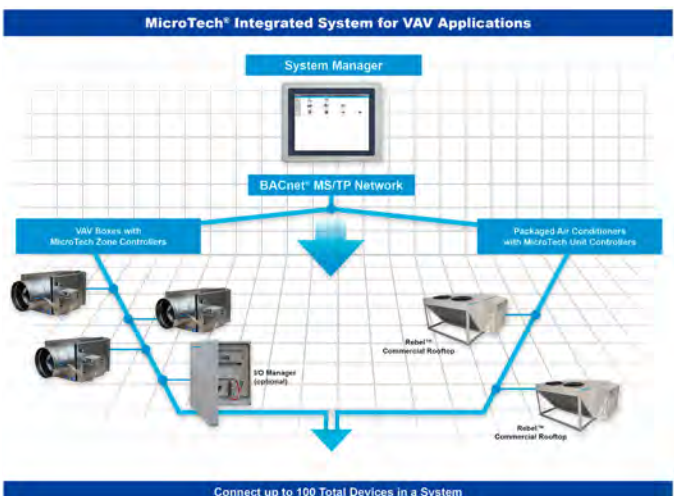

#### Figure 2: WSHP Integrated System

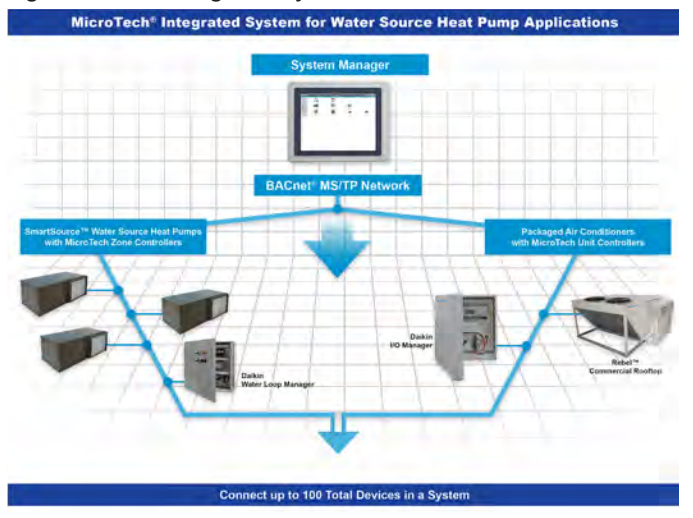

### System Manager Start up

### Power-Up

Before you power up the machine, you will want to make sure that all connections are in place. Make sure that your communication wires are connected to your system and that all necessary sensors and power cables are hooked up as well. Once you have verified that all necessary connections have been made you can then turn on the machine. When viewing the back of the LCD screen from inside the Controller box, the power switch is located on the bottom at the far left.

Figure 3: Power switch location on bottom rear of LCD screen

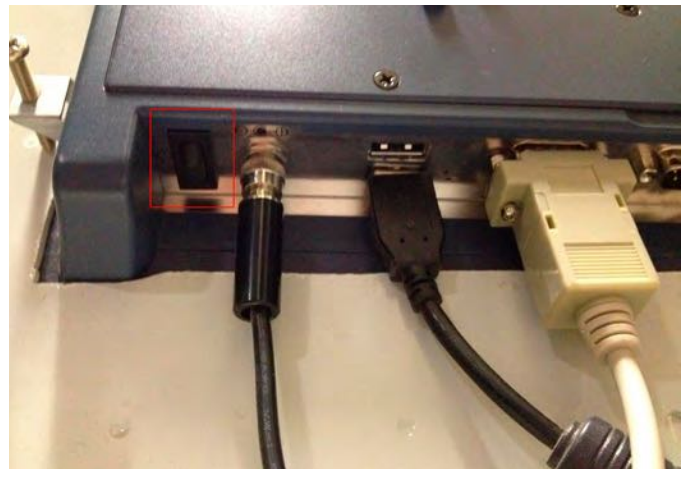

### System Manager Calibration

To ensure a judicious mode of operation, the System Manager should be calibrated.

#### Figure 4: Open the Control Controller Settings

|         |                     | Control Panel          |
|---------|---------------------|------------------------|
|         |                     | Beep F<br>Right Button |
|         |                     | Exit PerMount Monito   |
| 🛃 start | C MitroTech® System | K 12:45 PM             |

Press on the "pm" icon on the bottom right corner of the desktop and open the "Control Panel" (Figure 4)

- 1. Press on the "Configure" button (Figure 5)
- 2. Select the "Standard Calibration" (Figure 6) and after that, just follow the calibration instructions

#### Figure 5: Configuration

| PenMount Control Panet                                                        | 💶 🗆 🔀 |
|-------------------------------------------------------------------------------|-------|
| Device   Multiple Monitors   Tools   About  <br>Select a device to configure. |       |
| PenMount<br>6000 USB                                                          |       |
| Configure Refresh                                                             | ок    |

#### Figure 6: Calibration

| alibrate Setting A | bout                 |  |
|--------------------|----------------------|--|
| Locenta I r        |                      |  |
|                    |                      |  |
|                    |                      |  |
|                    |                      |  |
|                    |                      |  |
|                    |                      |  |
|                    |                      |  |
|                    |                      |  |
|                    |                      |  |
|                    | Standard Calibration |  |
|                    |                      |  |
|                    |                      |  |
| Turn off EEPRO     | 1 storage.           |  |

### Shutdown

The System Manager can be shutdown safely using the shutdown button located in the left hand menu bar on the main screen. This button is not available if accessing the controller remotely, but is available to all user levels locally at the System Manager. Do not power it down using the power cord. The system can also be shut down using the power switch located on the controller itself.

### Restart

The System Manager can be restarted safely using the restart button located in the left hand menu bar on the main screen. This button is not available if accessing the controller remotely, but is available to all user levels locally at the System Manager. Do not restart it using the power cord.

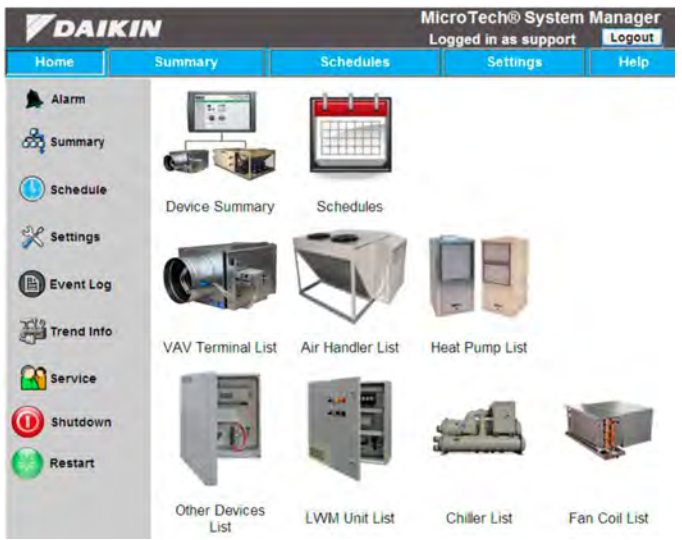

#### Figure 7: System Shutdown and Restart Buttons

### Navigating the System Manager

The System Manager is designed to be easily navigated as a touchscreen interface, though in some instances, it may be quicker or otherwise more beneficial to utilize a mouse and/ or keyboard. If you would like to add one of these devices to your System Manager, simply plug them in to the touchscreen PC through the USB port located on the bottom of the panel enclosure or directly into the PC, at the bottom of the screen, on the inside of the enclosure.

You can also utilize these USB ports to add or remove documents to and from the System Manager. To do this, simply plug in your mobile storage device into one of the USB ports on the System Manager. To access the information on the PC or in the removable storage device, you will need to first minimize the browser window by pressing or touching the extreme top of the screen. All files related to the operation of the System Manager are located in the PDFs folder within the MISystem folder on the local disk (C: drive).

### **Updating Local Time**

To avoid problems with following scheduling plans, it's necessary to update the Time and Time Zone of your System Manager.

Go to your system clock, which you will find on the bottom right corner of the desktop, double press on the Date/Time to open the properties window. Use this window to adjust your system time.

#### 

You must power cycle the System Manager for Time/Date changes to apply.

#### Figure 8: Date and Time Properties

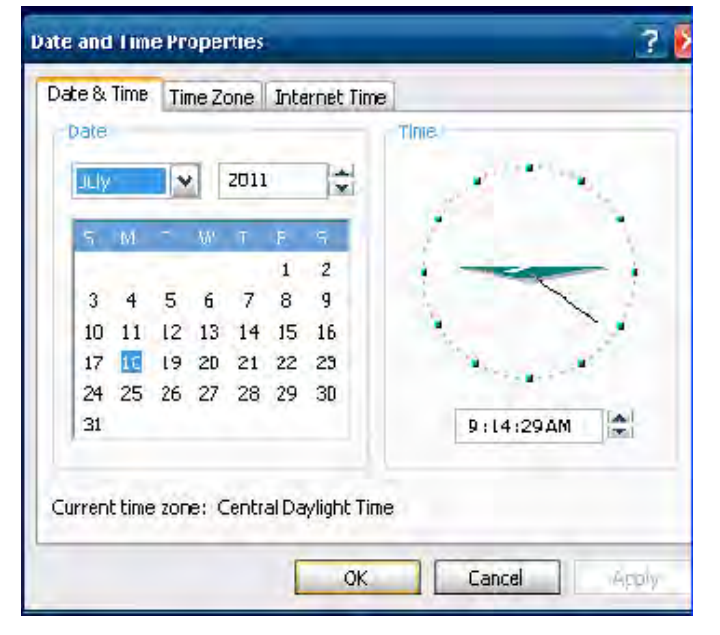

After you have adjusted the date and time, press on the time zone tab. There you will chose the right time zone of your area. After making the Date/Time changes, cycle power on the System Manager.

#### Figure 9: Properties of the time zone

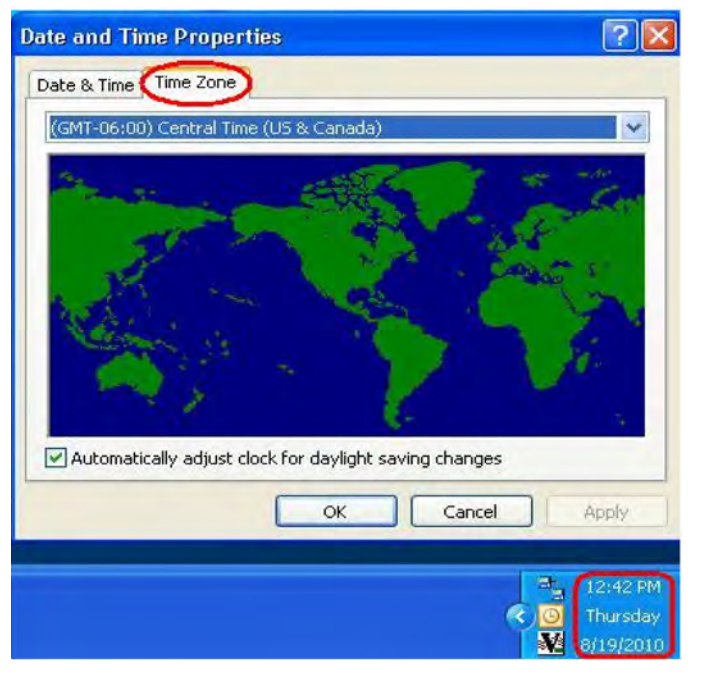

### **Disabling Windows Firewall**

To avoid network complications when viewing the system remotely, the windows firewall needs to be either configured or disabled on the System Manager. To configure the firewall, navigate to the windows desktop. From the start menu, go to My Network Places and click on the View Network Connections link on the left side menu. Then click on the Change Windows Firewall Settings link on the left side menu. Select the Off option to disable or navigate to the Exceptions or Advanced tab to configure. Click OK to apply new firewall settings.

### Networking

The System Manager local touch screen is a Windows<sup>™</sup> based PC and can be added into a network like any other personal computer with a Windows<sup>™</sup> operating system. The System Manager interface is a browser window. When a network connection is provided to the touch screen PC through the Ethernet port on the bottom of the Controller, any other computer on that network will have full access to the same system interface using the browser on their local device. Your System Manager will control properly without being connected to a network, but it will not have full functionality. Applications that require a network connection (such as remote monitoring and alarm notifications) will simply not work without access to the internet. The following steps will explain how to determine and set the IP address and subnet mask, then connect the system to System Manager through a browser window.

# Determining IP Address and Subnet Mask

Follow these steps to determine your IP Address and Subnet mask. These are important for connecting to the web-application without problems. It is important that your computer's IP Address is different than the System Manager's IP Address and that the Subnet Masks are the same.

To find your IP Address and Subnet mask you:

- 1. Click the Start button from the desktop
- 2. Go to Programs --> Accessories --> Command prompt
- 3. From the command prompt screen type in "ipconfig", and hit enter
- 4. You will see a readout showing your IP Address and Subnet mask

#### Figure 10: Viewing Computer's IP Address and Subnet Mask

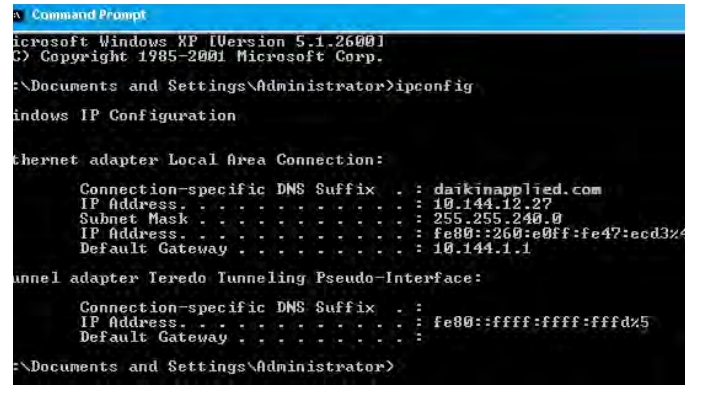

Before you can view an IP Address you must first make sure that the controller is connected to the LAN Network via an ethernet cable, or a wireless network (where applicable). If the controller isn't connected you will not be given an IP Address, and will therefore be unable to connect remotely to the device.

## Setting manual IP Address and Subnet Mask

If for some reason you need to change your IP Address or Subnet Mask, to match or be different, you can do so by following these steps.

- 1. From the Start menu go to Settings and then Control Panel
- 2. Double-click on "Network Connections"
- Depending on whether you are connecting via LAN or wireless right-click on your connection medium and select "properties"
- Scroll down until you see "Internet Protocol (TCP/IP)". Click on it once and then click the properties button below. (Figure 11)
- 5. Select "Use the following IP address:" and enter the desired IP Address and Subnet Mask in the space provided (Figure 12).

#### Figure 11: Showing how to get to IP Address Configuration Page

| 🕮 1394 Net A     | dapter                      | Configure.  |
|------------------|-----------------------------|-------------|
| his connection u | ses the following items:    |             |
| Client for       | Microsoft Networks          |             |
| 🗹 📇 File and I   | Printer Sharing for Microso | ft Networks |
| V Thernet F      | Protocol (TCP/IP)           |             |

#### Figure 12: Showing TCP/IP page

Conserved 1 + 4

| Alternate Conliguration                                                                              |                                                                                    |
|----------------------------------------------------------------------------------------------------|------------------------------------------------------------------------------------|
| ou can get IP settings assigned<br>iis capability. Otherwise, you nee<br>ne appropriate IP settings. | automatically if your network supports<br>ad to ask your network administrator for |
| Obtain an IP address autom                                                                           | atically                                                                           |
| OUse the following IP address                                                                        | x                                                                                  |
| IP address:                                                                                          |                                                                                    |
| Subnet mask:                                                                                         |                                                                                    |
| Default gateway:                                                                                     |                                                                                    |
| Obtain DNS server address                                                                            | automatically                                                                      |
| OUse the following DNS serve                                                                         | er addresses:                                                                      |
| Preferred DNS server:                                                                                |                                                                                    |
| Allemente DMC annuer                                                                                 |                                                                                    |

### **Connecting to Web-Application**

A user can access the web-application via a wireless network, Ethernet connection, or direct connect to the touchpad via a hub. In any case the method for connecting to the application is the same.

- First make sure your computer has a similar, but different IP Address than the computer you're accessing, and same Subnet Mask. If unsure check to see (see Determining IP Address and Subnet Mask).
- 2. Open Internet Explorer
- Type <http://xxx.xxx.xxx/MISPanel>, where the xxx. xxx.xxx.xxx, is the address of the System Manager that you are trying to access. The IP-address of the controller was identified in Figure 10.
- 4. If done correctly the web-application homepage should pop up on the screen.
- 5. In the first minutes the Discovery Mode will be active and searching for all devices. (Figure 13)

#### Figure 13: Discovery Mode

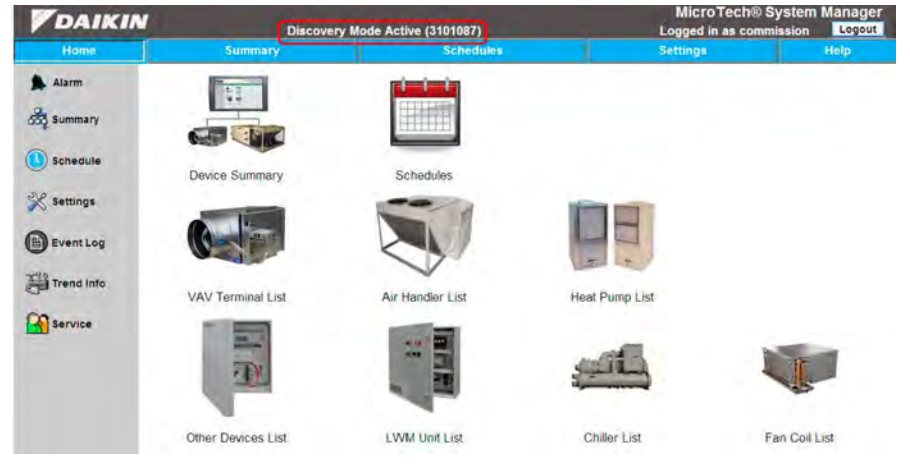

### **Startup Wizard**

The System Manager is pre-programmed in the factory to ensure a relatively rapid startup in the field. To accomplish this the system offers Wizard utilities. The Startup Wizard is used as an onsite automatic commissioning tool for the System Manager (If this step is already done skip to Establish User Interface Communication). The Wizard icon and menu (see Figure 14) will appear the first time you open the application and go to the home page after initial power-up. It leads to a screen with two possible options: the VAV startup wizard and the WSHP and Fan Coil Unit Auto-Commissioning Wizard. The VAV startup wizard is designed to ensure proper airflow in the system, verify AHU/Terminal unit associations programmed in the factory are accurate in the field, and confirm that the configuration parameters on all the devices are set properly. The WSHP and Fan Coil Unit Auto-Commissioning Wizard wizard is used to address and identify connected WSHP devices. The user may wire and power the terminals without any previous configuration, then use the auto-commissioning wizard to configure them while they operate. The following screenshots will illustrate each step of these processes, and layout any information that may be necessary to ensure a smooth commissioning process.

**NOTE:** You must first ensure that all air handling units have first been started up per the installation manual for that unit by a trained professional before running the Startup Wizard.

If the Startup Wizard won't appear or has been canceled:

- 1. Select the Settings tab on the top menu bar. You have to login. The login information is treated in the next chapter (Establish User Interface Communication).
- Check the "Enable Startup Wizard" checkbox. (Figure 15)
- 3. Click on the Save button located in the left hand menu.
- 4. Select the Home tab.
- Select the Startup Wizard button located in the left hand menu or the Run Startup Wizard icon in the center section. (Figure 14)

| DAIK        | IN                 |                  | MicroTech® System<br>Logged in as commission | 1 Manager<br>Logout |
|-------------|--------------------|------------------|----------------------------------------------|---------------------|
| Home        | Summary            | Schedules        | Settings                                     | Help                |
| Alarm       | (S                 |                  | $\bigcap$                                    |                     |
| 555 Summary |                    |                  |                                              |                     |
| Schedule    | <b>G</b>           |                  |                                              |                     |
| 💥 Settings  | Device Summary     | Schedules        | Run a Wizard                                 |                     |
| Event Log   |                    |                  |                                              |                     |
| Trend Info  |                    |                  |                                              |                     |
| Service     | VAV Terminal List  | Air Handler List | Heat Pump List                               |                     |
|             |                    |                  |                                              | I.                  |
|             | Other Devices List | LWM Unit List    | Chiller List Fa                              | n Coil List         |

#### Figure 14: Main Screen with Startup Wizard enabled

Figure 15: Settings for initiating the Startup Wizard manually

| DAIKI                 | N                                                                  | Lo          | MicroTech® System<br>ogged in as commission | Manage     |
|-----------------------|--------------------------------------------------------------------|-------------|---------------------------------------------|------------|
| Home                  | Summary Sche                                                       | dules       | Settings                                    | Help       |
| Alarm                 | System Configuration                                               |             |                                             |            |
| X System Config       | General Event Log Setup Color Setup System Name Daikin McQuay MISv | Maintenance | Initialize Netw                             | ork On     |
| Network Setup         | Project Default Job                                                |             | Startup                                     | up Wizard  |
| Security              | DB Version 3.0.2013                                                |             | Use Data Ent                                | try Popups |
| Replacement<br>Wizard | Language English -                                                 |             | Enable Trend                                | ding       |
| Ancillary             |                                                                    |             | rend History 3 days                         |            |
| Control               | Session Timeout 30 min                                             |             | Alarm History 15 days                       |            |
| Alarm Setup           | Local Configuration<br>Import Export                               |             | Event History 32 days                       |            |
| Save                  | Factory Configuration                                              | Sca         | an Device Network                           |            |
| Cancel                | Import                                                             | S           | can Now                                     |            |

### VAV Start Up Wizard

Figure 16: Welcome Screen for VAV System Startup Wizard

| DAIKIN                                                                                                    |                                                                                                    |                                                                                                    | MicroTech® System Manager<br>Logged in as commission |                                 |  |
|----------------------------------------------------------------------------------------------------|----------------------------------------------------------------------------------------------------|----------------------------------------------------------------------------------------------------|------------------------------------------------------|---------------------------------|--|
| Home                                                                                                    | Summary                                                                                              | Schedules                                                                                                    | Settings                                             | Help                            |  |
| Introduction<br>AHU Startup<br>VAV Intro<br>VAV Startup<br>Assign AHUs<br>Automatic Assignmen<br>System Test Intro<br>System Test Intro<br>System Test<br>Configuration Chec<br>Comparing<br>New and Missing<br>Settings Review<br>Summary | Welcome to<br>This wizard will v<br>• Veri<br>• Cor<br>• Cor<br>• Cor<br>• Res<br>* Press the Next b | the VAV System<br>walk you through the follo<br>ify AHU startup sequence is<br>iduct VAV startup sequence<br>ify AHU to VAV terminal asso<br>iduct a system airflow test<br>inpare device network to sys<br>solve device discrepancies<br>utton to begin the process | s.                                                   | d<br>ioning steps:<br>>> Cancel |  |

#### Air Handler Start-Up

The "Air Handler" start-up section is only for confirmation purposes. The actual commissioning of the AHU must be done by a licensed professional. Therefore the user is asked to

#### Figure 17: Air Handler Startup

| <b>V</b> DAIKIN                                                                                                    |                                                                                                    |                                                                                                    | MicroTech® System Manage<br>Logged in as commission                                                                                                    |                                                        |  |
|----------------------------------------------------------------------------------------------------|----------------------------------------------------------------------------------------------------|----------------------------------------------------------------------------------------------------|----------------------------------------------------------------------------------------------------|--------------------------------------------------------|--|
| Home                                                                                                    | Summary                                                                                                    | Schedules                                                                                                    | Settings                                                                                                    | Help                                                   |  |
| Introduction<br>AHU Startup<br>VAV Intro<br>VAV Startup<br>Assign AHUs<br>Automatic Assignment<br>Manual Assignment<br>System Test Intro<br>System Test Intro<br>System Test<br>Configuration Check<br>Comparing<br>New and Missing<br>Settings Review<br>Summary | Air Handler<br>The air ha<br>complete<br>setup coo<br>responsi<br>configura<br>Please ve<br>been con<br>AHU in<br>Press the Next bu | Startup<br>andling unit installation ar<br>of by a licensed professio<br>uld result in equipment da<br>ble for damages resulting<br>ation.<br>erify that the AHU installat<br>npleted. Then, check the c<br>stallation and commissioning c<br>utton to continue. | nd commissioning procen<br>nal. Improper installation<br>amage. Daikin Industries i<br>from improper installatio<br>tion and commissioning p<br>confirmation box below. | ss must be<br>or unit<br>s not<br>n and<br>process has |  |

#### VAV Start-Up

This portion of the setup wizard is used primarily to configure the damper motor on each VAV unit. The motor setup will be confirmed and then the damper on each VAV will be fully opened and fully closed for calibration purposes. The entire process has 7 steps, and as each is completed the ellipsis becomes a green checkmark. If a process is still running then it will have a black circle with a spiraling dot pattern, indicating that it is currently running (Figure 19 and Figure 21)

confirm that this was indeed completed so that the process can

continue.

Figure 18: VAV Startup

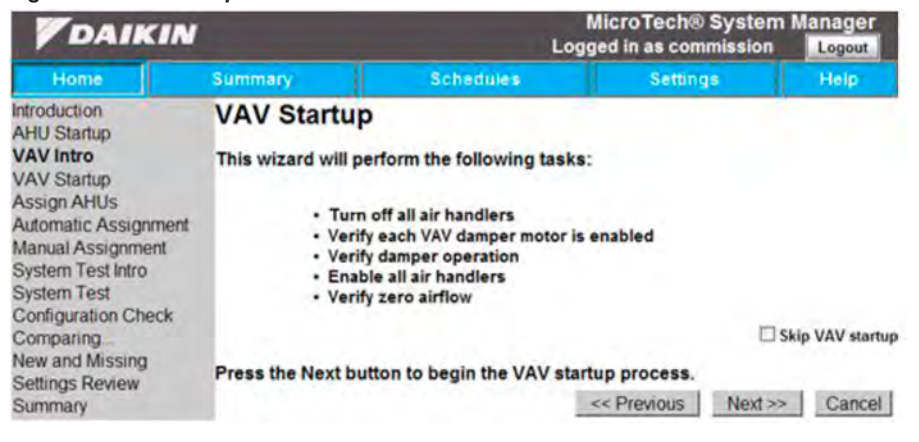

#### Figure 19: VAV Terminal Startup

| DAIKIN                                                                                                    | l.                                                       | Log                                                                                                    | MicroTech® Syste<br>ged in as commission | m Manager<br>n Logout |
|----------------------------------------------------------------------------------------------------|----------------------------------------------------------|----------------------------------------------------------------------------------------------------|------------------------------------------|-----------------------|
| Home                                                                                                    | Summary                                                  | Schedules                                                                                                    | Settings                                 | Help                  |
| Introduction<br>AHU Startup<br>VAV Intro<br>VAV Startup<br>Assign AHUs<br>Automatic Assignment<br>Manual Assignment<br>System Test Intro<br>System Test<br>Configuration Check<br>Comparing<br>New and Missing<br>Settings Review<br>Summary | VAV Termina<br>Air Handler state en<br>from the network. | al Startup<br>rror Carel MTII(3101123)<br>handlers<br>lamper motor setup<br>per position to 100%<br>per position to 0%<br>amper control<br>air handlers for automatic co | . The device cannot be<br>entrol         | e controlled          |

#### Assignment

In this section you will go through the process of assigning VAV terminals to specific Air Handlers. The user has two options for selection, which are "Automatic Discovery" and "Manual Entry" (Figure 20). The automatic setup, as the name implies, means that the VAV's will be automatically assigned to an available AHU based on flow readings attained when starting

each air handling units individually (Figure 21). This portion of the startup is designed to ensure all boxes were installed in on their proper supply duct. If the automatic assignment fails (because the Wizard was unable to start up the AHU for instance), the VAV's will be manually assigned based on the XML file created when the system was ordered.

#### Figure 20: AHU Assignment

| <b>V</b> DAIKIN             |                              | MicroTech® System Manage<br>Logged in as commission |                      |                  | lanager<br>Logout |
|-----------------------------|------------------------------|-----------------------------------------------------|----------------------|------------------|-------------------|
| Home                        | Summary                      | Schedules                                           | Setting              | S                | Help              |
| Introduction<br>AHU Startup | AHU Assig                    | nment                                               |                      |                  |                   |
| VAV Intro                   | This wizard will v           | verify which air handlin                            | ng unit is supplying | air to each      | VAV               |
| VAV Startup                 | terminal. This as            | sociation is used to co                             | ontrol schedules for | r both the V     | AV                |
| Assign AHUs                 | terminals and the            | e air handling units.                               |                      |                  |                   |
| Automatic Assignment        |                              |                                                     |                      |                  |                   |
| Manual Assignment           |                              |                                                     |                      |                  |                   |
| System Test Intro           | Autom                        | atic discovery                                      |                      |                  |                   |
| System Test                 | OManua                       | l entry                                             |                      |                  |                   |
| Conliguiation Check         |                              |                                                     | Skip AH              | U/VAV assignment | ment process      |
| New and Missing             | Select a method the process. | to use for AHU assign                               | ment and press the   | Next butto       | on to begin       |
| Summary                     |                              |                                                     | << Previous          | Next >>          | Cancel            |

#### Figure 21: Automatic AHU Assignment

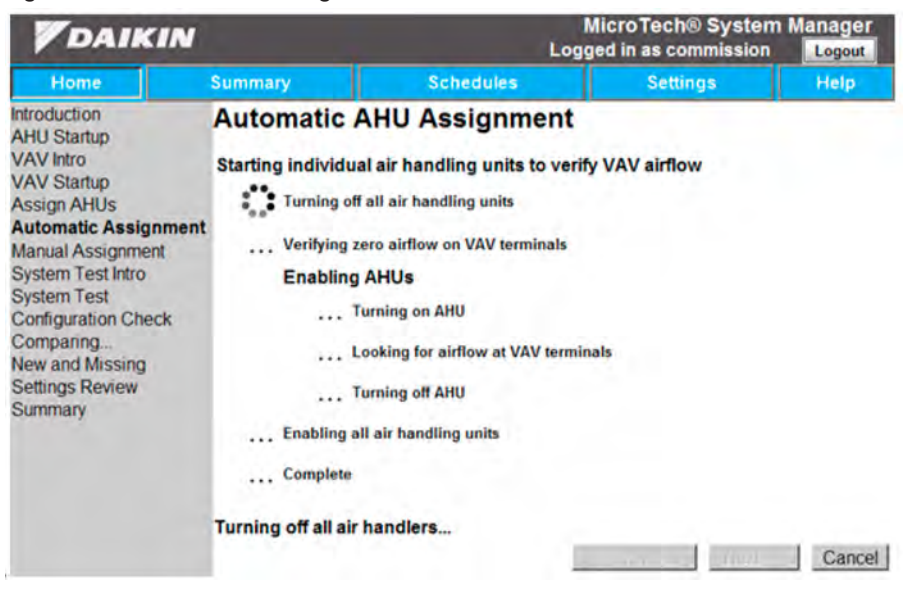

With the manual setup, the user can select which AHU to associate to each individual terminal unit. (Figure 22)

#### Figure 22: Manual AHU Assignment

| <b>V</b> DAIKIN                                                                                                    |                                                            | N<br>Logg                                                            | licroTech® System<br>ed in as commission                                | Manager<br>Logout               |
|----------------------------------------------------------------------------------------------------|------------------------------------------------------------|----------------------------------------------------------------------|-------------------------------------------------------------------------|---------------------------------|
| Home                                                                                                    | Summary                                                    | Schedules                                                            | Settings                                                                | Help                            |
| Introduction<br>AHU Startup<br>VAV Intro<br>VAV Startup<br>Assign AHUs<br>Automatic Assignment<br>Manual Assignment<br>System Test Intro<br>System Test<br>Configuration Check | Verify AHU A<br>Verify that VAV term<br>Manually assign VA | ssignments<br>ninals were accurately as<br>V terminals that were not | signed to air handling<br>automatically assigne                         | units.<br>ed.                   |
|                                                                                                    | 3101111 RTU.4<br>3101123 Carel MTII                        | 3101086 VAV 86<br>3101087 VAV 87                                     | 3101078 VAV<br>3101079 VAV<br>3101079 VAV<br>3101080 VAV<br>3101081 VAV | 78<br>79 - ERS<br>82<br>81 - HW |
| New and Missing<br>Settings Review<br>Summary                                                                                                    |                                                            |                                                                      | Previous Next >>                                                        | Cancel                          |

#### System Airflow Test

This portion of pre-commissioning tests the system for appropriate airflow levels. It consists of commanding all terminal units to simultaneously maintain minimum and then maximum flow while their appropriate air handler adjusts its supply fan speed to maintain duct pressure. This test is used to make sure that the VAV's can support both the minimum and maximum airflows in order to prevent starved or overworked boxes (Figure 23). Do not be overly concerned if the system fails the maximum flow test, since many systems are planned with some diversity and the air handler may not be engineered to satisfy full flow to all zones simultaneously.

#### Figure 23: System Airflow Test

| <b>V</b> DAIKIN                                                                                                    |                                                                                                    |                                                                                                    | MicroTech® System Manager<br>Logged in as commission Logout |            |  |
|----------------------------------------------------------------------------------------------------|----------------------------------------------------------------------------------------------------|----------------------------------------------------------------------------------------------------|-------------------------------------------------------------|------------|--|
| Home                                                                                                    | Summary                                                                                                    | Schedules                                                                                                    | Settings                                                    | Help       |  |
| Introduction<br>AHU Startup<br>VAV Intro<br>VAV Startup<br>Assign AHUs<br>Automatic Assignment<br>Manual Assignment<br>System Test Intro<br>System Test<br>Configuration Check<br>Comparing<br>New and Missing<br>Settings Review<br>Summary | System Airfle<br>Verifying system of<br>Turn off air h<br>Starting AF<br>Ena<br>Con<br>Con<br>Res<br>Enabling all a<br>Complete<br>Turning off all air ha | DW Test<br>peration at minimum and<br>andlers<br>AUS<br>bling air handler<br>ducting minimum airflow te<br>ducting maximum airflow te<br>ducting maximum airflow te<br>ating air handler<br>air handlers | d maximum demand co<br>st<br>rst                            | onditions. |  |

#### Configuration

This step of the pre-commissioning process checks to make sure that the devices are configured correctly. The system will compare the current configurations to the configuration files that were factory installed and make sure that they are identical. (Figure 24 and Figure 25)

#### Figure 24: Device Configuration Check

| DAIKIN                                                                                                    |                                       | MicroTech® System Manag<br>Logged in as commission |                                |                 |
|----------------------------------------------------------------------------------------------------|---------------------------------------|----------------------------------------------------|--------------------------------|-----------------|
| Home                                                                                                    | Summary                               | Schedules                                          | Settings                       | Help            |
| Introduction<br>AHU Startup                                                                                                    | Device Con                            | figuration Che                                     | ck                             |                 |
| VAV Intro<br>VAV Startup<br>Assign AHUs<br>Automatic Assignment<br>Manual Assignment<br>System Test Intro<br>System Test<br>Configuration Check | Device comparis<br>configuration file | on will compare data f                             | rom the network devices w      | ith the         |
| Comparing<br>New and Missing<br>Settings Review<br>Summary                                                                                      | Press the Next b                      | utton to begin the com                             | Skip Cont<br>sparison process. | iguration Check |

#### Figure 25: Comparing devices

| <b>V</b> DAIKIN                                                                                                    |                                    | MicroTech® System Mana<br>Logged in as commission |                                   |                           |
|----------------------------------------------------------------------------------------------------|------------------------------------|---------------------------------------------------|-----------------------------------|---------------------------|
| Home                                                                                                    | Summary                            | Schedules                                         | Settings                          | Help                      |
| Introduction<br>AHU Startup<br>VAV Intro<br>VAV Startup<br>Assign AHUs<br>Automatic Assignment<br>Manual Assignment<br>System Test Intro<br>System Test<br>Configuration Check<br><b>Comparing</b><br>New and Missing<br>Settings Review<br>Summary | Comparing<br>Comparin<br>Completed | Devices with F<br>g network devices with con<br>d | Factory Config<br>figuration file | guration<br>Next>> Cancel |

Figure 26 shows an example of the Configuration Exception screen. This illustrates an example of when the indicated values for a specific device did not match those in the configuration file.

#### Figure 26: Configuration Exception Review

| <b>V</b> DAIKIN                                                                                                    |                                                                                                    |     | Log              | MicroTech® Sy<br>ged in as commis | stem Manager   |
|----------------------------------------------------------------------------------------------------|----------------------------------------------------------------------------------------------------|-----|------------------|-----------------------------------|----------------|
| Home                                                                                                    | Summary                                                                                                  | Sc  | hedules          | Settings                          | Help           |
| Introduction<br>AHU Startup                                                                                                    | Configuration Exception Review                                                                           |     |                  |                                   |                |
| VAV Intro                                                                                                    | Devices                                                                                                  | Exc | eptions by data  | object                            |                |
| VAV Startup                                                                                                    | LAB BOARD POS 26                                                                                         | -   | Data Object      | Device Value                      | Expected Value |
| Assign AHUs<br>Automatic Assignment<br>Manual Assignment<br>System Test Intro<br>System Test<br>Configuration Check<br>Comparing | LAB BOARD POS 24<br>LAB BOARD POS 24<br>LAB BOARD POS 23<br>LAB BOARD POS 22<br>LAB BOARD POS 7<br>RTU.4 |     | DAY CLG STPT     | 74                                | 73.5           |
| Settings Review                                                                                                    |                                                                                                    | W   | rite From Config |                                   |                |
| Summary                                                                                                    |                                                                                                    |     | 1                | << Previous                       | Next >> Cancel |

#### Saving Exceptions Log

This last step in the pre-commissioning process summarizes all the exceptions found in the Startup Wizard. These exceptions should be reviewed and noted. To save a copy of the exceptions list, select the "Save to File" button. The list will be printed to a file that will be saved to the local drive on the controller at the following location: C:\MISystem\Logs. The file is called StartupLog[Date].txt.

#### Saving New Configuration

Once you have finished the Startup Wizard, your system has been re-configured with the current building setup, which may be different from the factory configuration. In order to save these changes to the configuration, press the "Export Config" button in the lower right hand corner of the screen. The resulting .xml file, called "LocalConfig.xml", will be saved at the following directory on the local drive of the system panel: C:\ MISystem\Config. **NOTE:** It is important that you export the current system configuration with the "Export Config" button. The new configuration file (LocalConfig.xml) should also be saved to a remote location or storage device. Should your System Manager become damaged or otherwise defective and require replacement, this file will allow you to easily re-configure your replacement controller with the current system configuration. If you have not saved this configuration file, you will have to re-commission the system or revert to the factory configuration in the event of a controller replacement.

#### Saving Data on external storage device

To save the exceptions list or the current configuration to a removable storage device, simply plug the device into the USB port of the touch screen (located inside the panel). You must first minimize the browser window by clicking the extreme top of the screen. With the browser minimized, navigate to the appropriate folder by double clicking the "My Computer" icon, "New Volume (C:)", then the "MISystem" folder. The current configuration will be in the "Config" folder

and called "LocalConfig.xml". The exceptions log from the Startup Wizard will be located in the "Logs" folder and called "StartupLog" followed by the appropriate date.

After completing the pre-commissioning process the user is now able to use the system as they see fit. By clicking on the "Finish" button, the user will be redirected back to the main home page, and can login accordingly and begin configuring the system.

#### Figure 27: Summary

| DAIKIN                             |                                                                        | Log                                                                                                    | MicroTech<br>ged in as co    | n® System                 | Manager<br>Logout      |
|------------------------------------|------------------------------------------------------------------------|----------------------------------------------------------------------------------------------------|------------------------------|---------------------------|------------------------|
| Home                               | Summary                                                                | Schedules                                                                                                    | Sett                         | ings                      | Help                   |
| ntroduction<br>AHU Startup         | Summary                                                                |                                                                                                    |                              |                           |                        |
| AV Startup                         | Congratulations! You have following list summarizes                    | e just completed t<br>the steps succes                                                                                                    | the VAV Sys<br>sfully perfor | tem startup<br>med by the | wizard. The<br>wizard. |
| Automatic Assignment               | Message                                                                | and the second second se | Process                      | Dat                       | e/Time                 |
| Ianual Assignment                  |                                                                        |                                                                                                    |                              | 10/22/2013 4              | :24:40 PM              |
| System Test Intro                  | Begin Startup Wizard Session                                           |                                                                                                    |                              | 10/22/2013 4              | 24:40 PM               |
| vstem Test                         |                                                                        |                                                                                                    | AHUASSIGN                    | 10/22/2013 4              | 28:31 PM               |
| onfiguration Chock                 | Begin Automatic AHU - VAV assignment                                   |                                                                                                    | AHUASSIGN                    | 10/22/2013 4              | 28:31 PM               |
| omogring                           |                                                                        |                                                                                                    | COMMISH                      | 10/22/2013 4              | 30:45 PM               |
| ompaning                           | Begin System Airflow Test                                              |                                                                                                    | COMMISH                      | 10/22/2013 4              | 30:45 PM               |
| New and Missing<br>Settings Review |                                                                        |                                                                                                    | COMPARE                      | 10/22/2013 4              | 32:25 PM               |
|                                    | Begin network device comparison                                        |                                                                                                    | COMPARE                      | 10/22/2013 4              | 32-25 DM               |
| ettings Review                     | Begin network device comparison                                        |                                                                                                    | COMIN PARE                   | 10/22/2013 4              | JE.20 P W              |
| ettings Review                     | Begin network device comparison<br>*** Device configuration difference | s detected.                                                                                                    | COMPARE                      | 10/22/2013 4              | 32:30 PM               |

### **Faults**

#### **Commissioning Faults**

The following screen captures illustrates what happens when an error is encountered during the pre-commissioning process. The red hand indicates that an error occurred during that specific process, while the "Do Not Enter" symbol indicates that the process never got an opportunity to run because of a previous error.

Figure 28: Commissioning Fault at the startup wizard

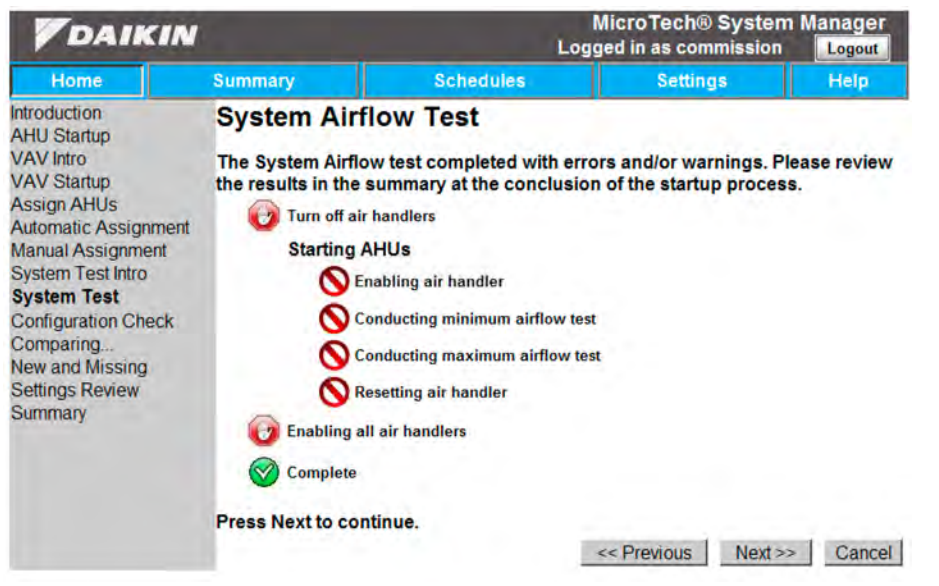

#### WSHP and Fan Coil Unit Auto-Commissioning Wizard

The WSHP and Fan Coil Unit Auto-Commissioning Wizard is a tool that will assist in locating and identifying the various WSHP and Fan Coil units within the building. In most cases, the MicroTech Integrated System will already have a pre-defined list of WSHP and Fan Coil units that it expects to see on the jobsite (though it isn't necessary). However, there is a process to initiate the communication with these units and associate them with units in this pre-defined list. This is the purpose of the Auto-Commissioning Wizard. WSHP and Fan Coil units will initiate communication on the network when the tenant override button on their associated space sensor is held in for more than 10 seconds. The Wizard will walk you through the process of initiating the communications with each of the WSHP and Fan Coil units and then identifying them on the MicroTech Integrated System. There are two basic strategies for doing this:

- Build a pre-ordered list on the MicroTech Integrated System of the sequence in which you would like to initiate communication with the various WSHP and Fan Coil units. The MicroTech Integrated System will then automatically make the association as the units come online by associating the new device with the next WSHP or Fan Coil unit on your list.
- 2. Go zone to zone and initiate communications on each of the WSHP and Fan Coil units right away, one right after another. Do this on all units and then go back and identify them on the MicroTech Integrated System by the time stamp the communication was initiated.

Regardless of which method used, the Auto-Commissioning Wizard is designed to make the commissioning process for WSHP and Fan Coil units quick and easy, without having to access the WSHP or Fan Coil unit control cabinet or set dip switches. The process is fully defined in the following section.

#### Figure 29: Welcome Screen

| DAIKIN                                                                                                    |                                                                                                    |                                                                                                    | MicroTech® System                                                | Manager       |
|----------------------------------------------------------------------------------------------------|----------------------------------------------------------------------------------------------------|----------------------------------------------------------------------------------------------------|------------------------------------------------------------------|---------------|
|                                                                                                    |                                                                                                    | Lo                                                                                                    | ogged in as commission                                           | Logout        |
| Home                                                                                                    | Summary                                                                                                    | Schedules                                                                                                    | Settings                                                         | Help          |
| Introduction<br>View System<br>Configure System<br>Enable Prebuilt<br>Build List<br>PreAssign<br>Assignment<br>Confirm and Save<br>Wizard Complete | Welcome to the<br>Auto-Commiss<br>This wizard will walk y<br>• Verify expected V<br>• Select and organ<br>• Commission sys | The Daikin MicroT<br>sioning Wizard<br>you through the following<br>WSHP & FCU system config<br>lize devices to be commiss<br>tem WSHP & FCU devices | ech Integrated S<br>system commissioning st<br>guration<br>ioned | ystem<br>eps: |
|                                                                                                    | Press the Next button                                                                                                    | to begin the process.                                                                                                    |                                                                  |               |
|                                                                                                    |                                                                                                    |                                                                                                    | Next >>                                                          | Quit          |

#### Verify Expected System

Figure 30: Screen for yes/no modify expected system

| <b>V</b> DAIKIN                                                                                                    |                                                                                                    | MicroTec<br>Logged in as                                                                | h® System                                                                                                    | Manager<br>Logout                                                                                                    |                                                                     |  |
|----------------------------------------------------------------------------------------------------|----------------------------------------------------------------------------------------------------|-----------------------------------------------------------------------------------------|----------------------------------------------------------------------------------------------------|----------------------------------------------------------------------------------------------------|---------------------------------------------------------------------|--|
| Home                                                                                                    | Summary                                                                                                    | Schedules                                                                               | Se                                                                                                    | ttings                                                                                                    | Help                                                                |  |
| Introduction<br>View System<br>Configure System<br>Enable Prebuilt<br>Build List<br>PreAssign<br>Assignment<br>Confirm and Save<br>Wizard Complete | Would you like to modify your expected system?                                                                                                    |                                                                                         |                                                                                                    |                                                                                                    |                                                                     |  |
|                                                                                                    |                                                                                                    |                                                                                         | Expected Commissionable Devices                                                                                                    |                                                                                                    |                                                                     |  |
|                                                                                                    | <ul> <li>No<br/>Proceed with the system<br/>Note: This may be modified</li> <li>Yes<br/>Add, edit. or remove devise<br/>m.</li> <li>Advanced<br/>Also view and einformation.</li> </ul> | configured as shown.<br>ed later in this wizard.<br>ces from your syste<br>edit network | Tag<br>Sim FCU 3101098<br>Sim WSHP 3101068<br>WSHP 3101067<br>WSHP 3101069<br>WSHP 3101070<br>WSHP 3101071<br>WSHP 3101072<br>WSHP 3101073 | Location<br>LAB FCU 310<br>LAB WSHP 31<br>LAB WSHP 31<br>LAB WSHP 31<br>LAB WSHP 31<br>LAB WSHP 31<br>LAB WSHP 31<br>LAB WSHP 31 | 1098<br>01068<br>01067<br>01069<br>01070<br>01071<br>01072<br>01073 |  |
|                                                                                                    |                                                                                                    |                                                                                         | << Previous                                                                                                    | Next >>                                                                                                    | Quit                                                                |  |

Figure 30 previews the current expected system specific to WSHPs and Fan Coil Units. If the system shown matches the installed system, select "No" and proceed to the Construct

Prebuilt List step. If the system shown requires modification, select "Yes". For more options with regard to network information and addressing check the "Advanced" checkbox.

#### **Expected System Configuration**

Figure 31: Basic System Screen

| DAIK                           | IN               | Mi<br>Logge                   | croTech® System<br>ed in as commission | Manager<br>Logout |  |  |
|--------------------------------|------------------|-------------------------------|----------------------------------------|-------------------|--|--|
| Home                           | Summary          | Schedules                     | Settings                               | Help              |  |  |
| Introduction<br>View System    | Expected System  | Expected System Configuration |                                        |                   |  |  |
| Configure System               | Tag              | Location                      | Act                                    | ions              |  |  |
| Build List                     | Sim FCU 3101098  | LAB FCU 3101098               | W                                      | ink Clear         |  |  |
| PreAssign                      | Sim WSHP 3101068 | LAB WSHP 3101068              | W                                      | nk Clear          |  |  |
| Assignment<br>Confirm and Save | WSHP 3101067     | LAB WSHP 3101067              | W                                      | ink Clear         |  |  |
| Wizard Complete                | WSHP 3101069     | LAB WSHP 3101069              | W                                      | ink Clear         |  |  |
|                                | WSHP 3101070     | LAB WSHP 3101070              | W                                      | ink Clear         |  |  |
|                                | WSHP 3101071     | LAB WSHP 3101071              | W                                      | ink Clear         |  |  |
|                                | WSHP 3101072     | LAB WSHP 3101072              | W                                      | ink Clear         |  |  |
|                                | WSHP 3101073     | LAB WSHP 3101073              | W                                      | ink Clear         |  |  |
|                                | Add New Device   |                               |                                        |                   |  |  |
|                                |                  | << Previo                     | us Next >>                             | Quit              |  |  |

This screen shows what the system expects to see in terms of water source heat pump and fan coil units. Units not yet found appear in red. Those rows may be edited or deleted using the buttons in the right-most column "Rem" and "Edit". Units already found and matching the expected configuration appear in white. The device may have a "Wink" command issued, which cycles the fan off for 5 seconds, on for 5 seconds, and off for 5 seconds, to assist in identifying

a device. The device may also have its information cleared using the "Clear" button, so that it may be rediscovered later in the wizard. When a device's information is cleared, the row will revert to the red color of an undiscovered device that may be edited or deleted. When a device is selected to be edited, the text fields become text entry fields. The "Add New Device" button adds an editable row to the top of the table, which functions the same as the other editable rows.

#### Figure 32: Advanced System Screen

| Home                        | Summar        |               | Schadulae           | Sattinge            | Halp       |
|-----------------------------|---------------|---------------|---------------------|---------------------|------------|
| Introduction<br>View System | Expected      | d System (    | Configuration       | ocumys              | Пер        |
| nable Prebuilt              | Configuration | Active System |                     |                     |            |
| Build List                  | Instance      | MAC           | Tag                 | Location            | Actions    |
| reAssign                    | 3101098       | 98            | Sim FCU 3101098     | LAB FCU 3101098     | Wink Clear |
| Signment Confirm and Save   | 3101068       | 68            | Sim WSHP<br>3101068 | LAB WSHP<br>3101068 | Wink Clear |
| Wizard Complete             | 3101067       | 67            | WSHP 3101067        | LAB WSHP<br>3101067 | Wink Clear |
|                             | 3101069       | 69            | WSHP 3101069        | LAB WSHP<br>3101069 | Wink Clear |
|                             | 3101070       | 70            | WSHP 3101070        | LAB WSHP<br>3101070 | Wink Clear |
|                             | 3101071       | 71            | WSHP 3101071        | LAB WSHP<br>3101071 | Wink Clear |
|                             | 3101072       | 72            | WSHP 3101072        | LAB WSHP<br>3101072 | Wink Clear |
|                             | 3101073       | 73            | WSHP 3101073        | LAB WSHP<br>3101073 | Wink Clear |
|                             | Add New E     | Device        |                     |                     |            |

This screen brings a more advanced view of the system. The screen is split into two tabs: Configuration and Active System. The Configuration tab is a more detailed view of the Basic screen. The functions and coloration are the same as that of the Basic screen. In addition to the text component shown on the Basic screen, Device Instance and MAC address information are configurable. The system will verify the validity of any entry into those fields by comparing them

against the current existing system status. The Active System tab shows all pertinent network information of all known devices within the system's defined active range. The same "Wink" button is present for all WSHP and Fan Coil units. The same "Clear" button is present for configurable WSHP and Fan Coil units. Non-communicating devices of all types are represented in red and have a "Clear" button, which will delete the current device information.

#### **Build Pre-ordered list?**

Figure 33: Build pre-ordered list prompt

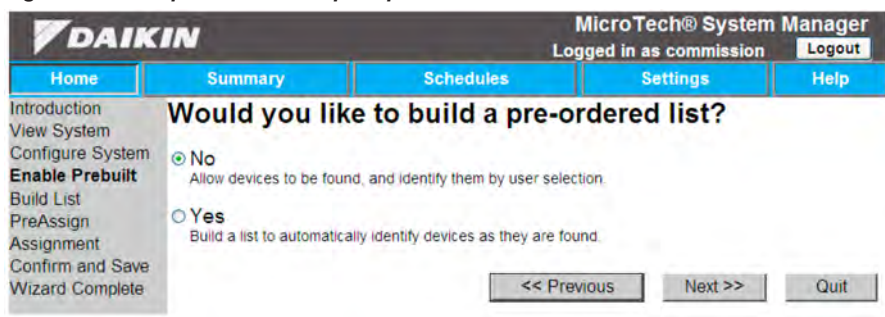

The auto-commissioning wizard may be configured to automatically identify devices as they are discovered. To do this, select "Yes" at this point. To allow user intervention to identify devices at any time as they are found, select "No".

#### **Create List**

Figure 34: Create list page

| DAIKIN                                                                                          |                                                                            | MicroTech® System Manag<br>Logged in as commission |               |      |
|-------------------------------------------------------------------------------------------------|----------------------------------------------------------------------------|----------------------------------------------------|---------------|------|
| Home                                                                                            | Summary                                                                    | Schedules                                          | Settings      | Help |
| Introduction<br>View System<br>Configure System                                                 | Create a list of de                                                        | evices to discove                                  | r             |      |
| Enable Prebuilt<br>Build List<br>PreAssign<br>Assignment<br>Confirm and Save<br>Wizard Complete | Expected Devices<br>WSHP 1<br>WSHP 2<br>WSHP 3<br>WSHP 4<br>FCU 1<br>FCU 2 | ←<br>→<br>↓<br><                                   | Vious Next >> | Quit |

This screen is the interface to construct the list of devices in the order that they are to be discovered. The left-hand list contains available expected devices. The right-hand list is the order in which devices will be identified as they are discovered. The arrow buttons between the two lists move the selected item in the direction of the arrow. Not all devices must be moved to the right-hand list for the list to be valid.

#### Assignment instructions

Figure 35: Assign instructions after "Yes"

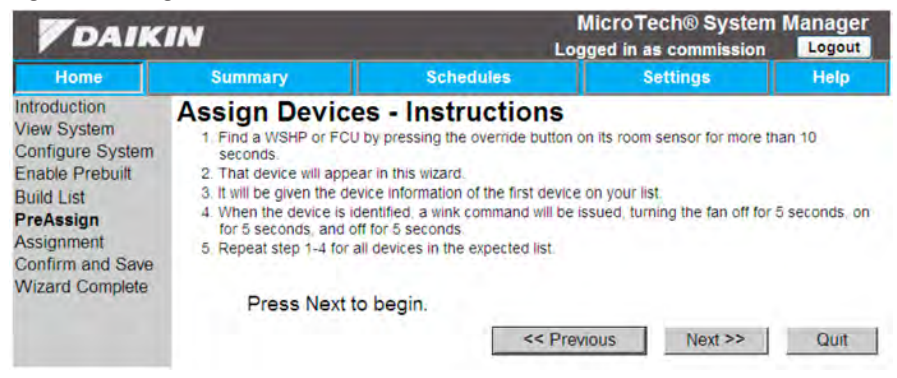

#### Figure 36: Assign instructions after "No"

| DAIK                                                                                                    | IN                                                                                                    |                                                                                                    | MicroTech® System<br>ogged in as commission                                                   | Manager<br>Logout |
|----------------------------------------------------------------------------------------------------|----------------------------------------------------------------------------------------------------|----------------------------------------------------------------------------------------------------|-----------------------------------------------------------------------------------------------|-------------------|
| Home                                                                                                    | Summary                                                                                                    | Schedules                                                                                                    | Settings                                                                                      | Help              |
| Introduction<br>View System<br>Configure System<br>Enable Prebuilt<br>Build List<br><b>PreAssign</b><br>Assignment<br>Confirm and Save<br>Wizard Complete | Assign Device<br>1. Find a WSHP or FCU<br>seconds.<br>2. That device will appea<br>3. Repeat steps 1 & 2 fo<br>4. On the next screen, d<br>•. Select a target device<br>•. Select a target device<br>•. Select source information<br>•. Click the 'Assign' but<br>•. Repeat until all desire<br>Press Next to | es - Instructions<br>by pressing the override button<br>ar in this wizard.<br>or as many devices as you want<br>to the following:<br>e from the right-hand box:<br>ation from the left-hand box<br>ton and confirm to identify the t<br>ed devices are identified. | n on its room sensor for more th<br>t<br>target device with the selected i<br>revious Next >> | nfo<br>Quit       |

This page contains the user's instructions to proceed after this screen to accomplish the discovery and identification of the WSHP and Fan Coil units found on the network. No system actions are performed at this time.

#### Auto assignment

#### Figure 37: Assign Devices after "Yes"

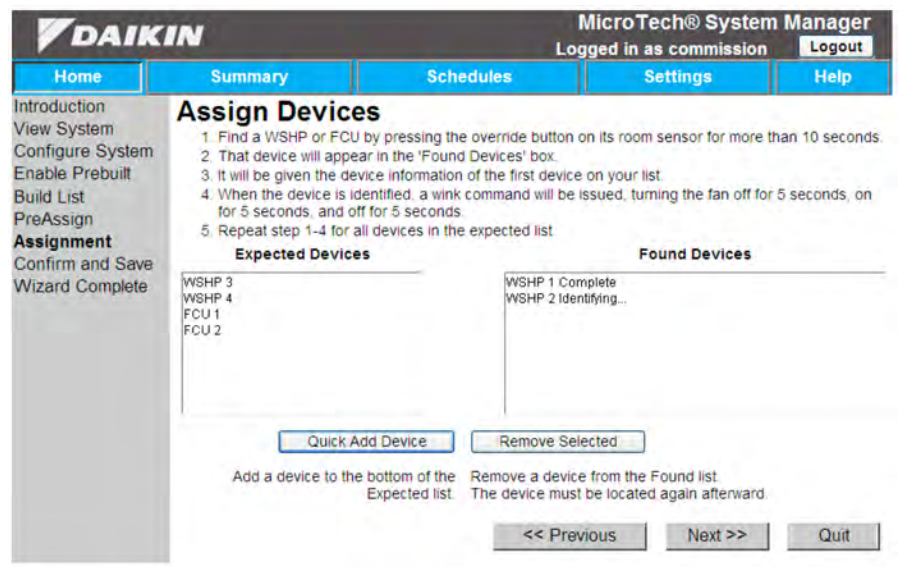

This page shows the current state of the discovery process. As devices are discovered, they will appear in the right-hand list. When they appear in that list, the information from the top device in the left-hand column will be assigned to that device. The "Quick Add Device" button will show fields that allow the user to identify a new device that is eligible for assignment, and add it to the bottom of the left-hand list. The "Remove Selected" button clears the information of the selected device in the right-hand list and returns its information to the left-hand list to be assigned elsewhere. The current list has been saved, so the user may leave the wizard and return to this step later without losing their progress

#### Manual assignment

#### Figure 38: Assign Devices after "No"

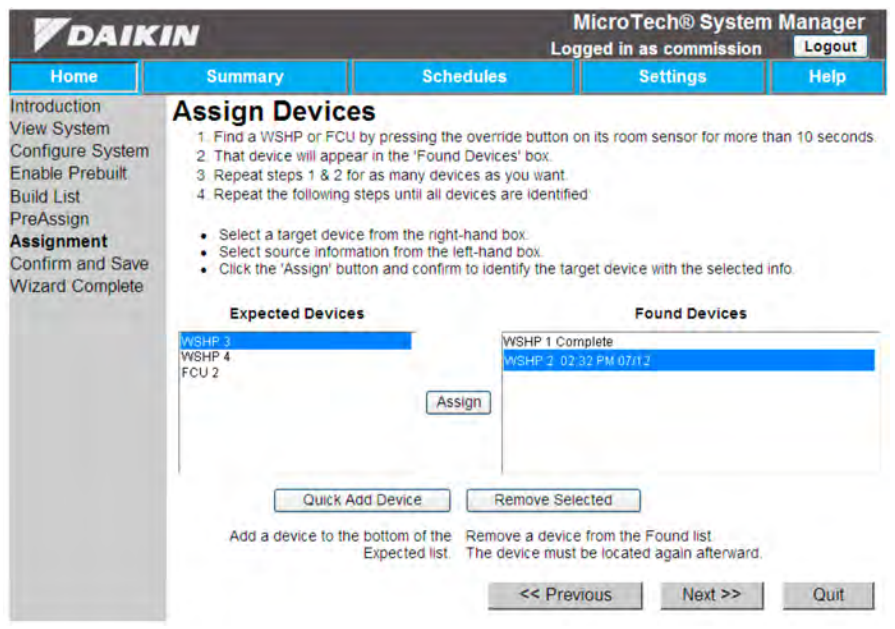

This page shows the current state of the discovery process. As devices are discovered, they will be added to the right-hand list with time stamp information. Devices discovered before the wizard was run will also be present in this list. To assign device information, select a device from both lists and press the "Assign" button. The configuration selected in the left-hand list is then sent to the unconfigured device selected in the right-hand list. Progress updates will be shown next to the device in the right-hand list. The "Quick Add Device" and "Remove Selected" buttons function the same as they do on the Auto Assignment page.

#### Confirmation

Figure 39: Confirmation page

| DAIKIN                                                                                                    |                                                               | MicroTech® System Manag<br>Logged in as commission |                                                    |      |
|----------------------------------------------------------------------------------------------------|---------------------------------------------------------------|----------------------------------------------------|----------------------------------------------------|------|
| Home                                                                                                    | Summary                                                       | Schedules                                          | Settings                                           | Help |
| Introduction<br>View System<br>Configure System<br>Enable Prebuilt<br>Build List<br>PreAssign<br>Assignment<br><b>Confirm and Save</b><br>Wizard Complete | Confirmation<br>You are about to<br>Use the Save button below | exit the Auto-Col                                  | mmissioning Wiz<br>rrent system.<br>avious Next >> | out  |

This page allows the user to export the current system state to an XML file that may be retrieved later as a restore point.

#### Finish

#### Figure 40: Finish page

| <b>V</b> DAIKIN                                                                                                    |                        | La               | MicroTech® System<br>ogged in as commission | m Manager<br>1 Logout |
|----------------------------------------------------------------------------------------------------|------------------------|------------------|---------------------------------------------|-----------------------|
| Home                                                                                                    | Summary                | Schedules        | Settings                                    | Help                  |
| Introduction<br>View System<br>Configure System<br>Enable Prebuilt<br>Build List<br>PreAssign<br>Assignment<br>Confirm and Save<br>Wizard Complete | Thank You fo<br>Wizard | r Completing the | Auto-Commis                                 | sioning               |

Upon reaching this page, the wizard is complete. The icon to enter the wizard from the Home screen is now hidden, though it may be re-enabled through System Config in Settings.

### **Creating Users and Access Privileges**

### **Required Tools**

System Manager, or PC with Internet Explorer 8.0 or greater networked into the System Manager.

### **User/Password Settings**

### **Password Protection**

There are five levels of security, ranging from guest to Commission. Each level has its own access privileges that allow for varying degrees of configurations, and are put in place to prevent unauthorized users from making improper changes to the system. At the beginning of each section of this document describing menu functions, it will show what portions of that menu different access levels have the ability to see or manipulate.

### **Configuring User Profiles**

Table 1 shows a list of the different access levels along with default usernames and passwords. Some tabs/menus allow more or less privileges based on your security access level. Table 1 also shows what areas of the security menu are accessible at different access levels.

#### Login

To log into the system at a higher access level than Guest, first click the "login" button in upper right corner of the screen. When logging into the web-application you will be prompted for a username and password. Type in the username and corresponding password for the access you require. Because default passwords are readily accessible to anyone from the operations manual, you will be prompted to change your password if you are using the default. Select OK to change the

### Table 1: Access Levels, Usernames, Passwords for Default Users and Settings

| Access Level            | User Name   | Password | Settings Menu Access<br>(Tabs/Buttons)                              |
|-------------------------|-------------|----------|---------------------------------------------------------------------|
| Guest (Default<br>User) | N/A         | N/A      | Not Available                                                       |
| Tenant                  | Tenant      | None     | Security                                                            |
| Maintenance             | Maintenance | 123      | Security                                                            |
| Owner                   | Owner       | 123      | System Config, Network<br>Setup, Replacement Wizard,<br>Alarm Setup |
| Commissioning           | Commission  | 72639    | System Config, Network<br>Setup, Replacement Wizard,<br>Alarm Setup |

Usernames are not case-sensitive, but the passwords are. The users listed in the table above are defaults and cannot be removed under any circumstances. New users can be added and removed depending on your access level.

Further access privileges are described in the Configuration Section of each device.

default password or select Cancel to continue without changing the default password. This does not apply to the Guest or Tenant users.

**NOTE:** For security purposes, we recommend you change the default passwords from what is published in this document. Be sure the record them somewhere for safe keeping. Passwords cannot be reset again without higher level access.

#### Figure 41: System Login

| DAIKI                                      | N           |             | Micro<br>Logged in | ech® System N<br>as commission | lanager<br>Logout |
|--------------------------------------------|-------------|-------------|--------------------|--------------------------------|-------------------|
| Home                                       | Summary     | Schedules   | 5                  | Settings                       | Help              |
| Alarm                                      | System User | S           |                    |                                |                   |
| SP Success Config                          | Username    | FirstName   | LastName           | SecurityLevel                  | Protected         |
| N system comig                             | Owner       | Owner       |                    | Owner                          | M                 |
|                                            | Guest       | Guest       |                    | Guest                          |                   |
| Network Setup                              | Tenant      | Tenant      |                    | Tenant                         | 1                 |
| 0                                          | Commission  | Commission  |                    | Commissioner                   | 21                |
| Security                                   | Maintenance | Maintenance |                    | Maintenance                    | P                 |
| Wizard<br>Wizard<br>Control<br>Alarm Setup |             |             |                    |                                |                   |

#### **Adding Users**

- 1. Login as owner access level or higher.
- 2. Click on the Settings tab in the top menu bar.
- 3. From the Security page, click the add button in the left hand menu.
- A new screen will pop-up, prompting the user to input first name, last name, user name, and user level (Figure 43)
- 5. Once all of this information has been entered, click the save button on the left side of the screen.
- 6. Enter the Password to assign in the New Password and Confirm Password boxes and press the Set New Password button. (Figure 44).
- **NOTE:** The access level you log in as will dictate the type of access you can provide to the new user. For instance, since a commissioner is the highest access level, they can create a new user with any access. An owner, though, cannot create a commissioner level, but can create a user with any other access level.

#### Figure 42: System User Page

Properties

| DAIKI            | N           | Micro7<br>Logged in | ech® System N<br>as commission | Manager<br>Logout |           |
|------------------|-------------|---------------------|--------------------------------|-------------------|-----------|
| Home             | Summary     | Schedules           |                                | Settings          | Help      |
| Alarm            | System User | S                   |                                |                   |           |
| SP Suctom Config | Username    | FirstName           | LastName                       | SecurityLevel     | Protected |
| N system comig   | Owner       | Owner               |                                | Owner             | 1         |
| 00.              | Guest       | Guest               |                                | Guest             |           |
| Network Setup    | Tenant      | Tenant              |                                | Tenant            | 01        |
| Security         | Commission  | Commission          |                                | Commissioner      | 21        |
|                  | Maintenance | Maintenance         |                                | Maintenance       | 191       |
| Wizard           |             |                     |                                |                   |           |

#### Figure 43: Add User Page

| DAIKI                 | N           |           | MicroTech® System<br>Logged in as commission |          |      |  |
|-----------------------|-------------|-----------|----------------------------------------------|----------|------|--|
| Home                  | Summary     | Schedules |                                              | Settings | Help |  |
| Alarm                 | Add User    |           |                                              |          |      |  |
| 50.                   | First Name: |           | Username:                                    |          |      |  |
| X System Config       | Last Name:  |           | User Level:                                  | Tenant 🗸 |      |  |
| Network Setup         |             |           |                                              |          |      |  |
| Security              |             |           |                                              |          |      |  |
| Replacement<br>Wizard |             |           |                                              |          |      |  |
| Ancillary             |             |           |                                              |          |      |  |
| Control               |             |           |                                              |          |      |  |
| Alarm Setup           |             |           |                                              |          |      |  |
| 😫 Save                |             |           |                                              |          |      |  |
| S Cancel              |             |           |                                              |          |      |  |

Figure 44: Password Assignment Page

| <b>V</b> DAIKIN |               | Log              | MicroTech® System<br>Logged in as commission |      |
|-----------------|---------------|------------------|----------------------------------------------|------|
| Home            | Summary       | Schedules        | Settings                                     | Help |
| Alarm           | Password Assi | gnment           |                                              |      |
| 💥 System Config |               |                  |                                              |      |
| Network Setup   | New F         | Password:        |                                              |      |
| Security        | Confirm F     | assword:         |                                              |      |
| Wizard          |               | Set New Password | J                                            |      |
| Control         |               |                  |                                              |      |
| 🔶 Alarm Setup   |               |                  |                                              |      |
| Save            |               |                  |                                              |      |
| S Cancel        |               |                  |                                              |      |

#### **Removing Users**

- 1. Login using owner level access or higher
- 2. Press on the Settings tab in the top menu bar
- From the Security page select any user that is not a default user, by pressing on the user. Default users are indicated by a checkmark in the column that labeled "Protected".

## 4. Once you have selected a user select the "Remove" button from the left side menu.

5. A dialog box will pop-up asking for confirmation. Press OK to remove the user.

#### Figure 45: Removing Users

| DAIKI                | CAIKIN     MicroTech® System I     Logged in as commission |                      |                                                       |               | anager<br>Logout |
|----------------------|------------------------------------------------------------|----------------------|-------------------------------------------------------|---------------|------------------|
| Home                 | Summary                                                    | Schedu               | les                                                   | Settings      | Help             |
| Alarm                | System User                                                | S                    |                                                       |               |                  |
| System Config        | Username                                                   | FirstName            | LastName                                              | SecurityLevel | Protect          |
| N System Coming      | Owner                                                      | Owner                |                                                       | Owner         |                  |
|                      | Guest                                                      | Guest                |                                                       | Guest         | 2                |
| Network Setup        | Tenant                                                     | Tenant               |                                                       | Tenant        |                  |
| 0                    | Commission                                                 | Commission           |                                                       | Commissioner  | 2                |
| Security             | Maintenance                                                | Maintenance          |                                                       | Maintenance   | 1                |
| with a state of      | Test                                                       | Test                 | Test                                                  | Tenant        | 10               |
| Ancillary<br>Control |                                                            | Message from webpage | te Xana and to delete this User?<br>undone.<br>Cancel |               |                  |
| Remove<br>Properties |                                                            |                      |                                                       |               |                  |

#### **Changing/Resetting Passwords**

- 1. Login as owner level or higher.
- **NOTE:** To change a password, you must login as that particular user. Otherwise you will be able to reset the password to "Password", provided you are logged in under a higher access level.
  - 2. Press on Settings tab in the top menu bar.
  - 3. Select any user and press the properties button on the left side menu.
  - 4. Select Change Password or Reset Password from the left hand menu.
- **NOTE:** Only passwords for access levels lower than current user level can be changed.

- 5. If "Change Password" is selected then a new screen will pop-up asking for your current password, your new password, and confirmation.
- 6. Upon successful change, a dialog box will pop-up and the user will be redirected back to properties page.
- 7. If you select "Reset Password" then the current password for that user will be reset to "Password".

#### Figure 46: Changing a user's password

| <b>V</b> DAIKIN        |                  |           | Micro                   | Tech® Sys | stem Man<br>Test | ager |
|------------------------|------------------|-----------|-------------------------|-----------|------------------|------|
| Home                   | Summary          | Schedules |                         | Settings  | •                | leip |
| Alarm                  | Edit User        |           |                         |           |                  |      |
| 💥 system Config        | First Name: Test |           | Username<br>User Level: | Test      |                  |      |
| Retwork Setup          |                  |           |                         |           |                  |      |
| Security               |                  |           |                         |           |                  |      |
| Replacement-<br>Vizaro |                  |           |                         |           |                  |      |
| Convol                 |                  |           |                         |           |                  |      |
| 🔶 Alarm Setup          |                  |           |                         |           |                  |      |
| Save                   |                  |           |                         |           |                  |      |
| S Cancel               |                  |           |                         |           |                  |      |
| Change Password        |                  |           |                         |           |                  |      |

Figure 47: Password Change screen

| <b>V</b> DAIKIN       |              |                      | MicroTech® System<br>Logged in as Test | em Manager<br>st Logout |  |
|-----------------------|--------------|----------------------|----------------------------------------|-------------------------|--|
| Home                  | Summary      | Schedules            | Settings                               | Help                    |  |
| Alarm                 | Change Passw | vord                 |                                        |                         |  |
| 💥 System Config       | Current F    | Password             |                                        |                         |  |
| Network Setup         | New F        | Password:            |                                        |                         |  |
| Security              | Confirm F    | Password:            |                                        |                         |  |
| Replacement<br>Wizard |              | Confirm Password Cha | inge                                   |                         |  |
| Control               |              |                      |                                        |                         |  |
| 🕑 Alarm Setup         |              |                      |                                        |                         |  |
| 🛃 Save                |              |                      |                                        |                         |  |
| S Cancel              |              |                      |                                        |                         |  |

Users can create multiple schedules to reflect the various occupancy times of different areas of the building. This will allow only certain units to become occupied, while the rest remain unoccupied. The Schedule column in Table 2 shows which access levels can make schedule changes.

#### Table 2: Schedule Access

| Security Level | Schedules Menu Access<br>(Tabs/Buttons) |
|----------------|-----------------------------------------|
| Guest          | View only                               |
| Tenant         | View only                               |
| Maintenance    | View only                               |
| Owner          | Configurable                            |
| Commission     | Configurable                            |

Schedules are independent of devices in the System Manager. In other words, you do not schedule terminal units or air handlers directly. Under most cases, air handlers are not scheduled at all. The air handler schedule will be driven by their zones. If a zone served by a particular air handler goes occupied, the System Manager will automatically start the appropriate AHU based on the associations in it's configuration file.

#### Adding a Schedule

- 1. Login in at owner access level or higher
- 2. Select the Schedule tab from the main screen
- On the next screen press the add button on the left side of the screen. A new schedule, with description "New Schedule", will populate the screen automatically, showing a schedule ID number and the description.

#### Figure 48: Adding a schedule

| DAIKIN     |                     |           | MicroTech® System<br>Logged in as commission | n Manager<br>Logout |
|------------|---------------------|-----------|----------------------------------------------|---------------------|
| Home       | Summary             | Schedules | Settings                                     | Help                |
| Alarm      | Schedules           |           |                                              |                     |
|            | Description         |           | Current State                                | 12                  |
| -          | Mon Trigger         |           | Unoccupied                                   |                     |
| Add        | Standard 5-Day      |           | Occupied                                     | 1                   |
| -          | Sun, Mon, Tues, Wed |           | Occupied                                     |                     |
| Remove     | Thur, Fri, Sat      |           | Unoccupied                                   |                     |
|            |                     |           |                                              |                     |
| Properties |                     |           |                                              |                     |

Scheduling is a four step process.

- Create all the various schedules required for all the different areas of the building by adding additional schedules or editing existing ones. Each schedule can have associated holidays assigned for special hours of operation on a specific day.
- 2. Create schedule groups made up of devices in the system that will all follow the same scheduled times. For instance, if the front lobby opens earlier than the rest of the building and there are several VAV units that serve that area, "Front Lobby" may be one schedule group you want to create.
- 3. Assign schedule groups to schedules. This will set the hours of occupancy for each schedule group.
- 4. Assign devices to schedule groups.

The following sections will describe how to perform these different steps. For each step, you will need to be logged in at the owner access level or higher.

4. To edit the schedule ID and set the occupancy periods for your new schedule, refer to Editing a Schedule in the following section

#### **Editing a Schedule**

- 1. Login in at owner level or higher
- 2. Select the Schedule tab from the main screen
- Select the schedule you want to edit from the list to highlight it, and press the "Properties" button in the left side menu
- 4. From this page (Figure 49) you can change the description, as well as any daily schedule that is desired.
- 5. Each slider bar represents one full day. Each handle on the slider bar represents a transition from Occupied to Unoccupied or vice versa.
- 6. Handles may be added or removed using the "Add" and "Remove" buttons below the slider bar. There may be no more than 4 transitions per day.
- 7. Handles may be moved either by dragging them along the slider bar or by adjusting the time field corresponding to that handle. Handles and time fields correspond from left to right.
- 8. Pressing the "Toggle" button switches the Occupied time to Unoccupied and vice versa.
- 9. Add holiday schedules on the "Holiday Schedule" tab
- 10. Apply changes by using the "Save" button on the left.

#### MicroTech® System Manager DAIKIN Logged in as commission Logout Home Summary Schedules Settings Help Schedule Name New Schedule Occ Unocc Alarm Weekly Schedule Holiday Schedule H Save Weekday Daily Schedule Cancel Toggle Add Remove Sunday 07:50 AM 11:05 AM 03:35 PM 09.10 PM Toggle Add Remove Monday 02:45 PM 05:05 AM 11:30 AM 07:10 PM Toggle Add Remove Tuesday 09:45 AM 04:00 AM 10:40 PM 05:35 PM Toggle Add Remove Wednesday 01:15 PM 05:35 AM .... 09:25 AM 06:45 PM

#### Figure 49: Schedule Configuration Page

#### **Deleting a Daily Schedule**

- 1. Login in at owner level or higher
- 2. Select the Schedule tab from the main screen
- 3. Select a schedule from the list that needs to be removed to highlight it

#### Figure 50: Deleting a Daily Schedule

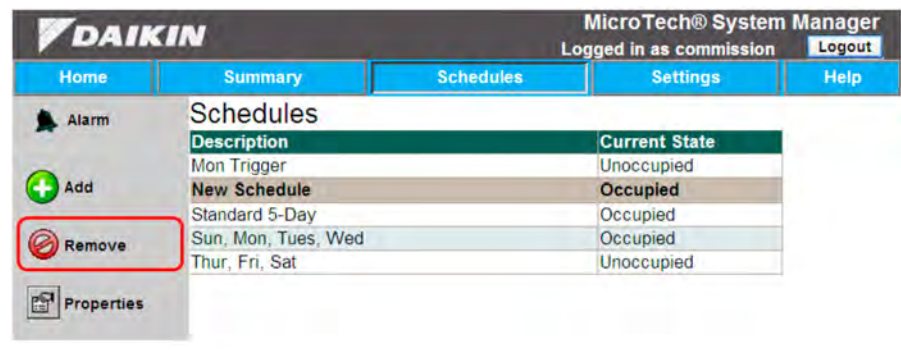

### **Holiday Schedules**

#### Adding a Holiday Schedule

- 1. Login in at owner level or higher
- 2. Select the Schedule tab from the main screen
- 3. Select a schedule from the list, and press the "Properties" button in the left side menu
- 4. On the next screen select the "Holiday Schedule" tab

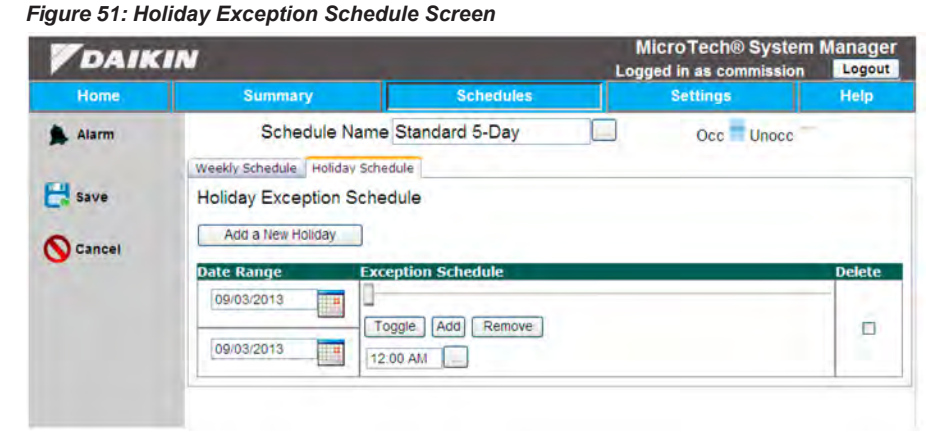

4. Press the remove button located in the left hand menu

5. Select "Add a New Holiday" from the following screen

From the next screen you can set the start date and end date. Next to them is a slider bar indicating the schedule

that will apply over that date range. The slider bar is

managed the same way as the Daily Schedule entries.

5. Press OK to delete or Cancel to cancel.

#### Deleting a Holiday Schedule

- 1. Login in at owner level or higher.
- 2. Select the Schedule tab from the main screen.
- 3. Select a schedule from the list, and press the "Properties" button in the left side menu.
- 4. Select the "Holiday Schedule" tab.

#### Figure 52: Deleting a Holiday Schedule

| <b>V</b> DAIKIN                        |                                                                                                    |                                                                                                    | Micro<br>Logged in                                                                                                    | Tech® System<br>as commission                                                                                                    | m Manager                                                                                                    |
|----------------------------------------|----------------------------------------------------------------------------------------------------|----------------------------------------------------------------------------------------------------|----------------------------------------------------------------------------------------------------|----------------------------------------------------------------------------------------------------|----------------------------------------------------------------------------------------------------|
| Summary                                |                                                                                                    | Schedules                                                                                                    | Se                                                                                                    | ttings                                                                                                    | Help                                                                                                    |
| Schedule                               | e Name Stan                                                                                                   | dard 5-Day                                                                                                    |                                                                                                    | Occ Unocc                                                                                                    | -                                                                                                    |
| Weekly Schedule Ho<br>Holiday Exceptio | liday Schedule<br>In Schedule<br>y                                                                            |                                                                                                    |                                                                                                    |                                                                                                    |                                                                                                    |
| Date Range                             | Exception                                                                                                    | Message from webpag                                                                                                    | ge                                                                                                    |                                                                                                    | Delete                                                                                                    |
| 09/03/2013                             | Toggle                                                                                                    | This will delete Are you sure?                                                                                                    | all of the selected holiday :                                                                                                    | schedule entries.                                                                                                    | V                                                                                                    |
|                                        | Summary<br>Schedule<br>Weekly Schedule Ho<br>Holiday Exceptio<br>Add a New Holida<br>Date Range<br>09/03/2013 | Summary Schedule Name Stand Weekly Schedule Holiday Schedule Holiday Exception Schedule Add a New Holiday Date Range Exception 09/03/2013 Toggle Toggle | Summary     Schedules       Schedule Name Standard 5-Day       Weekly Schedule       Holiday Schedule       Holiday Exception Schedule       Add a New Holiday       Date Range       Exception       Message from webpar       09/03/2013       Toggle       This will delete       Are you sure | Micro Logged ir Summary Schedules Schedule Name Standard 5-Day Weekly Schedule Holiday Schedule Holiday Exception Add a New Holiday Date Range Exception Message from webpage Og/03/2013 Toggle Toggle | MicroTech@ Syster<br>Logged in as commission<br>Summary Schedules Settings<br>Schedule Name Standard 5-Day Occ Unocc<br>Weekly Schedule Holiday Schedule<br>Holiday Exception Schedule<br>Add a New Holiday<br>Date Range Exception Message from webpage<br>09/03/2013 Toggie<br>Toggie<br>Toggie |

- 5. Select the checkbox under "Delete" and press the "Save" button.
- 6. You will be asked to confirm that you want to delete the schedule (Figure 52). Select OK to delete or Cancel to cancel the deletion of the schedule.

### **Schedule Groupings**

Once the schedules have been set, it's time to create schedule groups. Schedule groups are made up of devices in the system. Each group is assigned a specific schedule,

#### Adding a Schedule Group

- 1. Login in at owner or higher level access.
- 2. Select the Summary tab from the main screen. On this screen you can see a listing of all the schedule groups that have been created. (Figure 53)
- **NOTE:** To edit an existing group, simply press on the name next to the house icon. This will take you directly to the configuration screen. For further information, see the Configuration Section for the device type of concern."
  - 3. Press the Add/Delete button located in the left hand menu. On this screen you can see a list view of the schedule groups that have been created, and the

and that schedule is followed by all the devices in that group. The procedures for adding, editing and deleting a group are discussed below.

schedule that each group is assigned to (Figure 54).

- 4. Press on the Add button located in the left hand menu.
- 5. On the next screen is where you can name your group as well as set the schedule for it. (Figure 55).
- 6. Once you are done making your changes, press "Save".

Once the schedule group has been added, you can go into the Air Handler or VAV unit properties and assign the individual units to a schedule group. Air handlers can only be assigned to a schedule group directly if they do not have associated VAV units. Otherwise, the VAV units will drive that air handler's schedule. All VAV units not assigned to a schedule will be put into the "Unassigned" schedule group.

#### Figure 53: Schedule Summary Tab

| DAIK           | IN                       |                                                                                                    | MicroTech® Sys<br>Logged in as commiss           | tem Manager    |
|----------------|--------------------------|----------------------------------------------------------------------------------------------------|--------------------------------------------------|----------------|
| Home           | Summary                  | Schedules                                                                                                    | Settings                                         | Help           |
| Alarm          | Schedule Groups          | and the second second sec | (                                                | Group By Assoc |
| Summary        | ⊕                        | (Schedule= Sta<br>(Schedule= Sui                                                                                                    | ndard 5-Day)<br>n <mark>, Mon, Tues, Wed)</mark> |                |
| Terminals      | VAV 07 - ERP<br>VAV 10.3 | (Room Temp=7<br>(Room Temp=7                                                                                                    | 74.0 °F)<br>74.0 °F)                             |                |
| S Air Handlers | VAV 5.8<br>VAV 9.1       | (Room Temp=7<br>(Room Temp=7                                                                                                    | 74.0 °F)<br>74.0 °F)                             |                |
| Other          | VAV 9.2<br>Thur - Sat    | (Room Temp=7<br>(Schedule= Thu                                                                                                    | 74.0 °F)<br>ur, Fri, Sat)                        |                |
| WSHP           | ▶ Mon Trigger            | (Schedule= Mo                                                                                                    | n Trigger)                                       |                |
| LWM            |                          |                                                                                                    |                                                  |                |
| Chiller        |                          |                                                                                                    |                                                  |                |
| Fan Coll       |                          |                                                                                                    |                                                  |                |
| Add/Delete     |                          |                                                                                                    |                                                  |                |

#### Figure 54: Group Management

| <b>V</b> DAIKIN |                  |                  | MicroTech® Syste<br>Logged in as commission | em Manager |
|-----------------|------------------|------------------|---------------------------------------------|------------|
| Home            | Summary          | Schedules        | Settings                                    | Help       |
| Alarm           | Group Management |                  | P                                           |            |
| -               | Description      | Schedule         |                                             |            |
| Summary         | Mon Trigger      | Mon Trigger      |                                             |            |
|                 | Sun - Wed        | Sun Mon Tues Wed |                                             |            |
| -               | Thur - Sat       | Thur, Fri, Sat   |                                             |            |
| Add             | Unassigned       | Standard 5-Day   |                                             |            |

#### Figure 55: Group Add and Config Screen

| PDAIK    | IN                           |                                |           |               | MicroTech®<br>Logged in as con | System Manager |
|----------|------------------------------|--------------------------------|-----------|---------------|--------------------------------|----------------|
| Home     | Summ                         | ary.                           | Schedules |               | Settings                       | Help           |
| Alarm    | Group ID: New Group          | 1.                             |           |               |                                |                |
| Summary  | Group Descriptio<br>Schedule | IN New Group<br>Standard 5-Day |           | Last Modified | 1/1/0001 12:00:00 AM           |                |
| E Save   |                              |                                |           |               |                                |                |
| S Cancel |                              |                                |           |               |                                |                |

#### **Removing a Group**

- 1. Login at Commission level or higher
- 2. From home page press on the Summary tab at the top of the screen
- 3. From "Schedule Groups" page, press the Add/Delete button on left side menu
- 4. From the "Group Management" page select the group that you want to delete from the list by pressing on it.
- 5. Press the remove button on the left side menu. If there are units connected to this schedule group, you will receive a message telling you that the group cannot be removed.
- 6. Press OK to remove the group or Cancel to cancel.
- 7. The screen will automatically refresh, reflecting the change you have made.

#### Figure 56: Removing a Group

| DAIK       | IN               |                     | MicroTech® Syster<br>Logged in as commission | n Manager<br>Logout |  |
|------------|------------------|---------------------|----------------------------------------------|---------------------|--|
| Home       | Summary          | Schedules           | Settings                                     | Help                |  |
| Alarm      | Group Management |                     |                                              |                     |  |
| -          | Description      | Schedule            |                                              |                     |  |
| 0          | Mon Trigger      | Mon Trigger         | 5                                            |                     |  |
| Add        | Sun - Wea        | Sun. Mon. Tues. Wed |                                              |                     |  |
|            | Thur - Sat       | Thur, Fri, Sat      |                                              |                     |  |
| Remove     | Unassigned       | Standard 5-Day      |                                              |                     |  |
| Properties | 5                |                     |                                              |                     |  |

### Adding a VAV to a Schedule Group

- 1. Login as owner level or higher.
- 2. Select the Summary tab from the home page.
- 3. From the "Schedule Groups" page select the unit whose group you want to change.

#### Figure 57: Selection of the unit

| DAIKIN       |                           |                                   | MicroTech® Syst<br>Logged in as commission | em Manager<br>on Logout |
|--------------|---------------------------|-----------------------------------|--------------------------------------------|-------------------------|
| Home         | Summary                   | Schedules                         | Settings                                   | Help                    |
| Alarm        | Schedule Groups           | interior della                    |                                            | Group By Assoc          |
| Summary      | = 🏠 Sun - Wed             | (Schedule= Star<br>(Schedule= Sun | idard 5-Day)<br>, Mon, Tues, Wed)          |                         |
| Terminals    | VAV 07 - ERP<br>VAV 10.3  | (Room Temp=74<br>(Room Temp=74    | 4.0 °F)<br>4.0 °F)                         |                         |
| Air Handlers | VAV 5.8<br>VAV 9.1        | (Room Temp=74<br>(Room Temp=74    | 4.0 °F)<br>4.0 °F)                         |                         |
| Other        | VAV 9.2<br>* 🏞 Thur - Sat | (Room Temp=74<br>(Schedule= Thu   | 4.0 °F)<br>r, Fri, Sat)                    |                         |
| WSHP         | ★ Mon Trigger             | (Schedule= Mon                    | Trigger)                                   |                         |
| Chiller      |                           |                                   |                                            |                         |
| Fan Coll     |                           |                                   |                                            |                         |
| 다 Add/Delete |                           |                                   |                                            |                         |

#### Figure 58: Group Assignment Location

| DAIKIN       |                                                                 |                                              | MicroTech® System Ma<br>Logged in as commission          |        |  |
|--------------|-----------------------------------------------------------------|----------------------------------------------|----------------------------------------------------------|--------|--|
| Home         | Summary                                                         | Schedules                                    | Settings                                                 | Help   |  |
| Alarm        | VAV Terminal: VAV 07 -<br>Refresh Device Values                 | ERP                                          |                                                          |        |  |
| Summary      | Device Update Completed at 9/<br>Device Status Setpoints Startu | 9/2013 4:53:44 PM<br>p Damper Control Tuning | Network Miscellaneous                                    |        |  |
| Terminals    | Device Tag VAV 07 -                                             | ERP                                          | Location DEMO BOARD                                      | 3 MID  |  |
| Air Handlers | App Version Appl Rev<br>Occupancy Override                      | 1 2<br>O Override                            | Firmware Version BY20 Rev 1.0<br>Occupancy Mode Occupied |        |  |
| Other        | Current Setpoint                                                | °F                                           | Current Temp 74 °F                                       |        |  |
| WSHP         | Control Temp 74 °F                                              |                                              | Room Temp Offset 0 °F                                    | )      |  |
| LWM          | Comm Status Online                                              |                                              | Device Mode Cool                                         |        |  |
| Chiller      | Air Volume 60 cfm                                               |                                              | Ctl Flow Minimum 220 cfm                                 |        |  |
| Fan Coll     | Schedule Group: Sun - We                                        | 90 <del>~</del> De                           | Cti Flow Maximum 2200 cfm                                |        |  |
|              | Parent AHU RTU1 M                                               | FIII 💌                                       | Read Only E                                              | Device |  |
| Save         |                                                                 |                                              |                                                          |        |  |
| S Cancel     |                                                                 |                                              |                                                          |        |  |

4. From the properties screen of the particular unit, there is a drop down menu that is labeled "Schedule Group" under the "Device Status" tab. From this menu select the desired group and press the save button in the left hand menu.
# Viewing and Configuring the VAV Units

Terminal units are pre-configured at the factory. Tags, locations, min/max airflows, and the appropriate applications have all been pre-programmed. However, there are times when you may want to adjust some of these settings or modify various setpoints. To do that, you need to access the properties pages for the appropriate unit. There are multiple ways to display the various zones and several ways to access their properties. Each has its own benefits and levels of convenience, but all will take you to the same place. In addition, each security level has varying degrees of capabilities and access, which is covered under VAV Properties Access.

# Access via Schedule Groups

- 1. Login as any access level
- 2. From home page select the "Summary" tab.
- 3. From the "Schedule Groups" page select the VAV that you want to view.

### Figure 59: Access via Schedule Groups

| DAIKIN       |                                  |                                  | MicroTech® System Mai<br>Logged in as commission |                |  |
|--------------|----------------------------------|----------------------------------|--------------------------------------------------|----------------|--|
| Home         | Summary                          | Schedules                        | Settings                                         | Help           |  |
| Alarm        | Schedule Groups                  | - Santah                         |                                                  | Group By Assoc |  |
| Summary      | ■ ● ● Unassigned ■ ● ● Sun - Wed | (Schedule= Sta<br>(Schedule= Sur | ndard 5-Day)<br>n, Mon, Tues, Wed)               |                |  |
| Terminals    | VAV 07 - ERP<br>VAV 10.3         | (Room Temp=7<br>(Room Temp=7     | '4.0 °F)<br>'4.0 °F)                             |                |  |
| Air Handlers | VAV 5.8<br>VAV 9.1               | (Room Temp=7<br>(Room Temp=7     | '4.0 °F)<br>'4.0 °F)                             |                |  |
| Other        | VAV 9.2<br>Thur - Sat            | (Room Temp=7<br>(Schedule= Thu   | ′4.0 °F)<br>ur, Fri, Sat)                        |                |  |
| H WSHP       | ★ Mon Trigger                    | (Schedule= Mor                   | n Trigger)                                       |                |  |
| LWM          |                                  |                                  |                                                  |                |  |
| Chiller      |                                  |                                  |                                                  |                |  |
| Fan Coil     |                                  |                                  |                                                  |                |  |
| Add/Delete   |                                  |                                  |                                                  |                |  |

# Access via VAV Terminal List (Icon/List Display)

- 1. Login as any access level
- 2. Select the "VAV Terminal" button from the home page.
- 3. Select desired VAV from resulting page. This page can

#### Figure 60: Icon View

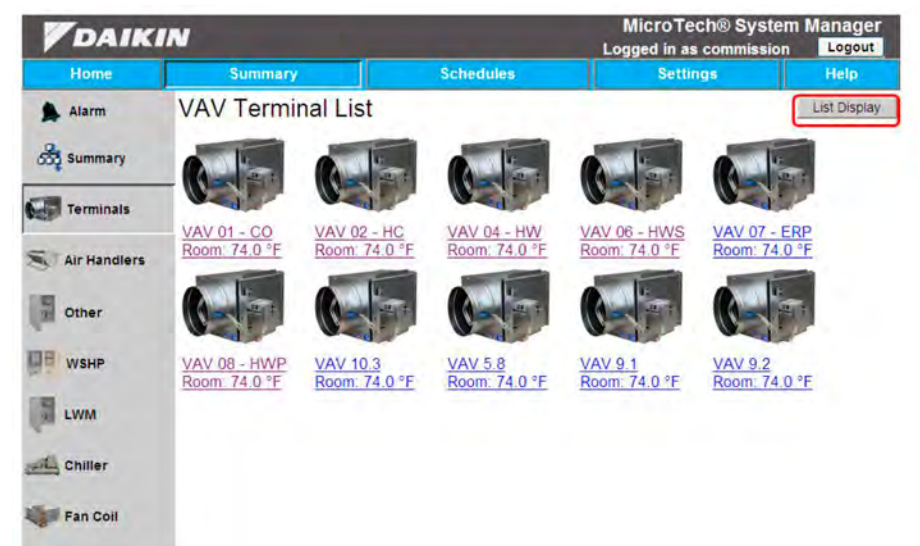

#### Figure 61: List View

| DAIK          | N                         |                  |           |          | Logge | d in a | s com  | nission | Logout       |
|---------------|---------------------------|------------------|-----------|----------|-------|--------|--------|---------|--------------|
| Home          | Summa                     | ry               | Schedules |          |       | Sett   | ings   |         | Help         |
| Alarm         | VAV Tern<br>Refresh Value | ninal List       |           |          |       | -      | View C | onfig   | Icon Display |
| Summary       | Tag                       | Location         | Temp      | Ctrl Spt | Occ   | H/C    | Flow   | F-Min   | F-Max        |
|               | VAV 01 - CO               | Front Lobby      | 74 °F     | 73.5 °F  | Occ   | Cool   | 0 cfm  | 120 cfm | 480 cfm      |
| Terminals     | VAV 02 - HC               | Conf. Room 1     | 74 °F     | 76 °F    | Occ   | Cool   | 0 cfm  | 120 cfm | 480 cfm      |
| and terminate | VAV 04 - HW               | DEMO BOARD 3 MID | 74 °F     | 66 °F    | Occ   | Cool   | 0 cfm  | 220 cfm | 2200 cfm     |
|               | VAV 06 - HWS              | Demo Board 3 Mid | 74 °F     | 74 °F    | Occ   | Cool   | 0 cfm  | 220 cfm | 2200 cfm     |
| Air Handlers  | VAV 07 - ERP              | DEMO BOARD 3 MID | 74 °F     | 74 °F    | Occ   | Cool   | 0 cfm  | 220 cfm | 2200 cfm     |
|               | VAV 08 - HWP              | DEMO BOARD 3 MID | 74 °F     | 74 °F    | Occ   | Cool   | 0 cfm  | 220 cfm | 2200 cfm     |
| Other         | VAV 10.3                  | DEMO BOARD 3 MID | 74 °F     | 74 °F    | Occ   | Cool   | 0 cfm  | 220 cfm | 2200 cfm     |
|               | VAV 5.8                   | DEMO BOARD 3 MID | 74 °F     | 70 °F    | Occ   | Cool   | 0 cfm  | 220 cfm | 2200 cfm     |
|               | VAV 9.1                   | DEMO BOARD 3 TOP | 74 °F     | 74 °F    | OCC   | Cool   | 0 cfm  | 220 cfm | 2200 cfm     |
| WSHP          | VAV 9.2                   | DEMO BOARD 3 TOP | 74 °F     | 74 °F    | Occ   | Cool   | 0 cfm  | 220 cfm | 2200 cfm     |
| Chiller       |                           |                  |           |          |       |        |        |         |              |
| Remove        |                           |                  |           |          |       |        |        |         |              |
|               |                           |                  |           |          |       |        |        |         |              |
| Properties    |                           |                  |           |          |       |        |        |         |              |

list the VAV units by icon or by list. To change the view, select the "Icon Display" or "List Display" button (Figure 60 and Figure 61).

The list view allows the user much more information than either the summary page or icon view. The list view shows current temperature, current setpoint, occupancy, heat/cool mode, current airflow, and max and min airflows and is an extremely convenient location from which to view the building as a whole. Communication status is also displayed in both the list and summary screens. Red lines or icons indicate configured

### **VAV Properties Access**

Table 3 outlines the various access levels along with their associated configuration capabilities on the VAV Properties screens. The Summary column outlines the tabs within the Properties page that are available based on user level.

devices that are currently not communicating. Blue lines or icons indicate communicating devices that are not configured.

To see a list of devices the system has been configured for, press "View Config". When pressed, the user will be directed to a list of configuration devices (if available). When selected, this will show the default configuration for the chosen device. This option is also available on the AHU device side as well.

#### Table 3: Access privileges for VAV

| Security Level | Summary Menu Access (Tabs/<br>Buttons)                                                           |
|----------------|--------------------------------------------------------------------------------------------------|
| Guest          | Device Status                                                                                    |
| Tenant         | Device Status                                                                                    |
| Maintenance    | Device Status/Setpoints                                                                          |
| Owner          | Device Status/Setpoints                                                                          |
| Commission     | All tabs now available (added startup,<br>damper controls, tuning, network and<br>miscellaneous) |

### **VAV Properties**

The following section will outline all tabs found when accessing a VAV Terminal Properties page. These tabs include: Device Status, Setpoints, Startup, Damper Control, Tuning, Network, and Miscellaneous. Within each section a screen capture of the page will be shown, along with the description of what each value represents. **NOTE:** Some values may be added or omitted based on the specific VAV application that is being used. Please refer to the "VAV Actuator's Owners Manual (OM 1063)" for a full list of points and application uses.

# **Device Status Tab**

#### Figure 62: Device Status Page

| DAIK         | IN                                                        | MicroTech® System Mana<br>Logged in as commission   |                                                       |       |
|--------------|-----------------------------------------------------------|-----------------------------------------------------|-------------------------------------------------------|-------|
| Home         | Summary                                                   | Schedules                                           | Settings                                              | Help  |
| Alarm        | VAV Terminal: VAV 01<br>Refresh Device Values             | - co                                                |                                                       |       |
| Summary      | Device Update Completed at<br>Device Status Setpoints Sta | 9/10/2013 10:47:06 AM<br>rtup Damper Control Tuning | Network Miscellaneous                                 |       |
| Terminals    | Device Tag VAV 0                                          | 1-00                                                | Location Front Lobby                                  |       |
| Air Handlers | App Version Appl F                                        | o O Override                                        | Firmware Version BY20 Rev 1.0 Occupancy Mode Occupied |       |
| Other        | Current Setpoint                                          | *F                                                  | Current Temp 74 °F                                    |       |
| WSHP         | Control Temp 74 °F                                        | inde                                                | Room Temp Offset 0 *F                                 |       |
| LWM          | Comm Status Online                                        |                                                     |                                                       |       |
| Chiller      | Air Volume 0 ctm                                          |                                                     | Ctl Flow Minimum 120 cfm                              |       |
| Fan Coll     | Schedule Group Unas                                       | iigned 💌                                            | Ctl Flow Maximum 480 cfm                              |       |
| Save         | Parent AHU RTU1                                           | MTIII 💌                                             | 🗌 Read Only De                                        | evice |
| O Cancel     |                                                           |                                                     |                                                       |       |

**Device Tag:** This is the name given to the VAV unit. It is used to distinguish between specific zones within a system, as is shown here, or just to differentiate itself from others in the system.

**App Version:** This is the application software version in the VAV unit controller.

**Occupancy Override:** When set to "Auto", the VAV will run as commanded by the schedule that it is assigned to. If Override is chosen then unit will go into an occupied state regardless of schedule.

**NOTE:** Override will not work if unit is already occupied.

**Current Setpoint:** This is the value of the current setpoint. This can either be set internally, via the setpoints tab, or by a thermostat in the room. This helps determine what mode the system should be in, whether heating or cooling.

**Control Temperature:** This is the current value for the control temperature. The control temperature. For VAV units, this will be the room temperature, adjusted by the offset.

**Comm Status:** This status shows whether the unit is currently communicating or not.

Air Volume: This is the value of the current airflow through the specific VAV unit.

**Schedule Group:** This shows the current schedule group that the VAV unit is assigned to. For more information on scheduling groups, in the previous section.

**Parent RTU:** This indicates which air handler on the system has been configured to serve the VAV unit.

**Location:** This indicates the space within the building that the VAV unit serves.

**Firmware Version:** This is the current firmware version of the VAV unit controller.

**Occupancy Mode:** This status shows whether the schedule associated with the unit is currently in an occupied or unoccupied state.

**NOTE:** If unit is put in an override state the status will still read "Unoccupied" even though the unit is operating

**Current Temperature:** This is the value of the current temperature in the room, as read by the thermostat. If no thermostat exists then value defaults to appropriate setpoint based on occupancy and mode (heat/cool).

**Room Temp Offset:** Compensates for deviations between the value of ROOM TEMP (Point 4) and the actual room temperature. This corrected value is displayed in CTL TEMP. RMTMP OFFSET + ROOM TEMP: CTL TEMP.

**Device Mode:** This status shows the current mode (heat/ cool) that the VAV is in. This status is visible depending on the application that the VAV is programmed for.

**Ctl Flow Minimum:** The active minimum flow used as a limit for the flow control loop. This value is the same as CLG FLOW MIN if the controller is in cooling mode, or is the same as HTG FLOW MIN if the controller is in heating mode, unless it is overridden.

**Ctl Flow Maximum:** The active maximum flow used as a limit for the flow control loop. This value is the same as CLG FLOW MAX if the controller is in cooling mode, or is the same as HTG FLOW MAX if the controller is in heating mode unless, it is overridden.

**Read Only Device:** Checking this box and pressing the "save" button, will disable all control to the unit and it will exist on the system only for status information.

# Setpoints Tab

Figure 63: Setpoints Tab

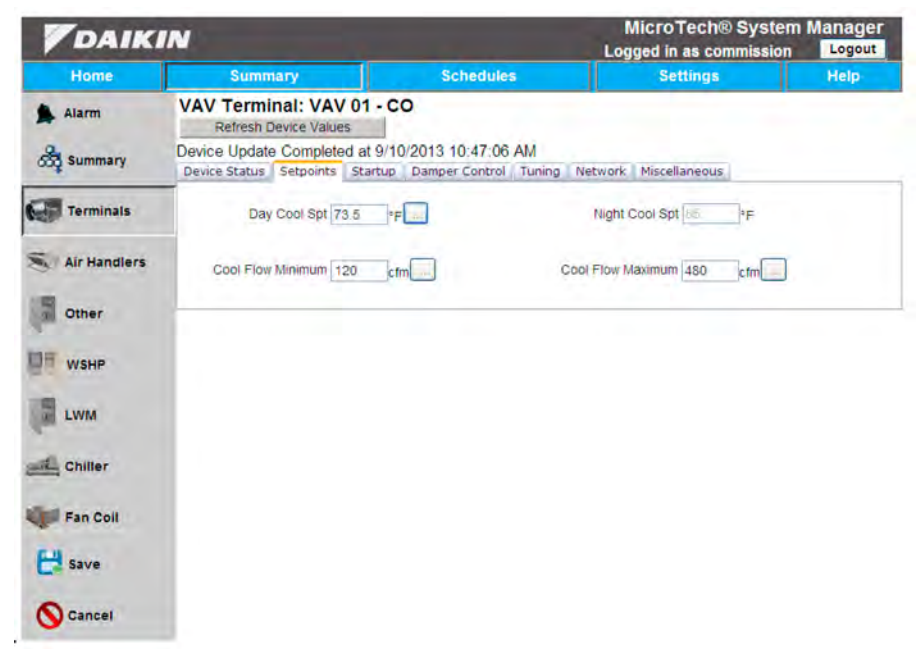

**Day Cool Spt:** This is the value of the cooling setpoint that is applied during the day when the device is not controlled via setpoint adjustment on the room stat. If a room stat with setpoint adjustment is connected and configured, then it will supersede this value. Refer to the "Startup" tab to determine if the device has setpoint adjustment configured.

**Day Heat Spt:** This is the value of the heating setpoint that is applied during the day when the device is not controlled via setpoint adjustment on the room stat. If a room stat with setpoint adjustment is connected and configured, then it will supersede this value. Refer to the "Startup" tab to determine if the device has setpoint adjustment configured.

**Room Spt Minimum:** Limits the minimum setpoint available through the setpoint adjustment buttons on the local sensor.

**Room Spt Maximum:** Limits the maximum setpoint available through the setpoint adjustment buttons on the local sensor.

**Night Cool Spt:** This is the cooling setpoint the system controls to during unoccupied times.

**Night Heat Spt:** This is the heating setpoint the system controls to during unoccupied times.

**Cool Flow Minimum:** The minimum amount of airflow in CFM (L/s) to be supplied to the space in cooling mode.

**Cool Flow Maximum:** The maximum amount of airflow in CFM (L/s) to be supplied to the space in cooling mode.

**Heat Flow Minimum:** The minimum amount of airflow in CFM (L/s) to be supplied to the space in heating mode.

**Heat Flow Maximum:** The maximum amount of airflow in CFM (L/s) to be supplied to the space in heating mode.

## Startup Tab

The values in the startup tab are configuration values that depend on the programming and physical construction of the appropriate VAV box. With the exception of the Flow coefficient (set during balancing) and the Override Time, in most cases, these values are preset in the factory and should not require field modification.

#### Figure 64: Startup Tab

| DAIK         | IN                                                              | MicroTech® System<br>Logged in as commission | n Manager<br>Logout         |      |
|--------------|-----------------------------------------------------------------|----------------------------------------------|-----------------------------|------|
| Home         | Summary                                                         | Schedules                                    | Settings                    | Help |
| Alarm        | VAV Terminal: VAV 01 - 0<br>Refresh Device Values               | 0                                            |                             |      |
| Summary      | Device Update Completed at 9/<br>Device Status Setpoints Startu | 10/2013 10:47:06 AM<br>Damper Control Tuning | Network Miscellaneous       |      |
| Terminals    | Application Cooling                                             | Dnly                                         | Setpoint Dial 🔲 Wall Switch |      |
| Air Handlers | Damper Stroke 95                                                | 5                                            | Damper Rot Angle 90         |      |
| Dther        | Flow Coeff 0.70                                                 |                                              |                             |      |
| WSHP         | Override Time 1                                                 | nr                                           | Duct Area 0.375 tte         |      |
| LWM          | Damper:                                                         | Direct 💌                                     |                             |      |
| Chiller      |                                                                 |                                              |                             |      |
| Fan Coll     |                                                                 |                                              |                             |      |
| Save         |                                                                 |                                              |                             |      |
| S Cancel     |                                                                 |                                              |                             |      |

**Application:** Describes the current application used by the specific VAV unit

**Damper Stroke:** Time required for the damper motor actuator to travel from full closed to the full open position.

**Flow Coefficient:** Value that the airflow is multiplied by in order to get airflow readings seen on "Device Status" page. This value is defaulted to an appropriate number based on the manufacture of the box, but can be adjusted during balancing to account for downstream pressure losses.

**Override Time:** The amount of time in hours that the controller will operate in day/occupied mode when the override switch is pressed while the controller is in night/unoccupied mode.

**Damper:** This is the status of the motor, as well as the direction that it moves in. The motor has three options for this: Disabled, which is when the motor is off; Direct, which means that the motor rotates clockwise to open; Reverse, which means that the motor rotates counterclockwise to open.

**Heat Stage 1:** This is available on electric heating boxes only, and indicates the status of each heating stage (up to 3). It can be overridden on or off by checking the "Override" button.

**Setpoint Dial:** Checked indicates that the room sensor has setpoint adjustment capability and it should be used as the temperature setpoint for control in day/occupied mode. This box should be unchecked to disable the remote setpoint adjustment feature, or if the relevant sensor does not have this function.

**Wall Switch:** Checked indicates that the controller is to monitor the status of a wall switch that is connected to DI 2 of the VAV box controller. Unchecked disables this feature.

**Damper ROT Angle:** The number of degrees that the damper is allowed to move freely. Max value is 90 and min value is 0.

**Duct Area:** Area, in square feet (square meters), of the duct where the air velocity sensor is located. This is a calculated value (calculated by the field Controller or computer being used) that depends on duct shape and size. It is used in calculating all points in units of CFM, CF, LPS and L.

**Stage Count:** The number of heating stages used by the given unit.

### **Damper Control Tab**

#### Figure 65: Damper Control Tab

| DAIK         | IN                                                         |                                                   | MicroTech® Syste<br>Logged in as commission | m Manage<br>n Logout |
|--------------|------------------------------------------------------------|---------------------------------------------------|---------------------------------------------|----------------------|
| Home         | Summary                                                    | Schedules                                         | Settings                                    | Help                 |
| Alarm        | VAV Terminal: VAV 01<br>Refresh Device Values              | - co                                              |                                             |                      |
| Summary      | Device Update Completed at<br>Device Status Setpoints Star | 9/10/2013 10:52:24 AM<br>tup Damper Control Tunir | ng Network Miscellaneous                    |                      |
| Terminals    | Flow 0 %                                                   |                                                   | Flow Setpoint                               |                      |
| Air Handlers | Damper Position 100 %                                      |                                                   | Damper Command                              |                      |
| Other        |                                                            |                                                   | L Overnde                                   |                      |
| WSHP         |                                                            |                                                   |                                             |                      |
| LWM          |                                                            |                                                   |                                             |                      |
| Chiller      |                                                            |                                                   |                                             |                      |
| Fan Coll     |                                                            |                                                   |                                             |                      |
| E Save       |                                                            |                                                   |                                             |                      |
| S Cancel     |                                                            |                                                   |                                             |                      |

**Flow:** Indicates the actual amount of air currently passing the air velocity sensor. The value is calculated as a percentage of the maximum flow setpoint in the current heat/cool mode.

**Damper Position:** The current position of the damper motor in percent of full travel. This value is calculated based on motor run time.

**Flow Setpoint:** The Flow Setpoint is the current flow percentage the VAV unit controller is attempting to attain. Checking the "override" button will allow the user to dictate the flow setpoint.

When the room temperature of Cooling-Only VAV boxes is less than the DAT of its parent AHU, the System Manager overrides the Flow Setpoint to its minimum position (Cooling Flow Minimum/Cooling Flow Maximum).

**Damper Command:** The value to which the damper motor is commanded in percent of full travel. Checking the "override" button will allow the user to manual dictate the damper position.

### **Priority Setpoints**

Certain setpoints are being actively controlled by the system or the VAV box controller. These points have priority arrays associated with them to allow the user's input to take priority over the calculated control value. A priority written point will have an "override" check box below it (Figure 66), which will allow the user to command that point at a priority higher than the controller calculated value. To modify these points, you must first check the override box, which will open the field for editing. Once you have input the desired value you must then press the "Save" button along the left hand side. These points will remain overridden until the systems next scheduled changeover (from occupied to unoccupied or vice versa), when they will reset to their programmed default values. Figure 66: Override button on priority written point

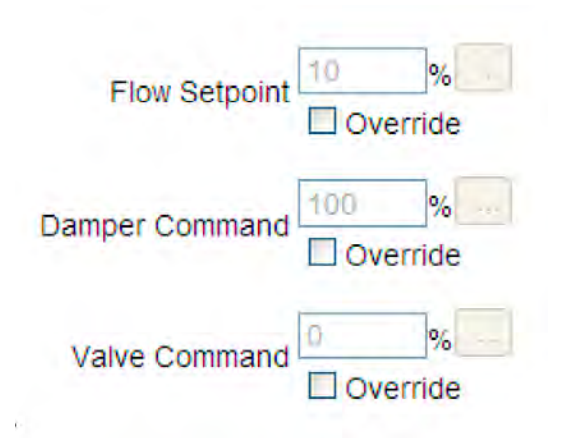

# **Tuning Tab**

The Tuning Tab provides access to various parameters that affect the way the unit controller reacts to changes in temperature and airflow. In most cases, the factory defaults provide the best control. Modifying these values could cause sluggish control or hunting in the damper position and/or the electric or hot water reheat outputs.

#### Figure 67: Tuning Tab

| DAIK         | IN                                                                | MicroTech® System Mana<br>Logged in as commission  |                       |      |  |
|--------------|-------------------------------------------------------------------|----------------------------------------------------|-----------------------|------|--|
| Home         | Summary                                                           | Schedules                                          | Settings              | Help |  |
| Alarm        | VAV Terminal: VAV 01 -<br>Refresh Device Values                   | co                                                 |                       |      |  |
| ත් Summary   | Device Update Completed at 9<br>Device Status   Setpoints   Start | 0/10/2013 10:52:24 AM<br>tup Damper Control Tuning | Network Miscellaneous |      |  |
| Terminals    | Cooling Loop Out                                                  | mide                                               | Cooling P 20          |      |  |
| Air Handlers | Cooling I 0.01                                                    |                                                    | Cooling D 0           |      |  |
| Other        | Flow Bias 50                                                      | %                                                  | Flow P 0              |      |  |
| WSHP         | Flow I 0.01                                                       |                                                    | Flow D 0              |      |  |
| LWM          | Loop Time 5                                                       | s                                                  |                       |      |  |
| Chiller      |                                                                   |                                                    |                       |      |  |
| Fan Coil     |                                                                   |                                                    |                       |      |  |
| E Save       |                                                                   |                                                    |                       |      |  |
| S Cancel     |                                                                   |                                                    |                       |      |  |

**Cooling Loop Out:** The cooling temperature control loop output value in percent. This value will go from 0 to 100 as the control temperature gets farther above it's cooling setpoint.

**Cooling P:** The proportional gain value for the cooling temperature control loop.

**Cooling I:** The integral gain value for the cooling temperature control loop.

**Cooling D:** The derivative gain value for the cooling temperature control loop.

**Heating Loop Out:** The heating temperature control loop output value in percent. This value will go from 0 to 100 as the control temperature gets farther below it's heating setpoint.

**Heating P:** The proportional gain value for the heating temperature control loop.

**Heating I:** The integral gain value for the heating temperature control loop.

**Heating D:** The derivative gain value for the heating temperature control loop.

Flow Bias: The biasing of the flow control loop.

Flow P: The proportional gain value for the flow control loop.

Flow I: The integral gain value for the flow control loop

Flow D: The derivative gain value for the flow control loop.

**Loop Time:** The time, in seconds, between control loop calculations.

#### **Network Tab**

The Network Tab includes information that defines the device on the network. These values are factory set and should not be modified. Modifying the MAC address for the unit could cause

#### Figure 68: Network Tab

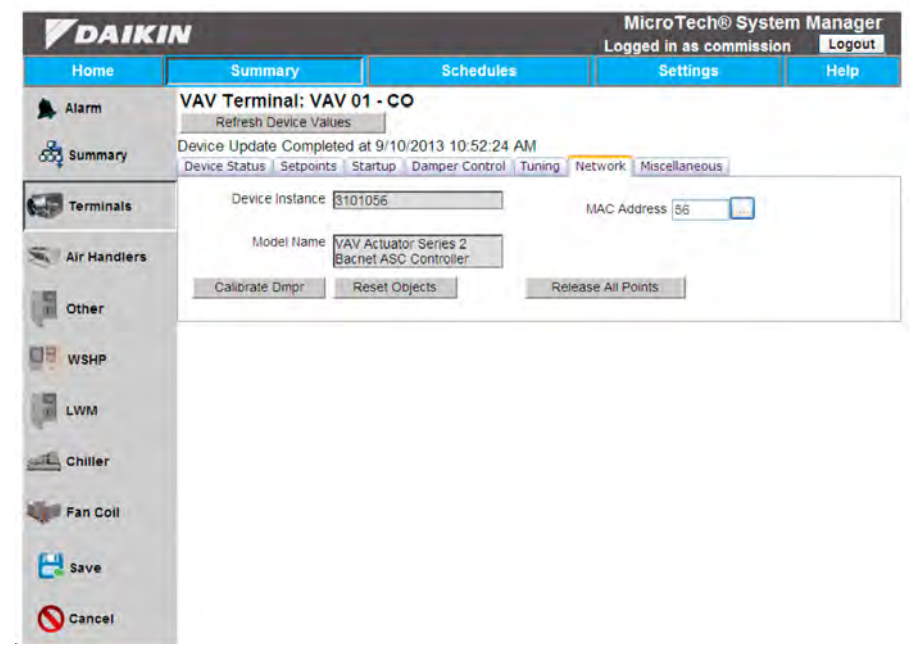

**Device Instance #:** Unique ID number given to every device on the network. No two devices can have the same device instance number otherwise system will not work properly.

#### Model Name: Name of actuator.

**MAC Address:** Unique address (values from 0-127) given to each device. Used by network to find each device. In most cases, the MAC address will be identical to the last two digits of the device instance number.

**NOTE:** It is important that your MAC Addresses be within the range of the Max Masters. If it is outside the range then the network will never find that device. The MAX Masters is typically set to 127.

the system to loose communication with the device or other devices on the network.

**Release All Points:** Writes a null value to all points associated with the device and will have the effect of releasing any overrides that may be in place. This will also eliminate any commissioning that has taken place on the device and should not be used in most cases.

**Calibrate Dmpr:** Calibrates VAV damper position by stroking damper fully closed and then fully open.

# Miscellaneous Tab

Figure 69: Miscellaneous Tab under the Summary Menu

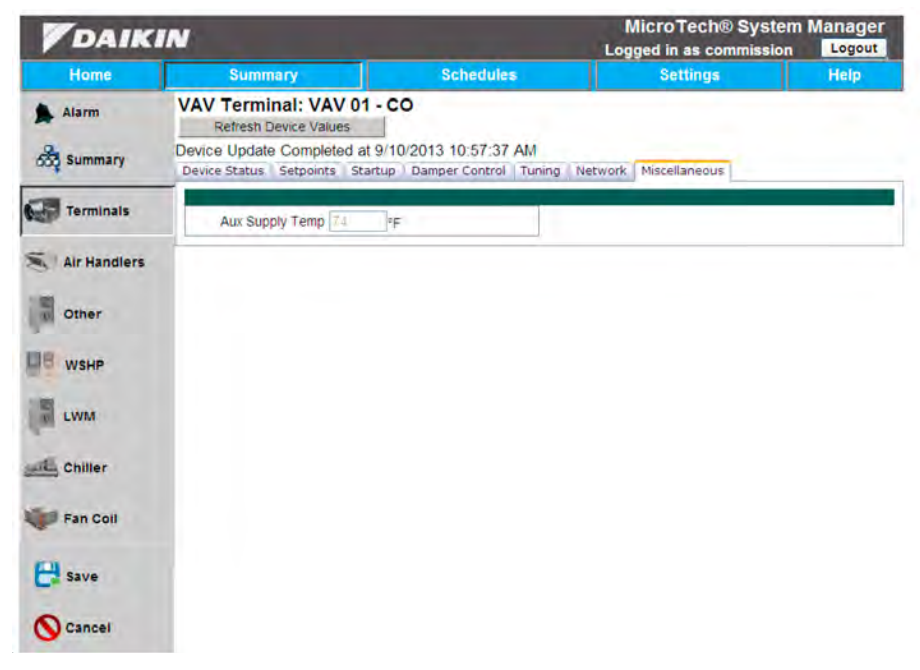

**Room Spt Dial:** The temperature setpoint in degrees from the room temperature sensor.

**Stage Time:** The cycle time in minutes for the electric reheat stages.

**Aux Supply Temp:** Actual reading from a VAV box thermistor connected to the controller's AI 3 input. Typically used for a duct temperature sensor. When a thermistor is connected at AI 3, DI 3 is not available.

**Flow Start**: Determines how the damper modulation will be sequenced while in heating mode. When Heating Loop Out is above this value, then Flow Stpt starts to increase from the minimum heating setpoint to the maximum heating setpoint. Typically set to 0 for a fixed heating airflow.

**Flow End:** Determines how the damper modulation will be sequenced while in heating mode. When Heating Loop Out is below this value, then Flow Stpt starts to decrease from the maximum heating setpoint to the minimum heating setpoint. Typically set to 0 for a fixed heating airflow.

**Reheat Start:** Determines how the reheat modulation will be sequenced while in heating mode. When Heating Loop Out is above this value, then the reheat modulates upward.

**Reheat End:** Determines how the reheat modulation will be sequenced while in heating mode. When Heating Loop Out is below this value, then the reheat modulates downward.

**Stage Min:** The value, in percent, which the heating loop must go below for the electric heat to be OFF for the full duty cycle, "Stage Time".

**EHeat Flow:** The flow required before the electric heat will be enabled.

**Stage Max:** The value, in percent, which the heating loop must exceed for the electric heat to be ON for the full duty cycle.

**Switch Limit:** The active temperature control loop output must be less than this value to switch between cooling mode and heating mode. Actual switchover depends on Switch D'band being exceeded and is subject to Switch Time being expired.

**Switch Time:** The cycle time in minutes for the electric reheat stages.

**Switch D'band:** The temperature range in degrees which is compared to the difference between Ctl Temp and Ctl Stpt. The difference must exceed this value for temperature control mode to change over. Changeover is also subject to the active temperature control loop output being below Switch Limit and Switch Time being expired.

**Series On:** When flow rises above this value then the series fan will turn ON.

**Series Off:** When flow drops below this value, and the other conditions have been met, the series fan will turn OFF.

**Avg Heat Out:** This point is used to determine what stages of electric heat are used for a given loop output value. The range for the value is determined by the number of stages used: 0-100 for 1-stage, 0-200 for 2-stage and 0-300 for 3-stage.

Just like the VAV device, the AHU has a couple ways of accessing the main configuration screens. The device summary screens and tabs offer some level of configurability, and also like the VAV, access is limited for the specific security levels.

# **Access via Schedule Groups**

- 1. Connect to web application (if not already)
- 2. Login as any user, even Guest
- 3. From home page select the "Summary" tab
- 4. From the "Schedule Groups" page select "Group by Association" button in right corner (Figure 70), or select "Air Handlers" from the left column
- 5. From this page select the AHU that you wish to view (Figure 71)

| DAIK           | IN                        |                                  | MicroTech® Sy<br>Logged in as commi | ystem Manager  |
|----------------|---------------------------|----------------------------------|-------------------------------------|----------------|
| Home           | Summary                   | Schedules                        | Settings                            | Help           |
| Alarm          | Schedule Groups           | (Sahadular Stan                  | dard E Davi)                        | Group By Assoc |
| Summary        | B Sun - Wed               | (Schedule= Sun,                  | Mon, Tues, Wed)                     |                |
| Terminals      | VAV 07 - ERP<br>VAV 10.3  | (Room Temp=74<br>(Room Temp=74   | l.0 °F)                             |                |
| S Air Handlers | VAV 5.8<br>VAV 9.1        | (Room Temp=74<br>(Room Temp=74   | .0 °F)<br>.0 °F)                    |                |
| Other          | VAV 9.2<br>• 🏞 Thur - Sat | (Room Temp=74<br>(Schedule= Thur | .0 °F)<br>, Fri, Sat)               |                |
| WSHP           | * Mon Trigger             | (Schedule= Mon                   | Trigger)                            |                |
| LWM            |                           |                                  |                                     |                |
| Chiller        |                           |                                  |                                     |                |
| Fan Coll       |                           |                                  |                                     |                |
| Add/Delete     |                           |                                  |                                     |                |

Figure 70: Schedule Group screen view

Figure 71: Group by AHU screen view

| DAIK         | IN                           |                                            | MicroTech® S<br>Logged in as comm | ystem Manage<br>ission Logout |
|--------------|------------------------------|--------------------------------------------|-----------------------------------|-------------------------------|
| Home         | Summary                      | Schedules                                  | Settings                          | Help                          |
| Alarm        | Associated Groups            | (Ctrl Temp=-30.8 °F)                       |                                   | Group by Schedule             |
| Summary      | S RTU1 MTII<br>VAV 01 - CO   | (Room Temp=70.0 °F)<br>(Room Temp=74.0 °   | 'F)                               |                               |
| Terminals    | VAV 02 - HC<br>VAV 04 - HW   | (Room Temp=74.0 °<br>(Room Temp=74.0 °     | 'F)<br>'F)                        |                               |
| Air Handlers | VAV 06 - HWS<br>VAV 07 - ERP | (Room Temp=74.0 °<br>(Room Temp=74.0 °     | °F)<br>°F)                        |                               |
| Other        | VAV 08 - HWP<br>VAV 10.3     | (Room Temp=74.0 °<br>(Room Temp=74.0 °     | °F)<br>°F)                        |                               |
| WSHP         | VAV 5.8<br>VAV 9.1           | (Room Temp=74.0 °<br>(Room Temp=74.0 °     | °F)<br>°F)                        |                               |
| LWM          | VAV 9.2<br>Lab WME           | (Room Temp=74.0 °<br>(Ctrl Temp=-185.8 °F) | °F)                               |                               |
| Chiller      | LWM 3101059<br>Lab AGZ       | (Ctrl Temp=32.0 °F)<br>(Ctrl Temp=47.8 °F) |                                   |                               |
| Fan Coll     |                              |                                            |                                   |                               |

# Access via Air Handler List

- 1. Connect to web-application (if not already)
- 2. Login as any user, even Guest
- 3. Select the "Air Handler" button from the home page
- Select desired AHU from resulting page. If you prefer choosing without the icons you can choose "List Display". To do this, press the "List Display" button that is in the upper right corner of screen. (Figure 72 and Figure 73).

#### Figure 72: Icon View for AHU Selection

Ilist of configuration devices (if available), which, when selected, will show the default configuration for the chosen device. This option is also available on the VAV device side as well. in the ure 73).

5. Another option that is available from this page is "View Config". When pressed the user will be directed to a

| <b>V</b> DAIKIN |                   |           | MicroTech® System Mar<br>Logged in as commission |              |  |
|-----------------|-------------------|-----------|--------------------------------------------------|--------------|--|
| Home            | Summary           | Schedules | Settings                                         | Help         |  |
| Alarm           | Air Handler List  |           |                                                  | List Display |  |
| Summary         |                   |           |                                                  |              |  |
| Terminais       | PTUI MTU          |           |                                                  |              |  |
| Air Handlers    | Ctrl Tmp: 70.0 °F |           |                                                  |              |  |
| Other           |                   |           |                                                  |              |  |
| WSHP            |                   |           |                                                  |              |  |
| LWM             |                   |           |                                                  |              |  |

#### Figure 73: List View for AHU Selection

| MicroTech® System Mar     Logged in as commission |              |           |          |           |           | anager<br>Logout |         |             |     |            |
|---------------------------------------------------|--------------|-----------|----------|-----------|-----------|------------------|---------|-------------|-----|------------|
|                                                   | Home         | Sun       | mary     |           | Schedules |                  | Setti   | ngs         |     | Help       |
| *                                                 | Alarm        | Air Han   | dler Lis | st        |           |                  | 1       | View Config | IC  | on Display |
| ŝ                                                 | Summary      | Tag       | State    | Occupancy | Ctl Temp  | Control Spt      | DAT     | DAT Spt     | DSP | DSP Spt    |
|                                                   |              | RTU1 MTII | MinDAT   | Occupied  | 70 °F     | 78 °F            | 46.3 °F | 78 °F       | N/A | N/A        |
| 6                                                 | Terminals    |           |          |           |           |                  |         |             |     |            |
| 81                                                | Air Handlers |           |          |           |           |                  |         |             |     |            |
| 1                                                 | Other        |           |          |           |           |                  |         |             |     |            |
| 間目                                                | WSHP         |           |          |           |           |                  |         |             |     |            |

# **Configuration Privileges**

Just like with the VAV units, access is restricted based on security access level. Table 4 lists the various security levels as well as what each allows access to, with regard to the AHU Device Summary screen (reached once an AHU is selected).

#### Table 4: Access Privileges for AHU

| Security Level | Summary Menu Access<br>(Tabs/Buttons)                                                                                      |
|----------------|----------------------------------------------------------------------------------------------------|
| Guest          | Device Status (read)                                                                                                    |
| Tenant         | Device Status (read)                                                                                                    |
| Maintenance    | Device Status (read and write), Capacity Status (read), Setpoints (read)                                                   |
| Owner          | Device Status (read and write), Capacity Status (read), Setpoints (read)                                                   |
| Commission     | All tabs now available:<br>Device Status, Capacity Status, Setpoints (read<br>and write), Network and Miscellaneous (read) |

## **Device Properties**

The following section will outline all tabs found when accessing an AHU through the Summary Menu. These tabs include: Device Status, Capacity Status, Setpoints, Run Hours, Energy Management, Network, and Miscellaneous. Within each section a screen capture of the page will be given, along with the description of what each value is. Anything in a solid gray box is not configurable under any circumstances. **NOTE:** Some fields and values may be added or missing depending on the setup that you have, for example if you don't have a BSP sensor then you won't have a BSP setpoint. Make sure to check and see what your setup is before moving forward.

# **Device Status Tab**

Figure 74: Device Status Tab under Summary Menu

| DAIK         | IN                                           |                                                         | MicroTec<br>Logged in as | h® Systen    | n Manage<br>Logou |
|--------------|----------------------------------------------|---------------------------------------------------------|--------------------------|--------------|-------------------|
| Home         | Summary                                      | Schedules                                               | Set                      | tings        | Help              |
| Alarm        | AHU Identifier : R<br>Refresh Device Va      | TU1 MTIII                                               |                          |              |                   |
| Summary      | Device Update Compl<br>Device Status Capacit | eted at 9/16/2013 1:07:30<br>y Status Setpoints Run Hou | PM<br>Irs Energy Mgmt    | Network. Mi  | scellaneous       |
| Terminals    | Device Tag R                                 |                                                         | Comm Status              | Online       |                   |
| Air Handlers | App Version                                  | 506015TX5                                               | Firmware Version         | 1.1.30s      |                   |
| Other        |                                              | e Override<br>Unoccupied C Manual Off                   | Unit Status              | Enabled      |                   |
| WSHP         | Unit State                                   | linDAT                                                  | Occupancy State          | Occupied     |                   |
| Ewm          | Cooling Status                               | OffAlarm                                                | Heating Status           | Enabled      |                   |
| Chiller      | Disch Air Temp                               | 6.3 °F                                                  | Control Temp             | 70 °F        |                   |
| Fan Coil     |                                              |                                                         |                          |              |                   |
| E Save       | Duct Static Press                            | 1.2 in H2O                                              | Relative Humidity        | 621.8 °F     |                   |
| S Cancel     | Airflow Switch F<br>Status                   | Flow                                                    | Building Static<br>Press | -0.38 in H2O |                   |
| 1            |                                              |                                                         |                          | Read Only    | Device            |

Device Tag: Name given to the particular AHU.

Comm Status: Shows whether the system is online or offline.

**App Version:** The application software version in the AHU controller.

**Firmware Version:** The firmware version of the AHU controller's BACnet MS/TP module.

**Occupancy Override:** How system is reading for occupancy. It has three options: Auto reads from scheduler, Override turns it on, usually done through override button on thermostat, and Manual Off shuts system down.

**Unit Status:** Shows the current status of the unit. It can be on, off due to schedule or manual off, or off due to alarm ("OffAlarm").

**Unit State:** Current state of unit. Valid states include off, fan only, cooling, or heating.

**Occupancy State:** Describes the current occupancy state, which is either occupied or unoccupied.

**Cooling Status:** Status item indicating whether mechanical cooling is currently available and, if not, why. For more information on this point, see the unit controller operations manual.

**Heating Status:** Status item indicating whether heating is currently available and, if not, why. For more information on this point, see the unit controller operations manual.

**Econo Status:** Status item indicating whether economizer cooling is currently available and, if not, why. For more information on this point, see the unit controller operations manual.

**Disch Air Temp:** Current reading of the DAT sensor.

**Control Temp:** Current reading of the control temperature. The control temp is defined by the control temp source.

Outside Air Temp: Current reading of the OAT sensor.

**Airflow Switch Status:** Shows whether the airflow switch is active or not, by showing "Flow/No Flow" values.

**Duct Static Pressure:** Current reading of the duct static pressure.

**Read Only Device:** Checking this box and saving causes all configurable points to be locked.

**Enable Direct Schedule:** Enables the use of direct schedules for the AHU, instead of using the internal schedule.

**Control Temp Source:** This determines where the AHU gets its Control Temp from. There are three options to choose which are outlined below.

- Aggregate: This is based on an algorithm which is based on a certain order of operations. First if any temperature is below the heating setpoint then that value is used. Second, if there is any value above the cooling setpoint, then that value is used. Finally, if all temperatures fall within heat/cool range then the lowest temperature in that range is selected.
- Local Sensor: This sets the control temperature to the same temperature that is read by the space sensor connected directly to the air handler. If no space sensor has been connected to the unit, do not use this option.
- Select Zone: The sets the control temperature to the same value as the temperature of a specific zone.

## **Capacity Status Tab**

Figure 75: Capacity Status Tab under the AHU Summary Menu

| CAIKIN     MicroTech® System Mai     Logged in as commission |                                                       |                                                   |                              |              |  |
|--------------------------------------------------------------|-------------------------------------------------------|---------------------------------------------------|------------------------------|--------------|--|
| Home                                                         | Summary                                               | Schedules                                         | Settings                     | Help         |  |
| Alarm                                                        | AHU Identifier : RTU<br>Refresh Device Values         | 1 MTIII                                           |                              |              |  |
| Summary                                                      | Device Update Completed<br>Device Status Capacity Sta | at 9/16/2013 1:07:30 P<br>atus Setpoints Run Hour | M<br>s Energy Mgmt Network M | iscellaneous |  |
| Terminals                                                    | Cooling Capacity 0.0 %                                |                                                   | Heating Capacity 100.0 %     |              |  |
| S Air Handlers                                               | Supply Fan Cap 0 0 %<br>Economizer Cap 30.0           | 96                                                | Ret/Exh Fan Cap 0.0 %        |              |  |
| Other                                                        | Supply Fan Ctrl Spee                                  | d 💌                                               | Supply Fan Cap               |              |  |
| LWM                                                          | Ret/Exh Fan Ctri Spee                                 | d 🔽                                               | Exhaust Fan Cap              |              |  |
| Chiller                                                      | Total Airflow 156 c                                   | fm                                                |                              |              |  |
| Fan Coll                                                     | Cool Capacity Ctri Net I                              | gnore 💙                                           | Net Cool Capacity 100 %      |              |  |
| E Save                                                       | Heat Capacity Ctri Net I                              | gnore 🛩                                           | Net Heat Capacity 100 %      |              |  |
| S Cancel                                                     | Econ Capacity Ctrl Net C                              | D <b>ff 💌</b> N                                   | let Econ Capacity 10 %       |              |  |

**Cooling Capacity:** This value displays the percentage of the AHU's total mechanical cooling capacity currently being used.

**Heating Capacity:** This value displays the percentage of the AHU's total heating capacity currently being used.

**Supply Fan Cap:** This value displays the current speed of the supply fan as a percentage of it's maximum speed.

**Economizer Cap:** This value displays the current position of the economizer damper in the AHU as a percentage of outside air.

**OAD Min Position:** Current minimum outside air damper setting for the AHU.

**Supply Fan Ctrl:** Current setting for the supply fan speed control on the selected AHU. The supply fan can be controlled to a duct pressure setpoint (DSP), a specific speed setpoint, or by the buildings cooling load (space).

**Ret/Exh Fan Ctrl:** Current setting for the return fan speed control on the selected AHU. The return fan can be controlled to a building pressure setpoint (BldgP), to track the supply fan speed (Tracking), or a specific speed setpoint. This should be set to "None" if the AHU has no return fan.

**Total Airflow:** Displays the sum of airflows across devices supplied by this AHU.

**Cool Capacity Ctrl:** Current setting for the selected AHU's network cooling control. This function can be disabled by setting it to "Net Ignore". Alternatively, it can be used to disable cooling (Net Off), or allow a specific amount of cooling for load shed operations (Net Val).

**Net Cool Capacity:** Current percentage of mechanical allowed by the network. This value does not have meaning unless the "Cool Capacity Control is set to "Net Val".

**Net Heat Capacity:** Current percentage of total available heating capacity being allowed by the network.

**Econ Capacity Ctrl:** Current setting for the selected AHU's network economizer control. This function can be disabled by setting it to "Net Ignore". Alternatively, it can be used to disable the economizer (Net Off), or allow a specific amount of cooling for load shed operations (Net Val).

**Net Econ Capacity:** Current percentage of economizer cooling allowed by the network. This value does not have meaning unless the "Cool Capacity Control is set to "Net Val".

**Heat Capacity Ctrl:** Current setting for the selected AHU's network heating control. This function can be disabled by setting it to "Net Ignore". Alternatively, it can be used to disable heating (Net Off), or allow a specific amount of heating for load shed operations (Net Val).

# **Setpoints Tab**

Cancel

Figure 76: Setpoints Tab under the AHU Summary Menu

| <b>V</b> DAIKIN |                                                             |                                           | MicroTech® System Manag<br>Logged in as commission |              |  |
|-----------------|-------------------------------------------------------------|-------------------------------------------|----------------------------------------------------|--------------|--|
| Home            | Summary                                                     | Schedules                                 | Settings                                           | Help         |  |
| Alarm           | AHU Identifier : RTU1<br>Refresh Device Values              | мтш                                       |                                                    |              |  |
| Summary         | Device Update Completed a<br>Device Status   Capacity Statu | t 9/16/2013 1:07:30<br>s Setpoints Run Hi | ) PM<br>ours Energy Mgmt Network M                 | iscellaneous |  |
| Terminals       | Occ Cool Spt 50                                             | ۴F                                        | Occ Heat Spt 43 F                                  |              |  |
| Air Handlers    | Unocc Cool Spt 88                                           | °F                                        | Unocc Heat Spt 43 °F                               |              |  |
| Other           | DAT Cool Spt 52                                             | °F                                        | DAT Heat Spt 100 °F                                |              |  |
| WSHP            | Min DAT Spt 45                                              | ۴F                                        | Max DAT Spt 115 °F                                 |              |  |
| LWM             | Duct Press Spt 0.00                                         | In H2O                                    | Bidg Press Spt 0.04 in H2                          | 0            |  |
| Chiller         | Min LCT Dehum<br>Spt                                        | °F                                        |                                                    |              |  |
| Fan Coll        |                                                             |                                           |                                                    |              |  |
| 🛃 Save          |                                                             |                                           |                                                    |              |  |
|                 |                                                             |                                           |                                                    |              |  |

**Occ Cool Spt:** This is the room temperature required for the system to begin cooling (during day).

**Occ Heat Spt:** This is the room temperature required for the system to begin heating (during day).

**Unocc Cool Spt:** This is the room temperature required for the system to begin cooling (during nighttime).

**Unocc Heat Spt:** This is the room temperature required for the system to begin heating (during nighttime).

**DAT Cool Spt:** This is the discharge air temperature required for the system to begin cooling.

**DAT Heat Spt:** This is the DAT required for the system to begin heating.

Min DAT Spt: This is the lowest value that the DAT can be set to.

**Max DAT Spt:** This is the highest value that the DAT can be set to.

**Duct Press Spt:** This value is the duct static pressure that the system will attempt to control to.

**Bldg Press Spt:** This value is the building static pressure that the system will attempt to control to.

#### Figure 77: Run Hours Tab under the AHU Summary Menu

| DAIK         | IN                                                        | MicroTech® System Ma<br>Logged in as commission |                                  |              |  |
|--------------|-----------------------------------------------------------|-------------------------------------------------|----------------------------------|--------------|--|
| Home         | Summary                                                   | Schedules                                       | Settings                         | Help         |  |
| Alarm        | AHU Identifier : RTU1<br>Refresh Device Values            | мтш                                             |                                  |              |  |
| Summary      | Device Update Completed a<br>Device Status Capacity Statu | at 9/16/2013 1:07:30  <br>us Setpoints Run Hou  | PM<br>Irrs Energy Mgmt Network M | iscellaneous |  |
| Terminals    | Supply Fan Hrs 800 2                                      | Inr                                             | Rtn/Exh Fan Hrs 153/6 hr         |              |  |
| Air Handlers | Tht Override Hrs 0.3                                      | hr                                              | Economizer Hrs 20 hr             |              |  |
| Other        | Heating Hrs 244.2                                         | hr                                              |                                  |              |  |
|              |                                                           |                                                 | Comp Cool Hrs 3 hr               |              |  |
|              | Inverter Comp Hrs                                         | hr                                              |                                  |              |  |
| LWM          | Comp 3 Hrs 3 4                                            | hr                                              |                                  |              |  |
| Chiller      |                                                           |                                                 |                                  |              |  |
| Fan Coll     |                                                           |                                                 |                                  |              |  |
| E save       |                                                           |                                                 |                                  |              |  |
| S Cancel     |                                                           |                                                 |                                  |              |  |

**Supply Fan Hours:** Indicates the supply fan accumulated run hours.

**Return/Exhaust Fan Hours:** Indicates the return or exhaust fan accumulated run hours.

**Staged Exhaust 1-2 Hours:** Indicates the respective first or second stage exhaust fan accumulated run hours.

**Mechanical Cooling Hours:** Indicates the mechanical cooling accumulated run hours.

**Compressor 1-8 Hours:** Indicates the respective compressor accumulated run hours.

**Compressor Cooling Hours:** Indicates the compressor cooling accumulated run hours.

**Compressor Heating Hours:** Indicates the compressor heating accumulated run hours.

**Inverter Compressor Hours:** Indicates the inverter compressor accumulated run hours.

Heating Hours: Indicates the heating accumulated run hours.

**Economizer Hours:** Indicates the economizer accumulated run hours.

**Tenant Override Hours:** Indicates the tenant override operation accumulated run hours.

**Dehumidification Hours:** Indicates the dehumidification accumulated run hours.

**Energy Recovery Wheel Hours:** Indicates the energy recovery wheel accumulated run hours.

#### **Energy Management Tab**

The Pressure Reset Settings algorithm is a means by which the air handler's energy consumption is regulated by altering its duct static pressure setpoint, and therefore its fan speed, in accordance with the state of the VAV boxes physically connected to it. Every 5 minutes, the VAVs are evaluated to be in one of three states: Starved – the box is open at least to the "Damper Full Open" point, and has flow below its setpoint; Satisfied – the box is open at least to the "Damper Full Open" point, and has flow of at least 95% of its setpoint; and Overflow – the box has flow at least 95% of its setpoint and is not open to the "Damper Full Open" point. If any boxes are Starved, the air handler's pressure setpoint is adjusted up 0.1 in H2O. If no boxes are Starved, and at least one box is Satisfied, the pressure setpoint is not adjusted. If all boxes are Overflow, the setpoint is adjusted down 0.1 in H2O. The changeover voting algorithm is a means by which the air handler's heating or cooling mode is determined b the temperature need of its associated zones. Temperature needs are based on the difference of zone temperatures to their setpoints. There are five levels of voting per zone: Heat Vote, Double Heat Vote, Cool Vote, Double Cool Vote, and Satisfied. The votes are determined by user defined deadbands. The heat votes and cool votes are totaled and depending on the user determined Heat/Cool Success Votes the air handler will changeover to the appropriate mode. To save on energy when the Cool Vote Success is met it will override the Heat Vote Success and the air handler will be in cooling. The air handler's occupied heating and cooling setpoints are locked out when the changeover voting is enabled and are adjusted to enable the changeover when the Heat/Cool Success Votes are met.

#### Figure 78: Energy Management Tab

| DAIK         | IN                                    |                                   |                        | L                | MicroTe<br>ogged in as | ch® Syst    | em Manager<br>on Logout    |
|--------------|---------------------------------------|-----------------------------------|------------------------|------------------|------------------------|-------------|----------------------------|
| Home         | Summary                               |                                   | Schedu                 | es               | Se                     | ttings      | Help                       |
| Alarm        | AHU Identifier<br>Refresh Device      | : RTU1 M<br>Values                | тш                     |                  |                        |             |                            |
| Summary      | Device Update Co<br>Device Status Cap | mpleted at 9<br>acity Status      | )/16/2013<br>Setpoints | Run Hours        | Energy Mgm             | t Network   | Miscellaneous              |
| Terminals    | - Pressure Reset                      | Settings                          |                        | Dan              | nper Full Ope          | n 97 %      |                            |
| Air Handlers | Min DSP S                             | pt 0.4                            | n H20                  |                  | Max DSP Sp             | pt 0.9 in   | H20                        |
| Other        | Changeover Vo                         | ting Setting                      | S                      |                  | Deadban                | d 00 PF     |                            |
| WSHP         | Double Heat Vo                        | e ο α                             | ۶F                     | Do               | uble Cool Vot          | e<br>D<br>P |                            |
| LWM          | Heat Vote Succe                       | ss 0                              |                        | Coo              | Vote Succes            | sa          |                            |
| Chiller      | - Rogue Zone Di<br>Box Name P<br>R    | sable<br>ress Chang<br>seset over | e- Box Nan             | ne Press<br>Rese | Change-<br>t over B    | ox Name     | Press Change<br>Reset over |
| Fan Coil     | VAV 10.3                              |                                   | VAV 08<br>HWP          |                  | 1<br>1<br>1<br>1       | AV 04 - HW  |                            |

# Pressure Reset Settings

**Enable:** If there are VAV boxes associated with this air handler, pressure reset may be enabled by checking this box. When the box is checked, all other values in this section are made active for editing.

**Damper Full Open:** This field allows the user to set the point at which a VAV's damper is considered to be "open" in the algorithm's logic.

**Min DSP Spt:** This is the low end of the range used by the pressure reset algorithm to reset the air handler's duct static pressure setpoint.

Max DSP Spt: This is the upper end of the range.

# **Changeover Voting Settings**

**Enable:** If there are VAV boxes associated with this air handler, changeover voting may be enabled by checking this box. When the box is checked, all other values in this section are made active for editing.

**Deadband:** This is the difference between the zone temperature and the temperature setpoint that the changeover voting algorithm uses to determine if zones vote for the air handler to go into heating or cooling. If the difference is within the deadband, the zone is satisfied and does not vote. If the difference is larger than the deadband, but less than the double heat vote or double cool vote, then the zone votes for heating or cooling.

**Double Heat Vote @:** If the zone temperature is less than the setpoint minus the double heat vote value, then the zone sends two heat votes.

**Double Cool Vote @:** If the zone temperature is greater than the setpoint plus the double cool vote value, then the zone sends two cool votes.

**Heat Vote Success:** The amount of zone votes needed for the air handler to go into heating.

**Cool Vote Success:** The amount of zone votes needed for the air handler to go into cooling.

**Rogue Zone Disable:** Zone that is not included in the pressure reset or changeover voting algorithms. Checking these zones removes them from the control logic. Zones disabled from the pressure reset algorithm may become starved when the pressure reset is enabled.

### **Network Tab**

Figure 79: Network Tab under the AHU Summary Menu

| DAIK         | IN                                                                                  | MicroTech® Sy<br>Logged in as commi | stem Manager<br>ssion Logout |      |
|--------------|-------------------------------------------------------------------------------------|-------------------------------------|------------------------------|------|
| Home         | Summary                                                                             | Schedules                           | Settings                     | Help |
| Alarm        | AHU Identifier : RTU1 MTIII<br>Refresh Device Values                                |                                     |                              |      |
| Summary      | Device Update Completed at 11/11/2013<br>Device Status Capacity Status Setpoints Er | 11:57:22 AM                         | ous                          |      |
| Terminals    | Device Instance 3101110                                                             |                                     | MAC Address 110              |      |
| Air Handlers | Vendor Name Daikin Applied                                                          |                                     | Vendor ID 3                  |      |
| Other        |                                                                                     |                                     |                              |      |
| WSHP         |                                                                                     |                                     |                              |      |
| E Save       |                                                                                     |                                     |                              |      |
|              |                                                                                     |                                     |                              |      |

**Device Instance #:** Unique ID number given to every device on the network. No two devices can have the same device instance number otherwise system will not work properly.

Vendor Name: Name of company who distributed the product.

Model Name: Name of the AHU.

**MAC Address:** Unique address (values from 0-127) given to each device. Used by network to find each device.

**NOTE:** It is important that your MAC Addresses be within the range of the Max Masters. If it is outside the range then the network will never find that device.

**Vendor ID #:** ID number unique to the vendor who provided the unit.

**Release All Points:** Writes a null value to all points associated with the device. This will eliminate any commissioning that has taken place on the device and should not be used in most cases .

# **Miscellaneous Tab**

#### Figure 80: Miscellaneous Tab under the AHU Menu

| DAIK         | IN                                                        |                                         | Logged in as co              | mmission Logo         |
|--------------|-----------------------------------------------------------|-----------------------------------------|------------------------------|-----------------------|
| Home         | Summary                                                   | Schedules                               | Settin                       | gs Help               |
| Alarm        | AHU Identifier : RTU1<br>Refresh Device Values            | мтш                                     |                              |                       |
| Summary      | Device Update Completed a<br>Device Status Capacity Statu | at 9/16/2013 1:07:3<br>us Setpoints Run | 80 PM<br>Hours Energy Mgmt N | letwork Miscellaneous |
| Terminals    | Return Air Temp 94                                        | ۴                                       | Space Temp 70                | °F                    |
| Air Handlers | Ent Fan/Leav Coll<br>Temp                                 | ۴F                                      | Exhaust Fan Status           | fl                    |
|              | VAV Box Out Cool/Or                                       | 1                                       | Outside Airflow              | 999.9 cfm             |
| Other        | Unit Support English                                      |                                         | OAT input                    | F Override            |
| WSHP         | Eff DAT Stpt 46.3                                         | ۴F                                      | Local Space Temp             | 26 S F                |
| LWM          | Local OA Temp                                             | ٩F                                      | Inv Comp Disch<br>Line Temp  | ۶F                    |
| and another  | Suction Refrig                                            | °F                                      | Suction Refrig<br>Press      | 13.75 pśi             |
| chiler       | Disch Refrig Press -875                                   | psi                                     | Outdoor Airflow SP 20        | 000.03 cfm            |
| Fan Coll     | InvCompBodyTemp 200                                       | ۴F                                      |                              |                       |
| Save         |                                                           |                                         |                              |                       |

Return Air Temp: This is the value read back by the RAT sensor.

**Space Temp:** This is the effective space temperature. If the network is controlling the space temperature, this will read the current network value, otherwise it will read the value from the local space temperature sensor.

Exhaust Fan Status: Current status of the exhaust fan.

Unit Support: Current unit of measure being used. This can be English or SI and is set on the AHU's local controller.

**OAT Input:** Network controlled outside air temperature. A valid value written to this point will override the unit's local outside air temperature sensor. The invalid value of 621.8°F allows the local outside air temperature to be used.

**Unit Support:** Displays the unit system being used by the device, SI or English units.

**Space Temp Input:** Network controlled space temperature. A valid value written to this point will override the unit's local space temperature sensor. Entering a value of 621.8°F releases this point and allows local hardwired sensors to be used.

**Eff DAT Stpt:** The is the effecting discharge air temperature setpoint.

Local Space Temp: This is the unit's local space temperature.

**Local OA Temp:** This is the unit's local outside air temperature.

**Ent Fan/Leav Coil Temp:** The temperature of the air as it leaves the coils and enters the fan (may not be applicable if the unit has no heat).

Just like the other devices, the LWM has a couple ways of accessing the main configuration screens. The device summary screens and tabs offer some level of configurability, and again, access is limited for the specific security levels.

# Access via Schedule Groups

- 1. Connect to web application (if not already)
- 2. Login as any user, even Guest
- 3. From home page select the "Summary" tab
- 4. From this page select the LWM that you wish to view (Figure 81)

| DAIK         | IN                        |                                    | MicroTech® S<br>Logged in as comm | ystem Manager<br>ission Logout |
|--------------|---------------------------|------------------------------------|-----------------------------------|--------------------------------|
| Home         | Summary                   | Schedules                          | Settings                          | Help                           |
| Alarm        | Schedule Groups           | (Schedule= Stand                   | lard 5 Day)                       | Group By Assoc                 |
| 555 Summary  | B T Sun - Wed             | (Schedule= Sun, I                  | Mon, Tues, Wed)                   |                                |
| Terminals    | VAV 07 - ERP<br>VAV 10.3  | (Room Temp=74.<br>(Room Temp=74.   | 0 °F)<br>0 °F)                    |                                |
| Air Handlers | VAV 5.8<br>VAV 9.1        | (Room Temp=74.<br>(Room Temp=74.   | 0 °F)<br>0 °F)                    |                                |
| Tother       | VAV 9.2<br>• 🏂 Thur - Sat | (Room Temp=74.<br>(Schedule= Thur, | 0 °F)<br>Fri, Sat)                |                                |
| WSHP         | > Mon Trigger             | (Schedule= Mon 1                   | Trigger)                          |                                |
| LWM          |                           |                                    |                                   |                                |
| Chiller      |                           |                                    |                                   |                                |
| Fan Coll     |                           |                                    |                                   |                                |

Figure 82: Group by Associated Group screen view

| Home         | Summary           | Schedules             | Settings |         | Help       |
|--------------|-------------------|-----------------------|----------|---------|------------|
| Alarm        | Associated Groups |                       | [        | Group b | y Schedule |
| A Marin      | Daikin pCO 5plus  | (Ctrl Temp=-30.8 °F)  |          |         |            |
| Summary      | RTU1 MTII         | (Room Temp=70.0 °F)   |          |         |            |
| and annual t | VAV 01 - CO       | (Room Temp=74.0 °F    | )        |         |            |
| Terminals    | VAV 02 - HC       | (Room Temp=74.0 °F    | )        |         |            |
|              | VAV 04 - HW       | (Room Temp=74.0 °F    | )        |         |            |
| Air Handlers | VAV 06 - HWS      | (Room Temp=74.0 °F    | )        |         |            |
| 3            | VAV 07 - ERP      | (Room Temp=74.0 °F    | )        |         |            |
| Other        | VAV 08 - HWP      | (Room Temp=74.0 °F    | )        |         |            |
| ound,        | VAV 10.3          | (Room Temp=74.0 °F    | )        |         |            |
| DE weup      | VAV 5.8           | (Room Temp=74.0 °F    | )        |         |            |
| and that     | VAV 9.1           | (Room Temp=74.0 °F    | )        |         |            |
| E            | VAV 9.2           | (Room Temp=74.0 °F    | )        |         |            |
| LYVIN        | Lab WME           | (Ctrl Temp=-185.8 °F) |          |         |            |
| di muno      | LVVM 3101059      | (Ctrl Temp=32.0 °F)   |          |         |            |
| Chiller      | Lab AGZ           | (Ctrl Temp=47.8 °F)   |          |         |            |

# Access via LWM List

- 1. Connect to web-application (if not already)
- 2. Login as any user, even Guest
- 3. Select the "LWM" button from the home page
- Select desired LWM from resulting page. If you prefer choosing without the icons you can choose "List Display". To do this, press the "List Display" button that is in the upper right corner of screen. (See Figure 83 and Figure 84).

## Figure 83: Icon View for LWM Selection

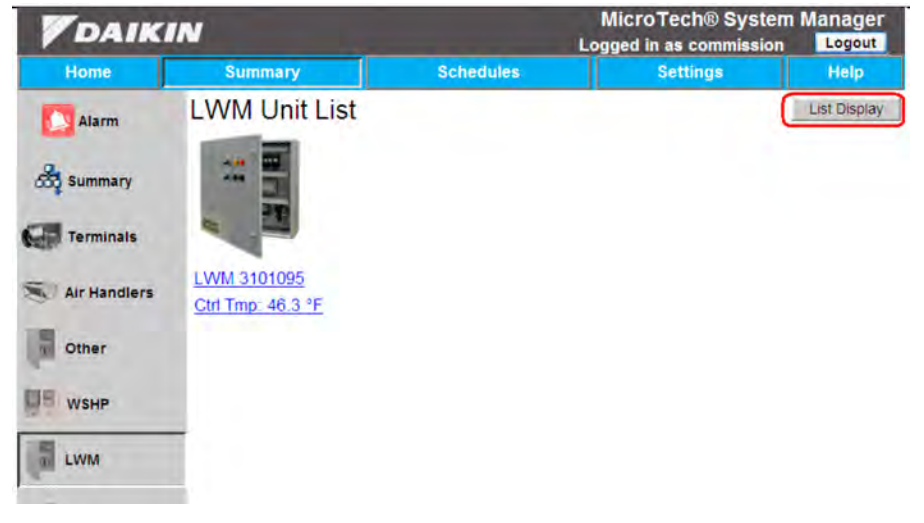

#### Figure 84: List View for LWM Selection

| DAIK                       | IN                              | -     | N<br>Log     | licroTech<br>ged in as co | ® System  | Manager<br>Logout |
|----------------------------|---------------------------------|-------|--------------|---------------------------|-----------|-------------------|
| Home                       | Summary                         | Sc    | hedules      | Settin                    | <b>JS</b> | Help              |
| Alarm                      | LWM Unit List<br>Refresh Values |       |              | View                      | v Config  | Icon Display      |
| -                          | Tag                             | State | Control Temp | TMin                      | TMax      | Act Stg           |
| 000 summary                | LWM 3101095                     | Alarm | 46.3 *F      | 64.8 °F                   | 80.5 °F   | None.             |
| Air Handlers Cher WSHP LWM |                                 |       |              |                           |           |                   |

Another option that is available from this page is "View Config". When pressed the user will be directed to a list of configuration devices (if available), which, when selected, will show the default configuration for the chosen device.

# **Configuration Privileges**

Just like other devices, access is restricted based on security access level. Table 5. lists the various security levels as well as what each allows access to, with regard to the LWM Device Properties screen (reached once an LWM is selected).

#### Table 5: Access Privileges for LWM

| Security Level | Summary Menu Access (Tabs/Buttons)                                                                                                    |
|----------------|----------------------------------------------------------------------------------------------------|
| Guest          | Device Status (read)                                                                                                    |
| Tenant         | Device Status (read)                                                                                                    |
| Maintenance    | Device Status (read and write), Sensor Status,<br>Heat Setup (read), Cool Setup (read)                                                                                                    |
| Owner          | Device Status (read and write), Sensor Status,<br>Heat Setup (read), Cool Setup (read)                                                                                                    |
| Commission     | All tabs now available: Device Status, Sensor<br>Status, Heat Setup(read and write), Cool<br>Setup(read and write), Pump Setup(read and<br>write), Setup Options (read and write), Network<br>and Miscellaneous (read) |

# **Device Properties**

The following section will outline all tabs found when accessing an LWM property page. These tabs include: Device Status, Sensor Status, Heat Setup, Cool Setup, Pump Setup, Setup Options, Network, and Miscellaneous. Within each section a screen capture of the page will be given, along with the description of what each value is. Anything in a solid gray box is not configurable under any circumstances. **NOTE:** Some fields and values may be added or missing depending on the setup that you have, for example if you don't have a boiler valve actuator, you won't have a boiler valve setpoint. Make sure to check and see what your setup is before moving forward.

# **Device Status Tab**

Figure 85: Device Status Tab (LWM)

| DAIK         | MicroTech® System Mar<br>Logged in as commission           |                                                       |                              |                          |
|--------------|------------------------------------------------------------|-------------------------------------------------------|------------------------------|--------------------------|
| Home         | Summary                                                    | Schedules                                             | Sett                         | ings Help                |
| Alarm        | LWM Identifier<br>Refresh Device                           | : Main Loop Cnt                                       | trir                         |                          |
| Summary      | Device Update Co<br>Device Status Sen<br>Network Miscellan | mpleted at 9/30/2013<br>sor Status Heat Setup<br>eous | 1:23:56 PM<br>Cool Setup Pun | np Setup   Setup Options |
| Terminals    | Device Tag                                                 | Main Loop Cntrir                                      | Comm Status                  | Online                   |
| Air Handlers | App Version                                                | 2508090011                                            | Firmware<br>Version          | 10.14                    |
| Other        | - Occupancy Ove                                            | rride<br>Override                                     | Control Mode                 | Occ<br>Auto/Net          |
| WSHP         | Control Temp                                               | 68.2 °F                                               | App Mode                     | Heat Add/Rej 💌           |
| LWM          | Loop Supply<br>Temp                                        | 68.2 °F                                               | Outside Air<br>Temp          | 73.2 °F                  |
|              |                                                            |                                                       | Active Stage                 | None                     |
| 🕂 Save       | Heat Rej Status                                            | Enabled                                               | Heat Add Status              | Enabled                  |
| Cancel       | Min Control<br>Range                                       | 65 °F                                                 | Max Control<br>Range         | 81 °F                    |
|              | Tower Output                                               | 0.0 %                                                 | Boiler Output                | 100.0 %                  |
|              | Eff Boiler Spt                                             | 70 °F                                                 |                              |                          |
|              | Enable Direct<br>Schedule                                  | Unassigned                                            |                              | Read Only Device         |

**Device Tag =** Name given to the particular LWM.

Comm Status = Shows whether the system is online or offline.

**App Version =** The application software version in the LWM controller.

**Firmware Version =** The firmware version of the LWM controller's BACnet MS/TP module.

**Occupancy Override =** How system is reading for occupancy. It has three options: Auto reads from scheduler, Override turns it on, usually done through override button on thermostat, and Manual Off shuts system down.

**Unit State =** Current state of unit. Valid states include: Unocc, UnoccLim, Recirc, Preheat, PreCoo1, ExtFlowReq, Occ, Alarm, Manual, Off.

# **Control Mode**

- Off = Puts the LWM in the Off state. The LWM will not run. (default)
- **Recirc =** Allows the LWM to run in the Recirculate state only. This state disables heat addition and heat rejection.
- **HeatAddOnly =** Allows the LWM to run heat addition when required. Heat rejection is disabled.
- **HeatRejOnly =** Allows the LWM to run heat rejection when required. Heat addition is disabled.
- **HeatAddRej =** Allows the LWM to run heat addition and heat rejection when required.
- **Auto/Net =** LWM looks at the application mode (App Mode) to determine what is enabled.

**Control Temp =** Current reading of the control temperature. The control temp is defined by the control temp select found on the Setup Options tab. Valid control temp sensors are supply or return.

**App Mode =** Mode used by LWM when Control Mode is set to Auto/Net. Otherwise, this parameter is ignored.

- Off = Puts the LWM in the Off state. The LWM will not run. (default)
- **Recirc =** Allows the LWM to run in the Recirculate state only. This state disables heat addition and heat rejection.
- **HeatAddOnly =** Allows the LWM to run heat addition when required. Heat rejection is disabled.
- **HeatRejOnly =** Allows the LWM to run heat rejection when required. Heat addition is disabled.
- HeatAddRej = Allows the LWM to run heat addition and heat rejection when required.

**Loop Supply Temp =** Current reading of the loop supply temperature.

Outside Air Temp = Current reading of the OAT sensor.

**Loop Return Temp =** Current reading of the loop return temperature.

- Heat Rej Status = Heat Rejection Status.
- **None** = The LWM is not configured for any stages of heat rejection.
- **OffLoc =** The control mode is disabling heat rejection.
- OffNet = The control mode is set to Auto/Net and the network is disabling heat rejection using Application Mode.
- **Enabled** = Heat rejection is enabled and is available to run.
- Alarm = All secondary pumps are off on alarm (ie, Secondary Loop Pump Fail Problem is active).

Heat Add Status = Heat Addition Status.

- **None =** The LWM is not configured for any stages of heat addition.
- **OffLoc =** The control mode is disabling heat addition.
- **OffNet =** The control mode is set to Auto/Net and the network is disabling heat addition using Application Mode.
- **Enabled =** Heat addition is enabled and is available to run.
- Alarm = All secondary pumps are off on alarm (ie, Secondary Loop Pump Fail Problem is active).

Active Stage = Current stage of heat addition or heat rejection.

**Min Control Temp =** This property indicates the current minimum temperature used for control.

- If the LWM is actively heating and is configured for staged heating, this will be the adjusted heat addition stage X setpoint, where X is number of heat addition stages.
- If the LWM is actively heating, has no staged heating, but is configured for a boiler valve, this value will be the adjusted boiler valve setpoint.
- If the LWM is actively cooling, and is configured for staged cooling, this will be the stage 1 cooling setpoint.
- If the LWM is actively cooling, and is not configured for staged cooling, but is configured for a tower fan actuator, this will be N/A (30.2°F/-1°C).
- If the LWM is not actively heating or cooling, and has staged heating, this will be the adjusted heat addition stage 1 setpoint.
- If the LWM is not actively heating or cooling, and has no staged heating, but is configured for a boiler valve, this value will be the adjusted boiler valve setpoint.

**Max Control Temp =** property indicates the current maximum temperature used for control.

- If the LWM is actively heating and is configured for staged heating, this will be the adjusted heat addition stage 1 setpoint.
- If the LWM is actively heating, has no staged heating, but is configured for a boiler valve, this value will be N/A (30.2°F/-1°C).
- If the LWM is actively cooling, and is configured for staged cooling, this will be the stage X cooling setpoint, where X is the number of heat rejection stages.
- If the LWM is actively cooling, and is not configure for staged cooling, but is configured for a tower fan actuator, this will be the tower fan setpoint

- If the LWM is not actively heating or cooling, and has staged cooling, this will be the heat rejection stage 1 setpoint.
- If the LWM is not actively heating or cooling, and has no staged cooling, but is configured for a tower fan actuator, this value will be the tower fan setpoint.

**Read Only Device =** Checking this box and saving causes all configurable points to be locked.

**Enable Direct Schedule =** Enables the use of direct schedules for the AHU, instead of using the internal schedule.

### Sensor Status Tab

#### Figure 86: Sensor Status Tab (LWM)

| <b>V</b> DAIKIN |                                             |                                        | MicroTech® System Manager<br>Logged in as commission Loggut |              |              |  |
|-----------------|---------------------------------------------|----------------------------------------|-------------------------------------------------------------|--------------|--------------|--|
| Home            | Summary                                     | Schedules                              | Sett                                                        | ings         | Help         |  |
| Alarm           | LWM Identifier : I<br>Refresh Device Va     | Main Loop Cntr                         | rlr                                                         |              |              |  |
| Summary         | Device Update Compl<br>Device Status Sensor | eted at 9/30/2013<br>Status Heat Setup | 3:08:56 PM<br>Cool Setup Pun                                | np Setup   S | etup Options |  |
| Terminals       | Boiler Supply 66.                           | s<br>7 °F                              | Boiler Return                                               | 66.4 °F      |              |  |
| Air Handlers    | Tower Supply 66.                            | 5 °F                                   | Tower Return<br>Temp                                        | 66.5 °F      |              |  |
| Other           | Pump 1 Flow On                              |                                        | Storage Tank<br>Temp                                        | 66.6 °F      |              |  |
| WSHP            |                                             |                                        |                                                             |              |              |  |
| LWM             | Heat Exch Sup 66.<br>Temp                   | 7 °F                                   | Heat Exch Ret<br>Temp                                       | 66.4 °F      |              |  |
| E Save          |                                             |                                        |                                                             |              |              |  |
| S Cancel        |                                             |                                        |                                                             |              |              |  |

Boiler Supply Temp = Current boiler supply temperature.
Boiler Return Temp = Current boiler return temperature.
Tower Supply Temp = Current tower supply temperature.
Tower Return Temp = Current tower return temperature
Outside Air Humidity = Current outdoor air humidity.
Storage Tank Temp = Current storage tank temperature.
Pump 1 Flow = Current status of the pump 1 flow digital input.
Pump 2 Flow = Current status of the pump 2 flow digital input.

**Sec Pump 1 Flow =** Current status of the secondary pump 1 flow digital input.

**Sec Pump 2 Flow =** Current status of the secondary pump 2 flow digital input.

Heat Exch Sup Temp = Heat exchanger supply temperature.

**Heat Exch Ret Temp =** Heat exchanger return temperature.

Geothermal Temp = Geothermal temperature.

### **Heat Setup Tab**

#### Figure 87: Heat Setup Tab (LWM)

| <b>V</b> DAIKIN |                                                                 |                                                    | MicroTech® System Manage<br>Logged in as commission Logout |               |  |  |
|-----------------|-----------------------------------------------------------------|----------------------------------------------------|------------------------------------------------------------|---------------|--|--|
| Home            | Summary                                                         | Schedules                                          | Settings                                                   | Help          |  |  |
| Alarm           | LWM Identifier :<br>Refresh Device \                            | Main Loop Cnt                                      | rir                                                        |               |  |  |
| Summary         | Device Update Com<br>Device Status Senso<br>Network Miscellaneo | pleted at 9/30/2013<br>or Status Heat Setup<br>ous | 3:08:55 PM<br>Cool Setup Pump Setup                        | Setup Options |  |  |
| Terminals       | Heat Stg 1 Spt 65                                               | °F                                                 | Heat Stg 1 Diff 3                                          | F             |  |  |
| Air Handlers    | Heat Stg 2 Spt 63                                               | °F                                                 | Heat Stg 2 Diff 3                                          | F             |  |  |
| Other           | Heat Stg 3 Spt 61                                               | °F                                                 | Heat Stg 3 Diff 3                                          | F             |  |  |
| -               | Heat Stg 4 Spt 59                                               | °F                                                 | Heat Stg 4 Diff 3                                          | F             |  |  |
| WSHP            | Heat Stg 5 Spt 57                                               | ۰F                                                 | Heat Stg 5 Diff 3                                          | F             |  |  |
| LWM             |                                                                 |                                                    |                                                            |               |  |  |
| E Save          | Boller Setup<br>Boller Setpoint 7                               | 0 °F                                               |                                                            |               |  |  |
| S Cancel        | Boiler Ctri<br>Range 7                                          | ۴                                                  | Boiler<br>Deadband                                         | F             |  |  |

Heat Stg 1 (to 12) Spt = Heat stage 1 through 12 setpoint.Heat Stg 1 (to 12) Diff = Heat stage 1 through 12 differential.Boiler Setpoint = Boiler setpoint used for control.

**Boiler Ctrl Range =** Used to compute the gain used in the PID to control the boiler valve.

**Boiler Deadband =** Boiler deadband.

# **Cool Setup Tab**

#### Figure 88: Cool Setup Tab (LWM)

| DAIKIN       |                                  |                           | MicroTech® System Manager<br>Logged in as commission Logout |            |               |  |
|--------------|----------------------------------|---------------------------|-------------------------------------------------------------|------------|---------------|--|
| Home         | Summary                          | Schedules                 |                                                             | Settings   | Help          |  |
| Alarm        | LWM Identifier<br>Refresh Device | : Main Loop Cnt<br>Values | rir                                                         |            |               |  |
|              | Device Update Com                | npleted at 9/30/2013      | 3:08:55 PM                                                  |            |               |  |
| Summary      | Device Status Sens               | or Status   Heat Setup    | Cool Setup                                                  | Pump Setup | Setup Options |  |
|              | Network Miscellane               | ous                       |                                                             |            |               |  |
| Terminals    | Cool Stg 1 Spt 8                 | 1 PF                      | Cool Stg                                                    | 1 Diff 3   | F             |  |
|              |                                  |                           |                                                             | 12         |               |  |
| Air Handlers | Cool Stg 2 Spt 8                 | 2.9 °F                    | Cool Stg                                                    | 2 Diff 3   | °F            |  |
| Other        | Tower Setue                      |                           |                                                             |            |               |  |
| WSHP         | Tower Setup                      |                           | Tower                                                       | Fan Off    |               |  |
|              | i ower Setpoint                  | 80 °F                     | Er                                                          | able       |               |  |
| LWM          | Tower Ctrl Range                 | 7 °F                      | Dead                                                        | band 1     | °F            |  |
|              |                                  |                           |                                                             |            | ×             |  |
| E Save       |                                  |                           |                                                             |            |               |  |
| 0            |                                  |                           |                                                             |            |               |  |
| Cancel       |                                  |                           |                                                             |            |               |  |

Cool Stg 1 (to 12) Spt = Cool stage 1 through 12 setpoint.Cool Stg 1 (to 12) Diff = Cool stage 1 through 12 differential.Tower Setpoint = Tower setpoint used for control.

**Tower Fan Enable =** The status of the tower fan (Off/On).

**Tower Ctrl Range =** Used to compute the gain used in the PID to control the tower fan.

Tower Deadband = Tower deadband.

# Pump Setup Tab

#### Figure 89: Pump Setup Tab (LWM)

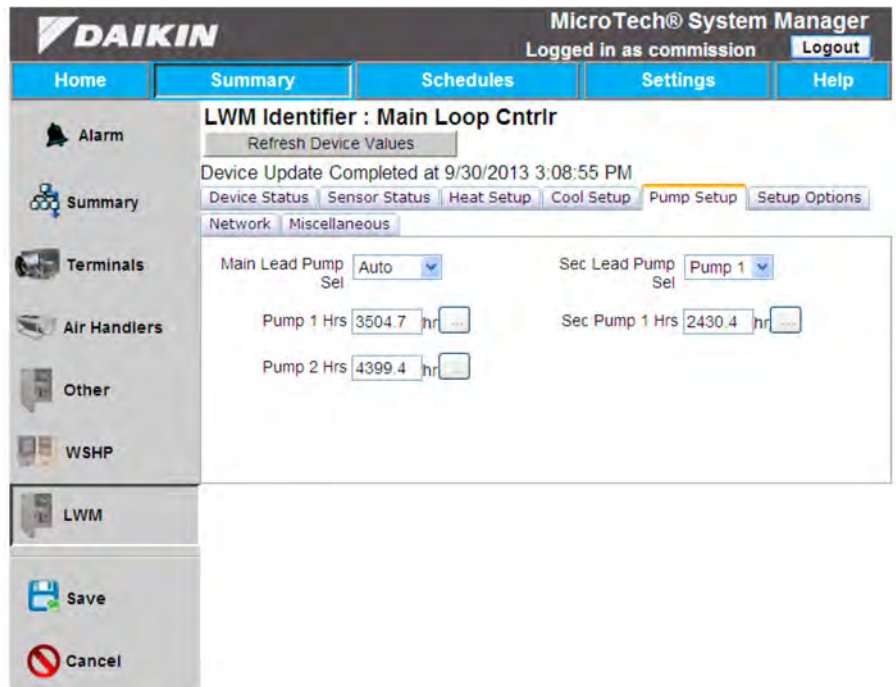

**Main Lead Pump Sel =** Configures which pump should start first.

- **None =** is used when there are no pumps.
- **Pump1 =** always start pump 1 first.
- Pump2 = always start pump 2 first.
- Auto = start whichever pump has the least run hours. This is only available if there is more than 1 pump.

Sec Lead Pmp Sel = configures which secondary pump should start first.

- None = is used when there are no pumps.
- Pump1 = always start pump 1 first.
- Pump2 = always start pump 2 first.
- Auto = start whichever pump has the least run hours. This is only available if there is more than 1 pump.

Pump 1 Hrs = Number of run hours for primary pump 1.

Sec Pump 1 Hrs = Number of run hours for secondary pump 1.

Pump 2 Hrs = Number of run hours for primary pump 2.

Sec Pump 2 Hrs = Number of run hours for secondary pump 2.

Head Pressure = Current head pressure.

**Pressure Spt =** Head pressure setpoint used to control the loop head pressure.

**Pressure Loop Gain =** Head pressure gain used to control the loop head pressure.

**Pressure Loop DBand =** Head pressure loop deadband.

# Setup Options Tab

#### Figure 90: Setup Options Tab (LWM)

| DAIK         | IN                                       | MicroTech® System Manager<br>Logged in as commission |                               |               |  |  |
|--------------|------------------------------------------|------------------------------------------------------|-------------------------------|---------------|--|--|
| Home         | Summary                                  | Schedules                                            | Settings                      | Help          |  |  |
| Alarm        | LWM Identifier :<br>Refresh Device V     | Main Loop Cntr                                       | Ir                            |               |  |  |
| Summary      | Device Update Com<br>Device Status Senso | oleted at 9/30/2013 3<br>r Status   Heat Setup       | Cool Setup Pump Setup         | Setup Options |  |  |
|              | Network Miscellaneo                      | us                                                   |                               |               |  |  |
| Terminals    | Units Er                                 | iglish                                               | Stage Time 20                 | s             |  |  |
| Air Handlers | PreHeat Enable D                         | sable 💌                                              | PreCool Enable Disable        | •             |  |  |
| Other        |                                          |                                                      |                               |               |  |  |
| WSHP         | Pump Fail Delay 10                       | s                                                    | Recirc Time 180               | s             |  |  |
| 1000         | -                                        |                                                      | Control Temp Supply<br>Select | ~             |  |  |
| LWM          |                                          |                                                      |                               |               |  |  |
| E Save       | -                                        |                                                      |                               |               |  |  |
| () Cancel    |                                          |                                                      |                               |               |  |  |

**Units** = Controls the type of units that are passed through BACnet (SI or US). When this item is changed, power must be cycled on the LWM for the change to take effect. Also the device must be removed from the list screen and rediscovered for the unit to read properly.

**Stage Time =** Defines the amount of time between heat addition/rejection stages.

PreHeat Enable = Enables or disables PreHeat functionality.

**PreCool Enable =** Enables or disables PreCool functionality.

**Bvlv OAR Min =** When using an outside air reset of the boiler temperature setpoint, this value sets the minimum boiler temperature.

**BvIv OAR Max =** When using an outside air reset of the boiler temperature setpoint, this value sets the maximum boiler temperature.

**PreHeat Stages =** Configures the LWM for the number of preheat stages. Setting this to None, disables the preheat feature.

**PreCool Stages =** Configures the LWM for the number of precool stages. Setting this to None, disables the precool feature.

**PreHeat OA Spt =** Configures the preheat outside air setpoint. The outside air temp must be less than this setpoint to enter preheat.

**PreCool OA Spt =** Configures the precool outside air setpoint. The outside air temp must be less than this setpoint plus the Pre Cool Diff in order to enter precool. **OA Reset Min Spt** = an adjustable item which sets the minimum boiler valve setpoint for use with an outdoor air reset schedule.

**OA Reset Max Spt =** An adjustable item which sets the maximum amount the staged heat addition setpoints can be reset when outdoor air reset is enabled.

**Bvlv OAR Min@ =** When using an outside air reset of the boiler temperature setpoint, this value sets the outside air temperature at which the boiler setpoint will be at a minimum (Bvlv OAR Min).

**BvIv OAR Max@ =** When using an outside air reset of the boiler temperature setpoint, this value sets the outside air temperature at which the boiler setpoint will be at a maximum (BvIv OAR Max).

**Pump Fail Delay =** Defines the amount of time the LWM will wait for the flow switch to close before disabling the pump and initializing a pump alarm.

**Recirc Time =** Defines the amount of time the unit status will remain in the recirculate state when starting.

**Sump Dump Select =** Used to enable the method used to dump the sump.

- **Disable** Disabled Sump Dump feature.
- OAT Enables the sump dump feature using the outside air temperature(OAT). If the OAT is less than the sump dump setpoint minus the sump dump deadband, dump the sump. The dump is stopped when the OAT rises above the sump dump setpoint by more than the sump dump deadband.
- Switch Enables the sump dump feature using a digital input.

**Control Temp Select =** Configures the temperature sensor used as the control temperature (supply or return)

**Sump Dump Month =** Configures the month in which the sump should be dumped.

- **Disable** Disabled this sump dump/fill feature using the dump/fill dates.
- **Jan-Dec** Selects the month in which the sump should begin to dump and will continue until the Fill date.

**Sump Fill Month =** Configures the month in which the sump is filled.

- **Disable** Disabled this sump dump/fill feature using the dump/fill dates.
- Jan-Dec Selects the month in which the sump should begin to fill.

**Sump Dump Day =** Configures the day of the month in which the sump will dump.

**Sump Fill Day =** Configures the day of the month in which the sump will fill.

### **Network Tab**

#### Figure 91: Network Tab (LWM)

| DAIK         | <b>N</b>                                               |                           |            |                  |               | Lo           | MicroTech® S<br>ogged in as comr | System M<br>nission | Logout |
|--------------|--------------------------------------------------------|---------------------------|------------|------------------|---------------|--------------|----------------------------------|---------------------|--------|
| Home         | Summary                                                |                           |            | Schedules        |               |              | Settings                         |                     | Help   |
| Alarm        | LWM Identifier : Mai<br>Refresh Device Values          | n Loop C                  | ntrir      |                  |               |              |                                  |                     |        |
| Summary      | Device Update Completed<br>Device Status Sensor Status | at 11/11/20<br>Heat Setup | Cool Setup | PM<br>Pump Setup | Setup Options | Network      | Miscellaneous                    |                     |        |
| Terminals    | Device Instance                                        | 3101032                   |            |                  |               | MAC Addr     | ess 32                           |                     |        |
| Air Handlers | Model Name                                             | MTIILLWC                  | ea         |                  |               | vendo        |                                  |                     |        |
| WSHP         |                                                        | Reset Obje                | sts        |                  | Releas        | se All Point | ts                               |                     |        |
| LWM          |                                                        |                           |            |                  |               |              | _                                |                     |        |
| Fan Coil     |                                                        |                           |            |                  |               |              |                                  |                     |        |
| E Save       |                                                        |                           |            |                  |               |              |                                  |                     |        |
| S Cancel     |                                                        |                           |            |                  |               |              |                                  |                     |        |

**Device Instance =** Unique ID number given to every device on the network. No two devices can have the same device instance number otherwise system will not work properly.

**Vendor Name =** Name of company who distributed the product.

Model Name = Model of the LWM.

**MAC Address =** Unique address (values from 0-127) given to each device. Used by network to find each device.

**NOTE:** It is important that your MAC Addresses be within the range of the Max Masters. If it is outside the range then the network will never find that device.

**Vendor ID =** BACent ID number unique to the vendor who provided the unit.

**Reset Objects =** When this button is pressed, the System Manager will attempt to discover the objects that had previously been marked not available.

**Release All Points =** Writes a null value to all points associated with the device. This will eliminate any commissioning that has taken place on the device and should not be used in most cases.

# Miscellaneous Tab

#### Figure 92: Miscellaneous Tab (LWM)

| DAIK             | IN                                                            | MicroTech® System Manager<br>Logged in as commission Logout |                          |            |               |  |
|------------------|---------------------------------------------------------------|-------------------------------------------------------------|--------------------------|------------|---------------|--|
| Home             | Summary                                                       | Schedules                                                   | Settings                 |            | Help          |  |
| Alarm            | LWM Identifier<br>Refresh Device                              | : Main Loop Cntr<br>Values                                  | 'lr                      |            |               |  |
| र्केंद्र Summary | Device Update Con<br>Device Status Sens<br>Network Miscellane | npleted at 9/30/2013 3<br>for Status    Heat Setup          | 3:08:56 PM<br>Cool Setup | Pump Setup | Setup Options |  |
| Terminals        | -                                                             |                                                             |                          | 621.8      | •             |  |
| Air Handlers     | Alarm Output                                                  | Net OAT In F                                                |                          |            |               |  |
| Other            | Ctri OAT 7                                                    | 3.2 °F                                                      |                          |            |               |  |
| WSHP             |                                                               |                                                             |                          |            |               |  |
| LWM              |                                                               |                                                             |                          |            |               |  |
| E Save           |                                                               |                                                             |                          |            |               |  |
| S Cancel         |                                                               |                                                             |                          |            |               |  |

**Press Ctrl Gain =** Sets the pressure control gain used for head pressure control.

**PreHeat Diff =** PreHeat differential.

**PreCool Diff =** PreCool differential.

**Tower Fan Speed =** Reads the current tower fan speed (0-100%).

**Boiler VIv Pos =** Reads the current boiler valve position (0-100%)

**Zero OA Reset =** The outside air temperature when zero reset occurs. This only applies to outside air resetting of the staged heat addition setpoints.

**Max OA Reset =** The outside air temperature where maximum reset occurs. This only applies to outside air resetting of the staged heat addition setpoints.

**Damper Interlock =** Configures damper interlock feature.

Alarm Output = Status of the alarm output (MCB-X5).

**Net OAT In =** Network supplied outdoor air temperature. A value greater than 212°F/100°C is considered invalid and ignored by the LWM.

**Ctrl OAT =** This Outside Air Temperature is used in the unit's control logic. It will be equal to the local Outside Air Temperature Sensor, unless overridden by the network through the "Net OAT In" parameter.

The Daikin Applied MicroTech III Generic I/O Manager is an optional Controller that can be used to connect to a number of existing points in the building to control a fan, enable some piece of equipment, or possibly read a sensor and perform some action. This controller is only needed when the number of unused I/O points on the VAV and Air Handler unit controllers are not enough to meet the needs of the customer. When ordered with the MicroTech Integrated System, the Generic I/O Manager will come addresses and ready to be

# Access via Generic Devices List

- 1. Connect to web-application (if not already)
- 2. Login as any user, even Guest

connected to the network after the I/O has been configured. Refer to IOM 1135 - MicroTech III Generic I/O for information on how to configure and wire the Generic I/O Manager.

When a Generic I/O Manager is connected to the MicroTech Integrated System, the status of all configure I/O will be available via the Other Devices list screen. These points are defined below. Only those points applicable to the configuration will appear on the property pages.

- 3. Select the "Other Devices List" button from the home page.
- 4. Select desired device from resulting page. (Figure 93).

#### Figure 93: Generic Devices List Page

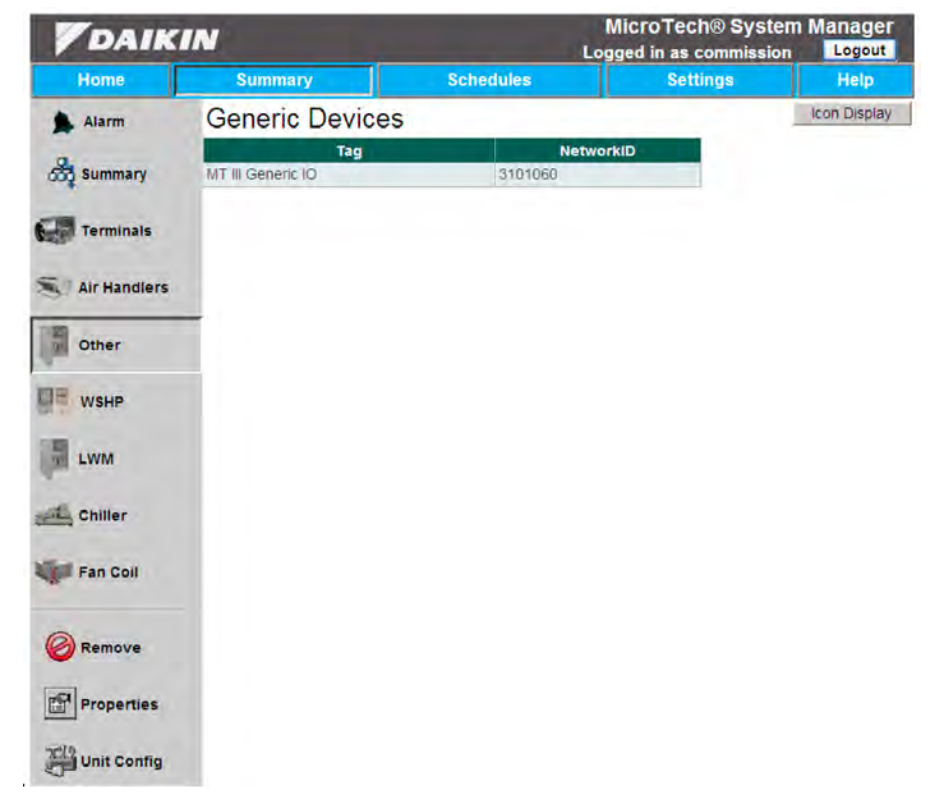

# **Configuration Privileges**

Access is restricted based on security access level. Table 6 lists the various security levels as well as what each allows access to, with regard to the Generic Device Summary screen (reached once a Generic device is selected).

#### Table 6: Access Privileges for Generic Devices

| Security Level | Summary Menu Access (Tabs/Buttons)                                             |
|----------------|--------------------------------------------------------------------------------|
| Guest          | Device Status (read), Inputs (read), Outputs (read)                            |
| Tenant         | Device Status (read), Inputs (read), Outputs (read)                            |
| Maintenance    | Device Status (read and write),<br>Inputs (read), Outputs (read)               |
| Owner          | Device Status (read and write),<br>Setup (read), Inputs (read), Outputs (read) |
| Commission     | All tabs now available: Device Status, Setup, Inputs (read), Outputs           |

### **Device Properties**

The following section will outline all tabs found when accessing a Generic Devices through the Summary Menu. These tabs include: Device Status, Setup, Inputs and Outputs. Within each section, a screen capture of the page will be given along with the description of each value. Anything in a solid gray box is not configurable under any circumstances.

**NOTE:** Some fields and values may be added or missing depending on the configuration of the controller.

# **Device Status Tab**

Figure 94: Device Status Tab for Generic Device

| DAIK         | IN                                                                        |               | MicroTech® System Manag<br>Logged in as commission Log |      |  |
|--------------|---------------------------------------------------------------------------|---------------|--------------------------------------------------------|------|--|
| Home         | Summary                                                                   | Schedules     | Settings                                               | Help |  |
| Alarm        | Generic Device: MTIII Generi<br>Refresh Device Values                     | c IO          |                                                        |      |  |
| Summary      | Device Update Completed at 11/11/20<br>Device Status Setup Inputs Outputs | 13 3:04:01 PM |                                                        |      |  |
| Terminals    | Device Tag MTIII Generic                                                  | 10            |                                                        |      |  |
| Air Handlers | App Version 2508022200                                                    |               | Firmware Version 10.18                                 |      |  |
| Other        | Device Instance 3101096                                                   |               | MAC Address 96                                         |      |  |
| WSHP         | Vendor Name Daikin Appli                                                  | ed            | Model Name Daikin IO                                   |      |  |
| LWM          | Reset Objec                                                               | ts            | 🖾 Read Only Dev                                        | ice  |  |
| Chiller      |                                                                           |               |                                                        |      |  |
| Fan Coil     |                                                                           |               |                                                        |      |  |
| Save         |                                                                           |               |                                                        |      |  |
| S Cancel     |                                                                           |               |                                                        |      |  |

Device Tag: Name given to the particular Generic device.

Location: The location of the device.

**App Version:** The application software version in the AHU controller.

**Firmware Version:** The firmware version of the controller's BACnet MS/TP module.

Comm Status: Shows whether the system is online or offline.

**Device Instance:** Unique ID number given to every device on the network. No two devices can have the same device instance number otherwise system will not work properly. **MAC Address:** Unique address (values from 0-127) given to each device. Used by network to find each device.

**NOTE:** It is important that your MAC Addresses be within the range of the Max Masters. If it is outside the range then the network will never find that device.

Vendor Name: Name of company who distributed the product.

Model Name: Name of the device.

# Setup Tab

Figure 95: Setup Tab for Generic Device

| DAIKIN       |                                                  |                                              | MicroTech® System<br>Logged in as commission | Manager<br>Logout |
|--------------|--------------------------------------------------|----------------------------------------------|----------------------------------------------|-------------------|
| Home         | Summary                                          | Schedules                                    | Settings                                     | Help              |
| Alarm        | Generic Device: M<br>Refresh Device Value        | T III Generic IO                             |                                              |                   |
| Summary      | Device Update Complete<br>Device Status Setup In | ed at 9/16/2013 1:25:10  <br>iputs   Outputs | PM                                           |                   |
| Terminals    | Unit Support Eng                                 | nish 🤟                                       |                                              |                   |
| Air Handlers |                                                  |                                              |                                              |                   |
| Other        | T                                                |                                              |                                              |                   |
| WSHP         |                                                  |                                              |                                              |                   |
| LWM          |                                                  |                                              |                                              |                   |
| Chiller      |                                                  |                                              |                                              |                   |
| Fan Coil     |                                                  |                                              |                                              |                   |
| Save         |                                                  |                                              |                                              |                   |
| S Cancel     |                                                  |                                              |                                              |                   |

**Unit Support:** Units sent over BACnet (English/Metric). Because this requires a power cycle for the change to take effect, this point must be changed at the unit controller.

**PID Output:** Value of the output assigned to the PID loop. There is one for each of the five PID loops. This point is also located on the Outputs tab.

**Deriv:** Derivative factor for the PID loop. There is one for each of the five PID loops.

**LoopTime:** Loop time for the PID loop. There is one for each of the five PID loops.

**Prop:** Proportional band for the PID loop. There is one for each of the five PID loops.

**DBand:** Deadband for the PID loop. There is one for each of the five PID loops.

**Setpoint:** Setpoint for the PID loop. There is one for each of the five PID loops.

**InputSelect:** Reports the actual input that is used for this PID. There is one for each of the five PID loops.
# Inputs Tab

Figure 96: Inputs Tab for Generic Device

| DAIKIN       |                                                    | i                                        | MicroTech® System<br>ogged in as commission | Manager<br>Logout |  |
|--------------|----------------------------------------------------|------------------------------------------|---------------------------------------------|-------------------|--|
| Home         | Summary                                            | Schedules                                | Settings                                    | Help              |  |
| Alarm        | Generic Device: MT<br>Refresh Device Values        | III Generic IO                           |                                             |                   |  |
| Summary      | Device Update Completed<br>Device Status Setup Inp | d at 9/16/2013 1:25:10 PM<br>uts Outputs |                                             |                   |  |
| Terminals    | X6 -24.81                                          |                                          | X7 0                                        |                   |  |
| Air Handlers | X8 -24.81<br>DI2 mactiv                            | /e                                       | DI1 Inactive DI3 Inactive                   |                   |  |
| Other        | DI4 Inactiv                                        | /e                                       | DI5 Inactive                                |                   |  |
| WSHP         | X5In 0                                             | /e                                       | ×400 -24.81                                 |                   |  |
| LWM          |                                                    |                                          |                                             |                   |  |
| Chiller      |                                                    |                                          |                                             |                   |  |
| Fan Coil     |                                                    |                                          |                                             |                   |  |
| Save         |                                                    |                                          |                                             |                   |  |
| S Cancel     |                                                    |                                          |                                             |                   |  |

Al1...Al3: Results for hardware analog inputs 1 through 3.X6...X8: Results for hardware analog inputs X6 through X8. If these universal inputs are not setup, they will not appear here.

DI1...DI6: Results for hardware digital inputs D1 through D6.

# **Outputs Tab**

Figure 97: Outputs Tab for Generic Device

| <b>V</b> DAIKIN |                                                      |                                        | MicroTech® System Man<br>Logged in as commission |      |  |
|-----------------|------------------------------------------------------|----------------------------------------|--------------------------------------------------|------|--|
| Home            | Summary                                              | Schedules                              | Settings                                         | Help |  |
| Alarm           | Generic Device: MT<br>Refresh Device Values          | III Generic IO                         |                                                  |      |  |
| Summary         | Device Update Completed<br>Device Status Setup Input | at 9/16/2013 1:25:10 PM<br>uts Outputs | Λ                                                |      |  |
| Terminals       | X1 0                                                 | %                                      | x2 0 %                                           |      |  |
| Air Handlers    | X3 0<br>DO2 Inactiv                                  | we 💌                                   | DO1 Active                                       |      |  |
| Other           | DO4 Inactiv                                          | ve 💌                                   | DO5 Inactive                                     |      |  |
| WSHP            | DO6 Inactiv                                          | ve 🛩                                   | DO7 Inactive v                                   |      |  |
| LWM             | DO10 Inaction                                        | ve 🕶                                   |                                                  |      |  |
| 🖺 Chiller       |                                                      |                                        |                                                  |      |  |
| Fan Coil        |                                                      |                                        |                                                  |      |  |
| Save            |                                                      |                                        |                                                  |      |  |
| S Cancel        |                                                      |                                        |                                                  |      |  |

X1...X5: Results for hardware analog outputs X1 through X5.

**D01...D010:** Results for hardware digital outputs D01 through D010.

Just like the other devices, the WSHP has multiple ways of accessing the main configuration screens. The device summary screens and tabs offer some level of configurability, and also like the VAV, access is limited for the specific security levels.

# Access via Schedule Groups

- 1. Connect to web application (if not already)
- 2. Login as any user, even Guest
- 3. From home page select the "Summary" tab
- 4. From this page select the WSHP that you wish to view (Figure 98)

| DAIK           | IN                              | 1                       | MicroTech® Syste<br>Logged in as commissio | em Manager<br>n Logout |
|----------------|---------------------------------|-------------------------|--------------------------------------------|------------------------|
| Home           | Summary                         | Schedules               | Settings                                   | Help                   |
| Alarm          | Schedule Groups                 | (Schedule               | = Standard 5-Day)                          | Group By Assoc         |
| Terminals      | • 🎓 Sun - Wed<br>• 🏞 Thur - Sat | (Schedule               | = Sun, Mon, Tues, Wed<br>= Thur, Fri, Sat) | )                      |
| S Air Handlers | LAB WSHP 3101064                | 4 (Room Te<br>(Schedule | emp=67.3 °F)<br>= Mon Trigger)             |                        |
| Other          |                                 |                         |                                            |                        |
| LWM            |                                 |                         |                                            |                        |
| Chiller        |                                 |                         |                                            |                        |
| Fan Coll       |                                 |                         |                                            |                        |
| Add/Delete     |                                 |                         |                                            |                        |

#### Figure 98: Schedule Group screen view

Figure 99: Associated Group screen view

| <b>V</b> DAIKIN |                    |             | MicroTech® S<br>Logged in as comm | ystem Manager<br>ission Logout |
|-----------------|--------------------|-------------|-----------------------------------|--------------------------------|
| Home Summary    |                    | Schedules   | Settings                          | Help                           |
| Alarm           | Associated Groups  |             |                                   | Group by Schedule              |
| -               | - Daikin pCO 5plus | (Ctrl Temp= | -30.4 °F)                         |                                |
| Summary         | RTU1 MTII          | (Room Tem   | p=70.0 °F)                        |                                |
|                 | VAV 01 - CO        | (Room Te    | emp=74.0 °F)                      |                                |
| Terminals       | VAV 04 - HW        | (Room Te    | emp=74.0 °F)                      |                                |
|                 | VAV 08 - HWP       | (Room Te    | emp=74.0 °F)                      |                                |
| Air Handlers    | VAV 10.3           | (Room Te    | emp=74.0 °F)                      |                                |
| Contraction of  | Lab WME            | (Ctrl Temp= | 0.1 °F)                           |                                |
| Other           | LVVM 3101059       | (Ctrl Temp= | 32.0 °F)                          |                                |
| Can onner       | Lab AGZ            | (Ctrl Temp= | 47.8 °F)                          |                                |
| DR were         | LAB WSHP 3101062   | (Room Tem)  | p=67.8 °F)                        |                                |
| WSHP            | WSHP 3101063       | (Room Tem)  | p=66.7 °F)                        |                                |
| 100             | WSHP 3101064       | (Room Tem   | p=67.4 °F)                        |                                |
| LWM             | LAB WSHP 3101065   | (Room Tem   | p=621.8 °F)                       |                                |
| -               | WSHP 3101066       | (Room Tem   | p=74.6 °F)                        |                                |
| Chiller         | HP 3101067         | (Room Tem)  | p=621.8 °F)                       |                                |
|                 | TCS WSHP 3101068   | (Room Tem)  | p=70.7 °F)                        |                                |
| Fan Coll        |                    |             |                                   |                                |

# Access via WSHP List

- 1. Connect to web-application (if not already)
- 2. Login as any user, even Guest
- 3. Select the "Heat Pump List" button from the home page

#### Figure 100: Icon View for LWC Selection

| <b>V</b> DAIKIN |                                |                                      | MicroTec<br>Logged in as a    | h® System Manager<br>commission Logout |                               |              |
|-----------------|--------------------------------|--------------------------------------|-------------------------------|----------------------------------------|-------------------------------|--------------|
| Home            | Home Summary                   |                                      | Sched                         | ules                                   | Settings                      | Help         |
| Alarm           | WSHP Terr                      | minal List                           |                               |                                        |                               | List Display |
| Summary         | DE .                           | BD                                   | DH                            |                                        | B                             |              |
| Terminals       | 22                             | = +                                  | 2 2                           | 2 2                                    | = 2                           |              |
| Air Handlers    | HP 3101067<br>Room: 621.8 °F   | TCS WSHP<br>3101068<br>Room: 71.2 °F | WSHP 3101062<br>Room: 67.8 °F | WSHP 3101063<br>Room: 66.7 °F          | WSHP 3101064<br>Room: 67.3 "F |              |
| Other           | DE                             | 8                                    |                               |                                        |                               |              |
| WSHP            | E E                            | The state                            |                               |                                        |                               |              |
| LWM             | WSHP 3101065<br>Room: 621.8 °F | WSHP 3101066<br>Room: 78.2 °F        |                               |                                        |                               |              |
| Chiller         |                                |                                      |                               |                                        |                               |              |
| Fan Coil        |                                |                                      |                               |                                        |                               |              |

Figure 101: List View for LWC Selection

| <b>V</b> DAIKIN |                                 |                  |             | MicroTe<br>Logged in a | ch® System<br>s commission | em Manager   |  |
|-----------------|---------------------------------|------------------|-------------|------------------------|----------------------------|--------------|--|
| Home            | Summary                         | Sche             | dules       | Settings               |                            | Help         |  |
| Alarm           | WSHP Terminal<br>Refresh Values | List             |             | 1                      | View Config                | Icon Display |  |
| Summary         | Tag                             | Location         | Unit Status | OccMode                | Temp                       | Ctrl Spt     |  |
|                 | HP 3101067                      | LAB WSHP 3101067 | Off Alarm   | Occupied               | TStat                      | N/A          |  |
| Terminals       | TCS WSHP 3101068                | LAB WSHP 3101068 | Cooling     | Occupied               | 71.2 °F                    | 52.5 °F      |  |
| and remainers   | WSHP 3101062                    | LAB WSHP 3101062 | Heating     | Occupied               | 67.8 °F                    | 70.2 °F      |  |
|                 | WSHP 3101063                    | LAB WSHP 3101063 | Heating     | Occupied               | 66.7 °F                    | 70 °F        |  |
| Air Handlers    | WSHP 3101064                    | LAB WSHP 3101064 | Fan Only    | Unoccupied             | 67.3 °F                    | 60.ºF        |  |
|                 | WSHP 3101065                    | LAB WSHP 3101065 | Off Alarm   | Occupied               | 621.8 °F                   | 75 °F        |  |
| Other           | WSHP 3101066                    | LAB WSHP 3101066 | Off         | Occupied               | 78.2 *F                    | 75.6.°F      |  |
| LWM             |                                 |                  |             |                        |                            |              |  |
| Fan Coll        |                                 |                  |             |                        |                            |              |  |
| Remove          |                                 |                  |             |                        |                            |              |  |
| Properties      |                                 |                  |             |                        |                            |              |  |
| Unit Config     |                                 |                  |             |                        |                            |              |  |

Another option that is available from this page is "View Config". When pressed the user will be directed to a list of configuration devices (if available), which, when selected, will show the default configuration for the chosen device.  Select desired WSHP from resulting page. If you prefer choosing without the icons you can choose "List Display". To do this, press the "List Display" button that is in the upper right corner of screen. (See Figure 100).

# **Configuration Privileges**

Just like other devices, access is restricted based on security access level. Table 7 lists the various security levels as well as what each allows access to, with regard to the WSHP Device Properties screen (reached once a WSHP is selected).

#### Table 7: Access Privileges for WSHP

| Security Level | Summary Menu Access (Tabs/<br>Buttons)                                                                                                    |
|----------------|----------------------------------------------------------------------------------------------------|
| Guest          | Device Status (read)                                                                                                    |
| Tenant         | Device Status (read)                                                                                                    |
| Maintenance    | Device Status (read), Setpoints (read)                                                                                                    |
| Owner          | Device Status (read and write),<br>Setpoints (read)                                                                                           |
| Commission     | All tabs now available: Device Status,<br>Setpoints (read and write), Setup,<br>Config,<br>Network Input, Network and<br>Miscellaneous (read) |

# **Device Properties**

The following section will outline all tabs found when accessing a WSHP property page. These tabs include: Device Status, Setpoints, Setup, Config, Network Input, Network, and Miscellaneous. Within each section a screen capture of the page will be given, along with the description of what each value is. Anything in a solid gray box is not configurable under any circumstances. **NOTE:** Some fields and values may be added or missing depending on the setup that you have, for example if you don't have a boiler valve actuator, you won't have a boiler valve setpoint. Make sure to check and see what your setup is before moving forward.

# **Device Status Tab**

Figure 102: Device Status Tab (WSHP)

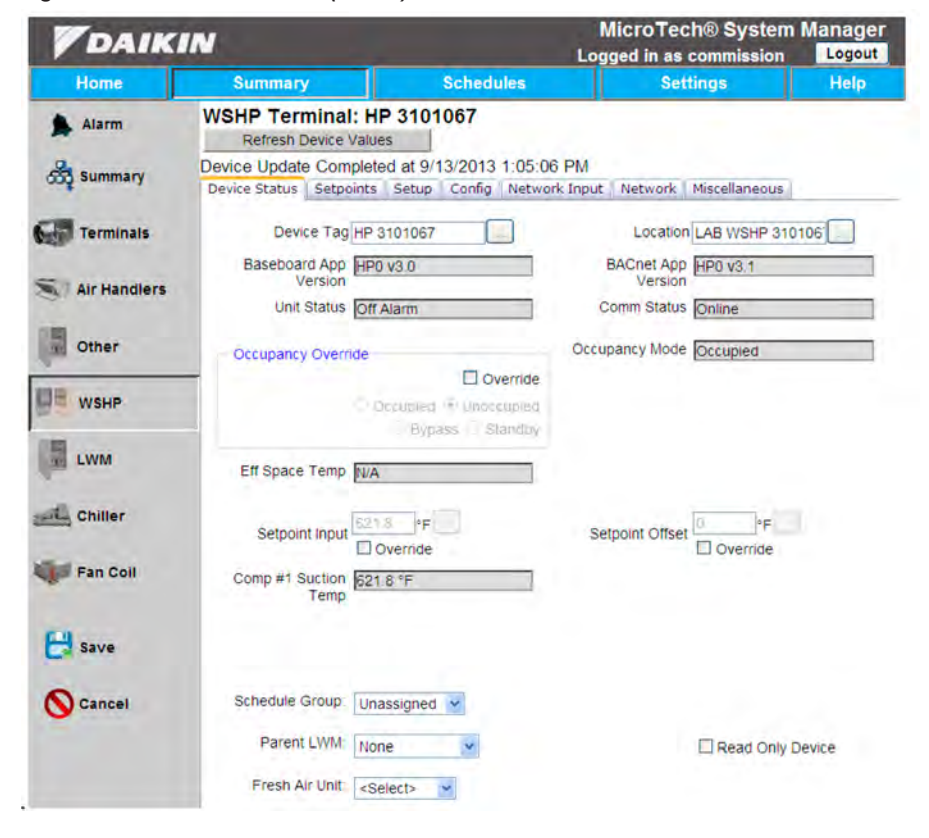

**Device Tag =** Name given to the particular WSHP.

**Location =** Indicates the space within the building that the WSHP unit serves.

**Baseboard App Version =** WSHP main controller application version.

**BACnet App Version =** WSHP BACnet card application version.

**Unit Status =** Indicates the operating status of the WSHP. States include: Off Alarm, Off, Start, Fan Only, Prepare To Cool, Cooling, Prepare To Dehumidify, Dehumidification.

Comm Status = Shows whether the system is online or offline.

**Occupancy Override =** Used to override the Occupancy Schedule that the WSHP is using (Occupied, Unoccupied, Bypass, Standby, Null)

**Occupancy Mode =** Indicates the current occupancy mode used by the WSHP (Occupied, Unoccupied, Bypass, Standby, Null).

**Current Fan Speed =** Displays the current fan speed (0-100%)

**Eff Space Temp =** Displays the actual space temperature the WSHP is using for control. If a Remote Space Temperature sensor has been integrated to the WSHP, the value of the Effective Space Temperature is the Remote Space Temperature. If communication is lost or there is no Remote Space Temperature sensor installed, the value of the Effective Space Temperature is the Local Space Temperature. If neither value is available, the output will send a defined "invalid" value. In addition, the WSHP will shut down and there will be a "Space Temperature Sensor Failed" alarm

**Effective Setpoint =** The effective temperature setpoint used for control.

**Setpoint Input =** Used to set the occupied and standby temperature setpoints via the network.

**Setpoint Offset =** Used to shift the occupied and standby effective setpoints via the network.

**Comp #1 Suction Temp =** Displays the value of the suction temperature sensor for compressor #1.

**Comp #2 Suction Temp =** Displays the value of the suction temperature sensor for compressor #2.

**Leaving Water Temp =** Displays the value of the leaving water temperature sensor.

**Entering Water Temp =** Displays the value of the entering water temperature sensor.

**Heat/Cool/Auto Switch =** Used to monitor the room sensor Heat/Cool/Auto mode switch.

**Fan On/Auto Switch =** Used to monitor the fan On/Auto switch.

**Schedule Group =** Defines the schedule group used to schedule this WSHP.

**Discharge Air Temp =** Displays the value of the discharge air temperature sensor.

**Parent LWC =** Defines the LWC that controls the condensing water for this WSHP. Selecting "None" indicates that the LWC serving that loop is not on the network.

**Fresh Air Unit =** If set, and the WSHP is occupied, the parent LWC and AHU it is associated with must also be occupied. Selecting "None" indicates that there is no Fresh Air Unit supplying air to the zone.

**Read Only Device =** Checking this box and pressing the "save" button, will disable all control to the unit and it will exist on the system only for status information.

# Setpoints Tab

Figure 103: Setpoints Tab (WSHP)

| DAIKIN       |                                                  |                                                        | MicroTech® System M<br>Logged in as commission |      |  |
|--------------|--------------------------------------------------|--------------------------------------------------------|------------------------------------------------|------|--|
| Home         | Summary                                          | Schedules                                              | Settings                                       | Help |  |
| Alarm        | WSHP Terminal: H<br>Refresh Device Value         | IP 3101067                                             |                                                |      |  |
| 💑 Summary    | Device Update Complet<br>Device Status Setpoints | ted at 9/13/2013 1:15:05 Pt<br>Setup Config Network In | M<br>nput   Network   Miscellaneous            |      |  |
| Terminals    | Space Temp 78                                    | ۹F                                                     |                                                |      |  |
| Air Handlers |                                                  |                                                        |                                                |      |  |
| Other        | Thermostat Inputs<br>G: Inactive                 | Y1: Inactive                                           | Y2 Inactive                                    |      |  |
| WSHP         | wr macuve                                        | WV2. macuve                                            |                                                |      |  |
| LWM          |                                                  |                                                        |                                                |      |  |
| Chiller      |                                                  |                                                        |                                                |      |  |
| Fan Coll     |                                                  |                                                        |                                                |      |  |
| Save         |                                                  |                                                        |                                                |      |  |
| Cancel       |                                                  |                                                        |                                                |      |  |

**Occ Cool Spt =** Occupied cooling setpoint.

**Occ Heat Spt =** Occupied heating setpoint.

Unocc Cool Spt = Unoccupied cooling setpoint.

**Unocc Heat Spt =** Unoccupied heating setpoint.

**Standby Cool Spt** = Standby cooling setpoint.

**Standby Heat Spt =** Standby heating setpoint.

**Space Temp =** Current space temperature.

**Room Setpoint Enable =** This configuration property is used to Enable/Disable local hard-wired setpoint adjustment. If it is enabled, then the room sensor potentiometer is used. If it is disabled, then the Remote Space Temperature Setpoint is used.

**Local Setpoint =** This variable is the value of the local, hardwired space temperature setpoint if the jumper is in the closed position. This variable is invalid if the Jumper #5 is open. **Local Spt Shift =** This is the value of the local hardwired setpoint adjustment input when jumper #5 is in the "Short Range" (open) position. This value is used to adjust the Occupied and Standby Cooling/Heating setpoints only. This variable is invalid if the Jumper #5 is in the "Long Range" (closed) position.

**Setpoint Adj Max =** Used to limit the maximum value of the long range setpoint adjust input, and the value must be greater than or equal to the Setpoint Adj Min. This setpoint only applies to room sensor controlled systems.

**Setpoint Adj Min =** Used to limit the minimum value of the long range setpoint adjust input, and the value must be less than or equal to the Long Range Setpoint Adjust Maximum setpoint. This setpoint only applies to room sensor controlled systems.

**Thermostat Inputs =** When the WSHP is configured to accept a thermostat, these values will become available, while hiding the temperature setpoints. They represent the current state of standard thermostat inputs as labeled.

# Setup Tab

Figure 104: Setup Tab (WSHP)

| DAIKIN       |                                                     |                                                       | MicroTech® System Manage<br>Logged in as commission Logou |      |  |
|--------------|-----------------------------------------------------|-------------------------------------------------------|-----------------------------------------------------------|------|--|
| Home         | Summary                                             | Schedules                                             | Settings                                                  | Help |  |
| Alarm        | WSHP Terminal: H<br>Refresh Device Value            | P 3101067                                             |                                                           |      |  |
| Summary      | Device Update Complete<br>Device Status   Setpoints | ed at 9/13/2013 1:15:05 PM<br>Setup Config Network In | /<br>put   Network   Miscellaneous                        | a'   |  |
| Terminals    | Brownout Ref Spt 400                                |                                                       |                                                           |      |  |
| Air Handlers | Low Temp Protect 28                                 | ۰F                                                    |                                                           |      |  |
| Other        | Low Temp Prot Diff 8                                | °F                                                    | Low Press Alm 30 s                                        | )    |  |
| WSHP         |                                                     | Min                                                   | Comp Off Time 180 s                                       | ]    |  |
| LWM          | Cool Interstage<br>Tmr 300                          | s Min                                                 | Comp On Time 180 s                                        | ]    |  |
| Chiller      | Heat Interstage<br>Tmr 300                          | s Loc                                                 | al Bypass Time 120 min                                    |      |  |
| Fan Coil     |                                                     |                                                       | Unit Select English                                       |      |  |
| Save         |                                                     |                                                       |                                                           |      |  |
| S Cancel     |                                                     |                                                       |                                                           |      |  |

**Brownout Ref Spt =** Used for the Brownout Reference Setpoint. It is reserved for factory calibration of the brownout detection threshold. A password is required to unlock the value for writing.

**Cool Spt Hi Lim =** Defines the maximum value allowed for the cooling setpoints.

**Glycol Low EWT =** Sets the low entering water temperature detect setpoint, and is only used when the loop fluid jumper is in the "Glycol" position. The OFF setpoint differential is fixed at  $2.0^{\circ}$ F ( $1.0^{\circ}$ C) above the ON setpoint value.

**Occupied Diff =** This configuration property is used to set the occupied setpoint hysteresis.

**Cool Spt Lo Lim =** defines the minimum value allowed for the cooling setpoints, and is also used in conjunction with the Heating Setpoint High Limit to clamp the allowed span of the long range setpoint adjust input.

**Water Low EWT =** Sets the low entering water temperature detect setpoint, and is only used when the loop fluid jumper is in the "Water" position. The OFF setpoint differential is fixed at  $2.0^{\circ}$ F ( $1.0^{\circ}$ C) above the ON setpoint value.

**Unoccupied Diff =** This configuration property is used to set the unoccupied setpoint hysteresis.

**Heat Spt Hi Lim =** Defines the maximum value allowed for the heating setpoints, and is also used in conjunction with the Cooling Setpoint Low Limit to clamp the allowed span of the long range setpoint adjust input. **Hydronic Heat On =** This is the hydronic valve heating on setpoint for systems supporting this option.

**Low Temp Protect =** Used in combination with the Low Temperature Protection Differential and low suction temperature alarm when the Water/Glycol (Jumper #3) is in the Water (open) position.

**Heat Spt Lo Lim =** Defines the minimum value allowed for the heating setpoints.

**Stage 2 Diff =** This parameter is used: for calculating the subsequent ON & OFF cooling setpoints from the previous stage setpoints; and for calculating the second stage ON & OFF heating setpoints from the first stage heating ON & OFF setpoints. This differential setpoint only applies to room sensor controlled systems.

**Low Temp Prot Diff =** Used in combination with the Low Temperature Protection Setpoint and low suction temperature alarm.

**Low Press Alm Delay =** Setpoint used to adjust the amount of delay between a low-pressure input and the generation of a low-pressure alarm for Compressor #1 or Compressor #2.

**Low Temp Prot Glycol =** This parameter is used in combination with the Low Temperature Protection Differential and low suction temperature alarm when the Water/Glycol (Jumper #3) is in the Glycol (closed) position.

**Min Comp Off Time =** Defines the minimum period of time the compressor needs to be off before it is turned on again.

**Cool Interstage Tmr =** Defines the number of seconds between cooling stages.

**Interstage Off =** Defines the time delay after compressor #2 stops before compressor #1 is allowed to turn off. This setpoint applies to both heating and cooling modes.

**Min Comp On Time =** Defines the minimum period of time the compressor needs to be on before it can turned off again.

**Heat Interstage Tmr =** Defines the number of seconds between heating stages.

**Interstage On =** Used to delay the turn on of the secondary electric heating outputs in various ways. The Interstage On timer is started when transitioning out of the unoccupied mode, and will delay turn on of both electric heat outputs when the compressor remains available for use. This configuration property is also used to delay the turn on of the second electric heat output from the turn on of the first electric output when the fourth stage of heating (W4) transitions active with the third stage of heating (W3) inactive.

**Local Bypass Time =** Used to define the amount of time that the WSHP can be in the Timed Override position. Additional bypass requests (pressing the Timed Override button) resets the Timed Override timer to the maximum value. A value of 0 disables the bypass feature. **Hydronic Cooling =** This variable is the waterside economizer cooling on setpoint for systems supporting this option. The OFF setpoint differential is fixed at 2.0°F (1.11°C) above the ON setpoint value.

**Hydronic Diff =** This differential is added to the hydronic cooling & heating ON setpoints to determine the effective OFF setpoints.

**Stage3 Diff =** Used for calculating the third stage heating ON & OFF setpoints from the second stage heating ON & OFF setpoints. This differential setpoint only applies to room sensor controlled systems.

**Low LWT Diff =** This is the low leaving water temperature detect differential setpoint, and is added to the effective low temperature protect setpoint to determine the freeze fault temperature. The Low Temperature Protection Differential is added to the calculated freeze fault setpoint to determine the OFF setpoint.

**Stage 4 Diff =** Used for calculating the fourth stage heating ON & OFF setpoints from the third stage heating ON & OFF setpoints. This differential setpoint only applies to room sensor controlled systems.

**Unit Select =** Defines the types of units (English or Metric) that are being passed through BACnet.

#### Config Tab

Figure 105: Config Tab (WSHP)

| <b>V</b> DAIKIN |                                          |                                          | MicroTe<br>Logged in as               | MicroTech® System Manag<br>Logged in as commission |      |  |
|-----------------|------------------------------------------|------------------------------------------|---------------------------------------|----------------------------------------------------|------|--|
| Home            | Summary                                  | Schedu                                   | les Se                                | ttings                                             | Heip |  |
| Alarm           | WSHP Terminal<br>Refresh Device          | : HP 3101067<br>Values                   |                                       |                                                    |      |  |
| Summary         | Device Update Com<br>Device Status Setpo | pleted at 9/13/2013<br>ints Setup Config | 1:15:05 PM<br>Network Input   Network | Miscellaneous                                      |      |  |
| Terminals       | Normal/Test Mode                         | Normal                                   | Compresso<br>Options                  | Single                                             |      |  |
| Air Handlers    | Fan Operation                            | Continuous (On)<br>Water                 | HGR Dehumid                           | None None                                          |      |  |
| Other           |                                          |                                          |                                       |                                                    |      |  |
| WSHP            | Sensor Setpoint<br>Range                 | +/- 3°F                                  | Fan Speed Selec                       | I Single Speed                                     |      |  |
| LWM             | Thermostat/Room<br>Sensor                | Thermostat                               |                                       |                                                    |      |  |
| Chiller         |                                          |                                          |                                       |                                                    |      |  |
| Fan Coll        |                                          |                                          |                                       |                                                    |      |  |

**Normal/Test Mode =** Displays the status of jumper 1 on the main board. Normal operation occurs when jumper 1 is open(0).

**Compressor Options =** Status of expansion board jumper 1. Displays the number of compressors (single or dual).

**Fan Operation =** Displays the status of jumper 2 on the main board. If you have a continuous fan (jumper 2 is open), otherwise you have a cycling fan (jumper 2 is closed).

**HGR Dehumid =** Displays whether or not the unit is configured for hot gas reheat (jumper 2 on expansion board).

**Loop Fluid =** Displays the type of fluid in the loop using jumper 3 on the main board. If jumper 3 is open(0), it is a water loop. Otherwise glycol loop fluid is used.

**Freeze Fault Protection =** Tells whether or not freeze fault protection is enabled. This is configured using jumper 4 on the main board.

**Sec Heat Options =** Displays the type of secondary heat using jumpers 3 and 4 on the expansion I/O board.

**Baseboard JP4 =** Status of main board jumper 4.

I/O EXP JP4 = Status of jumper 4 on the I/O expansion board.

**Sensor Setpoint Range =** Status of main board jumper 5 which is used to define the room sensor setpoint potentiometer range.

**Fan Speed Select =** Defines the type of fan (single speed, two speed or three speed) using jumpers 5 and six on the I/O expansion board.

**Thermostat/Room Sensor =** Defines if you are using Thermostat control (main board jumper 6 is open(0)) or room sensor control (main board jumper 6 is closed(1)).

**I/O EXP JP6 =** Displays the status of jumper 6 on the I/O expansion board.

**Baseboard JP7 =** Displays the status of jumper 7 on the main board.

**I/O EXP JP7 =** Displays the status of jumper 7 on the I/O expansion board.

**Baseboard JP8 =** Displays the status of jumper 8 on the main board.

**I/O EXP JP8 =** Displays the status of jumper 8 on the I/O expansion board.

**Compressor Htg Source =** Displays whether or not compressor heating is allowed. This is configured using jumper 7 on the main board.

**I/O Expansion Module =** Displays whether or not an I/O expansion board is present or not. This is configured using jumper 8 on the main board.

**Comp Cap Option =** Displays whether or not the unit has a single stage capacity compressor (expansion board jumper 8 is open) or a dual stage capacity compress (expansion board jumper 8 is shorted)

#### **Network Input Tab**

#### Figure 106: Network Input Tab (WSHP)

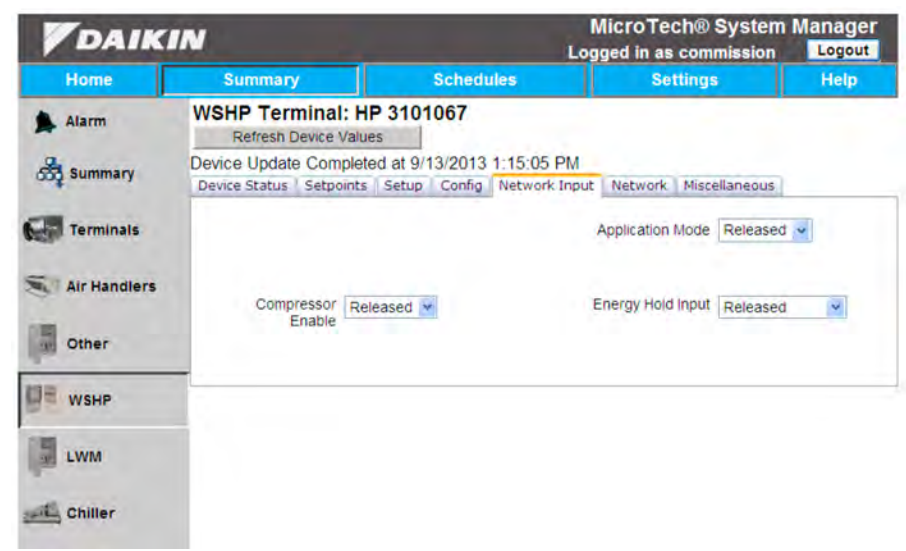

**Space Temp Input=** the value of a remote, networked space temperature sensor. If communication to the networked device is lost, the WSHP uses the Local Space Temperature until communication is re-established. The default value is the invalid value of 0x7FFF, which equals 327.67°C (621.806°F). This value is set during power up and remains in effect until an update is received over the network.

Application Mode = This parameter sets the unit in an application mode (auto, off, heat only, cool only, fan only, or dehumidification). Application Mode does not "force" the unit into any state. However, it disables certain unit operation. For example, an Application Mode of "Cool Only" disables heating, "Heat Only" disables cooling, and "Fan Only" disables heating and cooling.

**Occ Sensor =** Used to indicate the presence of occupants in the space (motion detection). Values include: Occupied, Unoccupied & Released.

Aux Heat Input = This parameter is used to enable or disable auxiliary heat for models with supplemental electric heat. The default state is Released (Null), in which case auxiliary heat is enabled.

**Energy Hold Input =** The WSHP can be commanded to remain in an idle state where it is off but able to operate if the space temperature gets too low or too high (Energy Holdoff). The WSHP will use the standby heating and cooling temperature setpoints during Energy Hold Off. This is typically a signal from a window contact sensor. When enabled, it has priority over unoccupied mode.

**Net Fan Switch =** Overrides the local inputs by using this network fan on/auto command. When set to Released, the local inputs are used.

**Humidistat In =** This parameter overrides the local humidistat input when it is not set to Released.

Compressor Enable = This parameter is used to indicate proof of flow. A WSHP provides either heating or cooling by running a compressor to transfer heat from the space to the water loop (cooling mode) or running a compressor to transfer heat from the water loop to the space (heating mode). The loop pump must be operating and there must be flow at the WSHP so that the compressor can operate safely inside the compressor envelope. The WSHP interacts with any loop water management system or BAS (i.e. System Manager) by requesting that the System Manager turn on the loop pump (request for flow). The System Manager reacts to the request by turning on the pump, proving flow and telling the WSHP that it is OK to operate the compressor (proof of flow). If the value is Null (Invalid) then flow is assumed to be true. The input is ignored. A value of Off (Disabled) indicates "No Flow" and the compressor will not start. A value of On (Enabled) indicates "Flow" and the compressor is allowed to run.

#### **Network Tab**

#### Figure 107: Network Tab (WSHP)

| DAIK            | IN                                                                          |                                                   | MicroTech® System Mar<br>Logged in as commission |      |  |
|-----------------|-----------------------------------------------------------------------------|---------------------------------------------------|--------------------------------------------------|------|--|
| Home            | Summary                                                                     | Schedules                                         | Settings                                         | Help |  |
| Alarm           | WSHP Terminal: WSHP 3101<br>Refresh Device Values                           | 069                                               |                                                  |      |  |
| 🖧 Summary       | Device Update Completed at 11/11/20<br>Device Status Setpoints Setup Config | 13 3:12:37 PM<br>Network Input Network Miscellane | ous                                              |      |  |
| Terminals       | Device Instance 3101069<br>Model Name MTIIIUC WSI                           | HP SS2C                                           | MAC Address 69                                   |      |  |
| Air Handlers    | Vendor Name Daikin Applie<br>Reset Objects Release All                      | f<br>Points                                       | Vendor ID 3                                      |      |  |
| WSHP            |                                                                             |                                                   |                                                  |      |  |
| Chiller         |                                                                             |                                                   |                                                  |      |  |
| Fan Coil        |                                                                             |                                                   |                                                  |      |  |
| Save            |                                                                             |                                                   |                                                  |      |  |
| <b>O</b> Cancel |                                                                             |                                                   |                                                  |      |  |

**Device Instance =** Unique ID number given to every device on the network. No two devices can have the same device instance number otherwise system will not work properly.

**Vendor Name =** Name of company who distributed the product.

Model Name = Model of the WSHP.

**MAC Address** = Unique address (values from 0-127) given to each device. Used by network to find each device.

**NOTE:** It is important that your MAC Addresses be within the range of the Max Masters. If it is outside the range then the network will never find that device.

**Vendor ID =** BACent ID number unique to the vendor who provided the unit.

**Reset Objects =** When this button is pressed, the System Manager will attempt to discover the objects that had previously been marked not available.

**Release All Points =** Writes a null value to all points associated with the device. This will eliminate any commissioning that has taken place on the device and should not be used in most cases.

**Wink =** Sends a wink command to the WSHP which responds by cycling the fan off for 5 seconds, on for 5 seconds and back off for 5 seconds.

# **Miscellaneous Tab**

#### Figure 108: Miscellaneous Tab (WSHP)

| Home         | Summary                                      | Schedu              | es                         | Set                    | tings         | Help |
|--------------|----------------------------------------------|---------------------|----------------------------|------------------------|---------------|------|
| Alarm        | WSHP Terminal:<br>Refresh Device V           | HP 3101067<br>alues |                            |                        |               |      |
| Summary      | Device Update Comp<br>Device Status   Setpoi | nts Setup Config    | :15:05 PM<br>Network Input | Network                | Miscellaneous |      |
| Terminals    | Fan Speed Output                             | mc                  |                            | Occupancy<br>Scheduler | Occ           |      |
| Air Handlers | Pump Req Output                              | Va Reg              | Brown                      | out Reading            | 505           |      |
|              | Condensate<br>Overflow                       | Dry                 | Cd                         | mpressor 1             | Inactive      |      |
| Other        | Reversing Valve                              | Cooling             | Comp                       | 2/Fan Med<br>Speed     | Inactive      |      |
| WSHP         | Rev Valve 2/Aux<br>Heat                      | nactive             | Hot                        | Gas Reheat             | inactive      |      |
| LWM          | Low Press Sw 1                               | Nam                 | Em                         | g Shutdown             | Normal        |      |
|              | Occ Input                                    | Decupied            | 1.1                        | Override Sw            | Normal        |      |
| Chiller      | Lo Press Sw 2                                | Tormia              |                            | Humidistat             | No Detrumid   |      |
|              | Prev Mode                                    | Cool/Dehumid        |                            |                        |               |      |

Fan Speed Output = Displays the actual fan speed.

**Occupancy Scheduler =** Used to schedule a group of WSHPs that are coupled to one time schedule.

**Pump Req Output =** Used to tell the System Manager or BAS to turn on the loop pump.

**Brownout Reading =** Displays the current brownout voltage reading.

**Condensate Overflow =** Displays the status of the condensate overflow sensor.

Compressor 1 = Current compressor 1 request.

**Comp/Comp Low Spd =** Current compressor request or compressor low speed request, depending on the configuration.

**Comp1/Comp Low Spd =** Current compressor 1 request or compressor low speed request, depending on the configuration.

**Reversing Valve =** Status of the reversing valve output. On is heating position for compressors, off is cooling position for compressors.

Comp High Spd = Current compressor high speed request.

Aux Heat Stage 1 = Current status of Aux Heat Stage 1.

**HGR/WSE =** Status of the Hot Gas Reheat / Waterside Economizer request output on the expansion board.

Aux Heat Stage 2 = Current status of Aux Heat Stage 2.

**Comp2/Fan Med Speed =** Status of the Compressor #2 request or Fan Request at Medium Speed output.

**Comp 2/Comp Hi Spd =** Current compressor 2 request or compressor 1 high speed request, depending on configuration.

**Rev Valve 2/Aux Heat =** When on, compressor #2 heating or secondary heating on request. When off, compressor #2 cooling or secondary heating off request.

Hot Gas Reheat = Status of the Hot gas reheat request output.

Low Press Sw = Status of the low pressure switch.

Low Press Sw 1 = Status of the low pressure 1 switch.

**Emg Shutdown =** Status of the emergency shutdown switch on the main board. A value of open shuts the unit down.

**Occ Input =** Status of the occupancy sensor input.

**Fan Speed Row =** This status of the four position Fan Speed Control switch which allows different CFM settings for application optimization. Refer to the appropriate unit OM for more details.

**Override Sw =** Occupancy override switch. This is used to override the local sensor or tenant override.

Lo Press Sw 2 = Status of the low pressure 2 switch.

**Humidistat =** Dehumidification request input on the expansion board telling whether dehumidification is required (closed) or not (open).

**Unit Mode =** Provides mode awareness in the Fan Only state.

**Humidistat Out =** Display the status of the humidistat input from the I/O expansion board.

**Fan Run Status =** Used to monitor the fan running On/Off status.

Just like the other devices, the Chiller has a couple way of accessing the main configuration screens. The device summary screen and tabs offer some level of configurability, and again, access is limited for the specific security levels.

#### Access via Schedule Groups

- 1. Connect to web application (if not already).
- 2. Login in as any user, even Guest.
- 3. From home page select the "Summary" tab.
- 4. From this page select the Chiller that you wish to view.

Figure 109: Schedule Group screen view

| DAIK         | IN .                     |                                                   | MicroTech® System<br>Logged in as commission |                |  |  |
|--------------|--------------------------|---------------------------------------------------|----------------------------------------------|----------------|--|--|
| Home         | Summary                  | Schedules                                         | Settings                                     | Help           |  |  |
| Alarm        | Schedule Groups          | (Schedule= Star                                   | (dard 5-Day)                                 | Group By Assoc |  |  |
| Summary      | B 🏠 Sun - Wed            | (Schedule= Sun                                    | , Mon, Tues, Wed)                            |                |  |  |
| Terminals    | VAV 07 - ERP<br>VAV 10.3 | (Room Temp=74<br>(Room Temp=74                    | 4.0 °F)<br>4.0 °F)                           |                |  |  |
| Air Handlers | VAV 5.8<br>VAV 9.1       | (Room Temp=74<br>(Room Temp=74                    | 4.0 °F)<br>4.0 °F)                           |                |  |  |
| Other        | VAV 9.2                  | (Room Temp=74.0 °F)<br>(Schedule= Thur, Fri, Sat) |                                              |                |  |  |
| WSHP         | A Mon Trigger            | (Schedule= Mon                                    | Trigger)                                     |                |  |  |
| LWM          |                          |                                                   |                                              |                |  |  |
| Chiller      |                          |                                                   |                                              |                |  |  |
| Fan Coll     |                          |                                                   |                                              |                |  |  |
| Add/Delete   |                          |                                                   |                                              |                |  |  |

#### Figure 110: Group by Associated Group screen view

| DAIKIN       |                              |                                            | MicroTech® System<br>Logged in as commission | Manager<br>Logout |
|--------------|------------------------------|--------------------------------------------|----------------------------------------------|-------------------|
| Home         | Summary                      | Schedules                                  | Settings                                     | Help              |
| Alarm        | Associated Groups            | (Ctrl Temp=-30.8 °F)                       | Group                                        | by Schedule       |
| Summary      | RTU1 MTIII<br>VAV 01 - CO    | (Room Temp=70.0 °F)<br>(Room Temp=74.0 °   | ²F)                                          |                   |
| Terminals    | VAV 02 - HC<br>VAV 04 - HW   | (Room Temp=74.0 °<br>(Room Temp=74.0 °     | °F)<br>°F)                                   |                   |
| Air Handlers | VAV 06 - HWS<br>VAV 07 - ERP | (Room Temp=74.0 °<br>(Room Temp=74.0 °     | °F)<br>°F)                                   |                   |
| Other        | VAV 08 - HWP<br>VAV 10.3     | (Room Temp=74.0 °<br>(Room Temp=74.0 °     | °F)                                          |                   |
| WSHP         | VAV 5.8<br>VAV 9.1           | (Room Temp=74.0 °<br>(Room Temp=74.0 °     | °F)<br>°F)                                   |                   |
| LWM          | VAV 9.2<br>Lab WME           | (Room Temp=74.0 °<br>(Ctrl Temp=-185.8 °F) | °F)                                          |                   |
| Chiller      | LWM 3101059<br>Lab AGZ       | (Ctrl Temp=32.0 °F)<br>(Ctrl Temp=47.8 °F) |                                              |                   |
| Fan Coil     |                              |                                            |                                              |                   |

# Access via Chiller List

- 1. Connect to web-application (if not already).
- 2. Login as any user, even Guest.
- 3. Select the "Chiller" button from the home page.

# 4. Select the desired Chiller from resulting page. If you prefer choosing without the icons you can choose "List Display". To do this, press the "List Display" button that is in the upper right corner of the screen (Figure 111).

#### Figure 111: Icon Display

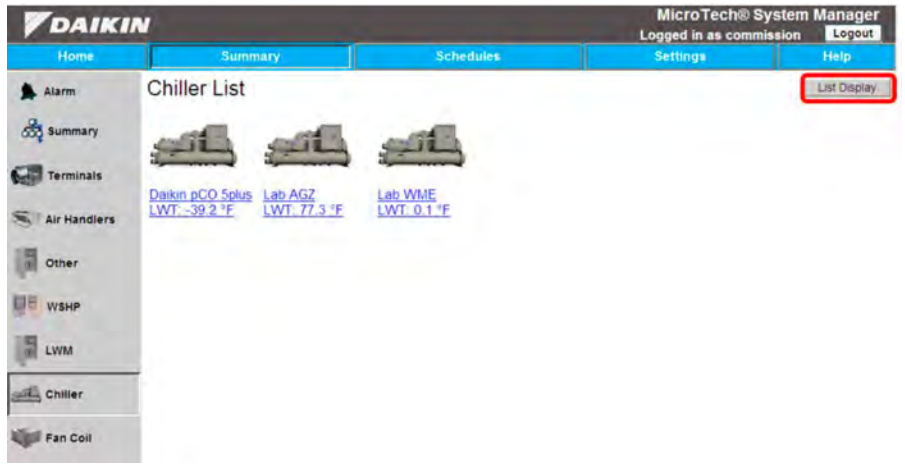

#### Figure 112: List Display

|                |                                |            |      |                             |                             | Micro<br>Logged i             | Tech® Syste                      | m Manager<br>n Logout |
|----------------|--------------------------------|------------|------|-----------------------------|-----------------------------|-------------------------------|----------------------------------|-----------------------|
| Home           | Summary                        |            |      | Schedules                   |                             | Setting                       | 15                               | Help                  |
| Alarm          | Chiller List<br>Refresh Values |            |      |                             |                             |                               | View Config                      | icon Display          |
| Summary        | Tag                            | State      | Mode | Enable                      | LWT                         | Active SP                     | EWT                              | Act Cap               |
| Terminals      | Daikin pCO 5plus<br>Lab AGZ    | Run<br>Off | Cool | Disable<br>Enable<br>Enable | -40 °F<br>77.3 °F<br>0.1 °F | 44.0 °F<br>50.0 °F<br>54.9 °F | -30.8 °F<br>47.8 °F<br>-154.7 °F | 0%                    |
| S Air Handlers |                                | 100        |      |                             | 1500.0                      |                               |                                  |                       |
| Other          |                                |            |      |                             |                             |                               |                                  |                       |
| WSHP           |                                |            |      |                             |                             |                               |                                  |                       |
| LWM            |                                |            |      |                             |                             |                               |                                  |                       |
| Chiller        | 1                              |            |      |                             |                             |                               |                                  |                       |
| Fan Coll       |                                |            |      |                             |                             |                               |                                  |                       |
| Remove         |                                |            |      |                             |                             |                               |                                  |                       |
| Properties     |                                |            |      |                             |                             |                               |                                  |                       |
| Unit Config    |                                |            |      |                             |                             |                               |                                  |                       |

Another option that is available from this page is "View Config". When pressed the user will be directed to a list of configuration devices (if available), which, when selected, will show the default configuration for the chosen device.

# **Configuration Privileges**

Just like other devices, access is restricted based on security access level. Table 8 lists the various security levels as well as what each allows access to, with regard to the Chiller Device Properties screen (reached once a Chiller is selected).

#### Table 8: Access Privileges for Chillers

| Security Level | Summary Menu Access (Tabs/<br>Buttons)                                                         |
|----------------|------------------------------------------------------------------------------------------------|
| Guest          | Device Status (read)                                                                           |
| Tenant         | Device Status (read)                                                                           |
| Maintenance    | Device Status and Setpoints (read)                                                             |
| Owner          | Device Status and Setpoints (read)                                                             |
| Commission     | Device Status, Setpoints, Unit Data,<br>Circuit 1-3 Data, Network, and<br>Miscellaneous (read) |

# **Device Properties**

The following section will outline all tabs found when accessing a Chiller property page. These tabs include: Device Status, Settings, Unit Data, Circuit 1-3 Data, Network, and Miscellaneous. Within each section a screen capture of the page will be given, along with the description of what each value is. Anything in a solid gray box is not configurable under any circumstance.

**NOTE:** Some fields and values may be added or missing depending on the setup that you have. Make sure to check and see what your setup is before moving forward.

# Figure 113: Device Status Tab (Chiller)

**Device Status Tab** 

| <b>V</b> DAIKIN |                                                         |                                                             |               | N<br>Log           | MicroTech® System Ma |         |  |
|-----------------|---------------------------------------------------------|-------------------------------------------------------------|---------------|--------------------|----------------------|---------|--|
| Home            | Summary                                                 | Sch                                                         | edules        | S                  | ettings              | Hélp    |  |
| Alarm           | Chiller Identifier : Dall<br>Refresh Device Values      | kin pCO 5plus                                               |               |                    |                      |         |  |
| Summary         | Device Update Completed a<br>Device Status Setpoints Un | t 9/11/2013 10:23:17 AM<br>it Data   Circuit 1 Data   Netwo | ork Miscellan | eous               |                      |         |  |
| Terminals       | Device Tag                                              | Daikin pCO 5plus                                            | )             | Comm Status        | Online               |         |  |
| Air Handlers    | App Version                                             | 2.00                                                        |               | Firmware Version   | AmBCM-10 - BmBCM-    | 485-15E |  |
| Other           | Chiller Mode                                            | Cool                                                        |               | Net Chiller Mode   | Cool 🛩               |         |  |
| WSHP            | Active Setpoint                                         | 44 °F                                                       |               | Actual Capacity    | 0.0 %                |         |  |
| LWM             | Leaving Evap Temp                                       | -39.6 'F                                                    |               | Entering Evap Temp | -31.3 °F             |         |  |
| Chiller         | schebule Group.                                         | Unassigned M                                                |               |                    | Read Only Device     |         |  |
| Fan Coll        | 1                                                       |                                                             |               |                    |                      |         |  |
| Save            |                                                         |                                                             |               |                    |                      |         |  |
| S Cancel        |                                                         |                                                             |               |                    |                      |         |  |

Device Tag: Name given to the particular chiller.

**App Version:** The application software version in the chiller controller.

Comm Status: Shows whether the system is online or offline.

**Firmware Version:** The firmware version of the chiller controller's BACnet MS/TP module.

**Chiller Status:** Indicates the unit status of the chiller. Valid states include off, start, run, pre shutdown, and service.

**Chiller Mode:** Indicates the current operating mode of the chiller. Valid states include ice, cool, heat, cool/heat recovery, and defrost.

Active Setpoint: Indicates the current setpoint used to control the chiller. Based on the operating mode of the chiller, this value is derived from the Cooling Setpoint, Ice Setpoint, or Heating Setpoint.

Actual Capacity: Indicates the percent of maximum capacity the chiller is producing under the present operating conditions.

**Leaving Evap Temp:** Indicates the current temperature of the fluid leaving the evaporator.

**Entering Evap Temp:** Indicates the temperature of the fluid entering the evaporator.

**Schedule Group:** This shows the current schedule group that the VAV unit is assigned to.

**Read Only Device:** Checking this box and saving causes all configurable points to be locked.

**Occupancy Override:** How system is reading for occupancy. It has three options: Auto reads from the scheduler, Override turns it on, usually done through override button on thermostat, and Manual Off shuts system down.

# **Setpoints Tab**

Figure 114: Setpoints Tab (Chiller)

| <b>V</b> DAIKIN |                                                                                |                                             | MicroTech® Sys<br>Logged in as commiss | item Manager<br>Logout |
|-----------------|--------------------------------------------------------------------------------|---------------------------------------------|----------------------------------------|------------------------|
| Home            | Summary Schedules                                                              |                                             | Settings                               | Help                   |
| Alarm           | Chiller Identifier : Daikin pCO 5<br>Réfresh Device Values                     | plus                                        |                                        |                        |
| Summary         | Device Update Completed at 9/11/2013<br>Device Status Setpoints Unit Data Circ | 10:26:23 AM<br>uit 1 Data Network Miscellan | eous                                   |                        |
| Terminals       | Net Cool SP 44 *F                                                              |                                             | Net Ice SP 0                           |                        |
| Air Handlers    | Net Cap Lim SP 100 %                                                           |                                             | Net Heat SP 135 PF                     |                        |
| Other           | Active Capacity Lim 100.0 %                                                    |                                             | Chiller Cap Limited Flot Limited       |                        |
| WSHP            |                                                                                |                                             |                                        |                        |
| LWM             |                                                                                |                                             |                                        |                        |
| Chiller         | T                                                                              |                                             |                                        |                        |
| Fan Coll        |                                                                                |                                             |                                        |                        |
| E Save          |                                                                                |                                             |                                        |                        |
| S Cancel        |                                                                                |                                             |                                        |                        |

**Net Cool SP:** Used to change the Cooling setpoint from the network. It sets the temperature of the Leaving Chilled Fluid when the chiller is operating in the Cooling Mode.

**Net Ice SP:** Used to change the Ice setpoint from the network. It sets the temperature of the Leaving Chilled Fluid when the chiller is operating in the Ice Mode.

**Net Cap Lim SP:** This sets the maximum capacity level of the chiller.

Active Capacity Lim: A measure of the ratio of operating capacity limit to full capacity expressed in percent. This value is the lowest of all limits specified by the operator, analog Demand Limit input, or Network Capacity Limit Setpoint.

**Chiller Cap Limited:** Indicates whether conditions may exist that prevent the chiller from reaching full capacity. If conditions exist that limit operation, the chiller may be prevented from reaching the Leaving Water Temperature setpoint.

# Unit Data Tab

Figure 115: Unit Data Tab (Chiller)

| <b>V</b> DAIKIN |                                                                            |                        | Log           | Manager<br>Logout |             |   |
|-----------------|----------------------------------------------------------------------------|------------------------|---------------|-------------------|-------------|---|
| Home            | Summary                                                                    | Schedu                 | les           |                   | Help        |   |
| Alarm           | Chiller Identifier : Daikin pC<br>Refresh Device Values                    | O 5plus                |               |                   |             |   |
| Summary         | Device Update Completed at 9/11/2<br>Device Status   Setpoints   Unit Data | Circuit 1 Data Network | Miscellaneous |                   |             |   |
| Terminals       | Run Enable Run Allo                                                        | wed                    |               | Chiller On/Off    | Chiller On  |   |
|                 |                                                                            |                        |               | Chiller Loc/Net   | Network     |   |
| Air Handlers    | Cond Water Flow 0 gal/mi                                                   | n .                    |               | Evap Water Flow   | 555 gal/min |   |
| Other           | Outside Air Temp 0.2 °F                                                    |                        |               |                   |             |   |
| WSHP            |                                                                            |                        |               |                   |             |   |
|                 | Compressor EWT -11.3 *E                                                    |                        |               | Compressor LWT    | -58.9 °F    |   |
| LWM             | Energy Recv EWT -25.6 *F                                                   |                        |               | Energy Recv LWT   | 0 'F        |   |
| Chiller         |                                                                            |                        |               |                   |             | _ |
| Fan Coll        |                                                                            |                        |               |                   |             |   |
| e save          |                                                                            |                        |               |                   |             |   |
| S Cancel        |                                                                            |                        |               |                   |             |   |

**Run Enable:** Indicates the running mode of the chiller. The Run Enable output data point indicates that the chiller can start if operating conditions are met.

Chiller On/Off: Indicates the current state of the chiller.

**Chiller Enable:** Indicates if operation of the chiller is disabled or enabled.

Chiller Loc/Net: This provides a description of the location.

**Cond Water Flow:** Indicates the status of the fluid flowing through the condenser.

**Evap Water Flow:** Indicates the status of the fluid flowing through the evaporator.

**Outside Air Temp:** Indicates the current outdoor air temperature.

Chiller Current: Indicates the average current of the chiller.

# Circuit 1-3 Data Tab

Figure 116: Circuit 1 Data Tab (Chiller)

| DAIK         | IN                                                                              |                                                | MicroTech® System<br>Logged in as commission | Manager<br>Logout |  |
|--------------|---------------------------------------------------------------------------------|------------------------------------------------|----------------------------------------------|-------------------|--|
| Home         | Summary                                                                         | Schedules                                      | Settings                                     | Help              |  |
| Alarm        | Chiller Identifier : Daikin pCO 5<br>Refresh Device Values                      | plus                                           |                                              |                   |  |
| Sty Summary  | Device Update Completed at 9/11/2013<br>Device Status Setpoints Unit Data Circu | 10:30:41 AM<br>at 1 Data Network Miscellaneous | 1                                            |                   |  |
| Terminals    | Compressor Select Comp 1 😁                                                      |                                                |                                              |                   |  |
| Air Handlers | Condenser Sat Reig Temp 70.4 *F                                                 |                                                | Evap Pump 1 Hrs 11 nr                        | -                 |  |
| Other        | Evap Refg Pressure -13:2 psi                                                    |                                                | Evap Sat Refg Temp -15.0 *F                  |                   |  |
| WSHP         | Compressor Select                                                               |                                                | lischarge Refg Temp 414.4 °F                 |                   |  |
| LWM          | Percent RLA 0,0 %                                                               |                                                | Power 0.0 kW                                 |                   |  |
| Chiller      | Run Hrs 0 hr<br>Suction Reta Temp 335 1 *F                                      |                                                | Starts p<br>Voltage In p v                   | -                 |  |
|              | Evap Leaving Temp 39.4 F                                                        |                                                | Liquid Line Rfg Temp 55.8 °F                 |                   |  |
| Pan Coll     | Oil Feed Pressure 0 psi                                                         |                                                | Oil Feed Temp 0.0 *F                         |                   |  |
| Save         | Oil Sump Pressure 0 psi                                                         |                                                | Oil Sump Temp 0 0 *F                         |                   |  |
| S Cancel     | Power Factor                                                                    |                                                |                                              |                   |  |

**Condenser Refg Press:** Indicates the current condenser pressure.

**Condenser Sat Refg Temp:** Indicates the current saturated refrigerant temperature of the condenser.

**Evap Refg Pressure:** Indicates the current refrigerant pressure in the evaporator.

**Evap Sat Refg Temp:** Indicates the current saturated refrigerant temperature of the evaporator.

**Evap Pump 1 Hrs:** Indicates the number of hours that evaporator pump 1 motor has been turned on.

**Evap Pump 2 Hrs:** Indicates the number of hours that evaporator pump 2 motor has been turned on.

#### **Compressor 1-3**

**Discharge Refg Temp:** Indicates the current refrigerant temperature discharged from the compressor.

**Suction Refg Temp:** Indicates the current refrigerant temperature entering the compressor.

**Run Hours:** Indicates the number of hours that the compressor motor has been turned on.

**Starts:** Indicates the number of times the compressor motor has been started.

**Oil Feed Pressure:** Indicates the current oil feed pressures of each compressor.

## **Network Tab**

#### Figure 117: Network Tab (Chiller)

| MicroTech® System Mana           Logged in as commission |                                                                     |                                                     |                |                 |         | Manager<br>Logout |      |
|----------------------------------------------------------|---------------------------------------------------------------------|-----------------------------------------------------|----------------|-----------------|---------|-------------------|------|
| Home                                                     | Summary                                                             | Schedule                                            | s              | S               | ettings |                   | Help |
| Alarm                                                    | Chiller Identifier : pCO5+<br>Refresh Device Values                 | Chiller                                             |                |                 |         |                   |      |
| Summary                                                  | Device Update Completed at 11/<br>Device Status Setpoints Unit Data | 11/2013 3:19:34 PM<br>Circuit 1 Data Circuit 2 Data | Circuit 3 Data | Circuit 4 Data  | Network | Miscellaneous     |      |
| Terminals                                                | Device Instance 310103                                              | 33                                                  |                | MAC Address     | 5       |                   | 1    |
| Air Handlers                                             | Vendor Name Daikir                                                  | Applied                                             |                | Vendor ID       | 3       |                   |      |
| Other                                                    | Model Name pCOBC                                                    | CM@                                                 | Rele           | ease All Points |         |                   |      |
| WSHP                                                     |                                                                     |                                                     |                |                 |         |                   |      |
| LWM                                                      |                                                                     |                                                     |                |                 |         |                   |      |
| Chiller                                                  | [                                                                   |                                                     |                |                 |         |                   |      |
| Fan Coil                                                 |                                                                     |                                                     |                |                 |         |                   |      |
| E Save                                                   |                                                                     |                                                     |                |                 |         |                   |      |
| S Cancel                                                 |                                                                     |                                                     |                |                 |         |                   |      |

**Device Instance:** Unique ID number given to every device on the network. No two devices can have the same device instance number otherwise system will not work properly.

Vendor Name: Name of company who distributed the product.

Model Name: Name of the chiller.

**MAC Address:** Unique address (values from 0-127) given to each device. Used by network to find each device.

**NOTE:** It is important that your MAC Addresses be within the range of the Max Masters. If it is outside the range then the network will never find that device.

**Max Masters (WME Only):** Tells the system how many devices need to be checked for when passing the token within the system. You will generally want to set this value on e higher than the total number of devices on the network.

**Vendor ID:** ID number unique to the vendor who provided the unit.

**Reset Objects:** When this button is pressed, the System Manager will attempt to discover the objects that had previously been marked not available.

**Release All Points:** Writes a null value to all points associated with the device. This will eliminate any commissioning that has taken place on the device and should not be used in most cases.

# **Miscellaneous Tab**

Figure 118: Miscellaneous Tab (Chiller)

| <b>V</b> DAIKIN |                                                                         |                                                         | MicroTech® Sys<br>Logged in as commissi | tem Manager |
|-----------------|-------------------------------------------------------------------------|---------------------------------------------------------|-----------------------------------------|-------------|
| Home            | Summary                                                                 | Schedules                                               | Settings                                | Help        |
| Alarm           | Chiller Identifier : Daikin pCC<br>Refresh Device Values                | O 5plus                                                 |                                         |             |
| Summary         | Device Update Completed at 9/11/20<br>Device Status Setpoints Unit Data | 013 10:32:56 AM<br>Circuit 1 Data Network Miscellaneous | P                                       |             |
| Terminals       | Conds Flow Sw Stat                                                      |                                                         | Cond Pump Stat Room Reg Dr              |             |
| Air Handlers    | Evap Flow Sw Stat                                                       |                                                         | Evap Pump Stat Pump Set Un              |             |
| Other           | Liq Ln Ref Pres                                                         | psi                                                     |                                         |             |
| WSHP            |                                                                         |                                                         |                                         |             |
| d LWM           |                                                                         |                                                         |                                         |             |
| Chiller         |                                                                         |                                                         |                                         |             |
| Fan Coll        |                                                                         |                                                         |                                         |             |
| E Save          |                                                                         |                                                         |                                         |             |
| S Cancel        |                                                                         |                                                         |                                         |             |

**Unit Support:** Current unit of measure being used. This can be English or SI and is set on the chiller's local controller.

**Evap Flow Switch:** Indicates the temperature of the fluid entering the evaporator.

**Evap Pump 1 Stat:** Indicates if evaporator pump 1 has been commanded On or Off.

**Evap Pump 2 Stat:** Indicates if evaporator pump 2 has been commanded On or Off.

Just like the other devices, the Fan Coil Unit has a couple ways of accessing the main configuration screens. The device summary screen and tabs offer some level of configurability, and again, access is limited for the specific security levels.

# Access via Schedule Groups

- 1. Connect to web application (if not already).
- 2. Login in as any user, even Guest.
- 3. From home page select the "Summary" tab.
- 4. From this page select the Fan Coil Unit that you wish to view.

| DAIK                                                                   | IN                                                                                                    |                                                                                                    | MicroTech® Sy<br>Logged in as commis                                                                           | stem Manage            |
|------------------------------------------------------------------------|----------------------------------------------------------------------------------------------------|----------------------------------------------------------------------------------------------------|----------------------------------------------------------------------------------------------------|------------------------|
| Home                                                                   | Summary                                                                                                    | Schedules                                                                                                    | Settings                                                                                                    | Help                   |
| Home<br>Alarm<br>Summary<br>Terminals<br>Air Handlers<br>Other<br>WSHP | Summary<br>Schedule Groups<br>Schedule Groups<br>Sun - Wed<br>VAV 07 - ERP<br>VAV 10.3<br>VAV 5.8<br>VAV 9.1<br>VAV 9.2<br>XAV 9.2<br>Mon Trigger | Schedules<br>(Schedule= Stand<br>(Schedule= Sun,<br>(Room Temp=74<br>(Room Temp=74<br>(Room Temp=74<br>(Room Temp=74<br>(Schedule= Thur,<br>(Schedule= Mon | Settings<br>dard 5-Day)<br>Mon, Tues, Wed)<br>.0 °F)<br>.0 °F)<br>.0 °F)<br>.0 °F)<br>., Fri, Sat)<br>Trigger) | Help<br>Group By Assoc |
| LWM<br>Chiller<br>Fan Coll                                             | , mon mygu                                                                                                    |                                                                                                    |                                                                                                    |                        |

# 

| Figure 120: G | Group by A | ssociated G | Group | screen | view |
|---------------|------------|-------------|-------|--------|------|
|---------------|------------|-------------|-------|--------|------|

| <b>V</b> DAIKIN |                                      |                       | MicroTech® System Manag<br>Logged in as commission |                 |  |
|-----------------|--------------------------------------|-----------------------|----------------------------------------------------|-----------------|--|
| Home            | Summary                              | Schedules             | Settings                                           | Help            |  |
| Alarm           | Associated Groups                    | and server            | Gr                                                 | oup by Schedule |  |
|                 | <ul> <li>Daikin pCO 5plus</li> </ul> | (Ctrl Temp=-30.8 °F)  |                                                    |                 |  |
| Summary         | RTU1 MTIII                           | (Room Temp=70.0 °F)   |                                                    |                 |  |
|                 | VAV 01 - CO                          | (Room Temp=74.0 °F    | F)                                                 |                 |  |
| Terminals       | VAV 02 - HC                          | (Room Temp=74.0 °F    | =)                                                 |                 |  |
|                 | VAV 04 - HW                          | (Room Temp=74.0 °F    | F)                                                 |                 |  |
| Air Handlers    | VAV 06 - HWS                         | (Room Temp=74.0 °F    | F)                                                 |                 |  |
| - Constanting   | VAV 07 - ERP                         | (Room Temp=74.0 °F    | F)                                                 |                 |  |
| Other           | VAV 08 - HWP                         | (Room Temp=74.0 °F    | F)                                                 |                 |  |
| Cuil Cuiler     | VAV 10.3                             | (Room Temp=74.0 °F    | =)                                                 |                 |  |
| E weup          | VAV 5.8                              | (Room Temp=74.0 °F    | =)                                                 |                 |  |
| wane            | VAV 9.1                              | (Room Temp=74.0 °F    | =)                                                 |                 |  |
| 18              | VAV 9.2                              | (Room Temp=74.0 °F    | =)                                                 |                 |  |
| E LYVM          | Lab WME                              | (Ctrl Temp=-185.8 °F) |                                                    |                 |  |
| Sec. 1          | LVVM 3101059                         | (Ctrl Temp=32.0 °F)   |                                                    |                 |  |
| Chiller         | Lab AGZ                              | (Ctrl Temp=47.8 °F)   |                                                    |                 |  |
| Fan Coil        |                                      |                       |                                                    |                 |  |

# DAIKIN

# Access via Fan Coil Unit List

- 1. Connect to web-application (if not already).
- 2. Login as any user, even Guest.
- 3. Select the "Fan Coil Unit" button from the home page.
- 4. Select the desired Fan Coil Unit from resulting page. If you prefer choosing without the icons you can choose "List Display". To do this, press the "List Display" button that is in the upper right corner of the screen (Figure 121).

## Figure 121: Icon Display Tab (Fan Coil Unit)

| <b>V</b> DAIKIN |                   |           | MicroTech® System Mar<br>Logged in as commission |              |  |
|-----------------|-------------------|-----------|--------------------------------------------------|--------------|--|
| Home            | Summary           | Schedules | Settings                                         | Help         |  |
| Alarm           | FCU Terminal List |           |                                                  | List Display |  |
| र्के summary    |                   |           |                                                  |              |  |
| Terminals       | FCU 3101042       |           |                                                  |              |  |
| S Air Handlers  | Room 78.5.°F      |           |                                                  |              |  |
| Other           |                   |           |                                                  |              |  |
| WSHP            |                   |           |                                                  |              |  |
| LWM             |                   |           |                                                  |              |  |
| Chiller         |                   |           |                                                  |              |  |
| Fan Coll        |                   |           |                                                  |              |  |

#### Figure 122: List Display

| DAIKI        | N                  |          |                         | Micro<br>Logged in | as commission   | em Manager   |
|--------------|--------------------|----------|-------------------------|--------------------|-----------------|--------------|
| Home         | Sumn               | nary     | Schedules               | Settings           |                 | Help         |
| Alarm        | FCU Termin         | nal List |                         |                    | View Config     | Icon Display |
| Summary      | Tag<br>FCU 3101042 | Location | Unit Status<br>Fan Doly | OccMode            | Temp<br>78.5 °F | Ctrl Spt     |
| Terminals    |                    |          |                         |                    | 11000           |              |
| Air Handlers |                    |          |                         |                    |                 |              |
| Other        |                    |          |                         |                    |                 |              |
| WSHP         |                    |          |                         |                    |                 |              |
| LWM          |                    |          |                         |                    |                 |              |
| Chiller      |                    |          |                         |                    |                 |              |
| Fan Coll     | Ī.                 |          |                         |                    |                 |              |
| Remove       |                    |          |                         |                    |                 |              |
| Properties   |                    |          |                         |                    |                 |              |
| Unit Config  |                    |          |                         |                    |                 |              |

Another option that is available from this page is "View Config". When pressed the user will be directed to a list of configuration devices (if available), which, when selected, will show the default configuration for the chosen device.

# **Configuration Privileges**

Just like other devices, access is restricted based on security access level. Table 9 lists the various security levels as well as what each allows access to, with regard to the Fan Coil Device Properties screen (reached once a Fan Coil is selected).

#### Table 9: Access Privileges for Fan Coils

| Security Level | Summary Menu Access<br>(Tabs/Buttons)                                                                        |
|----------------|----------------------------------------------------------------------------------------------------|
| Guest          | Device Status (read)                                                                                         |
| Tenant         | Device Status (read)                                                                                         |
| Maintenance    | Device Status and Setpoints (read)                                                                           |
| Owner          | Device Status and Setpoints (read)                                                                           |
| Commission     | Device Status, Setpoints, Loop Ctrl,<br>Network Input, Econo Setup, Config,<br>Network, Miscellaneous (read) |

# **Device Properties**

The following section will outline all tabs found when accessing a Fan Coil property page. These tabs include: Device Status, Setpoints, Loop CTRL, Network Input, Econo Set up, Config, Network and Miscellaneous. Within each section a screen capture of the page will be given, along with the description of what each value is. Anything in a solid gray box is not configurable under any circumstance.

**NOTE:** Some fields and values may be added or missing depending on the setup that you have. Make sure to check and see what your setup is before moving forward.

# Device Status Tab

#### Figure 123: Device Status Tab (Fan Coil Unit)

| DAIKIN       |                                                                                        |                                       | MicroTech® System Man<br>Logged in as commission  |      |  |
|--------------|----------------------------------------------------------------------------------------|---------------------------------------|---------------------------------------------------|------|--|
| Home         | Summary                                                                                | Schedules                             | Settings                                          | Help |  |
| Alarm        | FCU Terminal: FCU 3101042<br>Refresh Device Values                                     |                                       |                                                   |      |  |
| Summary      | Device Update Completed at 9/10/2013 11:3<br>Device Status Setpoints Loop Ctrl Network | 7:41 AM<br>Input   Econo Setup   Cont | fig Network Miscellaneous                         |      |  |
| Terminals    | Device Tag FCU 3101042                                                                 |                                       | Location LAB FCU 3101042                          |      |  |
| Air Handlers | Baseboard App Version FC0 vUC-1 0 IO-1.<br>Unit Status Fan Onty                        | 0                                     | BACnet App Version FC0 v1.1<br>Comm Status Online |      |  |
| Other        | - Occupancy Overnide                                                                   | Override                              | Occupancy Mode Occupied                           |      |  |
| WSHP         | Other                                                                                  | upsed Unoccupied<br>Dypters Stendby   |                                                   |      |  |
| LWM          | Eff Space Temp 78.5 *F                                                                 |                                       | Effective Setpoint 70 *F                          |      |  |
| Chiller      | Setpoint input                                                                         |                                       | Setpoint Offset                                   |      |  |
| Fan Coll     | E# EWT 65.9 *F                                                                         |                                       | Disch Air Temp 68.1 *F                            |      |  |
|              | Schedule Group Sun - Wed 💌                                                             |                                       | Outdoor Air Temp 57.9 °F                          |      |  |
| Save         | Fresh Air Unit RTU1 MTII                                                               |                                       | Read Only Device                                  |      |  |
| () Cancel    |                                                                                        |                                       |                                                   |      |  |

Device Tag: Name given to the particular fan coil.

**Location:** Used to provide more descriptive physical location information for the fan coil.

**Baseboard App Version:** Displays the revision string for the fan coil unit Unit Controller and I/O board application software version.

**BACnet App Version:** Displays the Unit Controller application version.

Comm Status: Shows whether the system is online or offline.

**Unit Status:** Indicates the current operating status of the fan coil unit.

**Occupancy Mode:** Indicates which occupancy mode is being used by the fan coil unit.

**Eff Space Temp:** Current reading of the space temperature that the fan coil unit is actually using for control.

**Effective Setpoint:** The effective temperature setpoint used for control.

**Setpoint Input:** This is used to allow the termperature setpoints for the occupied and standby setpoints to be changed via the network. Unoccupied setpoints are not affected. Local setpoint operation must be disabled.

**Setpoint Offset:** This is used to shift the occupied and standby effective setpoints via the network. The unoccupied effective setpoints are not adjusted.

**Eff EWT:** Current reading of the effective entering water temperature that the fan coil unit is using for control.

Disch Air Temp: Current reading of the DAT sensor.

**Schedule Group:** Defines the schedule group used to schedule the fan coil unit.

**Outside Air Temp:** Current reading of the outside air temperature sensor.

**Parent Chiller:** Defines which chiller on the system has been configured to serve the fan coil unit.

**Read Only Device:** Checking this box and saving causes all configurable points to be locked.

**Fresh Air Unit:** Defines which fresh air unit on the system has been configured to serve the fan coil unit.

**Occupancy Override:** This network variable is used to override the Occupancy Schedule that the fan coil unit is using. Valid states include: Occupied, Unoccupied, Bypass, Standby, and Null.

# Setpoints Tab

Figure 124: Setpoints Tab (Fan Coil Unit)

| DAIK         | IN                                                                                | MicroTech® System Mai                       |                        |      |
|--------------|-----------------------------------------------------------------------------------|---------------------------------------------|------------------------|------|
| Home         | Summary                                                                           | Schedules                                   | Settings               | Help |
| Alarm        | FCU Terminal: FCU 3101042<br>Refresh Device Values                                |                                             |                        |      |
| Summary      | Device Update Completed at 9/10/2013 1<br>Device Status Setpoints Loop Ctrl Netwo | 1:37:41 AM<br>rk Input Econo Setup Config 1 | Vetwork Miscellaneous  |      |
| Terminals    | Occ Cool Spt 75                                                                   |                                             | Occ Heat Spt 70        |      |
| Air Handlers | Unocc Cool Spt 85                                                                 | ſ                                           | Unocc Heat Spt 60 *F   |      |
| Other        | Standby Cool Spt 77                                                               |                                             | Standby Heat Spt 66    |      |
| WSHP         | Space Temp 178.5 *F                                                               | Ro                                          | Local Spt Shift 0.0 "F |      |
| LWM          | Setpoint Adj Min 55                                                               |                                             | Setpoint Adj Max 95 F  |      |
| Chiller      |                                                                                   |                                             |                        |      |
| Fan Coil     | Ī.                                                                                |                                             |                        |      |
| E Save       |                                                                                   |                                             |                        |      |
| S Cancel     |                                                                                   |                                             |                        |      |

**Occ Cool Spt:** This is the room temperature required for the fan coil unit to begin cooling when occupied.

**Occ Heat Spt:** This is the room temperature required for the fan coil unit to begin heating when occupied.

**Unocc Cool Spt:** This is the room temperature required for the fan coil unit to begin cooling when unoccupied.

**Unocc Heat Spt:** This is the room temperature required for the fan coil unit to begin heating when unoccupied.

**Standby Cool Spt:** This is the room temperature required for the fan coil unit to operate in standby mode.

**Standby Heat Spt:** This is the room temperature required for the fan coil unit to operate in standby mode.

**Space Temp:** This is the effective space temperature. If the network is controlling the space temperature, this will read the current network value; otherwise it will read the value from the local space temperature sensor.

**Room Setpoint Enable:** This is used to Enable/Disable local hardwired setpoint adjustment.

**Local Spt Shift:** This value is used to inspect the occupied & standby, heating and cooling setpoints.

**Setpoint Adj Min:** This is used to limit the minimum value of the setpoint adjust temperature setting.

Setpoint Adj Max: This is used to limit the maximum value of the setpoint adjust temperature setting.

# Loop Ctrl Tab

Figure 125: Loop Ctrl Tab (Fan Coil Unit)

| DAIK         | N                                                                           |                                                     | MicroTech® Syster<br>Logged in as commission | m Managel<br>Logout |
|--------------|-----------------------------------------------------------------------------|-----------------------------------------------------|----------------------------------------------|---------------------|
| Home         | Summary                                                                     | Schedules                                           | Settings                                     | Help                |
| Alarm        | FCU Terminal: FCU 3101042<br>Refresh Device Values                          |                                                     |                                              |                     |
| Summary      | Device Update Completed at 9/10/201<br>Device Status Setpoints Loop Ctrl Ne | 3 11:37:41 AM<br>itwork Input Econo Setup Config Ne | stwork Miscellaneous                         |                     |
| Terminals    | Heating Prop Const 25                                                       |                                                     | Cooling Prop Const 40                        |                     |
| Air Handlers | Heating Int Const 20 s                                                      |                                                     | Cooling Int Const 30 s                       |                     |
| Other        | Heating Output 00                                                           |                                                     | Cooling Output 0 0                           |                     |
|              | Econ DA Prop Const 40 %                                                     | Eco                                                 | on Pos Prop Const 90 %                       |                     |
| WSHP         | Econ DA Int Const 20                                                        |                                                     | Econ Pos Int Const 10 s                      |                     |
| LWM          | Econ DA Output 0.0                                                          |                                                     | Econ Pos Output 0.0                          |                     |
| Chiller      |                                                                             |                                                     |                                              |                     |
| Fan Coll     | 1                                                                           |                                                     |                                              |                     |
| Save         |                                                                             |                                                     |                                              |                     |
| Cancel       |                                                                             |                                                     |                                              |                     |

**Heating Prop Const:** Indicates the proportional gain value of the loop algorithm used to control the heating valve.

**Heating Int Const:** Indicates the integral constant of the loop algorithm used to control the heating valve.

**Heating Output:** Indicates the hydronic heating valve commanded position, which is based on the heating PI control loop output.

**Cooling Output:** Indicates the hydronic cooling valve commanded position, which is based on the cooling PI control loop output.

**Cooling Prop Const:** Indicates the proportional gain value of the loop algorithm used to control the cooling valve.

**Cooling Int Const:** Indicates the integral constant of the loop algorithm used to control the cooling valve.

**Econ DA Prop Const:** Indicates the proportional gain value of the loop algorithm used to control the Economizer Setpoint.

**Econ DA Int Const:** Indicates the integral constant of the loop algorithm used to determine the discharge air setpoint that is fed to the economizer position loop.

**Econ DA Output:** Indicates the economizer commanded position.

**Econ Pos Output:** Indicates the economizer commanded position.

**Econ Pos Prop Const:** Indicates the proportional gain value of the loop algorithm used to control the economizer position.

**Econ Pos Int Const:** Indicates the integral constant of the loop algorithm used to control the economizer position.

# **Network Input Tab**

Figure 126: Network Input Tab (Fan Coil Unit)

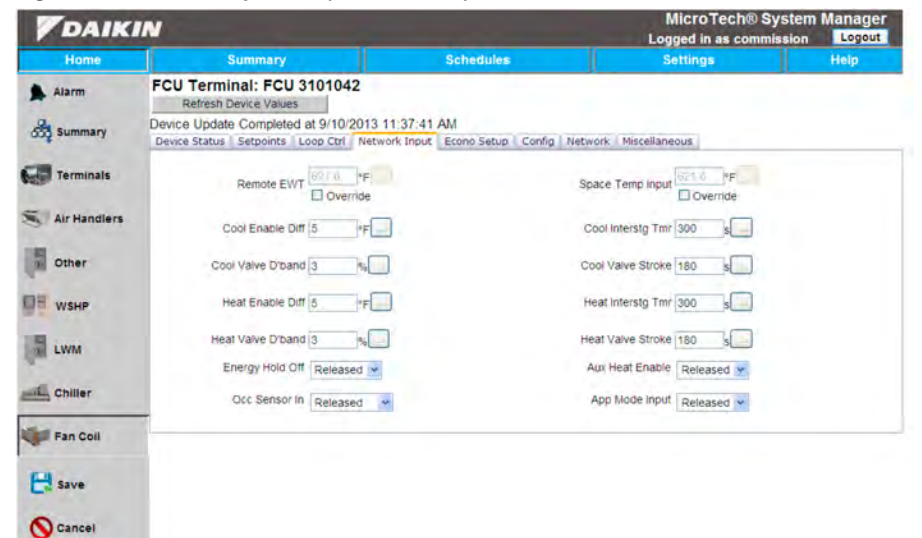

**Remote EWT:** Optionally provides entering water temperature from the network instead of using a local temperature sensor.

**Space Temp Input:** This input network variable is the value of a remote, networked space temperature sensor. If communication to the networked device is lost, the fan coil unit will use the Local Space Temperature until communication is re-established.

**Cool Enable Diff:** The Effective Room Temperature – the Entering Water Temperature must be greater than or equal to this value in order for the cooling valve to operate.

**Cool Interstg Tmr:** A countdown timer that defines the minimum period of time between cooling stages.

**Cool Valve D'band:** This adjusts the deadband for the cooling valve control outputs. As long as the input to the valve control algorithm falls within the deadband, the outputs remain off.

**Cool Valve Stroke:** Indicates the time required for the cooling valve to travel from fully open to fully closed, or fully closed to fully open.

**Heat Enable Diff:** The Entering Water Temperature – the Effective Room Temperature must be greater than or equal to this value in order for the heating valve to operate.

**Heat Interstg Tmr:** A countdown timer that defines the minimum period of time between heating stages.

**Heat Valve D'band:** This adjusts the deadband for the heating valve control outputs. As long as the input of the valve control algorithm falls within the deadband, the outputs remain off.

**Heat Valve Stroke:** Indicates the time required for the heating valve to travel from fully open to fully closed, or fully closed to fully open.

**Energy Hold Off:** The fan coil unit can be commanded to sit in an idle state where it is off but able to operate if the space temperature gets too low or too high.

**Aux Heat Enable:** This input network variable is used to enable or disable auxiliary heat for models with supplemental electric heat. The "electric heating – only" model is always enabled, and is unaffected by this variable.

**Occ Sensor In:** Indicates the presence of occupants in the space (motion detection).

**App Mode Input:** Coordinates the fan coil unit with any supervisory controller or intelligent human interface device.

# Econo Setup Tab

Figure 127: Econo Setup Tab (Fan Coil Unit)

| DAIKIN       |                                                                                       |                                         | MicroTech® System Mar<br>Logged in as commission |      |  |
|--------------|---------------------------------------------------------------------------------------|-----------------------------------------|--------------------------------------------------|------|--|
| Home         | Summary                                                                               | Schedules                               | Settings                                         | Help |  |
| Alarm        | FCU Terminal: FCU 3101042<br>Refresh Device Values                                    | 10.05                                   |                                                  |      |  |
| Summary      | Device Update Completed at 9/10/2013 11:<br>Device Status Setpoints Loop Ctrl Network | 37:41 AM<br>Input Econo Setup Config Ne | stwork Miscellaneous                             |      |  |
| Terminals    | Econ Enable Released                                                                  |                                         | Econ Fan Low Min 10 %                            |      |  |
| Air Handlers | Econ Fan Med Min 10 %                                                                 |                                         | Econ Fan Hi Min 10 %                             |      |  |
| Other        | Econ Max Disch Spt 75                                                                 |                                         | Econ Min Disch Spt 55                            |      |  |
| WSHP         | Econ OA Diff 2                                                                        |                                         | Econ OA Ena Spt 50 *F                            |      |  |
| LWM          | Econ Position DB 3 55                                                                 |                                         | Econ Stroke 66 s                                 |      |  |
| Chiller      |                                                                                       |                                         |                                                  |      |  |
| Fan Coll     | [                                                                                     |                                         |                                                  |      |  |
| E save       |                                                                                       |                                         |                                                  |      |  |
| Cancel       |                                                                                       |                                         |                                                  |      |  |

**Econ Enable:** Indicates whether the economizer is enabled or disabled for cooling purposes.

**Econ Fan Low Min:** Indicates the lowest economizer minimum position when the fan is running at low speed.

**Econ Fan Med Min:** Indicates the lowest economizer minimum position when the fan is running at medium speed.

**Econ Fan Hi Min:** Indicates the lowest economizer minimum position when the fan is running at high speed.

**Econ Max Disch SP:** Indicates the discharge air setpoint where the economizer DASP PI loop is at 0%, and must be a value greater than or equal to the minimum setting.

**Econ Min Disch SP:** Indicates the discharge air setpoint where the economizer DASP PI loop output is at 100%, and must be a value less than or equal to the maximum setting.

**Econ OA Diff:** The Indoor Air Temp minus Outdoor Air Temp must be greater than this value in order for the economizer to open. This ensures outdoor air is cold enough to provide cooling.

**Econ OA Ena SP:** The Outdoor Air Temperature must be greater than this configuration property value in order for economizer to operate. This prevents the economizer from opening if the outdoor air is too cold.

**Econ Position DB:** This adjusts the deadband for the economizer position control outputs. As long as the input to the valve control algorithm falls within the deadband, the outputs remain off.

**Econ Stroke:** Indicates the time required for the economizer to travel from fully open to fully closed, or fully closed to fully open.

# **Configuration Tab**

#### Figure 128: Configuration Tab (Fan Coil Unit)

| <b>V</b> DAIKIN |                                                             |                                                 |                      | MicroTech® System Manage<br>Logged in as commission |                  |      |
|-----------------|-------------------------------------------------------------|-------------------------------------------------|----------------------|-----------------------------------------------------|------------------|------|
| Home            | Summary                                                     |                                                 | Schedules            | S                                                   | ettings          | Help |
| Alarm           | FCU Terminal: FCU 3<br>Refresh Device Values                | 101042                                          |                      |                                                     |                  |      |
| Summary         | Device Update Completed a<br>Device Status   Setpoints   Le | at 9/10/2013 11 37 41<br>pop Ctrl Network Input | AM<br>Econo Setup Co | onfig Network Miscellane                            | ous              |      |
| Terminals       | Normal/Test Mode                                            | Normal                                          |                      | Fan Operation                                       | Continuous       |      |
| Air Handlers    | Spt Adj Range                                               | 55 - 95*F                                       |                      | Valve Type                                          | Two-position     |      |
|                 | Heat Valve                                                  | Norm Open                                       |                      | Cool Valve                                          | Norm Closed      |      |
| Other           | Elec Heat Sel                                               | None                                            |                      | Hyd Valve Sel                                       | 4 Pipe Heat/Cool |      |
| WSHP            | Fan Speed Sei                                               | Three Speed                                     |                      | Econ Select                                         | Disabled         |      |
|                 | VO Exp Board Sel                                            | Disabled                                        |                      | Freeze Fit Sel                                      | Disabled         |      |
| for some        | Emg Shutdown Sel                                            | Disabled                                        |                      | Dirty Fitter Set                                    | Disabled         |      |
| Chiller         |                                                             |                                                 |                      |                                                     |                  |      |
| Fan Coll        |                                                             |                                                 |                      |                                                     |                  |      |
| E Save          |                                                             |                                                 |                      |                                                     |                  |      |
| S Cancel        |                                                             |                                                 |                      |                                                     |                  |      |

**Normal/Test Mode:** Indicates if the fan coil unit is in service test mode. Valid statuses are: Normal Operation and Service Test Mode.

Fan Operation: Indicates the operation of the fan. Valid statuses are: Continuous Fan and Cycling Fan.

**Spt Adj Range:** Indicates the Setpoint Adjust Temperature Range. Valid ranges are: Short Range (-5° to +5°F) and Long Range (55° to 95°F).

**Valve Type:** Indicates Valve Type. Valid statuses are: two position hydronic valves and modulating hydronic valves.

**Heat Valve:** Indicates the Heating Valve Action. Valid statuses are: Normally Open and Normally Closed.

**Cool Valve:** Indicates the Cooling Valve Action. Valid statuses are: Normally Open and Normally Closed.

**Elec Heat Sel:** Indicates the Electric Heat Selection. Valid statuses are: No Electric Heat, One Stage Electric Heat, and Two Stage Electric Heat.

**Hyd Valve Sel:** Indicates the Hydronic Valve Selection. Valid statuses are: No Hydronic Valves, 2 Pipe Heating Only, 2 Pipe Cooling Only, 2 Pipe Heating & Cooling Changeover, and 4 Pipe Heating & Cooling.

**Fan Speed Sel:** Indicates the Fan Speed Selection. Valid statuses are: Single Speed Fan, Two Speed Fan, and Three Speed Fan.

**Econ Select:** Indicates whether the economizer is selected. Valid statuses are: Enabled and Disabled.

**I/O Exp Board Sel:** Indicates whether the I/O Expansion Board is selected. Valid statuses are: Enabled and Disabled.

**Freeze Flt Sel:** Indicates detection of a Freeze Fault. Valid statuses are: Enabled and Disabled.

**Emg Shutdown Sel:** Indicates the Emergency Shutdown Selection. Valid statuses are: Enabled and Disabled.

**Dirty Filter Sel:** Indicates the Dirty Filter Selection. Valid statuses are: Enabled and Disabled.

## **Network Tab**

#### Figure 129: Network Tab (Fan Coil Unit)

| DAIK         | M                                                   | - 4                                             |                               |         | Micro Tech® S<br>Logged in as comm | ystem Manager<br>ission Logout |
|--------------|-----------------------------------------------------|-------------------------------------------------|-------------------------------|---------|------------------------------------|--------------------------------|
| Home         | Summary                                             |                                                 | Schedules                     |         | Settings                           | Help                           |
| Alarm        | FCU Terminal: FCU<br>Refresh Device Values          | J 3101067                                       |                               |         |                                    |                                |
| Summary      | Device Update Complete<br>Device Status Setpoints L | ed at 11/11/2013 3:18<br>oop Ctrl Network Input | 3:24 PM<br>Econo Setup Config | Network | Miscellaneous                      |                                |
| Terminals    | Device Instanc                                      | e 3101067                                       |                               |         | MAC Address 67                     | -                              |
| Air Handlers | Vendor Nam                                          | e Daikin Applied                                |                               |         | Vendor ID 3                        |                                |
| WSHP         | Reset Objects                                       | Release All Points                              |                               |         | Wink                               |                                |
| LWM          |                                                     |                                                 |                               |         |                                    |                                |
| Fan Coil     |                                                     |                                                 |                               |         |                                    |                                |
| E Save       |                                                     |                                                 |                               |         |                                    |                                |
| Cancel       |                                                     |                                                 |                               |         |                                    |                                |

**Device Instance #:** Unique ID number given to every device on the network. No two devices can have the same device instance number otherwise the system will not work properly.

**Vendor Name:** Name of the company who distributed the product.

Model Name: Name of the fan coil unit.

**MAC Address:** Unique address (values from 0-127) given to each device. Used by network to each device.

**NOTE:** It is important that your MAC Addresses be within the range of the Max Masters. If it is outside the range then the network will never find that device.

**Vendor ID #:** ID number unique to the vendor who provided the unit.

**Reset Objects:** When this button is pressed, the System Manager will attempt to discover the objects that had previously been marked not available.

**Release All Points:** Writes a null value to all points associated with the device. This will eliminate any commissioning that has taken place on the device and should not be used in most cases.

**Wink:** The Wink unit identification function allows verification of an individual unit network address without opening the unit access panels. The Wink command can be used during all operating and non-operating modes except for the following conditions: Invalid Equipment Configuration Alarm, Emergency Shutdown Alarm, and Actuator Calibration Process.

# **Miscellaneous Tab**

Figure 130: Miscellaneous Tab (Fan Coil Unit)

| <b>V</b> DAIKIN |                                                                                   |                                           | MicroTech® System Mana<br>Logged in as commission |     |      |
|-----------------|-----------------------------------------------------------------------------------|-------------------------------------------|---------------------------------------------------|-----|------|
| Home            | Summary                                                                           | Schedules                                 | Setting                                           | 5   | Heip |
| Alarm           | FCU Terminal: FCU 3101042<br>Refresh Device Values                                |                                           |                                                   |     |      |
| Summary         | Device Update Completed at 9/10/2013 1<br>Device Status Setpoints Loop Ctrl Netwo | 1:37:41 AM<br>rk Input Econo Setup Config | Network Miscellaneous                             |     |      |
| Terminals       | Local EW Temp 55                                                                  |                                           | EWT Flow Smpl Delay 120                           | s   |      |
| Air Handlers    | EWT Smpl Interval                                                                 | ]                                         | Fan Min Off Tmr 180                               | s   |      |
| Other           | Fan Min On Tmr 180 s                                                              |                                           | Local Bypass Time                                 | min |      |
| WSHP            | Occ Spt Diff 1                                                                    |                                           | Unocc Spt Diff 2                                  | ·F  |      |
| LWM             | Terminal Load Out                                                                 |                                           | Filter Chg Tmr                                    | hr  |      |
| -               | Freeze Detect Normal                                                              |                                           | Occ Sensor Occu                                   |     |      |
| Chiller         | Conds Overflow Dry                                                                |                                           | Emg Shutdown Horm                                 | 0.  |      |
| Ean Coll        | Dirty Air Filter Normal                                                           |                                           | Humidistat Norm                                   | 4F  |      |
|                 | Basebrd Fan Lo On                                                                 |                                           | Basebrd Fan Med                                   |     |      |
| -               | Basebrd Fan Hi On                                                                 |                                           | Exp Brd Fan Lo                                    |     |      |
| C. save         |                                                                                   | 18 A.S.                                   |                                                   |     |      |
| O Cancel        |                                                                                   |                                           |                                                   |     |      |

**Local EW Temp:** Indicates the current value of the entering water temperature.

**EWT Flow Smpl Delay:** Indicates the time the unit controller waits after opening the hydronic valve before sampling the Entering Water Temperature to ensure the water is adequate to heat or cool.

**EWT Smpl Interval:** Indicates the time between sampling the Entering Water Temperature. A value of zero disables the EWT sampling feature.

**Fan Min Off Tmr:** This sets the minimum amount of time the fan must remain off once it has stopped. The timer counts down from the specified value until it reaches zero, signaling that the Fan is available to run.

**Fan Min On Tmr:** This sets the minimum amount of time the fan must remain on once it has started. The timer counts down from the specified value until it reaches zero, signaling that the Fan may be turned off during normal operation.

**Local Bypass Time:** Indicates the amount of time that the fan coil unit can be in the Timed Override position. A value of zero disables the bypass feature.

**Occ Spt Diff:** This is used to set the occupied and standby setpoint hysteresis.

**Unocc Spt Diff:** In heating, the amount the temperature must rise above the Unoccupied Heating Setpoint before the controller stages from heating to off. In cooling, the amount the temperature must fall below the Unoccupied Cooling Setpoint before the controller stages from cooling to off.

**Terminal Load Out:** Indicates the current heat/cool energy demand of the unit. Positive values indicate that the unit requires cooling energy. Negative values indicate that the unit requires heating energy.

**Filter Chg Tmr:** Indicates the amount of time that the fan can operate before a dirty air filter alarm is generated. This timer is only used when set to a non-zero value, and the dirty air filter binary input is disabled through the equipment configuration settings.

**Freeze Detect:** Indicates the freeze fault status of the fan coil unit.

**Occ Sensor:** Indicates whether the room is occupied or unoccupied.

Conds Overflow: Indicates condensate overflow.

Emg Shutdown: Indicates unit emergency shutdown.

Dirty Air Filter: Indicates dirty air filter.

Humidistat: Indicates whether dehumidification is required or not.

**Basebrd Fan Lo:** Output status of the baseboard fan at low speed.

**Basebrd Fan Med:** Output status of the baseboard fan at medium speed.

**Basebrd Fan Hi:** Output status of the baseboard fan at high speed.

**Exp Brd Fan Lo:** Output status of the expansion board fan at low speed.

**Exp Brd Fan Med:** Output status of the expansion board fan at medium speed.

**Exp Brd Fan Hi:** Output status of the expansion board fan at high speed.

**Heat Valve:** Indicates heating valve status, enabled or disabled. **Cool Valve:** Indicates cooling valve status, enabled or disabled.

Economizer: Indicates economizer status, enabled or disabled.

**Dehumidification:** Indicates dehumidification status, enabled or disabled.

**Elec Heat Stg 1:** Indicates electric heat stage #1 status, enabled or disabled.

**Elec Heat Stg 2:** Indicates electric heat stag #2 status, enabled or disabled.

**Heat VIv Calib:** Indicates heating valve calibration status, normal operation or calibration is active.

**Cool VIv Calib:** Indicates cooling valve calibration status, normal operation or calibration is active.

**Econo Calib:** Indicates economizer calibration status, normal operation or calibration is active.

**EWT Sampling:** Indicates entering water temperature sampling status, normal operation or sampling process is active.

**EWT Sampling Heat:** Indicates entering water temperature sampling heating error status.

**EWT Sampling Cool:** Indicates entering water temperature sampling cooling error status.

**Econo Option:** Indicates whether the economizer is supported or not supported.

**Fan Mode Stat:** Indicates the fan mode and speed status of the fan coil unit. Valid states are: Off, Low, Med, High, Auto, and Null.

**Ht/Cl/Auto Stat:** Indicates the heat/cool/auto commands from the room sensor or network.

**Fan Speed Out:** Indicates the actual fan speed. Valid states are: Off, Low, Medium, High, and On.

**Units:** Indicates the units for all the appropriate properties in the fan coil unit. This supports both English and SI units.

The ancillary control subsystem allows the user to create, organize, and monitor user-selected logic elements. These elements with functions ranging from basic bitwise operations such as AND or OR to more complex functions such as

# Side Loop

The ancillary control subsystem is composed of elements which are bunched into groups called "Side Loops". These side loops serve as a cosmetic organizational tool and provide no inherent function of their own. They are used to bunch functional groups of elements, and do not restrict any cross-connections of elements between side loops.

Ancillary control is contained within the Settings menu of the System Manager (Figure 131), and may be accessed by first entering the Settings menu from any of its access points, either

#### Figure 131: Accessing Ancillary Control

range-based scaling or value comparisons allow the user to create logic and functions otherwise not handled by any unit controllers.

on the main home screen or from the toolbar on the top of the screen. From there, an Ancillary Control button is available on the left toolbar.

When the Ancillary Control link is pressed, the user is taken to the Side Loop List page (Figure 133), where the user may add or remove side loops, or select an existing side loop for editing.

Also available on this screen are the individual elements that compose this side loop. The user may add, remove, and select for editing those elements on this screen.

| DAIKI                | MicroTech® System Mana<br>Logged in as commission |             |          |               |           |
|----------------------|---------------------------------------------------|-------------|----------|---------------|-----------|
| Home                 | Summary                                           | Schedules   |          | Settings      | Help      |
| Alarm                | System User                                       | s           |          |               |           |
| SP Sustan Contin     | Username                                          | FirstName   | LastName | SecurityLevel | Protected |
| A system coming      | Owner                                             | Owner       |          | Owner         | 3         |
|                      | Guest                                             | Guest       |          | Guest         | <b>B</b>  |
| Network Setup        | Tenant                                            | Tenant      |          | Tenant        |           |
|                      | Commission                                        | Commission  |          | Commissioner  | <u>e</u>  |
| (a) Security         | Maintenance                                       | Maintenance |          | Maintenance   | 1         |
| Wizard               |                                                   |             |          |               |           |
| Remove<br>Properties |                                                   |             |          |               |           |

#### Figure 132: Side Loop List

| DAIKI           | N                  | M<br>Logg                 | MicroTech® System N<br>Logged in as commission |      |  |
|-----------------|--------------------|---------------------------|------------------------------------------------|------|--|
| Home            | Summary            | Schedules                 | Settings                                       | Help |  |
| Alarm           | Ancillary Contr    | ol Subsystem              |                                                |      |  |
|                 | Side Loop Name     | Loop Description          | Priority                                       |      |  |
| 💥 System Config | NewSideLoop        | Enter description here    | 1                                              |      |  |
|                 | AncillaryTest Loop | Test loop - retrieve data | 2                                              |      |  |
| Network Setup   |                    |                           |                                                |      |  |
| 0               |                    |                           |                                                |      |  |
| Security        |                    |                           |                                                |      |  |
| CR Replacement  |                    |                           |                                                |      |  |
| Wizard          |                    |                           |                                                |      |  |
| Ancillary       |                    |                           |                                                |      |  |
| Control         |                    |                           |                                                |      |  |
| Alarm Setup     |                    |                           |                                                |      |  |
| *               |                    |                           |                                                |      |  |
| -               |                    |                           |                                                |      |  |
| Add             |                    |                           |                                                |      |  |
| 0-              |                    |                           |                                                |      |  |
| Remove          |                    |                           |                                                |      |  |
| PGI Properties  |                    |                           |                                                |      |  |
| Properties      |                    |                           |                                                |      |  |

Figure 133: Side Loop Configuration

| 1  | DAIKI                 | N                | _                          |            |              | MicroTec<br>Logged in as o | h® System                    | Manager<br>Logout |
|----|-----------------------|------------------|----------------------------|------------|--------------|----------------------------|------------------------------|-------------------|
|    | Home                  | Summary          |                            | S          | chedules     | Set                        | tings                        | Help              |
|    | Alarm                 | Ancillary        | Control                    | Subs       | ystem        |                            |                              |                   |
| ×  | System Config         | Loop Na<br>Prio  | ime: Ancillar<br>rity: 2 🖌 | yTest Loop |              | Description                | Test loop -<br>retrieve data |                   |
| 22 | Network Setup         | Name             | Sequence                   | Туре       | Description  |                            |                              | Status            |
|    |                       | get dat cool spt | 1                          | Analogin   | Present Valu | e of DAT Cool Stpt in      | RTU1 MTIII                   | 52                |
| (  | Security              | get dat htg spt  | 2                          | Analogin   | Present Valu | e of Net DAT Htg Stp       | t in RTU1 MTIII              | 100 004           |
| 00 | Replacement<br>Wizard |                  |                            |            |              |                            |                              |                   |
| 00 | Ancillary<br>Control  |                  |                            |            |              |                            |                              |                   |
| •  | Alarm Setup           |                  |                            |            |              |                            |                              |                   |
| e  | Save                  |                  |                            |            |              |                            |                              |                   |
| 0  | Cancel                |                  |                            |            |              |                            |                              |                   |

**Loop Name:** Name used to identify this side loop when needed.

**Description:** Longer identification information for this side loop, used to hold comments or other important information.

**Priority:** Order in which this side loop will be executed in relation to other side loops.

# **Control Element**

Figure 134: Loop Element Configuration

| <b>V</b> DAIKIN       |                                     |                            | MicroTech® System Manager<br>Logged in as commission Logout |                              |      |  |  |
|-----------------------|-------------------------------------|----------------------------|-------------------------------------------------------------|------------------------------|------|--|--|
| Ноте                  | Summary                             | Schedules                  |                                                             | Settings                     | Help |  |  |
| Alarm                 | Control Object                      | NewAncillary               |                                                             |                              |      |  |  |
| 💥 System Config       | Element Name NewAncillary           |                            |                                                             | Side Loop AncillaryTest Loop |      |  |  |
| Network Setup         | Freeze Element                      |                            |                                                             |                              |      |  |  |
| Security              | Element Propertie<br>Output = Measu | s<br>ured (Operator) Refer | ence                                                        |                              |      |  |  |
| Replacement<br>Wizard | Measured No<br>Value:               | ne                         | ~                                                           |                              |      |  |  |
| Control               | Operator:<br>Reference Valu         | e O                        |                                                             |                              |      |  |  |
| Alarm Setup           |                                     |                            |                                                             |                              |      |  |  |
| E Save                |                                     |                            |                                                             |                              |      |  |  |
| S Cancel              |                                     |                            |                                                             |                              |      |  |  |

Element Name: Name used to identify this element.

**Sequence:** Order within its side loop that this element will be executed.

Element Type: Logical action this element represents.

**Side Loop:** Selector to place this element within any available side loop.

**Freeze Element:** When checked, freezes the output of this block to any associated blocks.

**Re-initialize Element:** If an element is suspected to be malfunctioning, this button resets it.

**Element Properties:** This region of the page will populate with the description and properties specific to the selected control element type.
#### Figure 135: Input Element Configuration

| DAIKI                 | N                                        | MicroTech® System Manage<br>Logged in as commission |                        |          |  |
|-----------------------|------------------------------------------|-----------------------------------------------------|------------------------|----------|--|
| Home                  | Summary                                  | Schedules                                           | Settings               | Help     |  |
| Alarm                 | Control Object : Net                     | wAncillary                                          | Converse               |          |  |
| 🛠 System Config       | Element Name NewAr<br>Element Type Analo | gin 🗸                                               | Side Loop AncillaryTes | t Loop 💌 |  |
| Network Setup         | Freeze Element                           |                                                     |                        |          |  |
| Security              | Capture Analog Ob                        | ject for use in An                                  | cillary Control        |          |  |
| Keplacement<br>Wizard | Select Device None                       |                                                     |                        |          |  |
| Control               | Handle Unreliable Inact                  | ve 🕶                                                |                        |          |  |
| Alarm Setup           | Unreliable Value 0                       |                                                     |                        |          |  |
| E save                |                                          |                                                     |                        |          |  |
| S Cancel              |                                          |                                                     |                        |          |  |

For input-type elements (AnalogIn, DigitalIn, and MultistateIn) there are two special properties.

Handle Unreliable: If the physical input represented by the BACnet point connected to this element is determined to be unreliable by the source, the controller may be instructed to handle that condition with a specified value, allowing connected elements to otherwise function normally, or to allow ancillary control elements connected to this element to halt operation in their current state **Unreliable Value:** Value to which this element will revert in the event of an unreliable condition. The value is restricted to be a form compatible with the selected element's type.

#### Table 10: Available Element Types

|                                                                                                    |                                                                                                    | Properties                                                                                                    |                                                                                                    |                                                                                                    |
|----------------------------------------------------------------------------------------------------|----------------------------------------------------------------------------------------------------|----------------------------------------------------------------------------------------------------|----------------------------------------------------------------------------------------------------|----------------------------------------------------------------------------------------------------|
| Element Type                                                                                                    | Description                                                                                                    | Name                                                                                                    | Туре                                                                                                    | Description                                                                                                    |
| AND                                                                                                    | Logical AND operation between two binary values                                                                                                    | Input 1                                                                                                    | Boolean                                                                                                    | Ancillary element input                                                                                                    |
|                                                                                                    |                                                                                                    | Input 2                                                                                                    | Boolean                                                                                                    | Ancillary element input                                                                                                    |
| OR                                                                                                    | Logical OR operation between two binary values                                                                                                    | Input 2                                                                                                    | Boolean                                                                                                    | Ancillary element input                                                                                                    |
| NOT                                                                                                    | Logical inversion of a single binary value                                                                                                    | Input                                                                                                    | Boolean                                                                                                    | Ancillary element input                                                                                                    |
| XOR                                                                                                    | Exclusive OR operation between two binary values                                                                                                    | Input 1                                                                                                    | Boolean                                                                                                    | Ancillary element input                                                                                                    |
| -                                                                                                    |                                                                                                    | Input 2                                                                                                    | Boolean                                                                                                    | Ancillary element input                                                                                                    |
| Switch                                                                                                    | Use the binary value of one element to switch between two similar                                                                                                    | Switch Block                                                                                                    | Boolean                                                                                                    | Ancillary element used as toggle switch between two other ancillary elements                                                                                                    |
| Switch                                                                                                    | elements                                                                                                    | Active Output                                                                                                    | Any                                                                                                    | Element which has its output passed if the switch block output is faise                                                                                                    |
| ScheduleGroup                                                                                                    | Boolean output based on group state                                                                                                    | ScheduleGroup                                                                                                    | Boolean                                                                                                    | Group defined in user interface used to determine output state                                                                                                    |
| Binary Alarm                                                                                                    | Triggers alarm when selected element output is true                                                                                                    | Alarm Trigger                                                                                                    | Boolean                                                                                                    | Ancillary element input that will trigger an alarm when set                                                                                                    |
|                                                                                                    |                                                                                                    | Measured Value                                                                                                    | Real                                                                                                    | Ancillary element value on left side of comparison operation                                                                                                    |
| Compare Value                                                                                                    | Compare two element values, outputting a Boolean value                                                                                                    | Comparison Operator                                                                                                    | Symbol                                                                                                    | Symbol defining the rule used to evaluate the comparison operation                                                                                                    |
|                                                                                                    |                                                                                                    | Measured Value                                                                                                    | Real                                                                                                    | Ancillary element value on left side of comparison operation                                                                                                    |
| Compare Const                                                                                                    | Compare an element value with a constant, outputting a Boolean value                                                                                                    | Comparison Operator                                                                                                    | Symbol                                                                                                    | Symbol defining the rule used to evaluate the comparison operation                                                                                                    |
|                                                                                                    | ······································                                                                                                    | Reference Value                                                                                                    | Real                                                                                                    | User-defined constant value on right side of comparison operation                                                                                                    |
|                                                                                                    | Apply a class intercent equation of the form y=my+h to an element                                                                                                    | Measured Value                                                                                                    | Real                                                                                                    | Ancillary element value used as 'x' in slope-intercept equation                                                                                                    |
| Slope                                                                                                    | value                                                                                                    | Slope                                                                                                    | Real                                                                                                    | Constant used as 'm' in slope-intercept equation                                                                                                    |
|                                                                                                    |                                                                                                    | Offset                                                                                                    | Real                                                                                                    | Constant used as 'b' in slope-intercept equation                                                                                                    |
| Heat Vote                                                                                                    | Return true if a specified number of VAV controllers are in heat mode                                                                                                    | Votes for success                                                                                                    | Int                                                                                                    | Number of VAVs required in heat mode to create a 'true' output                                                                                                    |
| Cool vole                                                                                                    | Return true if a specified number of VAV controllers are in cool mode                                                                                                    | Select Device                                                                                                    | Object                                                                                                    | Known BACnet device                                                                                                    |
|                                                                                                    |                                                                                                    | Select Object                                                                                                    | Object                                                                                                    | Object defined in selected device to be captured                                                                                                    |
| Digital In                                                                                                    | Allows the use of a BACnet object of type Binary Input or Binary Value                                                                                                    | line die Line Poble                                                                                                    | Bulles                                                                                                    | Allows user to force block into a specific state if selected object or device becomes                                                                                                    |
|                                                                                                    |                                                                                                    | Handle Unrellable                                                                                                    | Boolean                                                                                                    | unreliable                                                                                                    |
|                                                                                                    |                                                                                                    | Unreliable Value                                                                                                    | Boolean                                                                                                    | Output of block when in an unreliable state                                                                                                    |
|                                                                                                    |                                                                                                    | Select Device                                                                                                    | Object                                                                                                    | Known BACnet device                                                                                                    |
| Digital Out                                                                                                    | Allows the use of a BACnet object of type Binary Output or Binary                                                                                                    | Select Object                                                                                                    | Object                                                                                                    | Ubject defined in selected device to receive data                                                                                                    |
| Digital Out                                                                                                    | Value as a receiver of the result of ancillary control-defined logic                                                                                                    | Relinquish Trigger                                                                                                    | Boolean                                                                                                    | Condition if needed to release control of selected object back to the device's control                                                                                                    |
|                                                                                                    |                                                                                                    | Execution Interval                                                                                                    | Integer                                                                                                    | Minimum time, in seconds, between writes to an object issued by this block                                                                                                    |
|                                                                                                    |                                                                                                    | Select Device                                                                                                    | Object                                                                                                    | Known BACnet device                                                                                                    |
|                                                                                                    | Allows the use of a RACnet object of type Appled Input or Appled Value                                                                                                    | Select Object                                                                                                    | Object                                                                                                    | Object defined in selected device to be captured                                                                                                    |
| Analog In                                                                                                    | for use in other ancillary objects                                                                                                    | Handle Unreliable                                                                                                    | Boolean                                                                                                    | Allows user to force block into a specific state if selected object or device becomes                                                                                                    |
|                                                                                                    |                                                                                                    | Liproliable Value                                                                                                    | Deel                                                                                                    | Unienable                                                                                                    |
|                                                                                                    |                                                                                                    |                                                                                                    | I Real                                                                                                    | I OUIDULOI DIOCK WHEN IN AN UNITEIJADIE SIAIE                                                                                                    |
|                                                                                                    |                                                                                                    | Select Device                                                                                                    | Object                                                                                                    | Known BACnet device                                                                                                    |
|                                                                                                    | Allows the use of a PACest object of two Apples Output or Apples                                                                                                    | Select Device<br>Select Object                                                                                                    | Object<br>Object                                                                                                    | Output to block when in an internative state Known BACnet device Object defined in selected device to receive data                                                                                                    |
| Analog Out                                                                                                    | Allows the use of a BACnet object of type Analog Output or Analog<br>Value as a receiver of the result of ancillary control-defined logic                                                                                                    | Select Device<br>Select Object<br>Output Source                                                                                                    | Object<br>Object<br>Real                                                                                                    | Output to block when in an unreliable state Known BACnet device Object defined in selected device to receive data Ancillary element to have its output sent to the selected object                                                                                                    |
| Analog Out                                                                                                    | Allows the use of a BACnet object of type Analog Output or Analog<br>Value as a receiver of the result of ancillary control-defined logic                                                                                                    | Select Device<br>Select Object<br>Output Source<br>Relinquish Trigger                                                                                                    | Object<br>Object<br>Real<br>Boolean                                                                                                    | Output to block when in an unrelative state<br>Known BACnet device<br>Object defined in selected device to receive data<br>Ancillary element to have its output sent to the selected object<br>Condition, if needed, to release control of selected object back to the device's control                                                                                                    |
| Analog Out                                                                                                    | Allows the use of a BACnet object of type Analog Output or Analog<br>Value as a receiver of the result of ancillary control-defined logic                                                                                                    | Select Device<br>Select Object<br>Output Source<br>Relinquish Trigger<br>Execution Interval<br>Measured Value                                                                                                    | Real       Object       Real       Boolean       Integer                                                                                                    | Culput to block when in an unreliable state<br>Known BACnet device<br>Object defined in selected device to receive data<br>Ancillary element to have its output sent to the selected object<br>Condition, if needed, to release control of selected object back to the device's control<br>Minimum time, in seconds, between writes to an object issued by this block<br>Aprillary element evinet to conversion                                                                                                    |
| Analog Out                                                                                                    | Allows the use of a BACnet object of type Analog Output or Analog Value as a receiver of the result of ancillary control-defined logic                                                                                                    | Select Device<br>Select Object<br>Output Source<br>Relinquish Trigger<br>Execution Interval<br>Measured Value<br>Measured 1 o                                                                                                    | Real<br>Object<br>Object<br>Real<br>Boolean<br>Integer<br>Real<br>Real                                                                                                    | Subject of block when in an unreliable state<br>Known BACnet device<br>Object defined in selected device to receive data<br>Ancillary element to have its output sent to the selected object<br>Condition, if needed, to release control of selected object back to the device's control<br>Minimum time, in seconds, between writes to an object issued by this block<br>Ancillary element subject to conversion<br>Low (0%) value of the input's scale                                                                                                    |
| Analog Out                                                                                                    | Allows the use of a BACnet object of type Analog Output or Analog Value as a receiver of the result of ancillary control-defined logic                                                                                                    | Select Device<br>Select Object<br>Output Source<br>Relinquish Trigger<br>Execution Interval<br>Measured Value<br>Measured Lo<br>Measured Hi                                                                                                    | Real       Object       Real       Boolean       Integer       Real       Real       Real                                                                                                    | Output to block when in an unrelative state         Known BACnet device         Object defined in selected device to receive data         Ancillary element to have its output sent to the selected object         Condition, if needed, to release control of selected object back to the device's control         Minimum time, in seconds, between writes to an object issued by this block         Ancillary element subject to conversion         Low (0%) value of the input's scale                                                                                                    |
| Analog Out                                                                                                    | Allows the use of a BACnet object of type Analog Output or Analog Value as a receiver of the result of ancillary control-defined logic                                                                                                    | Select Device<br>Select Object<br>Output Source<br>Relinquish Trigger<br>Execution Interval<br>Measured Value<br>Measured Lo<br>Measured Hi<br>Scale Lo                                                                                                    | Real<br>Object<br>Real<br>Boolean<br>Integer<br>Real<br>Real<br>Real<br>Real                                                                                                    | Output to block when in an unrelate state         Known BACnet device         Object defined in selected device to receive data         Ancillary element to have its output sent to the selected object         Condition, if needed, to release control of selected object back to the device's control         Minimum time, in seconds, between writes to an object issued by this block         Ancillary element subject to conversion         Low (0%) value of the input's scale         High (100%) value of the input's scale         Low (0%) value of the result's scale                                                                                                    |
| Analog Out                                                                                                    | Allows the use of a BACnet object of type Analog Output or Analog<br>Value as a receiver of the result of ancillary control-defined logic                                                                                                    | Select Device<br>Select Object<br>Output Source<br>Relinquish Trigger<br>Execution Interval<br>Measured Value<br>Measured Lo<br>Measured Hi<br>Scale Lo<br>Scale Hi                                                                                                    | Real<br>Object<br>Real<br>Boolean<br>Integer<br>Real<br>Real<br>Real<br>Real<br>Real                                                                                                    | Output to block when in an unrelate state         Known BACnet device         Object defined in selected device to receive data         Ancillary element to have its output sent to the selected object         Condition, if needed, to release control of selected object back to the device's control         Minimum time, in seconds, between writes to an object issued by this block         Ancillary element subject to conversion         Low (0%) value of the input's scale         High (100%) value of the input's scale         Low (0%) value of the result's scale         High (100%) value of the result's scale                                                                                                    |
| Analog Out<br>Scaled Slope<br>Multistate To Digital                                                                                                    | Allows the use of a BACnet object of type Analog Output or Analog<br>Value as a receiver of the result of ancillary control-defined logic<br>Converts a measured value from one scale to another.                                                                                                    | Select Device<br>Select Object<br>Output Source<br>Relinquish Trigger<br>Execution Interval<br>Measured Value<br>Measured Lo<br>Measured Hi<br>Scale Lo<br>Scale Hi<br>Input Block                                                                                                    | Real<br>Object<br>Object<br>Real<br>Boolean<br>Integer<br>Real<br>Real<br>Real<br>Real<br>Real<br>Int                                                                                                    | Output of block when in an unificative state         Known BACnet device         Object defined in selected device to receive data         Ancillary element to have its output sent to the selected object         Condition, if needed, to release control of selected object back to the device's control         Minimum time, in seconds, between writes to an object issued by this block         Ancillary element subject to conversion         Low (0%) value of the input's scale         High (100%) value of the result's scale         Low (0%) value of the result's scale         High (100%) value of the result's scale         Ancillary element used for comparison                                                                                                    |
| Analog Out<br>Scaled Slope<br>Multistate To Digital                                                                                                    | Allows the use of a BACnet object of type Analog Output or Analog<br>Value as a receiver of the result of anciliary control-defined logic<br>Converts a measured value from one scale to another.<br>Converts an integer value to Boolean. If the input block is equal to the<br>selected value, the output is 'true', otherwise it is 'false'                                                                                                    | Select Device<br>Select Device<br>Output Source<br>Relinquish Trigger<br>Execution Interval<br>Measured Value<br>Measured Lo<br>Measured Hi<br>Scale Lo<br>Scale Hi<br>Input Block<br>Active Value                                                                                                    | Cbject<br>Object<br>Real<br>Boolean<br>Integer<br>Real<br>Real<br>Real<br>Real<br>Real<br>Int<br>Int                                                                                                    | Output to block when in an unificative state         Known BACnet device         Object defined in selected device to receive data         Ancillary element to have its output sent to the selected object         Condition, if needed, to release control of selected object back to the device's control         Minimum time, in seconds, between writes to an object issued by this block         Ancillary element subject to conversion         Low (0%) value of the input's scale         High (100%) value of the result's scale         Low (0%) value of the result's scale         Ancillary element used for comparison         Yalue required for a 'true' output                                                                                                    |
| Analog Out<br>Scaled Slope<br>Multistate To Digital                                                                                                    | Allows the use of a BACnet object of type Analog Output or Analog<br>Value as a receiver of the result of ancillary control-defined logic<br>Converts a measured value from one scale to another.<br>Converts an integer value to Boolean. If the input block is equal to the<br>selected value, the output is 'true', otherwise it is 'false'<br>Selects between two constant integer values based on the state of                                                                                                    | Select Device<br>Select Device<br>Output Source<br>Relinquish Trigger<br>Execution Interval<br>Measured Value<br>Measured Lo<br>Measured Hi<br>Scale Lo<br>Scale Hi<br>Input Block<br>Active Value<br>Input Block                                                                                                    | Real<br>Object<br>Real<br>Boolean<br>Integer<br>Real<br>Real<br>Real<br>Real<br>Int<br>Int<br>Boolean                                                                                                    | Output to block when in an unificative state         Known BACnet device         Object defined in selected device to receive data         Ancillary element to have its output sent to the selected object         Condition, if needed, to release control of selected object back to the device's control         Minimum time, in seconds, between writes to an object issued by this block         Ancillary element subject to conversion         Low (0%) value of the input's scale         High (100%) value of the result's scale         Low (0%) value of the result's scale         High (100%) value of the result's scale         Ancillary element used for comparison         Value required for a 'true' output         Ancillary element to we as selector         Value required to a 'true' output                                                                                                    |
| Analog Out<br>Scaled Slope<br>Multistate To Digital<br>Digital To Multistate                                                                                                    | Allows the use of a BACnet object of type Analog Output or Analog<br>Value as a receiver of the result of ancillary control-defined logic<br>Converts a measured value from one scale to another.<br>Converts an integer value to Boolean. If the input block is equal to the<br>selected value, the output is 'true', otherwise it is 'false'<br>Selects between two constant integer values based on the state of<br>the input block                                                                                                    | Select Device<br>Select Device<br>Select Object<br>Output Source<br>Relinquish Trigger<br>Execution Interval<br>Measured Value<br>Measured Lo<br>Measured Hi<br>Scale Lo<br>Scale Hi<br>Input Block<br>Active Value<br>Input Block<br>Inactive Value                                                                                                    | Real<br>Object<br>Real<br>Boolean<br>Integer<br>Real<br>Real<br>Real<br>Real<br>Int<br>Int<br>Boolean<br>Int                                                                                                    | Output to block when in an unificative state         Known BACnet device         Object defined in selected device to receive data         Ancillary element to have its output sent to the selected object         Condition, if needed, to release control of selected object back to the device's control         Minimum time, in seconds, between writes to an object issued by this block         Ancillary element subject to conversion         Low (0%) value of the input's scale         High (100%) value of the result's scale         High (100%) value of the result's scale         Ancillary element used for comparison         Value required for a 'true' output         Ancillary element tused as selector         Value sent to output if input is 'false'         Value sent to output if input is 'false'                                                                                                    |
| Analog Out<br>Scaled Slope<br>Multistate To Digital<br>Digital To Multistate                                                                                                    | Allows the use of a BACnet object of type Analog Output or Analog<br>Value as a receiver of the result of ancillary control-defined logic<br>Converts a measured value from one scale to another.<br>Converts an integer value to Boolean. If the input block is equal to the<br>selected value, the output is 'true', otherwise it is 'false'<br>Selects between two constant integer values based on the state of<br>the input block<br>Delays a rising-edge event by a selected number of seconds; falling-                                                                                                    | Select Device<br>Select Device<br>Output Source<br>Relinquish Trigger<br>Execution Interval<br>Measured Value<br>Measured Value<br>Measured Hi<br>Scale Lo<br>Scale Hi<br>Input Block<br>Active Value<br>Input Block<br>Inactive Value<br>Input Block                                                                                                    | Real<br>Object<br>Real<br>Boolean<br>Integer<br>Real<br>Real<br>Real<br>Real<br>Real<br>Int<br>Int<br>Boolean<br>Int<br>Int<br>Boolean                                                                                                    | Output to block when in an unificative state         Known BACnet device         Object defined in selected device to receive data         Ancillary element to have its output sent to the selected object         Condition, if needed, to release control of selected object back to the device's control         Minimum time, in seconds, between writes to an object issued by this block         Ancillary element subject to conversion         Low (0%) value of the input's scale         High (100%) value of the result's scale         Low (0%) value of the result's scale         High (100%) value of the result's scale         Ancillary element used for comparison         Value required for a 'true' output         Ancillary element used as selector         Value sent to output if input is 'true'         Ancillary element used as reference                                                                                                    |
| Analog Out<br>Scaled Slope<br>Multistate To Digital<br>Digital To Multistate<br>Delay On                                                                                               | Allows the use of a BACnet object of type Analog Output or Analog<br>Value as a receiver of the result of ancillary control-defined logic<br>Converts a measured value from one scale to another.<br>Converts an integer value to Boolean. If the input block is equal to the<br>selected value, the output is 'true', otherwise it is 'false'<br>Selects between two constant integer values based on the state of<br>the input block<br>Delays a rising-edge event by a selected number of seconds; falling-<br>edge events passed immediately                                                                                                    | Select Device<br>Select Device<br>Output Source<br>Relinquish Trigger<br>Execution Interval<br>Measured Value<br>Measured Value<br>Measured Hi<br>Scale Lo<br>Scale Lo<br>Scale Lo<br>Scale Hi<br>Input Block<br>Input Block<br>Inactive Value<br>Active Value<br>Input Block<br>Delay Period                                                                                                    | Real<br>Object<br>Real<br>Boolean<br>Integer<br>Real<br>Real<br>Real<br>Real<br>Real<br>Int<br>Int<br>Boolean<br>Int<br>Int<br>Boolean<br>Int                                                                                                    | Output to block when in an unificative state         Known BACnet device         Object defined in selected device to receive data         Ancillary element to have its output sent to the selected object         Condition, if needed, to release control of selected object back to the device's control         Minimum time, in seconds, between writes to an object issued by this block         Ancillary element subject to conversion         Low (0%) value of the input's scale         High (100%) value of the result's scale         High (100%) value of the result's scale         Ancillary element used for comparison         Value required for a 'true' output         Ancillary element used as selector         Value sent to output if input is 'true'         Ancillary element used as reference         Time in seconds to delay                                                                                                    |
| Analog Out<br>Scaled Slope<br>Multistate To Digital<br>Digital To Multistate<br>Delay On                                                                                               | Allows the use of a BACnet object of type Analog Output or Analog<br>Value as a receiver of the result of ancillary control-defined logic<br>Converts a measured value from one scale to another.<br>Converts an integer value to Boolean. If the input block is equal to the<br>selected value, the output is 'true', otherwise it is 'false'<br>Selects between two constant integer values based on the state of<br>the input block<br>Delays a rising-edge event by a selected number of seconds; falling-<br>edge events passed immediately<br>Delays a falling-edge event by a selected number of seconds, rising-                                                                                                    | Select Device<br>Select Device<br>Output Source<br>Relinquish Trigger<br>Execution Interval<br>Measured Value<br>Measured Value<br>Measured Hi<br>Scale Lo<br>Scale Hi<br>Input Block<br>Input Block<br>Input Block<br>Input Block<br>Delay Period<br>Input Block                                                                                                    | Real<br>Object<br>Real<br>Boolean<br>Integer<br>Real<br>Real<br>Real<br>Real<br>Real<br>Int<br>Int<br>Boolean<br>Int<br>Boolean<br>Int<br>Boolean                                                                                                    | Output to block when in an unificative state         Known BACnet device         Object defined in selected device to receive data         Ancillary element to have its output sent to the selected object         Condition, if needed, to release control of selected object back to the device's control         Minimum time, in seconds, between writes to an object issued by this block         Ancillary element subject to conversion         Low (0%) value of the input's scale         High (100%) value of the result's scale         Low (0%) value of the result's scale         Ancillary element used for comparison         Value required for a 'true' output         Ancillary element used as selector         Value sent to output if input is 'true'         Ancillary element used as reference         Time in seconds to delay         Ancillary element used as reference                                                                                                    |
| Analog Out<br>Scaled Slope<br>Multistate To Digital<br>Digital To Multistate<br>Delay On<br>Delay Off                                                                                  | Allows the use of a BACnet object of type Analog Output or Analog<br>Value as a receiver of the result of ancillary control-defined logic<br>Converts a measured value from one scale to another.<br>Converts an integer value to Boolean. If the input block is equal to the<br>selected value, the output is 'true', otherwise it is 'false'<br>Selects between two constant integer values based on the state of<br>the input block<br>Delays a rising-edge event by a selected number of seconds; falling-<br>edge events passed immediately<br>Delays a falling-edge event by a selected number of seconds, rising-<br>edge events passed immediately                                                                                                    | Select Device<br>Select Device<br>Output Source<br>Relinquish Trigger<br>Execution Interval<br>Measured Value<br>Measured Value<br>Measured Hi<br>Scale Lo<br>Scale Lo<br>Scale Hi<br>Input Block<br>Input Block<br>Input Block<br>Input Block<br>Delay Period<br>Input Block<br>Delay Period                                                                                                    | Real<br>Object<br>Real<br>Boolean<br>Integer<br>Real<br>Real<br>Real<br>Real<br>Real<br>Int<br>Int<br>Boolean<br>Int<br>Boolean<br>Int<br>Boolean<br>Int                                                                                                    | Output to block when in an unificative state         Known BACnet device         Object defined in selected device to receive data         Ancillary element to have its output sent to the selected object         Condition, if needed, to release control of selected object back to the device's control         Minimum time, in seconds, between writes to an object issued by this block         Ancillary element subject to conversion         Low (0%) value of the input's scale         High (100%) value of the result's scale         Low (0%) value of the result's scale         Ancillary element used for comparison         Value required for a 'true' output         Ancillary element used as selector         Value sent to output if input is 'true'         Ancillary element used as reference         Time in seconds to delay         Ancillary element used as reference                                                                                                    |
| Analog Out<br>Scaled Slope<br>Multistate To Digital<br>Digital To Multistate<br>Delay On<br>Delay Off<br>Delay Value                                                                   | Allows the use of a BACnet object of type Analog Output or Analog<br>Value as a receiver of the result of ancillary control-defined logic<br>Converts a measured value from one scale to another.<br>Converts an integer value to Boolean. If the input block is equal to the<br>selected value, the output is 'true', otherwise it is 'false'<br>Selects between two constant integer values based on the state of<br>the input block<br>Delays a rising-edge event by a selected number of seconds; falling-<br>edge events passed immediately<br>Delays a falling-edge event by a selected number of seconds, rising-<br>edge events passed immediately<br>Delays a block output by a selected number of seconds; the block used<br>performers mer be of event them.                                                                                                    | Select Device<br>Select Device<br>Output Source<br>Relinquish Trigger<br>Execution Interval<br>Measured Value<br>Measured Value<br>Measured Hi<br>Scale Lo<br>Scale Lo<br>Scale Hi<br>Input Block<br>Input Block<br>Input Block<br>Input Block<br>Delay Period<br>Input Block<br>Delay Period<br>Input Block                                                                                                    | Cbject<br>Object<br>Real<br>Boolean<br>Integer<br>Real<br>Real<br>Real<br>Real<br>Real<br>Int<br>Int<br>Boolean<br>Int<br>Boolean<br>Int<br>Boolean<br>Int                                                                                                    | Output of block when in an unificative state         Known BACnet device         Object defined in selected device to receive data         Ancillary element to have its output sent to the selected object         Condition, if needed, to release control of selected object back to the device's control         Minimum time, in seconds, between writes to an object issued by this block         Ancillary element subject to conversion         Low (0%) value of the input's scale         High (100%) value of the result's scale         Low (0%) value of the result's scale         Ancillary element used for comparison         Value required for a 'true' output         Ancillary element used as selector         Value sent to output if input is 'true'         Ancillary element used as reference         Time in seconds to delay         Ancillary element used as reference         Time in seconds to delay         Ancillary element used as reference         Time in seconds to delay                                                                                                    |
| Analog Out<br>Scaled Slope<br>Multistate To Digital<br>Digital To Multistate<br>Delay On<br>Delay Off<br>Delay Value                                                                   | Allows the use of a BACnet object of type Analog Output or Analog<br>Value as a receiver of the result of ancillary control-defined logic<br>Converts a measured value from one scale to another.<br>Converts an integer value to Boolean. If the input block is equal to the<br>selected value, the output is 'true', otherwise it is 'false'<br>Selects between two constant integer values based on the state of<br>the input block<br>Delays a rising-edge event by a selected number of seconds; falling-<br>edge events passed immediately<br>Delays a falling-edge event by a selected number of seconds, rising-<br>edge events passed immediately<br>Delays a block output by a selected number of seconds; the block used<br>as reference may be of any type                                                                                                    | Select Device<br>Select Device<br>Select Object<br>Output Source<br>Relinquish Trigger<br>Execution Interval<br>Measured Value<br>Measured Value<br>Measured Hi<br>Scale Lo<br>Scale Lo<br>Scale Hi<br>Input Block<br>Input Block<br>Input Block<br>Input Block<br>Delay Period<br>Input Block<br>Delay Period<br>Input Block<br>Delay Period<br>Input Block                                                                                                    | Real           Object           Real           Boolean           Integer           Real           Real           Real           Real           Int           Int           Int           Int           Int           Int           Boolean           Int           Int           Int           Int           Int           Int           Int           Int           Int           Int           Int           Int           Int           Int           Object                                                                                                    | Output of block when in an unificative state         Known BACnet device         Object defined in selected device to receive data         Ancillary element to have its output sent to the selected object         Condition, if needed, to release control of selected object back to the device's control         Minimum time, in seconds, between writes to an object issued by this block         Ancillary element subject to conversion         Low (0%) value of the input's scale         Low (0%) value of the result's scale         Low (0%) value of the result's scale         Ancillary element used for comparison         Value required for a 'true' output         Ancillary element used as selector         Value sent to output if input is 'true'         Ancillary element used as reference         Time in seconds to delay         Ancillary element used as reference         Time in seconds to delay         Ancillary element used as reference         Time in seconds to delay         Ancillary element used as reference         Time in seconds to delay         Ancillary element used as reference         Time in seconds to delay         Ancillary element used as reference         Time in seconds to delay         Ancillary element used as reference                                                                                                    |
| Analog Out<br>Scaled Slope<br>Multistate To Digital<br>Digital To Multistate<br>Delay On<br>Delay Off<br>Delay Value                                                                   | Allows the use of a BACnet object of type Analog Output or Analog<br>Value as a receiver of the result of ancillary control-defined logic<br>Converts a measured value from one scale to another.<br>Converts an integer value to Boolean. If the input block is equal to the<br>selected value, the output is 'true', otherwise it is 'false'<br>Selects between two constant integer values based on the state of<br>the input block<br>Delays a rising-edge event by a selected number of seconds; falling-<br>edge events passed immediately<br>Delays a falling-edge event by a selected number of seconds, rising-<br>edge events passed immediately<br>Delays a block output by a selected number of seconds; the block used<br>as reference may be of any type                                                                                                    | Select Device<br>Select Device<br>Select Object<br>Output Source<br>Relinquish Trigger<br>Execution Interval<br>Measured Value<br>Measured Value<br>Measured Hi<br>Scale Lo<br>Scale Hi<br>Input Block<br>Inactive Value<br>Input Block<br>Delay Period<br>Input Block<br>Delay Period<br>Input Block<br>Delay Period<br>Select Device<br>Select Object                                                                                                    | Real<br>Object<br>Object<br>Real<br>Integer<br>Real<br>Real<br>Real<br>Real<br>Int<br>Int<br>Boolean<br>Int<br>Boolean<br>Int<br>Boolean<br>Int<br>Boolean<br>Int<br>Chiesen<br>Int<br>Boolean                                                                                                    | Output to block when it an unificative state         Known BACnet device         Object defined in selected device to receive data         Ancillary element to have its output sent to the selected object         Condition, if needed, to release control of selected object back to the device's control         Minimum time, in seconds, between writes to an object issued by this block         Ancillary element subject to conversion         Low (0%) value of the input's scale         High (100%) value of the result's scale         Low (0%) value of the result's scale         Ancillary element used for comparison         Value required for a 'true' output         Ancillary element used as selector         Values sent to output if input is 'false'         Value sent to output if input is 'true'         Ancillary element used as reference         Time in seconds to delay         Ancillary element used as reference         Time in seconds to delay         Ancillary element used as reference         Time in seconds to delay         Ancillary element used as reference         Time in seconds to delay         Ancillary element used as reference         Time in seconds to delay         Ancillary element used as reference         Time in seconds to delay         Known BACnet device                                                                                      |
| Analog Out<br>Scaled Slope<br>Multistate To Digital<br>Digital To Multistate<br>Delay On<br>Delay Off<br>Delay Value<br>Multistate In                                                  | Allows the use of a BACnet object of type Analog Output or Analog Value as a receiver of the result of ancillary control-defined logic Converts a measured value from one scale to another. Converts an integer value to Boolean. If the input block is equal to the selected value, the output is 'true', otherwise it is 'false' Selects between two constant integer values based on the state of the input block Delays a rising-edge event by a selected number of seconds; falling-edge events passed immediately Delays a falling-edge event by a selected number of seconds, rising-edge events passed immediately Delays a block output by a selected number of seconds; the block used as reference may be of any type Allows the use of a BACnet object of type Multistate Input or Multistate                                                                                                    | Select Device<br>Select Device<br>Relinquish Trigger<br>Execution Interval<br>Measured Value<br>Measured Value<br>Measured Hi<br>Scale Lo<br>Scale Hi<br>Input Block<br>Inactive Value<br>Input Block<br>Inactive Value<br>Input Block<br>Delay Period<br>Input Block<br>Delay Period<br>Input Block<br>Delay Period<br>Input Block<br>Delay Period<br>Select Device<br>Select Object                                                                                                    | Real<br>Object<br>Real<br>Boolean<br>Integer<br>Real<br>Real<br>Real<br>Int<br>Int<br>Boolean<br>Int<br>Boolean<br>Int<br>Boolean<br>Int<br>Boolean<br>Int<br>Boolean                                                                                                    | Output to block when it an unificative state         Known BACnet device         Object defined in selected device to receive data         Ancillary element to have its output sent to the selected object         Condition, if needed, to release control of selected object back to the device's control         Minimum time, in seconds, between writes to an object issued by this block         Ancillary element subject to conversion         Low (0%) value of the input's scale         High (100%) value of the result's scale         Ancillary element used for comparison         Value required for a 'true' output         Ancillary element used as selector         Values ent to output if input is 'true'         Ancillary element used as reference         Time in seconds to delay         Ancillary element used as reference         Time in seconds to delay         Ancillary element used as reference         Time in seconds to delay         Ancillary element used as reference         Time in seconds to delay         Ancillary element used as reference         Time in seconds to delay         Ancillary element used as reference         Time in seconds to delay         Ancillary element used as reference         Time in seconds to delay         Ancillary element used das reference                                                                                       |
| Analog Out<br>Scaled Slope<br>Multistate To Digital<br>Digital To Multistate<br>Delay On<br>Delay Off<br>Delay Value<br>Multistate In                                                  | Allows the use of a BACnet object of type Analog Output or Analog<br>Value as a receiver of the result of anciliary control-defined logic<br>Converts a measured value from one scale to another.<br>Converts an integer value to Boolean. If the input block is equal to the<br>selected value, the output is 'true', otherwise it is 'false'<br>Selects between two constant integer values based on the state of<br>the input block<br>Delays a rising-edge event by a selected number of seconds; falling-<br>edge events passed immediately<br>Delays a falling-edge event by a selected number of seconds, rising-<br>edge events passed immediately<br>Delays a block output by a selected number of seconds; the block used<br>as reference may be of any type<br>Allows the use of a BACnet object of type Multistate Input or Multistate<br>Value for use in other ancillary objects                                                                                                    | Select Device<br>Select Device<br>Relinquish Trigger<br>Execution Interval<br>Measured Value<br>Measured Value<br>Measured Hi<br>Scale Lo<br>Scale Hi<br>Input Block<br>Input Block<br>Inactive Value<br>Input Block<br>Delay Period<br>Input Block<br>Delay Period<br>Input Block<br>Delay Period<br>Input Block<br>Delay Period<br>Input Block<br>Delay Period<br>Input Block<br>Delay Period<br>Input Block<br>Delay Period<br>Select Device<br>Select Object<br>Handle Unreliable                                                                                                    | Real<br>Object<br>Object<br>Real<br>Integer<br>Real<br>Real<br>Real<br>Real<br>Int<br>Int<br>Boolean<br>Int<br>Boolean<br>Int<br>Boolean<br>Int<br>Boolean<br>Int<br>Boolean<br>Int<br>Boolean<br>Int<br>Boolean<br>Int<br>Boolean<br>Int<br>Boolean<br>Int<br>Boolean<br>Int<br>Boolean<br>Int<br>Boolean<br>Int<br>Boolean<br>Int<br>Boolean                                                                                                    | Output to block when in an unificative state         Known BACnet device         Object defined in selected device to receive data         Ancillary element to have its output sent to the selected object         Condition, if needed, to release control of selected object back to the device's control         Minimum time, in seconds, between writes to an object issued by this block         Ancillary element subject to conversion         Low (0%) value of the input's scale         High (100%) value of the result's scale         Low (0%) value of the result's scale         High (100%) value of the result's scale         Ancillary element used for comparison         Value required for a 'true' output         Ancillary element used as selector         Value sent to output if input is 'false'         Value sent to output if input is 'true'         Ancillary element used as reference         Time in seconds to delay         Ancillary element used as reference         Time in seconds to delay         Ancillary element used as reference         Time in seconds to delay         Ancillary element used as reference         Time in seconds to delay         Ancillary element used as reference         Time in seconds to delay         Ancillary element used as reference         Time in seconds to delay                                                                   |
| Analog Out<br>Scaled Slope<br>Multistate To Digital<br>Digital To Multistate<br>Delay On<br>Delay Off<br>Delay Value<br>Multistate In                                                  | Allows the use of a BACnet object of type Analog Output or Analog<br>Value as a receiver of the result of ancillary control-defined logic<br>Converts a measured value from one scale to another.<br>Converts an integer value to Boolean. If the input block is equal to the<br>selected value, the output is 'true', otherwise it is 'false'<br>Selects between two constant integer values based on the state of<br>the input block<br>Delays a rising-edge event by a selected number of seconds; falling-<br>edge events passed immediately<br>Delays a falling-edge event by a selected number of seconds, rising-<br>edge events passed immediately<br>Delays a folk coutput by a selected number of seconds; the block used<br>as reference may be of any type<br>Allows the use of a BACnet object of type Multistate Input or Multistate<br>Value for use in other ancillary objects                                                                                                    | Select Device<br>Select Device<br>Select Object<br>Output Source<br>Relinquish Trigger<br>Execution Interval<br>Measured Value<br>Measured Lo<br>Measured Hi<br>Scale Lo<br>Scale Hi<br>Input Block<br>Input Block<br>Input Block<br>Input Block<br>Delay Period<br>Input Block<br>Delay Period<br>Input Block<br>Delay Period<br>Input Block<br>Delay Period<br>Input Block<br>Delay Period<br>Select Device<br>Select Object<br>Handle Unreliable<br>Unreliable Value                                                                                                    | Neal<br>Object<br>Object<br>Real<br>Integer<br>Real<br>Real<br>Real<br>Real<br>Int<br>Int<br>Boolean<br>Int<br>Boolean<br>Int<br>Boolean<br>Int<br>Object<br>Object<br>Object                                                                                                    | Output to block when in an unreliable state         Known BACnet device         Object defined in selected device to receive data         Ancillary element to have its output sent to the selected object         Condition, if needed, to release control of selected object back to the device's control         Minimum time, in seconds, between writes to an object issued by this block         Ancillary element subject to conversion         Low (0%) value of the input's scale         High (100%) value of the result's scale         Ancillary element used for comparison         Value required for a 'true' output         Ancillary element used for comparison         Value sent to output if input is 'false'         Value sent to output if input is 'false'         Value sent to output if input is 'false'         Value sent to output if input is 'false'         Nancillary element used as reference         Time in seconds to delay         Ancillary element used as reference         Time in seconds to delay         Ancillary element used as reference         Time in seconds to delay         Ancillary element used as reference         Time in seconds to delay         Ancillary element used as reference         Time in seconds to delay         Known BACnet device       bolject defined in selected device to be captured                                                   |
| Analog Out<br>Scaled Slope<br>Multistate To Digital<br>Digital To Multistate<br>Delay On<br>Delay Off<br>Delay Value<br>Multistate In                                                  | Allows the use of a BACnet object of type Analog Output or Analog Value as a receiver of the result of ancillary control-defined logic Converts a measured value from one scale to another. Converts an integer value to Boolean. If the input block is equal to the selected value, the output is 'true', otherwise it is 'false' Selects between two constant integer values based on the state of the input block Delays a rising-edge event by a selected number of seconds; falling-edge events passed immediately Delays a falling-edge event by a selected number of seconds; the block used as reference may be of any type Allows the use of a BACnet object of type Multistate Input or Multistate Value for use in other ancillary objects                                                                                                    | Select Device<br>Select Device<br>Relinquish Trigger<br>Execution Interval<br>Measured Value<br>Measured Value<br>Measured Hi<br>Scale Lo<br>Scale Hi<br>Input Block<br>Input Block<br>Input Block<br>Input Block<br>Delay Period<br>Input Block<br>Delay Period<br>Input Block<br>Delay Period<br>Select Device<br>Select Object<br>Handle Unreliable<br>Unreliable Value<br>Select Device                                                                                                    | Real Object Object Real Boolean Integer Real Real Real Real Real Int Int Boolean Int Boolean Int Boolean Int Boolean Int Boolean Int Boolean Int Boolean Int Boolean Int Cbject Boolean Int Object Cbject Cbject                                                                                                    | Output of block when in an unreliable state         Known BACnet device         Object defined in selected device to receive data         Ancillary element to have its output sent to the selected object         Condition, if needed, to release control of selected object back to the device's control         Minimum time, in seconds, between writes to an object issued by this block         Ancillary element subject to conversion         Low (0%) value of the input's scale         High (100%) value of the result's scale         High (100%) value of the result's scale         Ancillary element used for comparison         Value required for a 'true' output         Ancillary element used for comparison         Value sent to output if input is 'false'         Value sent to output if input is 'false'         Value sent to output if input is 'false'         Value sent to output if input is 'false'         Value sent to output if input is 'false'         Ancillary element used as reference         Time in seconds to delay         Ancillary element used as reference         Time in seconds to delay         Known BACnet device         Object defined in selected device to be captured         Allows user to force block into a specific state if selected object or device becomes unreliable         Output of block when in an unreliable state                            |
| Analog Out<br>Scaled Slope<br>Multistate To Digital<br>Digital To Multistate<br>Delay On<br>Delay Off<br>Delay Value<br>Multistate In                                                  | Allows the use of a BACnet object of type Analog Output or Analog Value as a receiver of the result of ancillary control-defined logic Converts a measured value from one scale to another. Converts an integer value to Boolean. If the input block is equal to the selected value, the output is 'true', otherwise it is 'false' Selects between two constant integer values based on the state of the input block Delays a rising-edge event by a selected number of seconds; falling-edge events passed immediately Delays a falling-edge event by a selected number of seconds; falling-edge events passed immediately Delays a block output by a selected number of seconds; the block used as reference may be of any type Allows the use of a BACnet object of type Multistate Input or Multistate Value for use in other ancillary objects Allows the use of a BACnet object of type Multistate Output or Multistate Value as a receiver of the result of ancillary control-defined                                                                                                    | Select Device<br>Select Device<br>Relinquish Trigger<br>Execution Interval<br>Measured Value<br>Measured Value<br>Measured Value<br>Measured Hi<br>Scale Lo<br>Scale Hi<br>Input Block<br>Input Block<br>Inactive Value<br>Input Block<br>Delay Period<br>Input Block<br>Delay Period<br>Input Block<br>Delay Period<br>Select Device<br>Select Object<br>Unreliable Value<br>Select Device<br>Select Device<br>Select Device                                                                                                    | Real<br>Object<br>Real<br>Boolean<br>Integer<br>Real<br>Real<br>Real<br>Real<br>Int<br>Int<br>Boolean<br>Int<br>Boolean<br>Int<br>Int<br>Int<br>Int<br>Int<br>Int<br>Int<br>Int<br>Int<br>In                                                                                                    | Output of block when in an unreliable state         Known BACnet device         Object defined in selected device to receive data         Ancillary element to have its output sent to the selected object         Condition, if needed, to release control of selected object back to the device's control         Minimum time, in seconds, between writes to an object issued by this block         Ancillary element subject to conversion         Low (0%) value of the input's scale         High (100%) value of the result's scale         Low (0%) value of the result's scale         High (100%) value of the result's scale         Ancillary element used for comparison         Value required for a 'true' output         Ancillary element used as selector         Value sent to output if input is 'false'         Value sent to output if input is 'false'         Value sent to output if input is 'false'         Value sent to output if input is 'false'         Value sent to output if input is 'false'         Value sent to output if input is 'false'         Value sent to output if input is 'false'         Value sent to output if input is 'false'         Value sent to output if input is 'false'         Value sent to output if input is 'false'         Time in seconds to delay         Ancillary element used as reference         Time in seconds                                    |
| Analog Out<br>Scaled Slope<br>Multistate To Digital<br>Digital To Multistate<br>Delay On<br>Delay Off<br>Delay Value<br>Multistate In<br>Multistate Out                                | Allows the use of a BACnet object of type Analog Output or Analog<br>Value as a receiver of the result of ancillary control-defined logic<br>Converts a measured value from one scale to another.<br>Converts an integer value to Boolean. If the input block is equal to the<br>selected value, the output is 'true', otherwise it is 'false'<br>Selects between two constant integer values based on the state of<br>the input block<br>Delays a rising-edge event by a selected number of seconds; falling-<br>edge events passed immediately<br>Delays a falling-edge event by a selected number of seconds; fising-<br>edge events passed immediately<br>Delays a block output by a selected number of seconds; the block used<br>as reference may be of any type<br>Allows the use of a BACnet object of type Multistate Input or Multistate<br>Value for use in other ancillary objects                                                                                                    | Select Device<br>Select Device<br>Relinquish Trigger<br>Execution Interval<br>Measured Value<br>Measured Value<br>Measured Hi<br>Scale Lo<br>Scale Hi<br>Input Block<br>Input Block<br>Input Block<br>Inactive Value<br>Active Value<br>Active Value<br>Input Block<br>Delay Period<br>Input Block<br>Delay Period<br>Input Block<br>Delay Period<br>Select Device<br>Select Object<br>Unreliable Value<br>Select Device<br>Select Object<br>Output Source<br>Relinquish Triacer                                                                                                    | Real         Object         Real         Boolean         Integer         Real         Real         Real         Real         Int         Int         Boolean         Int         Boolean         Int         Boolean         Int         Boolean         Int         Boolean         Int         Boolean         Int         Boolean         Int         Boolean         Int         Object         Object         Object         Object         Object         Object         Object         Int         Boolean                                                                                                    | Output of block when in an unreliable state           Known BACnet device           Object defined in selected device to receive data           Ancillary element to have its output sent to the selected object           Condition, if needed, to release control of selected object back to the device's control           Minimum time, in seconds, between writes to an object issued by this block           Ancillary element subject to conversion           Low (0%) value of the input's scale           High (100%) value of the result's scale           Low (0%) value of the result's scale           Ancillary element used for comparison           Value required for a 'true' output           Ancillary element used for comparison           Value sent to output if input is 'true'           Ancillary element used as selector           Value sent to output if input is 'true'           Ancillary element used as reference           Time in seconds to delay           Ancillary element used as reference           Time in seconds to delay           Ancillary element used as reference           Time in seconds to delay           Known BACnet device           Object defined in selected device to be captured           Allows user to force block into a specific state if selected object or device becomes unreliable           Output of block when in an unreliable state          |
| Analog Out<br>Scaled Slope<br>Multistate To Digital<br>Digital To Multistate<br>Delay On<br>Delay Off<br>Delay Value<br>Multistate In<br>Multistate Out                                | Allows the use of a BACnet object of type Analog Output or Analog<br>Value as a receiver of the result of ancillary control-defined logic<br>Converts a measured value from one scale to another.<br>Converts an integer value to Boolean. If the input block is equal to the<br>selected value, the output is 'true', otherwise it is 'false'<br>Selects between two constant integer values based on the state of<br>the input block<br>Delays a rising-edge event by a selected number of seconds; falling-<br>edge events passed immediately<br>Delays a falling-edge event by a selected number of seconds; the block used<br>as reference may be of any type<br>Allows the use of a BACnet object of type Multistate Input or Multistate<br>Value for use in other ancillary objects<br>Allows the use of a BACnet object of type Multistate Output or<br>Multistate Value as a receiver of the result of ancillary control-defined<br>logic                                                                                                    | Select Device<br>Select Device<br>Relinquish Trigger<br>Execution Interval<br>Measured Value<br>Measured Value<br>Measured Value<br>Measured Hi<br>Scale Lo<br>Scale Hi<br>Input Block<br>Inactive Value<br>Active Value<br>Active Value<br>Active Value<br>Input Block<br>Delay Period<br>Input Block<br>Delay Period<br>Select Device<br>Select Device<br>Select Object<br>Handle Unreliable<br>Unreliable Value<br>Select Device<br>Select Device<br>Select Device<br>Select Device<br>Select Device<br>Select Device<br>Select Device<br>Select Device<br>Select Device<br>Select Device<br>Select Device<br>Select Device<br>Select Device<br>Select Device<br>Select Device<br>Select Device<br>Select Dipect<br>Output Source<br>Relinquish Trigger<br>Execution Interval | Real           Object           Real           Boolean           Integer           Real           Real           Real           Real           Int           Int           Boolean           Int           Boolean           Int           Boolean           Int           Boolean           Int           Boolean           Int           Boolean           Int           Boolean           Int           Object           Boolean           Int           Object           Boolean           Int           Object           Boolean           Int           Object           Int           Boolean           Int           Boolean           Int                                                                                                    | Output to block when in an unreliable state         Known BACnet device         Object defined in selected device to receive data         Ancillary element to have its output sent to the selected object back to the device's control         Minimum time, in seconds, between writes to an object issued by this block         Ancillary element subject to conversion         Low (0%) value of the input's scale         High (100%) value of the result's scale         Low (0%) value of the result's scale         Ancillary element used for comparison         Value required for a 'true' output         Ancillary element used as selector         Value sent to output if input is 'false'         Value sent to output if input is 'true'         Ancillary element used as reference         Time in seconds to delay         Ancillary element used as reference         Time in seconds to delay         Ancillary element used as reference         Time in seconds to delay         Known BACnet device         Object defined in selected device to be captured         Allow user to force block into a specific state if selected object or device becomes unreliable         Output of block when in an unreliable state         Known BACnet device         Object defined in selected device to receive data         Ancillary element to have its output sent to                                   |
| Analog Out<br>Scaled Slope<br>Multistate To Digital<br>Digital To Multistate<br>Delay On<br>Delay Off<br>Delay Value<br>Multistate In<br>Multistate Out                                | Allows the use of a BACnet object of type Analog Output or Analog<br>Value as a receiver of the result of ancillary control-defined logic<br>Converts a measured value from one scale to another.<br>Converts an integer value to Boolean. If the input block is equal to the<br>selected value, the output is 'true', otherwise it is 'false'<br>Selects between two constant integer values based on the state of<br>the input block<br>Delays a rising-edge event by a selected number of seconds; falling-<br>edge events passed immediately<br>Delays a falling-edge event by a selected number of seconds; the block used<br>as reference may be of any type<br>Allows the use of a BACnet object of type Multistate Input or Multistate<br>Value for use in other ancillary objects<br>Allows the use of a BACnet object of type Multistate Output or<br>Multistate Value as a receiver of the result of ancillary control-defined<br>logic                                                                                                    | Select Device<br>Select Device<br>Relinquish Trigger<br>Execution Interval<br>Measured Value<br>Measured Value<br>Measured Value<br>Measured Hi<br>Scale Lo<br>Scale Hi<br>Input Block<br>Input Block<br>Inactive Value<br>Active Value<br>Active Value<br>Active Value<br>Active Value<br>Input Block<br>Delay Period<br>Input Block<br>Delay Period<br>Select Device<br>Select Object<br>Handle Unreliable<br>Unreliable Value<br>Select Device<br>Select Doject<br>Output Source<br>Relinquish Trigger<br>Execution Interval<br>Value                                                                                                    | Real         Object         Real         Boolean         Integer         Real         Real         Real         Real         Int         Int         Boolean         Int         Boolean         Int         Boolean         Int         Boolean         Int         Boolean         Int         Boolean         Int         Boolean         Int         Boolean         Int         Object         Boolean         Int         Object         Boolean         Int         Boolean         Int         Boolean         Int         Object         Int         Boolean         Int         Boolean         Int         Boolean         Int         Boolean         Int         Boolean         Int         Boolean         Int <td>Output to block when in an unreliable state         Known BACnet device         Object defined in selected device to receive data         Ancillary element to have its output sent to the selected object back to the device's control         Minimum time, in seconds, between writes to an object issued by this block         Ancillary element subject to conversion         Low (0%) value of the input's scale         High (100%) value of the result's scale         Ancillary element used for comparison         Value required for a 'true' output         Ancillary element used for comparison         Value sent to output if input is 'false'         Value sent to output if input is 'true'         Ancillary element used as reference         Time in seconds to delay         Ancillary element used as reference         Time in seconds to delay         Ancillary element used as reference         Time in seconds to delay         Ancillary element used as reference         Time in seconds to delay         Known BACnet device         Object defined in selected device to be captured         Allow user to force block into a specific state if selected object or device becomes unreliable         Cutput of block when in an unreliable state         Known BACnet device         Object defined in selected device to receive data</td>                                                                                                    | Output to block when in an unreliable state         Known BACnet device         Object defined in selected device to receive data         Ancillary element to have its output sent to the selected object back to the device's control         Minimum time, in seconds, between writes to an object issued by this block         Ancillary element subject to conversion         Low (0%) value of the input's scale         High (100%) value of the result's scale         Ancillary element used for comparison         Value required for a 'true' output         Ancillary element used for comparison         Value sent to output if input is 'false'         Value sent to output if input is 'true'         Ancillary element used as reference         Time in seconds to delay         Ancillary element used as reference         Time in seconds to delay         Ancillary element used as reference         Time in seconds to delay         Ancillary element used as reference         Time in seconds to delay         Known BACnet device         Object defined in selected device to be captured         Allow user to force block into a specific state if selected object or device becomes unreliable         Cutput of block when in an unreliable state         Known BACnet device         Object defined in selected device to receive data                                                     |
| Analog Out<br>Scaled Slope<br>Multistate To Digital<br>Digital To Multistate<br>Delay On<br>Delay Off<br>Delay Value<br>Multistate In<br>Multistate Out<br>Constant                    | Allows the use of a BACnet object of type Analog Output or Analog<br>Value as a receiver of the result of ancillary control-defined logic<br>Converts an integer value from one scale to another.<br>Converts an integer value to Boolean. If the input block is equal to the<br>selected value, the output is 'true', otherwise it is 'false'<br>Selects between two constant integer values based on the state of<br>the input block<br>Delays a rising-edge event by a selected number of seconds; falling-<br>edge events passed immediately<br>Delays a falling-edge event by a selected number of seconds, rising-<br>edge events passed immediately<br>Delays a block output by a selected number of seconds; the block used<br>as reference may be of any type<br>Allows the use of a BACnet object of type Multistate Input or Multistate<br>Value for use in other ancillary objects<br>Allows the use of a BACnet object of type Multistate Output or<br>Multistate Value as a receiver of the result of ancillary control-defined<br>logic<br>Enables use of a user-defined value within ancillary control                                                                                            | Select Device<br>Select Device<br>Relinquish Trigger<br>Execution Interval<br>Measured Value<br>Measured Value<br>Measured Value<br>Measured Hi<br>Scale Lo<br>Scale Hi<br>Input Block<br>Inactive Value<br>Input Block<br>Delay Period<br>Input Block<br>Delay Period<br>Input Block<br>Delay Period<br>Select Device<br>Select Object<br>Handle Unreliable<br>Unreliable Value<br>Select Device<br>Select Object<br>Output Source<br>Relinquish Trigger<br>Execution Interval<br>Value                                                                                                    | Real         Object         Real         Boolean         Integer         Real         Real         Real         Int         Int         Boolean         Int         Int         Boolean         Int         Boolean         Int         Boolean         Int         Boolean         Int         Boolean         Int         Object         Boolean         Int         Object         Boolean         Int         Boolean         Int         Boolean         Int         Boolean         Int         Boolean         Int         Object         Int         Boolean         Int         Object         Int         Boolean         Int         Boolean         Int         Boolean         Int         Boolean         Integer </td <td>Output to block when in an unreliable state         Known BACnet device         Object defined in selected device to receive data         Ancillary element to have its output sent to the selected object         Condition, if needed, to release control of selected object back to the device's control         Minimum time, in seconds, between writes to an object issued by this block         Ancillary element subject to conversion         Low (0%) value of the input's scale         High (100%) value of the result's scale         Ancillary element used for comparison         Value required for a 'true' output         Ancillary element used as selector         Values sent to output if input is 'true'         Ancillary element used as reference         Time in seconds to delay         Ancillary element used as reference         Time in seconds to delay         Ancillary element used as reference         Time in seconds to delay         Ancillary element used as reference         Time in seconds to delay         Ancillary element used as reference         Time in seconds to delay         Ancillary element used as reference         Time in seconds to delay         Ancillary element used device to be captured         Allows user to force block into a specific state if selected object or device becomes unreliable</td>                                                                                                    | Output to block when in an unreliable state         Known BACnet device         Object defined in selected device to receive data         Ancillary element to have its output sent to the selected object         Condition, if needed, to release control of selected object back to the device's control         Minimum time, in seconds, between writes to an object issued by this block         Ancillary element subject to conversion         Low (0%) value of the input's scale         High (100%) value of the result's scale         Ancillary element used for comparison         Value required for a 'true' output         Ancillary element used as selector         Values sent to output if input is 'true'         Ancillary element used as reference         Time in seconds to delay         Ancillary element used as reference         Time in seconds to delay         Ancillary element used as reference         Time in seconds to delay         Ancillary element used as reference         Time in seconds to delay         Ancillary element used as reference         Time in seconds to delay         Ancillary element used as reference         Time in seconds to delay         Ancillary element used device to be captured         Allows user to force block into a specific state if selected object or device becomes unreliable                                                   |
| Analog Out<br>Scaled Slope<br>Multistate To Digital<br>Digital To Multistate<br>Delay On<br>Delay Off<br>Delay Value<br>Multistate In<br>Multistate Out<br>Constant<br>Math            | Allows the use of a BACnet object of type Analog Output or Analog<br>Value as a receiver of the result of ancillary control-defined logic<br>Converts an integer value from one scale to another.<br>Converts an integer value to Boolean. If the input block is equal to the<br>selected value, the output is 'true', otherwise it is 'false'<br>Selects between two constant integer values based on the state of<br>the input block<br>Delays a rising-edge event by a selected number of seconds; falling-<br>edge events passed immediately<br>Delays a falling-edge event by a selected number of seconds, rising-<br>edge events passed immediately<br>Delays a block output by a selected number of seconds; the block used<br>as reference may be of any type<br>Allows the use of a BACnet object of type Multistate Input or Multistate<br>Value for use in other ancillary objects<br>Allows the use of a BACnet object of type Multistate Output or<br>Multistate Value as a receiver of the result of ancillary control-defined<br>logic<br>Enables use of a user-defined value within ancillary control<br>Performs basic arithmetic functions. Operates as Output = Value 1<br>(Operator) Value 2 | Select Device<br>Select Device<br>Relinquish Trigger<br>Execution Interval<br>Measured Value<br>Measured Value<br>Measured Value<br>Measured Hi<br>Scale Lo<br>Scale Hi<br>Input Block<br>Inactive Value<br>Input Block<br>Delay Period<br>Input Block<br>Delay Period<br>Input Block<br>Delay Period<br>Select Device<br>Select Object<br>Handle Unreliable<br>Unreliable Value<br>Select Device<br>Select Object<br>Relinquish Trigger<br>Execution Interval<br>Value<br>Value                                                                                                    | Neal<br>Object<br>Object<br>Real<br>Boolean<br>Integer<br>Real<br>Real<br>Real<br>Int<br>Int<br>Boolean<br>Int<br>Boolean<br>Int<br>Boolean<br>Int<br>Boolean<br>Int<br>Object<br>Object<br>Boolean<br>Int<br>Object<br>Object<br>Int<br>Boolean<br>Int<br>Cobject<br>Boolean<br>Int<br>Boolean<br>Int<br>Boolean<br>Int<br>Boolean<br>Int<br>Boolean<br>Int<br>Cobject<br>Boolean<br>Real<br>Int<br>Boolean<br>Int<br>Cobject<br>Cobject<br>Int<br>Boolean<br>Real<br>Int<br>Cobject<br>Cobject<br>Int<br>Boolean<br>Int<br>Cobject<br>Cobject<br>Int<br>Cobject<br>Cobject<br>Cobje | Output to block when in an unreliable state         Known BACnet device         Object defined in selected device to receive data         Ancillary element to have its output sent to the selected object         Condition, if needed, to release control of selected object back to the device's control         Minimum time, in seconds, between writes to an object issued by this block         Ancillary element subject to conversion         Low (0%) value of the input's scale         High (100%) value of the result's scale         Ancillary element used for comparison         Value required for a 'true' output         Ancillary element used as selector         Value sent to output if input is 'true'         Ancillary element used as reference         Time in seconds to delay         Ancillary element used as reference         Time in seconds to delay         Ancillary element used as reference         Time in seconds to delay         Ancillary element used as reference         Time in seconds to delay         Ancillary element used as reference         Time in seconds to delay         Ancillary element used as reference         Time in seconds to delay         Ancillary element used as reference         Time in seconds to delay         Ancillary element used das colf to be captured                                                                              |
| Analog Out<br>Scaled Slope<br>Multistate To Digital<br>Digital To Multistate<br>Delay On<br>Delay Off<br>Delay Value<br>Multistate In<br>Multistate Out<br>Constant<br>Math            | Allows the use of a BACnet object of type Analog Output or Analog<br>Value as a receiver of the result of anciliary control-defined logic<br>Converts a measured value from one scale to another.<br>Converts an integer value to Boolean. If the input block is equal to the<br>selected value, the output is 'true', otherwise it is 'false'<br>Selects between two constant integer values based on the state of<br>the input block<br>Delays a rising-edge event by a selected number of seconds; falling-<br>edge events passed immediately<br>Delays a falling-edge event by a selected number of seconds; the block used<br>as reference may be of any type<br>Allows the use of a BACnet object of type Multistate Input or Multistate<br>Value for use in other ancillary objects<br>Allows the use of a BACnet object of type Multistate Output or<br>Multistate Value as a receiver of the result of ancillary control-defined<br>logic<br>Enables use of a user-defined value within ancillary control<br>Performs basic arithmetic functions. Operates as Output = Value 1<br>(Operator) Value 2                                                                                                    | Select Device<br>Select Device<br>Relinquish Trigger<br>Execution Interval<br>Measured Value<br>Measured Value<br>Measured Hi<br>Scale Lo<br>Scale Hi<br>Input Block<br>Inactive Value<br>Input Block<br>Delay Period<br>Input Block<br>Delay Period<br>Input Block<br>Delay Period<br>Input Block<br>Delay Period<br>Select Device<br>Select Object<br>Handle Unreliable<br>Unreliable Value<br>Select Device<br>Select Object<br>Quitput Source<br>Relinquish Trigger<br>Execution Interval<br>Value<br>Value<br>Value<br>Value 1<br>Operator<br>Value 2                                                                                                    | Real<br>Object<br>Object<br>Real<br>Boolean<br>Integer<br>Real<br>Real<br>Real<br>Int<br>Int<br>Boolean<br>Int<br>Boolean<br>Int<br>Boolean<br>Int<br>Object<br>Object<br>Boolean<br>Int<br>Object<br>Boolean<br>Int<br>Object<br>Doject<br>Int<br>Boolean<br>Int<br>Object<br>Object<br>Int<br>Boolean                                                                                                    | Output of block when in an unreliable state           Known BACnet device           Object defined in selected device to receive data           Ancillary element to have its output sent to the selected object           Condition, if needed, to release control of selected object back to the device's control           Minimum time, in seconds, between writes to an object issued by this block           Ancillary element subject to conversion           Low (0%) value of the input's scale           High (100%) value of the result's scale           Low (0%) value of the result's scale           Ancillary element used for comparison           Value required for a 'true' output           Ancillary element used as selector           Value sent to output if input is 'true'           Ancillary element used as reference           Time in seconds to delay           Ancillary element used as reference           Time in seconds to delay           Ancillary element used as reference           Time in seconds to delay           Ancillary element used as reference           Time in seconds to delay           Ancillary element used as reference           Time in seconds to delay           Known BACnet device           Object defined in selected device to receive data           Ancillary element used as reference                                                            |
| Analog Out<br>Scaled Slope<br>Multistate To Digital<br>Digital To Multistate<br>Delay On<br>Delay Off<br>Delay Value<br>Multistate In<br>Multistate Out<br>Constant<br>Math            | Allows the use of a BACnet object of type Analog Output or Analog<br>Value as a receiver of the result of anciliary control-defined logic<br>Converts a measured value from one scale to another.<br>Converts an integer value to Boolean. If the input block is equal to the<br>selected value, the output is 'true', otherwise it is 'false'<br>Selects between two constant integer values based on the state of<br>the input block<br>Delays a rising-edge event by a selected number of seconds; falling-<br>edge events passed immediately<br>Delays a falling-edge event by a selected number of seconds; rising-<br>edge events passed immediately<br>Delays a block output by a selected number of seconds; the block used<br>as reference may be of any type<br>Allows the use of a BACnet object of type Multistate Input or Multistate<br>Value for use in other ancillary objects<br>Allows the use of a BACnet object of type Multistate Output or<br>Multistate Value as a receiver of the result of ancillary control-defined<br>logic<br>Enables use of a user-defined value within ancillary control<br>Performs basic arithmetic functions. Operates as Output = Value 1<br>(Operator) Value 2 | Select Device<br>Select Object<br>Output Source<br>Relinquish Trigger<br>Execution Interval<br>Measured Value<br>Measured Value<br>Measured Hi<br>Scale Lo<br>Scale Hi<br>Input Block<br>Input Block<br>Input Block<br>Delay Period<br>Input Block<br>Delay Period<br>Input Block<br>Delay Period<br>Select Device<br>Select Object<br>Handle Unreliable<br>Unreliable Value<br>Select Device<br>Select Object<br>Handle Unreliable<br>Unreliable Value<br>Select Device<br>Relinquish Trigger<br>Execution Interval<br>Value<br>Value 1<br>Operator<br>Value 2<br>Input Block                                                                                                    | Real<br>Object<br>Object<br>Real<br>Integer<br>Real<br>Real<br>Real<br>Real<br>Int<br>Int<br>Boolean<br>Int<br>Boolean<br>Int<br>Boolean<br>Int<br>Object<br>Object<br>Object<br>Int<br>Boolean<br>Int<br>Object<br>Object<br>Symbol<br>Object                                                                                                    | Output of block when in an unificative state           Known BACnet device           Object defined in selected device to receive data           Ancillary element to have its output sent to the selected object           Condition, if needed, to release control of selected object back to the device's control           Minimum time, in seconds, between writes to an object issued by this block           Ancillary element subject to conversion           Low (0%) value of the input's scale           High (100%) value of the result's scale           Ancillary element used for comparison           Value required for a 'true' output           Ancillary element used for comparison           Value sent to output if input is 'true'           Ancillary element used for comparison           Value sent to output if input is 'true'           Ancillary element used as reference           Time in seconds to delay           Ancillary element used as reference           Time in seconds to delay           Ancillary element used as reference           Time in seconds to delay           Ancillary element used as reference           Time in seconds to delay           Known BACnet device           Object defined in selected device to be captured           Allows user to force block into a specific state if selected object or device becomes unreliable                          |
| Analog Out<br>Scaled Slope<br>Multistate To Digital<br>Digital To Multistate<br>Delay On<br>Delay Off<br>Delay Value<br>Multistate In<br>Multistate Out<br>Constant<br>Math<br>Limiter | Allows the use of a BACnet object of type Analog Output or Analog<br>Value as a receiver of the result of anciliary control-defined logic<br>Converts a measured value from one scale to another.<br>Converts an integer value to Boolean. If the input block is equal to the<br>selected value, the output is 'true', otherwise it is 'false'<br>Selects between two constant integer values based on the state of<br>the input block<br>Delays a rising-edge event by a selected number of seconds; falling-<br>edge events passed immediately<br>Delays a falling-edge event by a selected number of seconds; the block used<br>as reference may be of any type<br>Allows the use of a BACnet object of type Multistate Input or Multistate<br>Value for use in other ancillary objects<br>Allows the use of a BACnet object of type Multistate Output or<br>Multistate Value as a receiver of the result of ancillary control-defined<br>logic<br>Enables use of a user-defined value within ancillary control<br>Performs basic arithmetic functions. Operates as Output = Value 1<br>(Operator) Value 2                                                                                                    | Select Device<br>Select Device<br>Relinquish Trigger<br>Execution Interval<br>Measured Value<br>Measured Value<br>Measured Hi<br>Scale Lo<br>Scale Hi<br>Input Block<br>Input Block<br>Input Block<br>Delay Period<br>Input Block<br>Delay Period<br>Input Block<br>Delay Period<br>Select Device<br>Select Object<br>Handle Unreliable<br>Unreliable Value<br>Select Device<br>Select Object<br>Handle Unreliable<br>Unreliable Value<br>Select Device<br>Relinquish Trigger<br>Execution Interval<br>Value 2<br>Input Block                                                                                                    | Real Object Object Real Boolean Integer Real Real Real Real Real Int Int Boolean Int Boolean Int Boolean Int Boolean Int Object Object Boolean Int Object Int Boolean Int Object Symbol Cbject Object Symbol Real                                                                                                    | Output of block when in an unreliable state           Known BACnet device           Object defined in selected device to receive data           Ancillary element to have its output sent to the selected object           Condition, if needed, to release control of selected object back to the device's control           Minimum time, in seconds, between writes to an object issued by this block           Ancillary element subject to conversion           Low (0%) value of the input's scale           High (100%) value of the result's scale           High (100%) value of the result's scale           Ancillary element used for comparison           Value required for a 'true' output           Ancillary element used for comparison           Value sent to output if input is 'false'           Value sent to output if input is 'false'           Value sent to output if input is 'false'           Value sent to output if input is 'false'           Ancillary element used as reference           Time in seconds to delay           Ancillary element used as reference           Time in seconds to delay           Ancillary element used as reference           Time in seconds to delay           Known BACnet device           Object defined in selected device to be captured           Allows user to force block into a specific state if selected object or device becomes unreliable< |

#### Example: Side Loop

To illustrate a potential use of ancillary control, an example is provided here. In this example, a side loop will be created that will turn on a digital output connected to an exhaust fan based on a schedule, then read back a feedback switch corresponding to the actual status of the fan, and raise an alarm if the fan does not turn on when it has been commanded.

1. Start by creating a Side Loop by pressing Add on the Side Loop List screen.

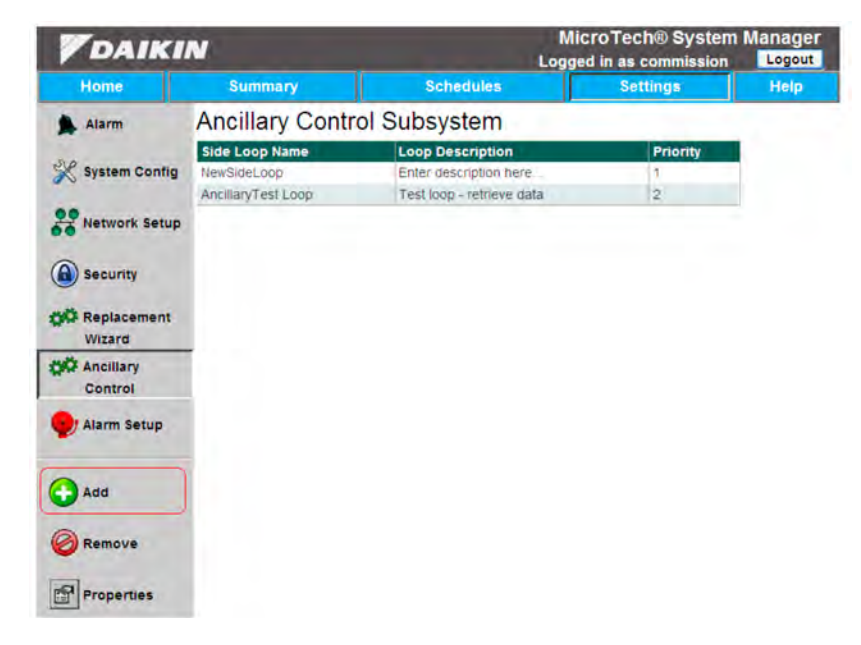

2. Give the Side Loop an appropriate name and description and press Save.

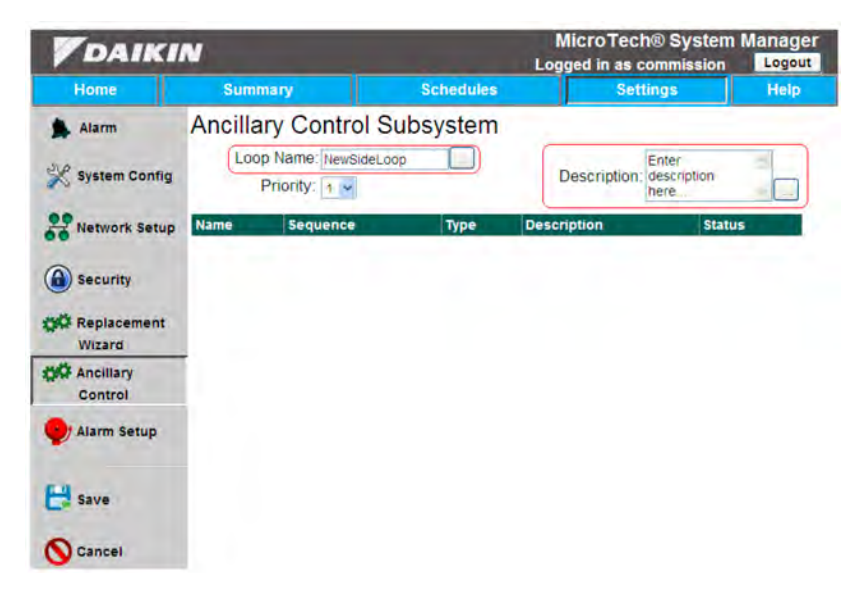

3. The Side Loop will then be created and the user will be directed to create the first element. Start with a ScheduleGroup element named appropriately. Press Save.

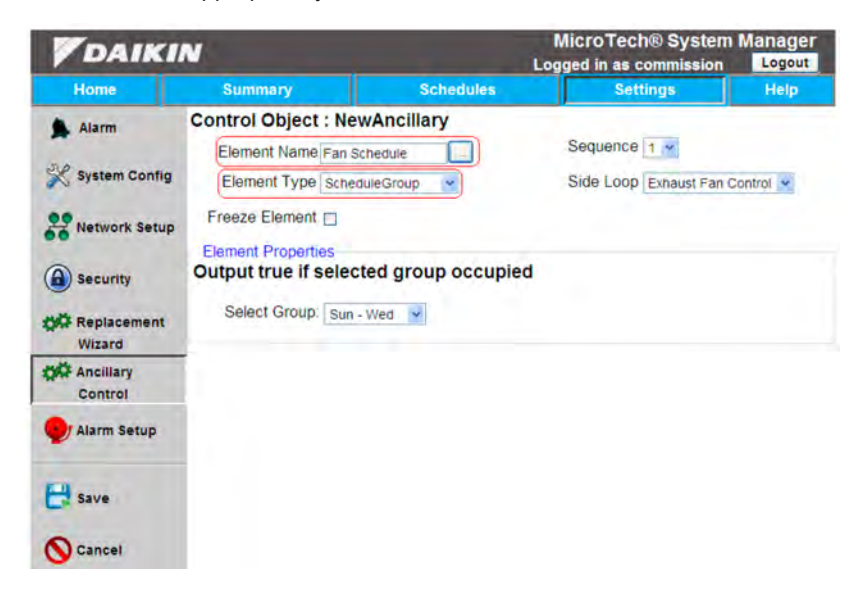

4. Press Add to include another element in this side loop. Confirm that the element just created is present in the side loop.

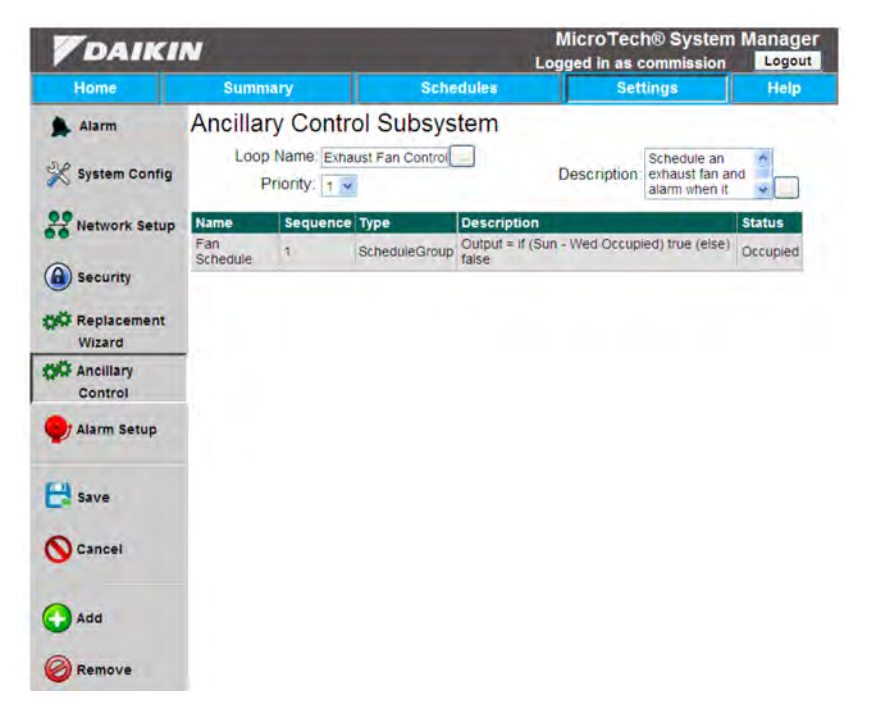

5. Select a DigitalOut element. This example will use DO1 of a Daikin Generic I/O Manager "MTIII Generic IO" as the physical connection to the exhaust fan. Select the ScheduleGroup element just created as the source. Press Save.

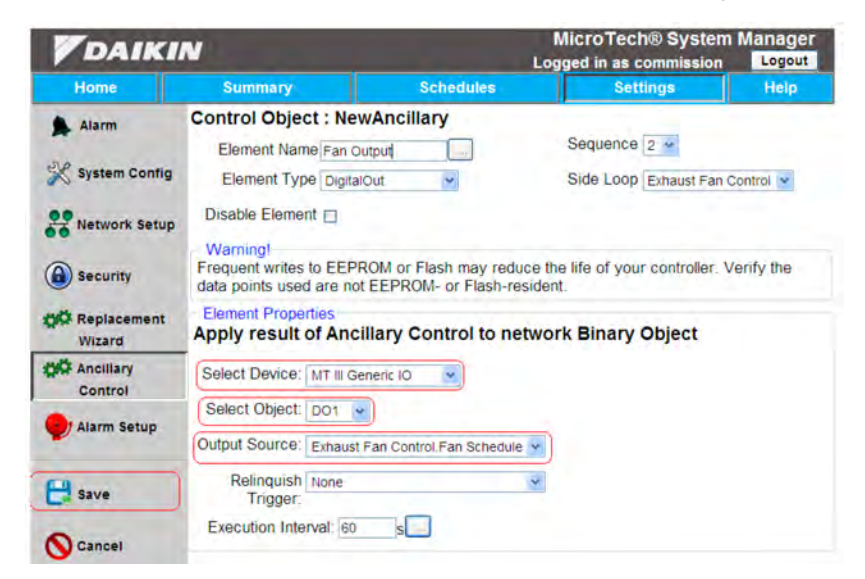

6. Press Add to add another element.

| DAIKI           | N           |            | ÷             |                                | MicroTech<br>ogged in as c | ® System                        | Manager<br>Logout |
|-----------------|-------------|------------|---------------|--------------------------------|----------------------------|---------------------------------|-------------------|
| Home            | Summ        | агу        | Sch           | edules                         | Sett                       | ings                            | Help              |
| Alarm           | Ancillar    |            | rol Subsys    | stem                           |                            | Schedule an                     | ~                 |
| 🛠 System Config | P           | riority: 1 |               |                                | Description:               | exhaust fan an<br>alarm when it |                   |
| Network Setup   | Name<br>Fan | Sequence   | ScheduleGroup | Description<br>Output = if (Si | un - Wed Occupie           | d) true (else)                  | Status            |
| Security        | Fan Output  | 2          | DigitalOut    | Apply Present<br>of McQ IO     | t Value of Fan Sch         | edule to DO1                    | Active            |
| Wizard          |             |            |               |                                |                            |                                 |                   |
| Control         |             |            |               |                                |                            |                                 |                   |
| Alarm Setup     |             |            |               |                                |                            |                                 |                   |
| E Save          |             |            |               |                                |                            |                                 |                   |
| S Cancel        |             |            |               |                                |                            |                                 |                   |
| Add             |             |            |               |                                |                            |                                 |                   |
| Remove          |             |            |               |                                |                            |                                 |                   |
| Properties      |             |            |               |                                |                            |                                 |                   |

7. Select a DigitalIn element. This element will receive the digital feedback on the same "MT III Generic IO" device, this time on physical port DI1. Press Save.

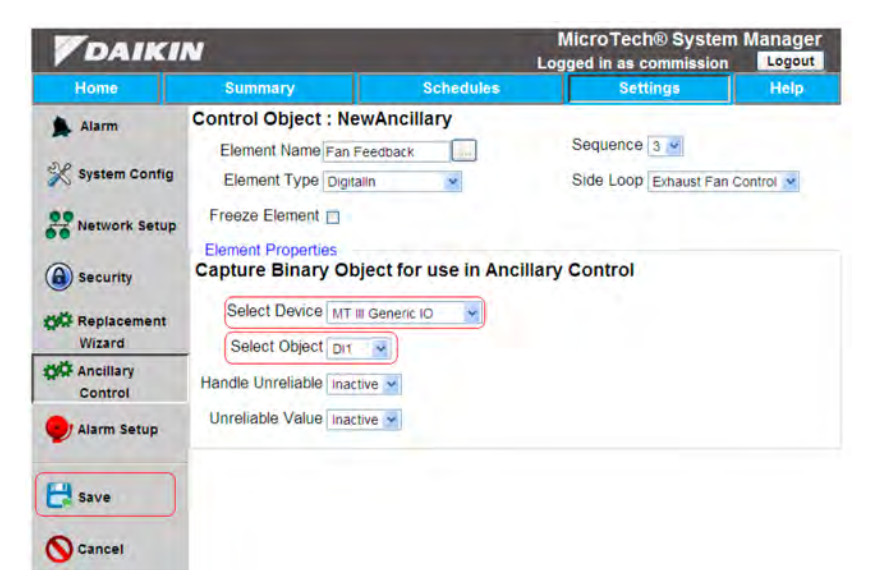

8. Press Add to add another element.

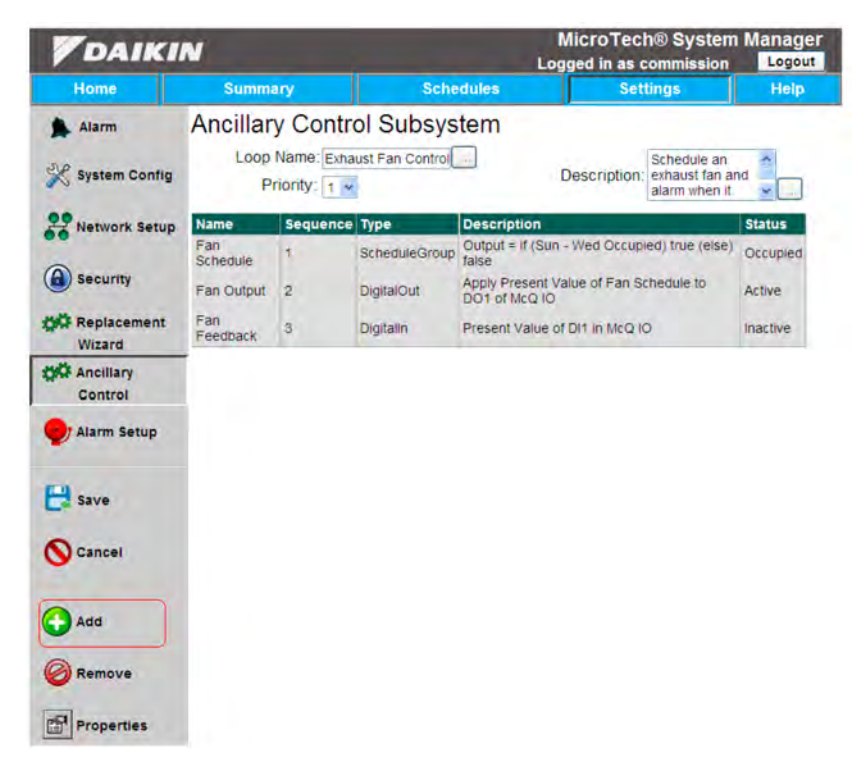

9. The conditions for the alarm intended are that element "Fan Output" is active while "Fan Feedback" is inactive. Alarm elements raise an alarm when a condition is true. To create a 'true' output in those conditions, the logical sequence of Fan Output AND (NOT Fan Feedback) must be assembled. Based on order of operations, the first operation to execute is "NOT Fan Feedback". Therefore, select a NOT element. Select the Fan Feedback element as the input. Press Save.

| DAIKI           | N                                       |                          | MicroTech® System Manage<br>Logged in as commission |           |  |  |
|-----------------|-----------------------------------------|--------------------------|-----------------------------------------------------|-----------|--|--|
| Home            | Summary                                 | Schedules                | Settings                                            | Help      |  |  |
| Alarm           | Control Object : Ne                     |                          | Sequence 4 -                                        |           |  |  |
| 💥 System Config | Element Type NOT                        |                          | Side Loop Exhaust Fan                               | Control 💌 |  |  |
| Network Setup   | Freeze Element 🔲                        |                          |                                                     |           |  |  |
| Security        | Element Properties<br>Output = !Input 1 |                          |                                                     |           |  |  |
| Wizard          | Input: Exhaust                          | Fan Control Fan Feedback |                                                     |           |  |  |
| Control         | Ī                                       |                          |                                                     |           |  |  |
| Alarm Setup     |                                         |                          |                                                     |           |  |  |
| E Save          |                                         |                          |                                                     |           |  |  |
| S Cancel        |                                         |                          |                                                     |           |  |  |

10. Press Add to add another element. Notice the sequence of elements being assembled on the side loop page while passing through.

| DAIKI           | N                |            |                 | Lo                        | MicroTech® System                                     | Manager<br>Logout |
|-----------------|------------------|------------|-----------------|---------------------------|-------------------------------------------------------|-------------------|
| Home            | Summa            | ary        | Sche            | dules                     | Settings                                              | Help              |
| Alarm           | Ancillar         | y Contr    | ol Subsys       | tem                       |                                                       |                   |
| 💥 System Config | Loop             | Name: Exha | ust Fan Control |                           | Description: Schedule an exhaust fan ar alarm when it | nd 🗸              |
| Network Setup   | Name             | Sequence   | Туре            | Description               | the second second                                     | Status            |
|                 | Fan<br>Schedule  | 1          | ScheduleGroup   | Output = if (Sul<br>faise | n - Wed Occupied) true (else)                         | Occupied          |
| Security        | Fan Output       | 2          | DigitalOut      | Apply Present             | Value of Fan Schedule to                              | Active            |
| Wizard          | Fan<br>Feedback  | 3          | Digitalin       | Present Value             | of DIT In McQ IO                                      | Inactive          |
| Ancillary       | Feedback<br>Fail | 4          | NOT             | Output = IFan             | Feedback                                              | True              |
| Alarm Setup     |                  |            |                 |                           |                                                       |                   |
| Save            |                  |            |                 |                           |                                                       |                   |
| Cancel          |                  |            |                 |                           |                                                       |                   |
| Add             |                  |            |                 |                           |                                                       |                   |
| Remove          |                  |            |                 |                           |                                                       |                   |
| Properties      |                  |            |                 |                           |                                                       |                   |

11. To continue the logic described in Step 9, the conditions for the desired alarm must be assembled. Select an AND element. Select the Schedule and Failure elements as inputs. This element will then evaluate to 'true' when the fan is scheduled to be on, but has not turned on. Press Save.

| DAIKI                          | N                          |                                | Micro<br>Logged | oTech® Syste<br>in as commi <u>ssio</u> | m Manage<br>n Logou |
|--------------------------------|----------------------------|--------------------------------|-----------------|-----------------------------------------|---------------------|
| Home                           | Summary                    | / Schedules                    |                 | Settings                                | Help                |
| Alarm                          | Control Ob<br>Element N    | ect : NewAncillary             | Seq             | uence 5 🗸                               |                     |
| 🛠 System Config                | Element T                  | ype AND                        | Side            | Loop Exhaust Fa                         | n Control 👻         |
| Network Setup                  | Freeze Eler                | nent 🔲                         |                 |                                         |                     |
| Security                       | Element Pro<br>Output = In | perties<br>put 1 & Input 2     |                 |                                         |                     |
| Replacement                    | Input 1:                   | Exhaust Fan Control Fan Schedu | le 💌            |                                         |                     |
| Wizard<br>Ancillary<br>Control | Input 2:                   | Exhaust Fan Control Feedback F | ail 💌           |                                         |                     |
| 🍚 Alarm Setup                  |                            |                                |                 |                                         |                     |
| E Save                         |                            |                                |                 |                                         |                     |
| S Cancel                       |                            |                                |                 |                                         |                     |

12. Press Add to add another element.

| DAIKI           | N                      |          |               | MicroTec<br>Logged in as                  | h® System                                      | Manager<br>Logout |
|-----------------|------------------------|----------|---------------|-------------------------------------------|------------------------------------------------|-------------------|
| Home            | Summary                |          | Schedu        | les Set                                   | tings                                          | Help              |
| Alarm           | Ancillary              | Control  | Subsyste      | m                                         |                                                |                   |
| 💥 System Config | Loop Na<br>Prior       | ity: 1 👻 | Fan Control   | Description                               | Schedule an<br>exhaust fan ar<br>alarm when it | nd                |
| Network Setup   | Name                   | Sequence | Туре          | Description                               | -                                              | Status            |
| 0               | Fan Schedule           | 1        | ScheduleGroup | Output = if (Sun - Wed Oc<br>(else) false | cupied) true                                   | Occupied          |
| G Security      | Fan Output             | 2        | DigitalOut    | Apply Present Value of Fa                 | in Schedule to                                 | Active            |
| Replacement     | Fan Feedback           | 3        | Digitalin     | Present Value of DI1 in Mi                | 010                                            | Inactive          |
| Wizard          | Feedback Fail          | 4        | NOT           | Output = IFan Feedback                    |                                                | True              |
| Control         | Fan Alarm<br>Condition | 5        | AND           | Output = Fan Schedule &                   | Feedback Fail                                  | True              |
| Alarm Setup     |                        |          |               |                                           |                                                |                   |
| E Save          |                        |          |               |                                           |                                                |                   |
| S Cancel        |                        |          |               |                                           |                                                |                   |
| Add             |                        |          |               |                                           |                                                |                   |
| Remove          |                        |          |               |                                           |                                                |                   |
| Properties      |                        |          |               |                                           |                                                |                   |

13. To ensure there are no nuisance alarms due to network latency or switch stickiness, a delay will be added. Select a DelayOn element. Select the Alarm Condition element just created, since the leading logic is correct to this point. A delay of 5 seconds is sufficient for this system. Press Save.

| nome                                                                                                    | Summary                                                                                                    | Schedules                            | Set                   | tings | Help |
|----------------------------------------------------------------------------------------------------|----------------------------------------------------------------------------------------------------|--------------------------------------|-----------------------|-------|------|
| Alarm<br>Alarm<br>System Config<br>Network Setup<br>Security<br>Replacement<br>Wizard<br>Ancillary<br>Control<br>Alarm Setup | Control Object : Nev<br>Element Name Fan Fa<br>Element Type Delayd<br>Freeze Element<br>Element Properties<br>Output = Input (risin<br>Input Block: Exhaust Fa<br>Constant Delay 5<br>Variable Constant<br>Delay | Schedules<br>wAncillary<br>bil Delay | Sequence<br>Side Loop | б 🕶   | Help |

14. Press Add to add a final element.

| DAIKI                 | N                             |                                     |                             | M                                                | icroTec                    | h® System                                |                    |
|-----------------------|-------------------------------|-------------------------------------|-----------------------------|--------------------------------------------------|----------------------------|------------------------------------------|--------------------|
| Home                  | Summary                       |                                     | Schedules Settings          |                                                  |                            | Help                                     |                    |
| Alarm                 | Ancillary<br>Loop Na<br>Prior | Control<br>me: Exhaust<br>rity: 1 v | Subsyste                    | m<br>D                                           | escription                 | Schedule an exhaust fan ar alarm when it | 1d. 🔨 🛄            |
| Network Setup         | Name                          | Sequence                            | Туре                        | Description                                      |                            |                                          | Status             |
| Security              | Fan Schedule<br>Fan Output    | 1                                   | ScheduleGroup<br>DigitalOut | Output = if (Su<br>(else) false<br>Apply Present | In - Wed Oc<br>Value of Fa | cupled) true<br>In Schedule to           | Occupied<br>Active |
| Replacement<br>Wizard | Fan Feedback<br>Feedback Fail | 3<br>4                              | Digitalin<br>NOT            | Present Value<br>Output = IFan                   | of Di1 in Mo<br>Feedback   | Q 10                                     | Inactive<br>True   |
| Control               | Fan Alarm<br>Condition        | 5                                   | AND                         | Output = Fan                                     | Schedule &<br>Alarm Cond   | Feedback Fail                            | True               |
| Alarm Setup           | Fan Fall Delay                | 0                                   | Delayon                     | edge delayed                                     | 5s)                        |                                          | inacuve            |
| Save                  |                               |                                     |                             |                                                  |                            |                                          |                    |
| O Cancel              |                               |                                     |                             |                                                  |                            |                                          |                    |
| Add                   |                               |                                     |                             |                                                  |                            |                                          |                    |
| Remove                |                               |                                     |                             |                                                  |                            |                                          |                    |
| Properties            |                               |                                     |                             |                                                  |                            |                                          |                    |

15. Select a Binary Alarm element. The result of the logic assembled to this point is contained in the output of the element named "Fan Fail Delay", so that is the trigger for the alarm condition. The text used for this alarm is the Block Name. For this element, in particular, that name must be sufficiently descriptive to identify the alarm. When that name is entered, press Save.

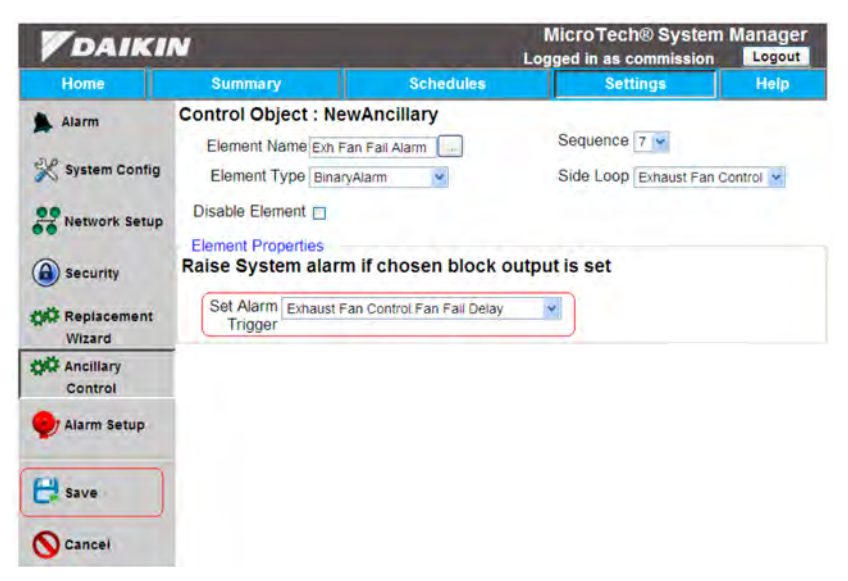

16. When the alarm is functioning correctly, the notification will show up in the alarm log.

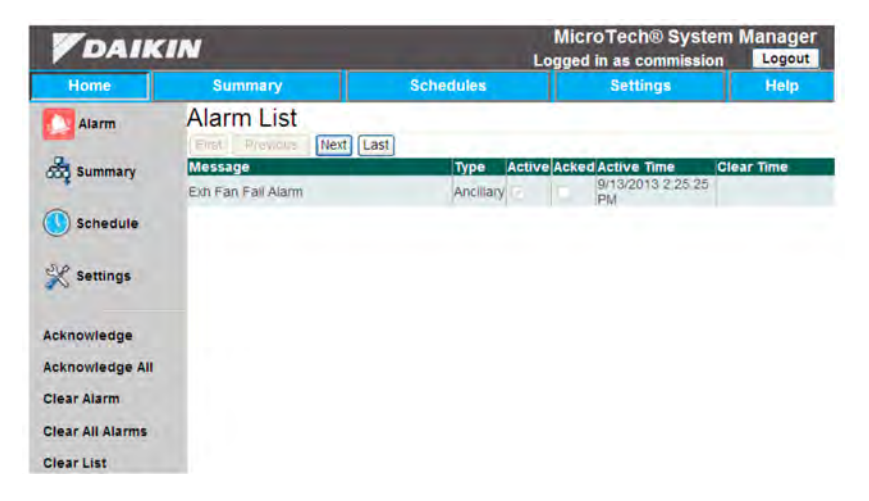

17. The completed side loop will look like this:

| DAIKI         | N                            |                                    | -                  | l<br>Log                          | MicroTech® System<br>ged in as commission                   | Manager<br>Logout |
|---------------|------------------------------|------------------------------------|--------------------|-----------------------------------|-------------------------------------------------------------|-------------------|
| Home          | Summar                       | y                                  | Schedules Settings |                                   | Settings                                                    | Help              |
| Alarm         | Ancillary<br>Loop N<br>Price | Contro<br>ame: Exhau<br>prity: 1 v | I Subsyst          | em                                | Schedule an<br>Description: exhaust fan ar<br>alarm when it | nd 🔦              |
| Network Setup | Name                         | Sequence                           | Туре               | Description                       |                                                             | Status            |
|               | Fan Schedule                 | 1                                  | ScheduleGroup      | Output = if (Sur<br>(else) false  | n - Wed Occupied) true                                      | Occupied          |
| Security      | Fan Output                   | 2                                  | DigitalOut         | Apply Present 1<br>DO1 of McQ IO  | Value of Fan Schedule to                                    | Active            |
| C Replacement | Fan Feedback                 | 3                                  | Digitalin          | Present Value                     | of DI1 In McQ IO                                            | Inactive          |
| Wizard        | Feedback Fail                | 4                                  | NOT                | Output = IFan I                   | Feedback                                                    | True              |
| Ancillary     | Fan Alarm<br>Condition       | 5                                  | AND                | Output = Fan S                    | chedule & Feedback Fail                                     | True              |
| Control       | Fan Fall Delay               | 6                                  | DelayOn            | Output = Fan A                    | larm Condition (rising edge                                 | Active            |
| 🕑 Alarm Setup | Exh Fan Fail<br>Alarm        | 7                                  | BinaryAlarm        | Raise System a<br>of loop Exhaust | alarm if block Fan Fail Delay<br>Fan Control output is set  | Active            |
| E Save        |                              |                                    |                    |                                   |                                                             |                   |
| S Cancel      |                              |                                    |                    |                                   |                                                             |                   |
| Add           |                              |                                    |                    |                                   |                                                             |                   |
| Remove        |                              |                                    |                    |                                   |                                                             |                   |
| Properties    |                              |                                    |                    |                                   |                                                             |                   |

# Home Menu

From the home page, access can be gained to several pages including: Alarm Summary, Startup Wizard, Summary page, Schedules, List pages, Event Log, Trend Log, Service, Settings

### Event Log

The Event Log page displays the communication on the network for a brief history. It is accessible via the home page, and is only available to users with commission level access or higher. It is primarily used as a debug tool.

The event list shows the last fifteen communication messages received by the system and is used primarily as a debugging tool. The types of events that are logged here can be filtered

and Help pages. Not all pages are available to all users. Several of these pages are described below.

through the Event Log History button (Figure 137) or through the Event Log Setup tab located on the Settings/System Config (See page 138). To filter and view the event log from the Event History page select the date, time, the desired events and press the Find button. The event log will display all desired events up to the selected date and time.

#### Figure 136: Event Log

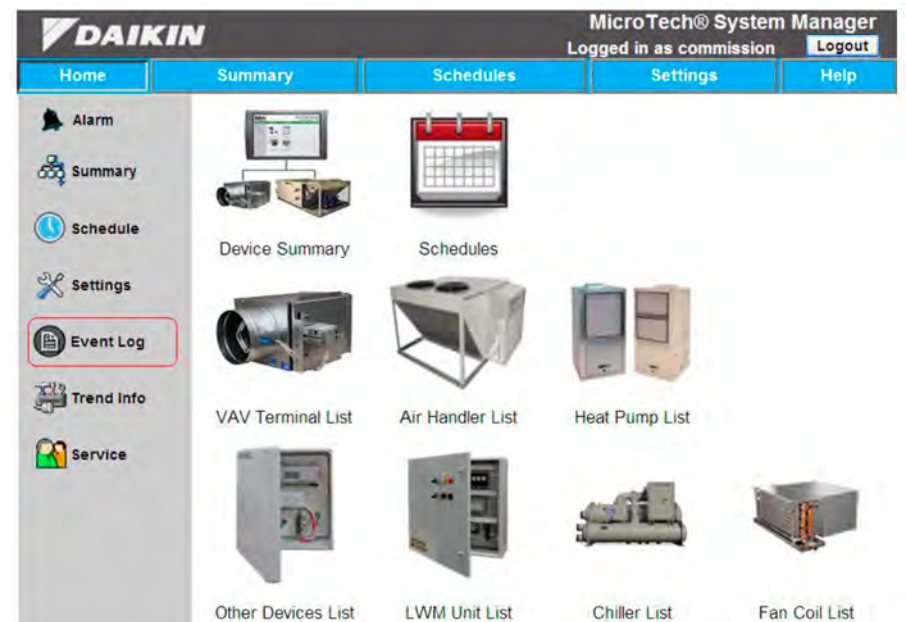

#### Figure 137: Active Event Log

| DAIK       | IN                                                                                                    |                                                                                                    | MicroTech® System Mana<br>Logged in as commission                                                                                                    |                  |  |  |
|------------|----------------------------------------------------------------------------------------------------|----------------------------------------------------------------------------------------------------|----------------------------------------------------------------------------------------------------|------------------|--|--|
| Home       | Summary                                                                                                    | Schedules                                                                                                    | Settings                                                                                                    | Help             |  |  |
| Alarm      | Event Log Discove                                                                                                    |                                                                                                    |                                                                                                    |                  |  |  |
| Summary    | 9/13/2013 2:56:13 PM - St<br>9/13/2013 2:56:13 PM - St<br>9/13/2013 2:56:13 PM - St<br>9/13/2013 2:56:13 PM - St<br>9/13/2013 2:56:13 PM - St<br>9/13/2013 2:56:13 PM - St<br>9/13/2013 2:56:14 PM - St<br>9/13/2013 2:56:14 PM - St | er BidRpm Reg Device[3101]<br>er OnRdWtResp Device[310]<br>er OnRdWtResp Device[310]<br>er BidRpm Reg Device[3101]<br>er OnRdWtResp Device[3101]<br>er BidRpm Reg Device[3101]<br>er OnRdWtResp Device[310] | 033] Size=2 ret=OK Len=32 Est=3<br>11033] Bil[40] PresentValue = 1<br>0103] Al[002] PresentValue = 3<br>061] Size=1 ret=OK Len=20 Est=6<br>11061] BV[2] PriontyArray={<br>033] Size=4 ret=OK Len=56 Est=6<br>01033] Al[000] PresentValue = 0 | 2<br>4<br>4<br>4 |  |  |
| 💥 Settings | 9/13/2013 2:56:14 PM - Se<br>9/13/2013 2:56:14 PM - Se<br>9/13/2013 2:56:14 PM - Se<br>0/13/2013 2:56:14 PM - Se                                                                                                    | er OnRdwittResp Device[310<br>er OnRdWittResp Device[310<br>er OnRdWittResp Device[3101                                                                                                    | 01033] Al[900] Reliability = NoFau<br>01033] Al[901] PresentValue = 0<br>01033] Al[901] Reliability = NoFau<br>036] Size=1 ret=OK L en=20 Est=1                                                                                              | tDetected        |  |  |
| Event Log  | 9/13/2013 2:56:15 PM - Se<br>9/13/2013 2:56:15 PM - Se<br>9/13/2013 2:56:15 PM - Se<br>9/13/2013 2:56:15 PM - Se                                                                                                    | er OnRdWrtResp Device[310<br>er BldRpm Reg Device[3101<br>er OnRdWrtResp Device[3101                                                                                                    | 01036] BO[29] PresentValue = 0<br>037] Size=2 ret=OK Len=32 Est=3<br>01037] Al[4] PresentValue = 74                                                                                                    | 2                |  |  |
| Trend Info | 9/13/2013 2:56:15 PM - Se                                                                                                    | View Hi                                                                                                    | story                                                                                                    |                  |  |  |
|            |                                                                                                    |                                                                                                    |                                                                                                    |                  |  |  |

The View History button will allow navigation through the entire event log.

| Figure | 138: | Event | Log | History |
|--------|------|-------|-----|---------|
|--------|------|-------|-----|---------|

| DAIK       | IN                                                                                                    |                                                                                                    | Lo                                                                                                    | MicroTech® S<br>gged in as comm                                                                                    | System Manager                                               |
|------------|----------------------------------------------------------------------------------------------------|----------------------------------------------------------------------------------------------------|----------------------------------------------------------------------------------------------------|----------------------------------------------------------------------------------------------------|--------------------------------------------------------------|
| Home       | Summary                                                                                                    | Sc                                                                                                    | hedules                                                                                                    | Settings                                                                                                    | Help                                                         |
| Alarm      | Event Log                                                                                                    | · · · · · · · · · ·                                                                                                    |                                                                                                    |                                                                                                    | Clear Events                                                 |
| Sabadula   | 9/13/2013 2:57:00<br>9/13/2013 2:57:00<br>9/13/2013 2:57:00<br>9/13/2013 2:57:00<br>9/13/2013 2:57:00<br>9/13/2013 2:57:00 | PM - Ser BidRpm Re<br>PM - Ser OnRdWrtR<br>PM - Ser BidRpm Re<br>PM - Ser OnRdWrtR<br>PM - Ser OnRdWrtR<br>PM - Ser BidRpm Re | q Device[3101036] s<br>esp Device[3101036<br>q Device[3101067] s<br>esp Device[3101067<br>esp Device[3101067<br>a Device[3101067] s  | Size=1 ret=OK Len=2<br>] Al[4] PresentValue<br>Size=2 ret=OK Len=3<br>] MV[3] PresentValue<br>] MV[4] PresentValue | 20 Est=16<br>= 74<br>32 Est=32<br>e = 1<br>e = 1<br>0 Est=16 |
| Settings   | 9/13/2013 2 57:02<br>9/13/2013 2 57:03<br>9/13/2013 2 57:03<br>9/13/2013 2 57:03<br>9/13/2013 2 57:04                      | PM - Ser.OnRdWrtR<br>PM - Ser BldRpm Re<br>PM - Ser OnRdWrtR<br>PM - Ser.BldRpm Re<br>PM - Ser.BldRpm Re                      | esp Device[3101037]<br>q Device[3101042] s<br>esp Device[3101042]<br>q Device[3101042]<br>esp Device[3101034]<br>ssp Device[3101034] | ] BO[29] PresentVali<br>Size=1 ret=OK Len=2<br>] Al[1] PresentValue<br>Size=1 ret=OK Len=2<br>  BO[5] PresentValue | ue = 0<br>20 Est=16<br>= 78.5<br>20 Est=16<br>e = 0          |
| Event Log  | 9/13/2013 2 57 05<br>9/13/2013 2 57 05<br>9/13/2013 2 57 05                                                                | PM - Ser BidRpm Re<br>PM - Ser OnRdWrtR<br>PM - Ser BidRpm Re                                                                 | q Device[3101036]<br>esp Device[3101036<br>q Device[3101042]                                                                         | Size=1 ret=OK Len=2<br>] Al[35] PresentValu<br>Size=1 ret=OK Len=2                                                 | 20 Est=16<br>e = 4<br>20 Est=16                              |
| Trend Info | 9/13/2013 2:57:05                                                                                                    | PM - Ser.OnRdWrtR                                                                                                    | esp Device[3101042                                                                                                    | ].Al[4].PresentValue                                                                                               | = 68 Find                                                    |
|            | View Live                                                                                                    | e 09/13                                                                                                    | 02.5                                                                                                    | 7 PM                                                                                                    | Refresh Present                                              |
| Service    | Filters                                                                                                    |                                                                                                    |                                                                                                    |                                                                                                    |                                                              |
|            | None None                                                                                                    | Request                                                                                                    | Complete                                                                                                    | Request                                                                                                    | Complete                                                     |
|            | Device<br>Discovery                                                                                                    | System Er                                                                                                    | ror System Ev                                                                                                    | ent UI Error                                                                                                    | UI Event                                                     |

None: View the entire event history.

**Read Request:** View the Read Request messages in the event log.

**Read Complete:** View the Read Complete messages in the event log.

Write Request: View the Write Request messages in the event log.

Write Complete: View the Write Complete messages in the event log.

**Device Discovery:** View the Device Discovery messages in the event log.

**System Error:** View the System Error messages in the event log.

**System Event:** View the System Event messages in the event log.

**UI Error:** View the User Interface Error messages in the event log.

**UI Event:** View the User Interface Event messages in the event log.

#### **Trend Info**

The system allows the user to trend specific data points to allow for better diagnostics as well as tracking how the system is running over time. First be sure that the checkpoint "Enable Trending" is activated. You can check this with the following steps:

- 1. Open the settings tab in the top bar menu and press on the "System Config" Button on the left side menu.
- 2. Activate the checkmark "Enable Trending" (Figure 139).
- 3. Press on the "Save" Button on the left hand menu

#### Figure 139: Enable Trending in the System Configuration

| DAIKI           | N                                                   |                       | Logged in as commission      |                   |  |  |
|-----------------|-----------------------------------------------------|-----------------------|------------------------------|-------------------|--|--|
| Home            | Summary                                             | Schedules             | Settings                     | Help              |  |  |
| Alarm           | System Configuration                                |                       |                              |                   |  |  |
|                 | General Event Log Setup   Color Setup   Maintenance |                       |                              |                   |  |  |
| 💥 System Config | System Name Daikin Applied System                   | n Manager             | Initialize Network On Startu | P                 |  |  |
| P Network Setup | Project Default Job                                 |                       | Enable Startup Wizard        |                   |  |  |
| ••              | DB Version 3.0.2050                                 |                       | Use Data Entry Popups        |                   |  |  |
| Security        | Language English                                    |                       | 18 Enable Trending           |                   |  |  |
| Wizard          | Units English                                       |                       | Trend History 7 days         |                   |  |  |
| Control         | Session Timeout 30 min                              |                       | Alarm History 14 days        |                   |  |  |
| Alarm Setup     | Import Export                                       | Local Configuration   | Event History 130 days       |                   |  |  |
| E Save          | · · · · · · · · · · · · · · · · · · ·               | Factory Configuration | Sc                           | an Device Network |  |  |
|                 | Import                                              | Scan N                | low                          |                   |  |  |
| Cancel          |                                                     |                       |                              |                   |  |  |

To view trend data using tables or a graph:

- 1. Log onto web application at the commission user level or higher (if not already).
- 2. Select the "Trend Info" button located in left hand menu on the home page.
- 3. Select a device from the device drop down, for which you would like data on.
- 4. Select the desired data point for that device.

- 5. Repeat steps 3 and 4 up to two more times if needed.
- 6. Now you can page through the results, until you find the desired information.
- **NOTE:** The rate of data trending is based solely on the refresh rate of each point. This means a point that is refreshed every 5 minutes will have one data point every 5 minutes, whereas a point refreshed once a day will have one data point each day and so forth.

The Trend Info page contains a common device and data points section and 3 tabbed pages. The tabbed pages include: Table, Graph Setup and Graph. Up to 3 data points from up to 3 different devices can be viewed at one time.

| DAIK                                            | IN                                                                               | Mi<br>Logge                                                                                  | croTech® System                                             | Manager<br>Logout          |
|-------------------------------------------------|----------------------------------------------------------------------------------|----------------------------------------------------------------------------------------------|-------------------------------------------------------------|----------------------------|
| Home                                            | Summary                                                                          | Schedules                                                                                    | Settings                                                    | Help                       |
| Alarm                                           | Trend Information                                                                | Display                                                                                      | -                                                           |                            |
|                                                 | Device                                                                           | Data Point                                                                                   | Show Values                                                 | 5                          |
| 5 Summary                                       | VAV 10.3                                                                         | RoomTemp 💌 尾                                                                                 |                                                             |                            |
| 0                                               | RTU1 MTIII                                                                       | OAT 💌                                                                                        |                                                             |                            |
| Schedule                                        | VAV 08 - HWP                                                                     | AirVolume 👱 📃                                                                                |                                                             |                            |
| 💥 Settings                                      | Table Graph Setup Graph                                                          |                                                                                              |                                                             |                            |
| Event Log                                       | VAV 10.3.RoomTemp                                                                | RTU1 MTIII.OAT                                                                               | VAV 08 - HWP.Air                                            | Volume<br>ext Last         |
| Tell's manufactor                               | Value Modified                                                                   | Value Modified                                                                               | Value Modifi                                                | ed                         |
| Tend into                                       | 74 9/16/2013 12:39:12 PM                                                         | 621.81 9/16/2013 12.41.20 PM                                                                 | 92 9/16/2013 1.31                                           | 52 PM                      |
| Service                                         | 74 9/16/2013 12:15:26 PM<br>74 9/16/2013 11:14:59 AM<br>74 9/16/2013 10:14:54 AM | 621.81 9/16/2013 12:24:39 PM<br>621.81 9/16/2013 11:24:33 AM<br>621.81 9/16/2013 10:19:21 AM | 84 9/16/2013 1:30<br>92 9/16/2013 1:29<br>88 9/16/2013 1:28 | :50 PM<br>:48 PM<br>:33 PM |
| Export                                          | 74 9/16/2013 9 14 39 AM<br>74 9/16/2013 8:14 28 AM                               | 621.81 9/16/2013 9 15 30 AM<br>621.81 9/16/2013 8 15 19 AM                                   | 76 9/16/2013 1 27<br>84 9/16/2013 1 26                      | 31 PM                      |
| -                                               | 74 9/16/2013 7 13 44 AM                                                          | 621.81 9/16/2013 7:15.06 AM                                                                  | 76 9/16/2013 1:25                                           | 25 PM                      |
| (B) Arabius                                     | 74 9/16/2013 5:50 20 AM                                                          | 621.81 0/16/2013 5:16:17 AM                                                                  | 80 9/16/2013 1 23                                           | 21 PM                      |
| Carrier and and and and and and and and and and | 74 9/16/2013 4:59:13 AM                                                          | 621.81 9/16/2013 4 16 08 AM                                                                  | 88 9/16/2013 1.22                                           | 17 PM                      |
| E save                                          | Save as CSV                                                                      |                                                                                              |                                                             |                            |

#### Figure 140: Trend Info Display

Cancel

### General

Devices with trend data available will appear in the dropdown boxes in the Device column. When a device is selected, the corresponding Data Point drop-down will populate with available trended data points for that device. If the user is on the Graph Setup or Graph pages, the Show Data checkboxes are also selectable. **Device:** 3 pull downs exist to allow the user to select a trend point from 3 devices.

**Data Point:** For each device, there is a corresponding data point indicating the point in that device you want to monitor.

**Color Picker:** For each data point, there is a corresponding color picker that can be used to change the color of that point on the trend graph.

**Show Data:** This checkbox will display the value of the data on the trend graph for the corresponding data point, when checked. This checkbox is only available when the Graph Setup or Graph tab is active.

The Table tab also allows the user to view historical trend data

for points noted as trend points when data trending is available.

#### Table Tab

When a data point is selected, a table on the Table tab will populate with the appropriate data. If multiple Data Points are selected, multiple tables will appear. There is a separate table for each Data Point.

# Figure 141: Trend Info – Table Tab

| V     | AV 10.3.RoomTemp      |        | RIUIMIII    | 1.0A1       | VAV   | 08 - HWF  | .Airvolume |
|-------|-----------------------|--------|-------------|-------------|-------|-----------|------------|
| First | Previous Next Last    | First  | Previous    | Next Last   | First | Previous  | Next Last  |
| Value | Modified              | Value  | Mo          | dified      | Value | Mo        | dified     |
| 74    | 9/16/2013 12:39:12 PM | 621.81 | 9/16/2013   | 12:41:20 PM | 92    | 9/16/2013 | 1:31:52 PM |
| 74    | 9/16/2013 12:15:26 PM | 621.81 | 9/16/2013   | 12:24:39 PM | 84    | 9/16/2013 | 1:30:50 PM |
| 74    | 9/16/2013 11:14:59 AM | 621.81 | 9/16/2013   | 11:24:33 AM | 92    | 9/16/2013 | 1:29:48 PM |
| 74    | 9/16/2013 10:14:54 AM | 621.81 | 9/16/2013   | 10:19:21 AM | 88    | 9/16/2013 | 1:28:33 PM |
| 74    | 9/16/2013 9:14:39 AM  | 621.81 | 9/16/2013 9 | 9:15:30 AM  | 76    | 9/16/2013 | 1:27:31 PM |
| 74    | 9/16/2013 8:14:28 AM  | 621.81 | 9/16/2013 8 | 8:15:19 AM  | 84    | 9/16/2013 | 1:26:28 PM |
| 74    | 9/16/2013 7:13:44 AM  | 621.81 | 9/16/2013   | 7:15:06 AM  | 76    | 9/16/2013 | 1:25:25 PM |
| 74    | 9/16/2013 6:59:53 AM  | 621.81 | 9/16/2013 ( | 6:16:24 AM  | 88    | 9/16/2013 | 1:24:23 PM |
| 74    | 9/16/2013 5:59:29 AM  | 621.81 | 9/16/2013   | 5:16:17 AM  | 80    | 9/16/2013 | 1:23:21 PM |
| 74    | 9/16/2013 4:59:13 AM  | 621.81 | 9/16/2013   | 4:16:08 AM  | 88    | 9/16/2013 | 1:22:17 PM |

Save as CSV: This button takes the current data points tables and prints it as a comma-separated value file in the folder C:\ MISystem\Logs. All selected data points are saved to 1 file. File can be saved and viewed remotely from a local computer when logged in.

### **Graph Setup Tab**

The Graph Setup tab contains configuration information for the trend graph. This information includes the setup of the x-axis and y-axis, as well as general setup. The graph also allows

Figure 142: Trend Info – Graph Setup Tab

| Marker Style None      | Min Value               |
|------------------------|-------------------------|
| Multiplier 1           | Max Value 100           |
| Offset 0               | Interval (0=Auto) 0     |
| RTU1 MTIII.OAT         | X-Axis                  |
| Marker Style None      | X-Axis Type Time        |
| Multiplier 1           | Interval (0=Auto) 0 min |
| Offset 0               | Day 09/16/2013          |
| VAV 08 - HWP AirVolume |                         |
| Marker Style None      | Time 12:00 AM           |
| Multiplier 1           | Max Value               |
|                        | Day 09/16/2013 🗸        |
| Offset 0               |                         |
|                        | Time 01:35 PM           |

### Y-Axis

Min Value: sets the minimum value for the y-axis. If set to 0, it is automatically calculated.

Max Value: sets the maximum value for the y-axis. If set to 0, it is automatically calculated.

Interval: sets the interval between major tick marks on the y-axis. A value of 1 shows every tick mark. A value of zero or Auto allows the graph to select the best interval for the data selected.

### X-Axis

X-Axis Type: If more than one day is selected for the min/max range, Date/Time will automatically be selected. Otherwise, the x-axis will show time. This is not changeable.

Interval: sets the interval between major tick marks on the x-axis. A value of 1 shows every tick mark. A value of zero or Auto allows the graph to select the best interval for the data selected.

Day: The day dropdown lists are automatically filled with the valid days that contain trend information for the data points that are selected. The min/max values here determine the amount of data that is shown on the graph.

the user to view historical trend data for the points selected as

trend points.

Time: sets the minimum and maximum time values for the x-axis. Only data trended within the given day/time will be shown on the graph.

Marker Style: sets the marker style on the graph. There is one for each data point.

Scale: The value trended is multiplied by this value before being plotted on the graph. There is one for each data point.

Offset: This value is added to the value that is trended before being plotted on the graph. There is one for each data point. This is helpful when trending multiple points that may have the same value.

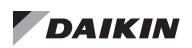

### Graph Tab

The Graph tab contains a line graph of the 1 to 3 data points that are selected.

#### Figure 143: Trend Info – Graph Tab

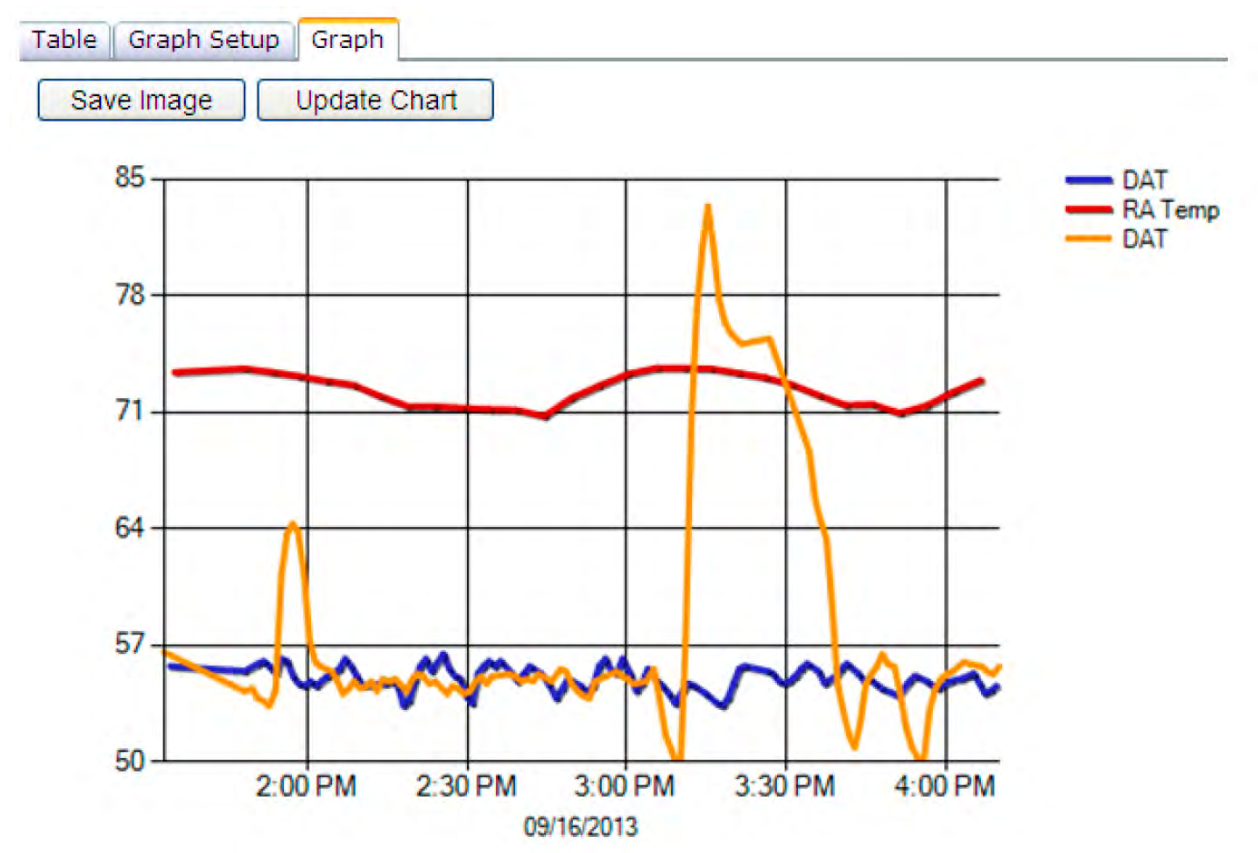

**Save Image =** Takes the current graph and saves it as a .jpeg to the C:\VAVSystem\Logs\ folder.

**Update Chart =** Refreshes chart data values.

### **Trend Export**

Data that is being trended can be exported to a CSV file. This page allows you to select one or more devices and the corresponding data points you want to view. If you are logged onto the MicroTech Integrated System remotely, you will get

#### Figure 144: Trend Export

| DAIK       | IN                                                                                                |                     | MicroTech® Syst<br>Logged in as commissi  | em Manage<br>on Logout |
|------------|---------------------------------------------------------------------------------------------------|---------------------|-------------------------------------------|------------------------|
| Home       | Summary                                                                                           | Schedules           | Settings                                  | Help                   |
| Alarm      |                                                                                                   | Trend Da            | ta Export                                 |                        |
| Summary    | Select Device                                                                                     | Select Device 1     | Select Point(s                            | )                      |
| Schedule   | VAV 08 - HWP<br>VAV 04 - HW<br>VAV 9.2                                                            |                     | All<br>RoomTemp<br>AirVolume<br>Heat.Cool |                        |
| X Settings | VAV 07 - ERP<br>VAV 06 - HWS<br>VAV 9.1                                                           | _                   | Day.Night<br>DmprPos                      |                        |
| Event Log  | VAV 01 - CO<br>VAV 02 - HC                                                                        | M                   |                                           |                        |
| Trend Info | Add Selection to Queue                                                                            | Remove<br>Selection | e Selection from Queue                    | Clear Queue            |
| Service    | VAV 10.3 RoomTer<br>VAV 10.3 AirVolum<br>VAV 10.3 DmprPos<br>VAV 9.2 RoomTem<br>VAV 9.2 AirVolume | np<br>e<br>p        |                                           |                        |
| Export     | VAV 9.2 AIrVolume<br>VAV 9.2 DmprPos<br>VAV 9.1 RoomTem<br>VAV 9.1 AirVolume                      | p                   |                                           |                        |
| Archive    | VAV 9.1 DmprPos                                                                                   |                     |                                           |                        |
|            |                                                                                                   | Export              | Data                                      |                        |

#### To export trend data:

- 1. Log onto web application at the commission user level or higher (if not already).
- 2. Select the "Trend Info" button located in left hand menu on the home page.
- 3. Select the "Export..." button located in the left hand menu.
- Select any number of devices in the Select Device(s) box. These devices can be filtered using the "Select Device Type" drop down list.
- Select any number of points in the Select Point(s) box. This list of points contains only the trended objects for the selected device(s).
- 6. Press the "Add Selection to Queue" button located on the page.

7. To remove a point from the Queue, select the point in the Selection for Export box and press the "Remove Selection from Queue" button.

the file served up directly to your PC. If you are logged on the

actual System Manager, see the Trend Archive section for

details on how to view the file.

- 8. To clear all the points from the Queue, press the "Clear Queue" button.
- 9. Press the "Export Data" button located on the page.
- If you are logged onto the System Manager remotely, you will be asked if you want to Open or Save the file. Choose Open to open the file. Choose Save to save the file to your PC. Or choose Cancel to cancel the request.
- 11. If you are logged in to the System Manager directly, the file will be automatically saved to the Controller. Press the Archive button to view the file.

### **Trend Archive**

The Archive page lists all the trend files that have been exported through the Trend Export process. The files are named with the date and time they were created.

#### Figure 145: Trend Archive

| DAIK        | IN                   | 232.00    | MicroTech®<br>Logged in as con | System Manager |
|-------------|----------------------|-----------|--------------------------------|----------------|
| Home        | Summary              | Schedules | Settings                       | Help           |
| Alarm       | Available Docum      | ents      |                                |                |
| Summary     | File Name            | i F       | ile Size (KB)                  | Date Modified  |
| and animula | 2013-08-01 120849 PM | 8         | 08/0                           | 1/2013         |
|             | 2013-08-01 120854 PM | 8         | 08/0                           | 1/2013         |
| Schedule    | 2013-08-22 033205 PM | 42        | 08/2                           | 2/2013         |
|             | 2013-08-26 085915 AM | 131       | 08/2                           | 6/2013         |
| Settings    | 2013-08-26 090008 AM | 305       | 08/2                           | 26/2013        |
|             | 2013-08-26 090039 AM | 289       | 08/2                           | 6/2013         |
| Service     |                      |           |                                |                |
| Export      |                      |           |                                |                |
| Archive     |                      |           |                                |                |
| Remove      |                      |           |                                |                |
| View        |                      |           |                                |                |

To view available trend archives:

- 1. Log onto web application at the commission user level or higher (if not already).
- 2. Select the "Trend Info" button located in left hand menu on the home page.
- 3. Select the "Archive" button from the left hand menu.
- 4. Select the archive file you would like to view.
- 5. Press the "View" button.

To delete available trend archives:

- 1. Log onto web application at the commission user level or higher (if not already).
- 2. Select the "Trend Info" button located in left hand menu on the home page.
- 3. Select the "Archive" button from the left hand menu.
- 4. Select the archive file you would like to delete.
- 5. Press the "Remove" button.
- 6. At the confirmation, select "OK" to remove the file and "Cancel" to cancel the request.

#### Setting a Point to Trend

- 1. Log onto web-application at commission level or higher.
- 2. From the home page proceed to the list page of the device containing the point to be trended.
- 3. Select the device and press the Unit Config button from the left hand menu.
- 4. From the next screen press on the point that you wish to trend and then select properties from the left hand menu.
- 5. Finally in the "Device Object Definition" page press the "Trend Point" box and then press Save.
- Also available on this page is the ability to configure the frequency at which a point is read, and therefore the number of records in the trend log available when a graph is transcribed.

### 🗥 CAUTION

Increasing the frequency at which data points are read, regardless of whether or not they are selected for trending, has a cumulative negative effect on system performance.

#### Figure 146: Selecting a Unit to Configure

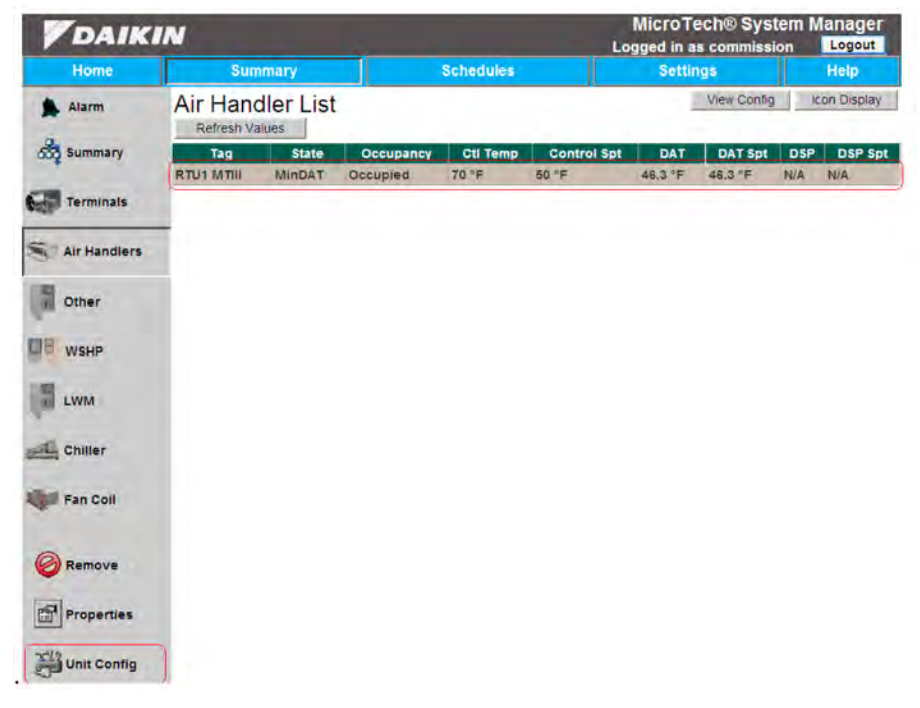

#### Figure 147: Configuring the Objects of a Unit

| DAIK         | IN                    | MicroTech® System Man<br>Logged in as commission |             |       |
|--------------|-----------------------|--------------------------------------------------|-------------|-------|
| Home         | Summary               | Schedules                                        | Settings    | Help  |
| Alarm        | Unit Configuration Pr | roperties                                        | Ignore Devi | Ce .  |
| Summary      | Descript              | tion                                             | Interval    | Trend |
| Terminals    | Unit State            |                                                  | 5 minutes   |       |
|              | App Mode              |                                                  | On Demand   |       |
| Air Handlers | Occupancy             |                                                  | 5 minutes   |       |
| A. 101.000   | OccMode               |                                                  | 5 minutes   |       |
| Other        | DAT                   |                                                  | Minute      |       |
|              | RA Temp               |                                                  | 5 minutes   | Rh    |
| WSHP         | OAT                   |                                                  | Half Hour   |       |
| _            | DSP                   |                                                  | Minute      | 2     |
| LWM          | DSP Stpt              |                                                  | Day         | 0     |
|              | Occ Cool Stpt         |                                                  | Day         | 0     |
| Chiller      | Unocc Cool Stpt       |                                                  | Day         | -     |
|              | Occ Heat Stpt         |                                                  | Day         |       |
| Fan Coll     | Unocc Heat Stpt       |                                                  | Day         |       |
|              | DAT Cool Stpt         |                                                  | Day         |       |
| Save         | Min DAT Stpt          |                                                  | Day         |       |
|              | Clear Alarms          |                                                  | On Demand   |       |
| () Cancel    | Unit Status           |                                                  | On Demand   |       |
| -            | Cooling Status        |                                                  | On Demand   |       |
| Properties   | Economizer Status     |                                                  | On Demand   |       |
|              | Heating Status        |                                                  | On Demand   |       |

#### Figure 148: Object Definition

| DAIK         | IN                         |                     | MicroTech® System Manage<br>Logged in as commission |                  |           |
|--------------|----------------------------|---------------------|-----------------------------------------------------|------------------|-----------|
| Home         | Summary                    |                     | Schedules                                           | Settings         | Help      |
| Alarm        | Object Definit             | ion                 |                                                     |                  |           |
| Summary      | Object Description         | DSP                 |                                                     | Type Description |           |
| Terminals    | Point Index<br>Object Type | AV -                |                                                     | Valid Values     |           |
| Air Handlers | Minimum Value              | 0                   |                                                     | Maximum Value    |           |
| Other        | Null Value                 | 0                   |                                                     |                  |           |
| WSHP         | Refresh Interval           | Minute<br>Read Only | ~                                                   | Trend Deadband o |           |
| LWM          | 100000 11000               | Config Point        |                                                     | □ Use Prio       | ntv Array |
| Chiller      |                            | Trend Point         |                                                     | Priority Array   |           |
| Fan Coil     |                            |                     |                                                     |                  |           |
| E Save       | ]                          |                     |                                                     |                  |           |
| Cancel       |                            |                     |                                                     |                  |           |

#### Service Utilities

The Daikin Applied Service Utilities page allows a user to perform a specific set of mass-issue commands useful in specific circumstances. It can be accessed by commission

#### Figure 149: Service Screen

| <b>V</b> DAIKIN |                                                                  |               | MicroTech® System Manage<br>Logged in as commission |      |  |
|-----------------|------------------------------------------------------------------|---------------|-----------------------------------------------------|------|--|
| Home            | Summary                                                          | Schedules     | Settings                                            | Help |  |
| Alarm           | Service Utilities                                                | Jampore       |                                                     |      |  |
| Summary         | Manual Mode Enable     Select a Parent Air Hap                   | dier          |                                                     |      |  |
| Schedule        | 3. Select an action for ass<br>Max Flow                          | ociated VAVs: |                                                     |      |  |
| X Settings      | Min How<br>Open Dampars                                          |               |                                                     |      |  |
| Event Log       | System Stop                                                      |               |                                                     |      |  |
| Trend Info      | Stop                                                             |               |                                                     |      |  |
| Service         | Release All VAV Points<br>Release All                            |               |                                                     |      |  |
|                 | Release Selected VAV Po                                          | pint          |                                                     |      |  |
|                 | Select a VAV. VAV 10.3     Select a data point to re     Release | lease: All    | *                                                   |      |  |

#### Manual Control for VAV Dampers

- Enable: When Manual Mode is enabled, the Master Page will display a message so that users will know critical control points may be overridden. Once enabled, the page allows the user to select either a single air handler unit, or all known air handlers, then select an action to perform.
- **Max Flow:** overrides the control flow setpoint for all of the VAVs associated with the selected air handler to 100%.
- Min Flow: overrides to the control flow setpoint for all associated VAVs to the minimum.
- **Open Dampers:** overrides the damper command setpoint for all associated VAVs to 100%.
- Go: Pressing this button will perform the action selected in step 3 to all VAVs connected to the air handler indicated in step 2 (Figure 149).

**Release All:** issues a release command to all of the points that may have been overridden and returns them to the local device's control for every VAV on the network.

level users and above by pressing on the Service button

located on the left hand side of the screen on the Home page.

#### **Release Selected VAV Point**

- Select a VAV: This is the VAV that you want to release a point from.
- Data point to release: This is the particular point, or all points, from the selected VAV that you wan to release.
- **Release:** grants the user a more targeted use of the above tool, allowing them to release all priorities of all data points of a single device or all priorities of a single data point in that single device. It uses the two drop-down lists directly to its left to specify what is being released.

#### System Stop

- **Stop:** Sets VAVs to unoccupied and Air Handlers and WSHPs to "App Mode: Off".
- Start: Sets VAVs back to occupied and Air Handlers and WSHPs to "App Mode: On".

# **Summary Menu**

### **Communication Faults**

Occasionally the system may experience a communication fault, resulting in loss of communication with a particular unit. When this happens the system lets you know through a couple methods. From the "schedule groups" page (see accessing via schedule groups) if there has been communication loss there will be a red "exclamation" symbol next to the affected unit (Figure 150). If accessing the unit via the icons on the home page (see accessing via Icon/List Display) then the affected unit will be red (Figure 151 and Figure 152).

Figure 150: Communication Fault via Schedule Group

| <b>V</b> DAIKIN |                                      |                                            | MicroTech® System Mana<br>Logged in as commission |                |  |
|-----------------|--------------------------------------|--------------------------------------------|---------------------------------------------------|----------------|--|
| Home            | Summary                              | Schedules                                  | Settings                                          | Help           |  |
| Alarm           | Schedule Groups                      |                                            |                                                   | Group By Assoc |  |
| Summary         | — 	☐                                 | (Schedule= Standar<br>(Room Temp=621.8     | rd 5-Day)<br>°F)                                  |                |  |
| Terminals       | LAB WSHP 3101062<br>LAB WSHP 3101063 | (Room Temp=67.8<br>(Room Temp=66.7         | °F)<br>°F)                                        |                |  |
| Air Handlers    | LAB WSHP 3101065<br>TCS WSHP 3101068 | (Room Temp=621.8<br>(Room Temp=70.7        | °F)<br>°F)                                        |                |  |
| Other           | WSHP 3101066                         | (Room Temp=75.0 °<br>(Room Temp=74.0       | °F)<br>°F)                                        |                |  |
| WSHP            | () VAV 02 - HC<br>VAV 04 - HW        | (Room Temp=74.0<br>(Room Temp=74.0         | °F)<br>°F)                                        |                |  |
| LWM             | 1 VAV 06 - HWS<br>VAV 08 - HWP       | (Room Temp=74.0<br>(Room Temp=74.0         | °F)<br>°F)                                        |                |  |
| Chiller         | AGZ Scroll Chiller<br>Lab test WME   | (Ctrl Temp=47.8 °F)<br>(Ctrl Temp=-185.8 ° | F)                                                |                |  |
| Fan Coil        | Contraction of the second            |                                            |                                                   |                |  |

Figure 151: Communication Fault via Icon Display

| DAIK         | IN                            | Micro<br>Logged in        | MicroTech® System Ma<br>Logged in as commission |                          |                          |              |
|--------------|-------------------------------|---------------------------|-------------------------------------------------|--------------------------|--------------------------|--------------|
| Home         | Summar                        | у                         | Schedules                                       | Se                       | ttings                   | Help         |
| Alarm        | VAV Termi                     | nal List                  |                                                 |                          |                          | List Display |
| Summary      |                               |                           |                                                 |                          |                          |              |
| Terminals    |                               | MAN 02 HC                 | MAN DA HIM                                      | VAV OF HIME              |                          |              |
| Air Handlers | Norm 74.0 1                   | Room: 74.0 °F             | Room: 74.0 °F                                   | Room: 74.0 °F            | Room: 74.0 *F            |              |
| Other        |                               |                           |                                                 |                          |                          |              |
| WSHP         | VAV 08 - HWP<br>Room: 74.0 °F | VAV 10.3<br>Room: 74.0 °F | VAV 5.8<br>Room 74.0 *F                         | VAV 9.1<br>Room: 74.0 °F | VAV 9.2<br>Room: 74.0 *F |              |

Figure 152: Communication Fault via List Display

| DAIK         | Lo                            | Micro<br>gged i                                          | oTech®<br>n as com      | System<br>mission       | Manager<br>Logout |                          |                             |                               |                                  |  |  |
|--------------|-------------------------------|----------------------------------------------------------|-------------------------|-------------------------|-------------------|--------------------------|-----------------------------|-------------------------------|----------------------------------|--|--|
| Home         | Summa                         | лу                                                       | Schedules               |                         |                   | Se                       | ttings                      |                               | Help                             |  |  |
| Alarm        | VAV Tern<br>Refresh Value     | ninal List                                               |                         |                         |                   | View Config Icon Display |                             |                               |                                  |  |  |
| 55 Summary   | Tag                           | Location                                                 | Temp                    | Ctrl Spt                | Occ               | H/C                      | Flow                        | F-Min                         | F-Max                            |  |  |
| Terminals    | VAV 02 - HC<br>VAV 04 - HW    | Conf Room 1<br>DEMO BOARD 3 MID                          | 74 °F<br>74 °F          | 76 °F                   | 000<br>000        | Cool                     | 24 cfm<br>88 cfm            | 120 cfm<br>220 cfm            | 480 cfm<br>2200 cfm              |  |  |
| Air Handlers | VAV 06 - HWS<br>VAV 07 - ERP  | Demo Board 3 Mid<br>DEMO BOARD 3 MID                     | 74 °F<br>74 °F          | 74 °F<br>74 °F          | 000<br>000        | Cool                     | 24 cfm<br>36 cfm            | 220 cfm<br>220 cfm            | 2200 cfm<br>2200 cfm             |  |  |
| The Other    | VAV 08 - HWP<br>VAV 10.3      | DEMO BOARD 3 MID<br>DEMO BOARD 3 MID                     | 74 °F<br>74 °F          | 74 °F<br>74 °F          | Occ<br>Occ        | Cool<br>Cool             | 88 cfm<br>0 cfm             | 220 cfm<br>220 cfm            | 2200 cfm<br>2200 cfm             |  |  |
| WSHP         | VAV 5.8<br>VAV 9.1<br>VAV 9.2 | DEMO BOARD 3 MID<br>DEMO BOARD 3 TOP<br>DEMO BOARD 3 TOP | 74 °F<br>74 °F<br>74 °F | 70 °F<br>74 °F<br>74 °F | Occ<br>Occ<br>Occ | Cool                     | 36 cfm<br>108 cfm<br>64 cfm | 220 cfm<br>220 cfm<br>220 cfm | 2200 cfm<br>2200 cfm<br>2200 cfm |  |  |

## **Device List Pages**

The Air Handler, Terminals & Other List pages allows you to view various data from each device on the network of the selected type. From this page, you can change the view to display an Icon view or to view the configuration devices (if any). You can also Add, Remove, View/Edit Properties or change the Unit Configuration of any selected device.

### Remove

If a device has been added or automatically discovered and the device is no longer present on the network, you can remove it from the System Manager by pressing on the device and selecting Remove. If the device is still active on the network, it will be re-discovered and re-appear on the list screens. In that case, if you do not care about the device and want the System Manager to ignore it, go to the Unit Configuration page and check the Ignore Device checkbox (see Unit Configuration, page 134).

# **View/Edit Properties**

For VAV units, see page 36. For Air Handler units, see page 47. For LWM, see page 58. For Generic I/O Manager, see page 70 . For WSHP units, see page 75. For Chillers, see page page 86. For Fan Coils, see page page 94.

For Ancillary Controls, see page page 106

Figure 153: Remove Device

| DAIKI                                   | MicroTech® System Manag<br>Logged in as commission |                   |       |          |          |      |         |             |          |
|-----------------------------------------|----------------------------------------------------|-------------------|-------|----------|----------|------|---------|-------------|----------|
| Home                                    | Summ                                               | Summary Schedules |       |          | Settings |      |         |             | Help     |
| Alarm                                   | VAV Terminal List View Config Icon                 |                   |       |          |          |      |         | icon Displa |          |
| Summary                                 | Tag                                                | Location          | Temp  | Ctrl Spt | Occ      | H/C  | Flow    | F-Min       | F-Max    |
|                                         | VAV 01 - CO                                        | Front Lobby       | 74 °F | 73 5 °F  | Occ      | Cool | 0 cfm   | 120 cfm     | 480 cfm  |
| Terminals                               | VAV 02 - HC                                        | Conf Room 1       | 74 °F | 76 °F    | Occ      | Cool | 20 cfm  | 120 cfm     | 480 cfm  |
| AND AND AND AND AND AND AND AND AND AND | VAV 04 - HW                                        | DEMO BOARD 3 MID  | 74 °F | 66 °F    | Occ      | Cool | 80 cfm  | 220 ctm     | 2200 cfm |
|                                         | VAV 06 - HWS                                       | Demo Board 3 Mid  | 74 °F | 74 °F    | Occ      | Cool | 12 cfm  | 220 cfm     | 2200 cfm |
| Air Handlers                            | VAV 07 - ERP                                       | DEMO BOARD 3 MID  | 74 °F | 74 °F    | ÓCC      | Cool | 40 cfm  | 220 cfm     | 2200 cfm |
|                                         | VAV 08 - HWP                                       | DEMO BOARD 3 MID  | 74 °F | 74 °F    | Occ      | Cool | 96 cfm  | 220 cfm     | 2200 cfm |
| Other                                   | VAV 10.3                                           | DEMO BOARD 3 MID  | 74 °F | 74 °F    | Occ      | Cool | 0 cfm   | 220 cfm     | 2200 cfm |
|                                         | VAV 5.8                                            | DEMO BOARD 3 MID  | 74 °F | 70 °F    | Occ      | Cool | 64 cfm  | 220 cfm     | 2200 cfm |
|                                         | VAV 9.1                                            | DEMO BOARD 3 TOP  | 74 °F | 74 °F    | Occ      | Cool | 104 cfm | 220 cfm     | 2200 cfm |
| WSHP                                    | VAV 9.2                                            | DEMO BOARD 3 TOP  | 74 °F | 74 °F    | Occ      | Cool | 52 cfm  | 220 cfm     | 2200 cfm |
| LWM                                     |                                                    |                   |       |          |          |      |         |             |          |
| Fan Coll                                | 1                                                  |                   |       |          |          |      |         |             |          |
| Properties                              |                                                    |                   |       |          |          |      |         |             |          |

# **Unit Configuration**

From the list screen, you can select a device and press the Unit Config button to modify one of the following:

**Ignore Device:** Tells the System Manager to not perform any reading or writing to this device. However, the device is still an active device on the MS/TP token ring.

**Interval:** Tells the System Manager how often the point should be read.

**Trend:** Tells the System Manager to place the point into the trend log table each time the point is read.

Figure 154: Unit Configuration Properties Screen

| DAIK         | N                    |            | MicroTech® S<br>Logged in as comm | system Manager |  |
|--------------|----------------------|------------|-----------------------------------|----------------|--|
| Home         | Summary              | Schedules  | Settings                          | Help           |  |
| Alarm        | Unit Configuration F | Properties | Ignore Device                     |                |  |
| •            | Descript             | lion       | Interval                          | Trend          |  |
| Terminals    | RoomTemp             | Min        | ute                               | 81             |  |
| -            | AirVolume            | Min        | ute                               | 93             |  |
| Air Handlers | RMTMP                | Day        | 1                                 |                |  |
|              | Ctlr Address         | Sta        | rtup                              |                |  |
| Other        | Application          | Sta        | rtup                              |                |  |
|              | Heat.Cool            | 5 m        | inutes                            | (E)            |  |
| WSHP         | DAY CLG STPT         | Day        | 1                                 |                |  |
|              | DAY HTG STPT         | Day        | 1                                 |                |  |
| 2 LWM        | NGT CLG STPT         | Day        | 1                                 |                |  |
|              | NGT HTG STPT         | Day        | /                                 | 10°            |  |
| Chiller      | RM STPT MIN          | Day        | 1                                 | 1              |  |
|              | RM STPT MAX          | Day        | Day                               |                |  |
| Fan Coil     | Night Override       | Min        | ute                               |                |  |
|              | Day Night            | Min        | ute                               | 10             |  |
| E Save       | DmprComd             | 5 m        | inutes                            |                |  |
|              | DmprPos              | 5 m        | 5 minutes                         |                |  |
| Cancel       | Flow                 | 5 m        | 5 minutes                         |                |  |
|              | CtlFlowMin           | Day        | Day                               |                |  |
| Properties   | CtlFlowMax           | Day        | Day                               |                |  |
|              | CtiTemp              | 5 m        | inutes                            | 17             |  |

**Object Description:** This is the label used to describe the point on the property pages. It is only changeable for "Other" devices.

The Ignore Device checkbox can be changed on the Unit Configuration Properties page (Figure 154). To change the Interval or Trend properties, select the point and press the Properties button. This will take you to the Object Definition page (Figure 155) where these can be changed.

**NOTE:** Take care when modifying the Interval property. Reading a large number of points frequently can slow down a large network.

#### Figure 155: Object Definition Screen

| DAIK         | IN                              | MicroTech® System Manag<br>Logged in as commission |           |                          |               |           |
|--------------|---------------------------------|----------------------------------------------------|-----------|--------------------------|---------------|-----------|
| Home         | Summary                         |                                                    | Schedules |                          | Settings      | Help      |
| Alarm        | Object Definit                  | ion                                                |           |                          |               |           |
| Summary      | Object Description              | DmprPos                                            |           | Type Descrip             | tion Dimp:Pos |           |
| Terminals    | Point Index<br>Object Type      | 49<br>ACI                                          |           | Valid Va<br>Object Insta | lues          |           |
| Air Handlers | Minimum Value                   | 0                                                  |           | Maximum Va               | alue 102      |           |
| Other        | Null Value                      | 0                                                  |           |                          |               |           |
| WSHP         | Refresh Interval<br>Access Mode | 5 minutes<br>Commandable                           | 8         | Trend Deadb              | and o         |           |
| LWM          |                                 | Config Point                                       |           |                          | 🗆 Usé Prió    | ity Array |
| Chiller      |                                 | Trend Point                                        |           | Priority Arra            | ay 🗉          |           |
| Fan Coll     |                                 |                                                    |           |                          |               |           |
| E Save       |                                 |                                                    |           |                          |               |           |
| S Cancel     |                                 |                                                    |           |                          |               |           |

# **Settings Menu**

The settings menu is where many system preferences are located, mostly pertaining to the network setup, security setup, or alarms, and is common to all device types. The following section will outline the various sub-menus that are found within the settings tab. Access capabilities are outlined above (see configuration privileges). Necessary fields will be described as well.

#### Figure 156: Settings Menu

| DAIKI         | N            |             |          | MicroTech® S<br>Logged in as comm | System Mana |
|---------------|--------------|-------------|----------|-----------------------------------|-------------|
| Home          | Summary      | Sch         | edules   | Settings                          | Hel         |
| Alarm         | System Users |             |          |                                   |             |
| System Config | Username     | FirstName   | LastName | SecurityLevel                     | Protected   |
| ~             | Owner        | Owner       |          | Owner                             | 1-3         |
|               | Guest        | Guest       |          | Guest                             |             |
| Network Setup | Tenant       | Tenant      |          | Tenant                            |             |
| 0             | Commission   | Commission  |          | Commissioner                      | 2           |
| Security      | Maintenance  | Maintenance | 1        | Maintenance                       | 27          |
| Control       |              |             |          |                                   |             |
| Add           |              |             |          |                                   |             |
| Remove        |              |             |          |                                   |             |
|               |              |             |          |                                   |             |

#### System Configuration

Under the system configuration menu are general system preferences such as time and date, as well as a couple general setpoints. The Home Page column (Table 11) identifies additional features on the Home Page that are available at each access level.

#### Table 11: Access privileges for the System

| Access Level            | Home Page                | Settings Menu Access<br>(Tabs/Buttons)                              |
|-------------------------|--------------------------|---------------------------------------------------------------------|
| Guest<br>(Default User) | None                     | Not Available                                                       |
| Tenant                  | None                     | Security                                                            |
| Maintenance             | None                     | Security                                                            |
| Owner                   | None                     | System Config, Network<br>Setup, Replacement<br>Wizard, Alarm Setup |
| Commissioning           | Event Log,<br>Trend Info | System Config, Network<br>Setup, Replacement<br>Wizard, Alarm Setup |

### General Tab

Figure 157: General Tab under System Configuration Menu

|               |         |                 | -               |                       |          | Logged in as comm  |                   |
|---------------|---------|-----------------|-----------------|-----------------------|----------|--------------------|-------------------|
| Home          |         | Summar          | y               | Schedules             |          | Settings           | Help              |
| Alarm         | Syste   | m Configu       | iration         |                       |          |                    |                   |
|               | General | Event Log Setup | Color Setup     | Maintenance           |          |                    |                   |
| System Config |         | System Nar      | ne Daikin Appli | ed System Manager     |          | Initialize Network | On Startup        |
| Network Setup |         | Proje           | ct Default Job  | (                     |          | Enable Startup W   | izard             |
| Security      |         | DB Versio       | n 3.0.2050      |                       |          | Use Data Entry P   | opups             |
| Poplacomont   |         | Languag         | e English *     | 1                     |          | Enable Trending    |                   |
| Wizard        |         | Unit            | s English 💌     | 1                     | Trend Hi | story 7 days       |                   |
| Ancillary     |         |                 |                 |                       |          |                    |                   |
| Control       |         | Session Timeo   | ut 30 mii       | 1                     | Alarm Hi | story 14 days      |                   |
| Alarm Setup   | -       |                 |                 | Local Configuration   |          |                    |                   |
|               | Im      | port Export     |                 |                       | Event Hi | story 130 days     |                   |
| Save          |         |                 |                 | Factory Configuration |          | Sca                | n Device Network- |
| 0             | Im      | port            |                 |                       | Scan Now |                    |                   |

System Name: Name given to the System Manager.

Project: Name of specific project.

DB Version: Version number of software in system.

**Language:** Language the text is in. Currently, only English is supported.

Units: The user can choose between English and Metric units.

**Session Timeout (Min):** This is the amount of time that must pass before the system will timeout, and require the user to login again.

#### Local Configuration

- **Import:** This reads in the local configuration (XML) record for the system (used primarily for system comparison).
- **Export:** Writes the current setup to the local XML file for future use.

#### **Factory Configuration**

· Import: Reads in the factory delivered XML file.

**Initialize Network At Startup:** By selecting this option and then pressing the "Rediscover Network Devices" the system then rediscovers, from scratch, all devices on the network.

**Enable Startup Wizard:** Selecting this box and saving will enable the Startup Wizard menu and icons on the Home page.

**Use Data Entry Popups:** Allows user to utilize the System Manager pop-up data entry (ie: pop-up keyboard to enter setpoint values).

**Enable Trending:** Selecting this will allow the system to begin collecting data, allowing the user to trend that data, should they desire

**Trend History (days):** The number of days trend information is stored for.

Alarm History (days): The number of days alarms are kept in the alarm history.

**Event History (days):** The number of days events are kept in the event history.

#### **Scan Device Network**

• Scan Now: Pressing this button will rediscover the devices on a given network. Used when a current box has gone offline and needs to be refreshed or if a new one is added

### **Event Log Setup Tab**

The Event Log Setup page allows you to configure what messages appear in the Event Log.

Figure 158: Event Log Setup under System Configuration Menu

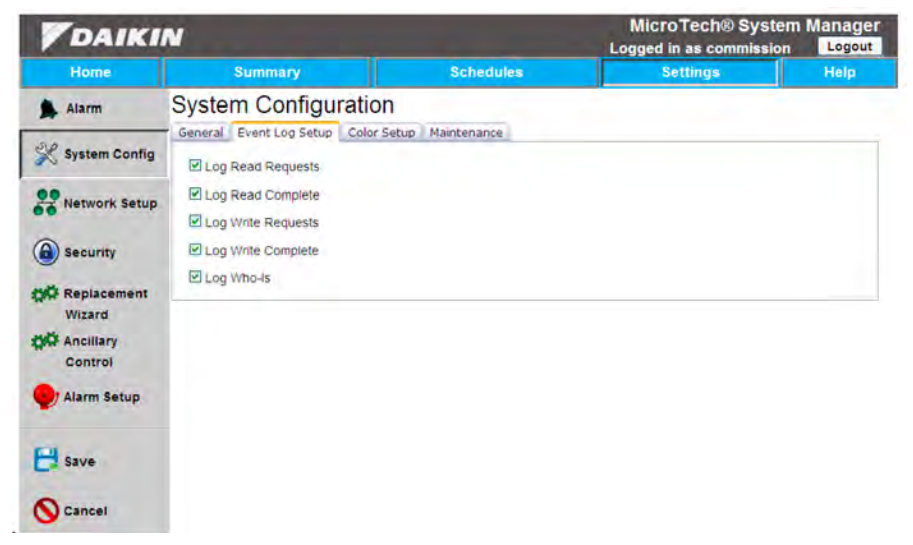

Log Read Requests: Adds Read Request messages to the event log.

Log Read Complete: Adds Read Complete messages to the event log.

Log Write Requests: Adds Write Request messages to the event log.

Log Write Complete: Adds Write Complete messages to the event log.

Log Who-Is: Adds Who-Is requests to the event log.

reliability and pressing save will have the effect of not using

color.

### **Color Setup Tab**

The Color Setup page allows you to customize your property pages with color when the reliability of the point is something other than no-fault-detected. Selecting Reset for a particular

Figure 159: Color Setup under System Configuration Menu

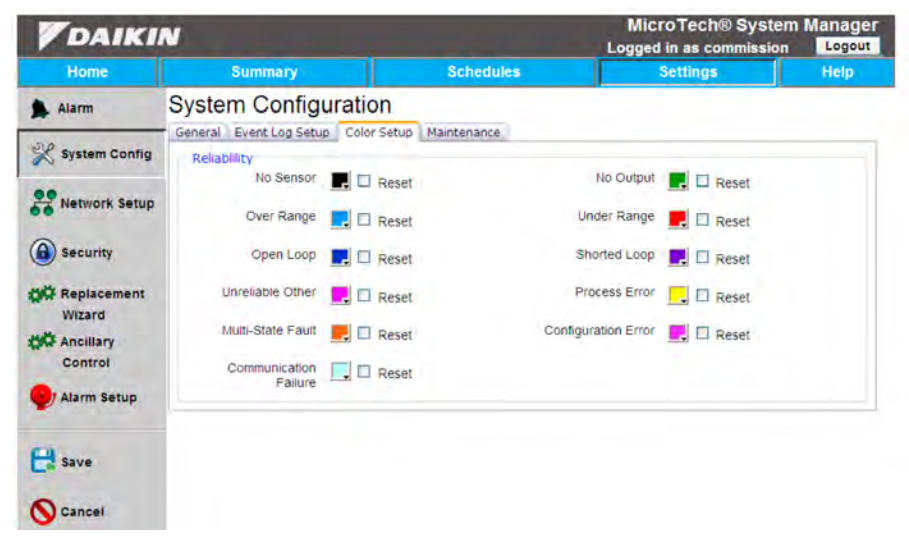

#### Maintenance Tab

Figure 160: Maintenance Tab under System Configuration Menu

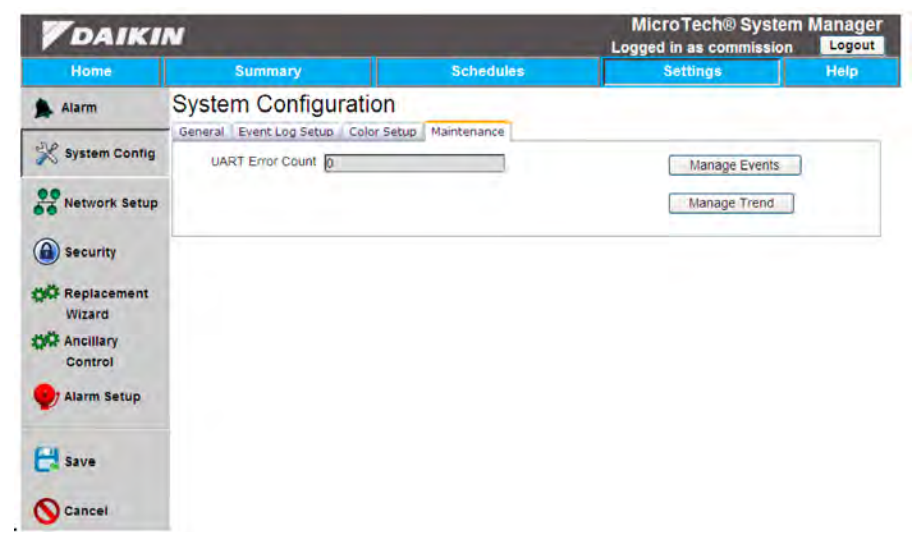

**UART Error Count =** The number UART errors. These errors are detected in the network level and are normally caused by wiring or addressing problems.

**Manage Events =** Pressing this button trims the event log to the number of event history days (defined on the General tab). For example, if event history days is 2, and you press this button on 5/24 at 2:00 PM, the event log will be trimmed to include everything from 5/22 at 2:00 PM to 5/24 at 2:00 PM.

**Manage Trends =** Pressing this button trims the trend log to the number of trend history days (defined on the General tab). For example, if trend history days is 2, and you press this button on 5/24 at 2:00 PM, the trend log will be trimmed to include everything from 5/22 at 2:00 PM to 5/24 at 2:00 PM.

### **Network Setup**

Under the Network Setup tab is where you can configure network parameters for the computer system. From here you can change the BACnet settings, such as MAC Address and Device Instance. You can also configure certain aspects

#### **BACnet Tab**

Figure 161: BACnet Tab under Network Setup Menu

| Home                  | Summary                   | Schedules                    | Settings                    | Help |
|-----------------------|---------------------------|------------------------------|-----------------------------|------|
| Alarm                 | Network Setup             |                              |                             |      |
|                       | BACnet Serial Comm System | n Summary                    |                             |      |
| System Config         | Vendor Name               | Daikin Applied Americas Inc. | Vendor ID 3                 |      |
| Network Setup         | MS/TP Baud Rate           | 38400                        | Model Name MT_System_MTM    |      |
| Security              | Object Name N             | IT_System_Manager            | Device Instance 3101010     |      |
| Replacement<br>Wizard | Max Masters 1             | 27                           | MAC Address 10              |      |
| Control               | APDU Retries 3            |                              | APDU Timeout 5000 ms        |      |
| Alarm Setup           | Min Device Instance 3     | 101000                       | Max Device Instance 3101126 |      |
| Save                  |                           |                              |                             |      |

Vendor Name: Name of the vendor who sold the product.

Vendor ID: Unique number that is used to distinguish vendors.

**MS/TP Baud Rate:** The rate at which information is read over the network.

Model Name: Name of the network model.

**Object Name:** Name of the device (System Manager is name given to System Manager).

**Instance Number:** Unique number that distinguishes this particular device from others on the BACnet network.

**Max Masters:** Tells the system how many devices need to be checked for when passing the token within the system. You will generally want to set this value one higher than the total number of devices on the network.

**MAC Address:** Unique address that distinguishes this particular device from others on the network.

**ADPU Retries:** The number of times the system will try to send/receive a message from the stack before noting a communication error.

of your IP Network as well as your Serial Communications

described.

Port. Each tab will be highlighted below, and necessary fields

**ADPU Timeout:** Length of time required for a device to look for a message from the token before timing out..

**Min Device Instance:** The lowest Device Instance that the System Manager cares about.

**Max Device Instance:** The highest Device Instance that the System Manager cares about.

### Serial Comm Tab

Figure 162: Serial Comm Tab under the Network Setup Menu

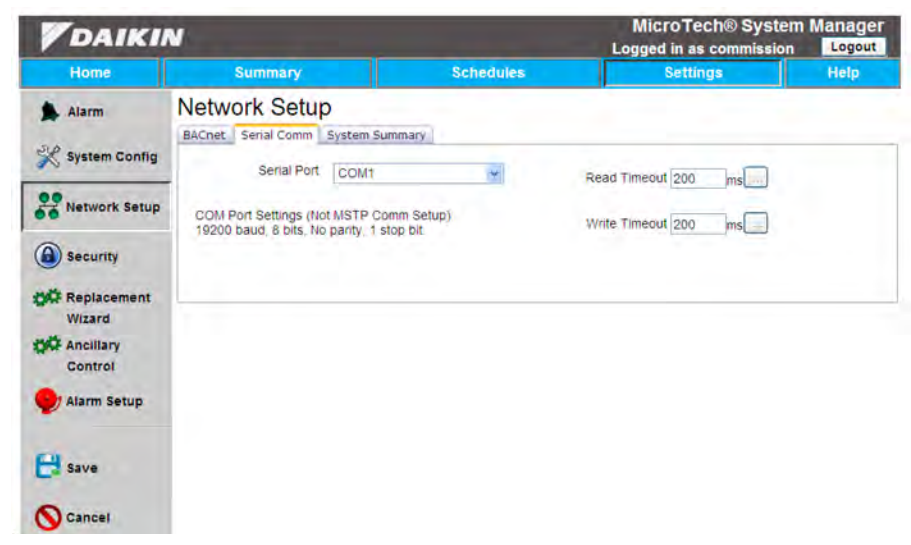

**Serial Port:** Default port assignment for the system, when connected to a 9-pin serial port.

**Read Timeout:** The amount of time (in ms) required to pass before a read of information over BACnet times out.

**Write Timeout:** The amount of time (in ms) required to pass before a write of information over BACnet times out.

#### System Summary Tab

Figure 163: System Summary Tab under the Network Setup Menu

| DAIKI           | V        |      |                           |              | Micro Tech®<br>Logged in as com | System Manager<br>mission Logout |
|-----------------|----------|------|---------------------------|--------------|---------------------------------|----------------------------------|
| Home            |          | Su   | nmary                     | Schedules    | Settings                        | Help                             |
| Alarm           | Networ   | k Se | etup<br>System Summary    |              |                                 |                                  |
| System Config   | Instance | MAC  | Obj Name                  | Description  | Location                        | Type Desc                        |
| ~               | 3101011  | 11   | VAV 1                     | VAV 11       | Loading Dock South              | VAV                              |
| Network Setun   | 3101012  | 12   | VAV 1A                    | VAV 12       | Loading Dock North              | VAV                              |
| o network Setup | 3101013  | 13   | VAV 2                     | VAV 13       | TC Northeast                    | VAV                              |
| () consistent   | 3101014  | 14   | NW TECH CENT              | VAV 14       | TC Northwest                    | VAV                              |
| Security        | 3101015  | 15   | VAV 4                     | VAV 15       | TC Southwest                    | VAV                              |
| Renlacement     | 3101016  | 16   | VAV 5                     | VAV 16       | Lit Room East 1                 | VAV                              |
| Wizard          | 3101017  | 17   | VAV 6                     | VAV 17       | Lit Room West 1                 | VAV                              |
| Mark Anallina   | 3101018  | 18   | VAV 7                     | VAV 18       | Lit Room East 2                 | VAV                              |
| Cantral         | 3101019  | 19   | VAV 8                     | VAV 19       | Lit Room West 2                 | VAV                              |
| Control         | 3101020  | 20   | VAV 9                     | VAV 20       | Lit Room East 3                 | VAV                              |
| Alarm Setup     | 3101021  | 21   | VAV 10                    | VAV 21       | Lit Room West 3                 | VAV                              |
|                 | 3101022  | 22   | VAV 11                    | VAV 22       | Lit Room East 4                 | VAV                              |
|                 | 3101023  | 23   | VAV 12                    | VAV 23       | Lit Room West 4                 | VAV                              |
| E Save          | 3101024  | 24   | VAV 13                    | VAV 24       | TC Hallway                      | VAV                              |
|                 | 3101025  | 25   | POL904_015441             | AHU          | UPPER_AHU                       | AHU                              |
| Cancel          | 3101026  | 26   | POL904_000119             | AHU          | LDOCK_AHU                       | AHU                              |
|                 | 3101028  | 28   | POL904_011347             | AHU          | Rebel AHU 28                    | AHU                              |
|                 | 3101029  | 29   | MTIIIUC_WSHP_Ser2_3101029 | WSHP 3101029 | Basement IT Room                | Daikin MTIII WSHP<br>Series 2    |

This tab displays all devices on the network along with their addressing information.

The information for each device includes:

**Instance =** BACnet Device Instance of the device. Must be unique to the BACnet network.

MAC = BACnet MS/TP MAC address for the device.

**Obj Name =** BACnet Device Object name. Must be unique to the BACnet network.

**Description =** Description of the device.

Location = Location of the device.

**Type Desc =** Identifies the type of unit associated with that row.

### VAV Replacement Wizard

The "VAV Replacement Wizard" allows the user to replace any VAV Unit that's on the network. There are two different failure cases. Either there is a communication problem between the devices or there is for example a defect motor for an actuator, but the devices could still communicate. The first case will create a communication failure and there will appear a red "exclamation" symbol in the Summary (Figure 164).

In the later case, the problem couldn't be fixed and you have to change the actuator, the Daikin Service (or other qualified technician) must transfer the instance number and MAC address from the old actuator to the new one. Do not run the VAV Replacement wizard until this is done and the new actuator is connected to the network. If a VAV Unit has to be replaced and the communication still works, the device configuration could be transferred in the following replacement wizard (Figure 165). Daikin Service (or other qualified technician) must set up an available instance number and MAC address for the new VAV Unit and connect it to the network before the VAV Replacement Wizard is run.

If this requirement is fulfilled, login at Commission level or higher. Go to the "Settings" tab in the top bar menu and press on the "Replacement Wizard" button located in the left hand menu (Figure 165) and the VAV Replacement Wizard screen will appear (Figure 166).

#### Figure 164: Actuator out of order

| DAIK         | IN                                   |                                         | MicroTech® System Manage<br>Logged in as commission |              |  |  |
|--------------|--------------------------------------|-----------------------------------------|-----------------------------------------------------|--------------|--|--|
| Home         | Summary                              | Schedules                               | Settings                                            | Help         |  |  |
| Alarm        | Schedule Groups                      |                                         | G                                                   | oup By Assoc |  |  |
| Summary      | Unassigned<br>HP 3101067             | (Schedule= Standa<br>(Room Temp=621.    | rd 5-Day)<br>8 °F)                                  |              |  |  |
| Terminals    | LAB WSHP 3101062<br>LAB WSHP 3101063 | (Room Temp=67.8<br>(Room Temp=66.7      | °F)<br>°F)                                          |              |  |  |
| Air Handlers | TCS WSHP 3101065                     | (Room Temp=621.3<br>(Room Temp=70.7     | °F)<br>°F)                                          |              |  |  |
| Other        | WSHP 3101066                         | (Room Temp=75.0<br>(Room Temp=74.0      | °F)<br>°F)                                          |              |  |  |
| WSHP         | 👔 VAV 02 - HC<br>VAV 04 - HW         | (Room Temp=74.0<br>(Room Temp=74.0      | °F)<br>°F)                                          |              |  |  |
| LWM          | 1 VAV 06 - HWS                       | (Room Temp=74.0<br>(Room Temp=74.0      | °F)<br>°F)                                          |              |  |  |
| Chiller      | AGZ Scroll Chiller<br>Lab test WME   | (Ctrl Temp=47.8 °F<br>(Ctrl Temp=-185.8 | °F)                                                 |              |  |  |
| Fan Coil     |                                      |                                         |                                                     |              |  |  |
| Add/Delete   |                                      |                                         |                                                     |              |  |  |
### Figure 165: Way to find the Replacement Wizard

| DAIKI          | N            |             |          | MicroTech® S<br>Logged in as comm | System Manag |
|----------------|--------------|-------------|----------|-----------------------------------|--------------|
| Home           | Summary      | Sch         | edules   | Settings                          | Help         |
| Alarm          | System Users |             |          |                                   |              |
| System Contin  | Username     | FirstName   | LastName | SecurityLevel                     | Protected    |
| N system comig | Owner        | Owner       |          | Owner                             | - 21         |
|                | Guest        | Guest       |          | Guest                             |              |
| Network Setup  | Tenant       | Tenant      |          | Tenant                            | 3            |
| 0              | Commission   | Commission  |          | Commissioner                      | 12           |
| Security       | Maintenance  | Maintenance |          | Maintenance                       | 8            |
| Control        |              |             |          |                                   |              |
| Add            |              |             |          |                                   |              |
| Properties     |              |             |          |                                   |              |

Figure 166: Device Replacement Wizard Welcome Screen

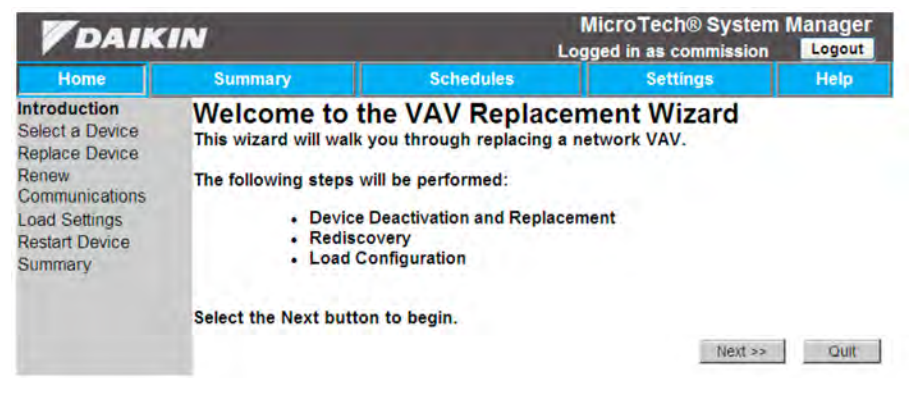

The steps involved in the process are shown below.

This is the point at which the user selects the device to replace. This can be done one of two ways: by selecting the device by name or by instance number. Once the desired device has been chosen the wizard can then deactivate the device.

#### Figure 167: Selecting a Device to replace

| DAIKIN                                                                                                    |                                                                                                    |                                                                                                    | MicroTech® System Ma<br>Logged in as commission |         | Manager<br>Logout |
|----------------------------------------------------------------------------------------------------|----------------------------------------------------------------------------------------------------|----------------------------------------------------------------------------------------------------|-------------------------------------------------|---------|-------------------|
| Home                                                                                                    | Summary                                                                                                    | Schedules                                                                                                    | Se                                              | ttings  | Help              |
| Introduction<br>Select a Device<br>Replace Device<br>Renew<br>Communications<br>Load Settings<br>Restart Device<br>Summary | Select a VAV<br>© E)<br>VAV<br>Save Cu<br>Conf<br>The BACNET D<br>MAC Address<br>device must m<br>device for the<br>successful.<br>Select the Next butto | to replace<br>kisting VAV<br>77 •<br>Trrent Settings as<br>ig Record?<br>levice instance and<br>of the existing<br>hatch the new<br>wizard to be<br>on to continue. | C Locate By Ins<br>Device<br>Instance           | Next >> | Quit              |

#### Figure 168: Device Wizard Deactivating Device

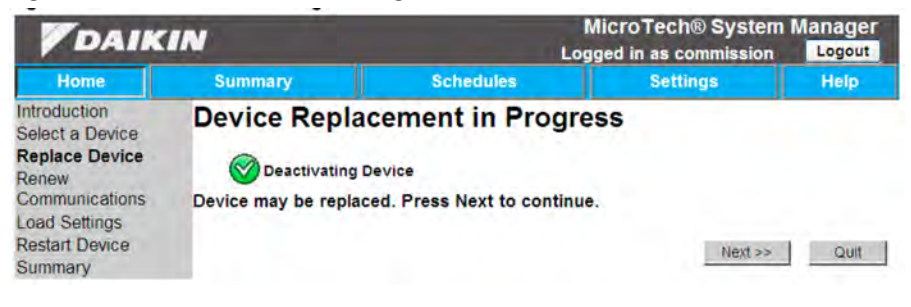

## Figure 169: Locating the Deactivated Device

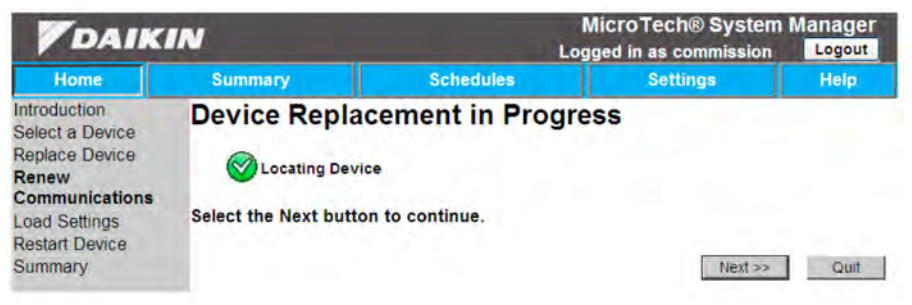

At this point is when the user decides on the settings to load into the new device. There are three options to choose from (Figure 170).

- Keep Device Settings: This keeps the current settings that are on the newly located device.
- Load Settings from Active Device: This allows the user to load the current active settings from any VAV Unit on the network.
- Load Configuration Settings: This allows the user to load settings from the configuration file saved in the system for any VAV Unit.

Figure 170: Selecting the Settings to Load onto the Replacement Device

| <b>V</b> DAIKIN                                                                                                    |                                                                                  |                                                                                                    | MicroTech® System Manager<br>Logged in as commission Logout |      |  |
|----------------------------------------------------------------------------------------------------|----------------------------------------------------------------------------------|----------------------------------------------------------------------------------------------------|-------------------------------------------------------------|------|--|
| Home                                                                                                    | Summary                                                                          | Schedules                                                                                                    | Settings                                                    | Help |  |
| Introduction<br>Select a Device<br>Replace Device<br>Renew<br>Communications<br>Load Settings<br>Restart Device<br>Summary | Select Settin<br>© Keep Dev<br>© Load Sett<br>© Load Con<br>Select the Next butt | gs to Load<br>vice Settings<br>tings from Active Device VAV 7<br>figuration Settings VAV 77<br>on to continue. | 8<br>Vext >>                                                | Quit |  |

#### Figure 171: Device Restart Screen

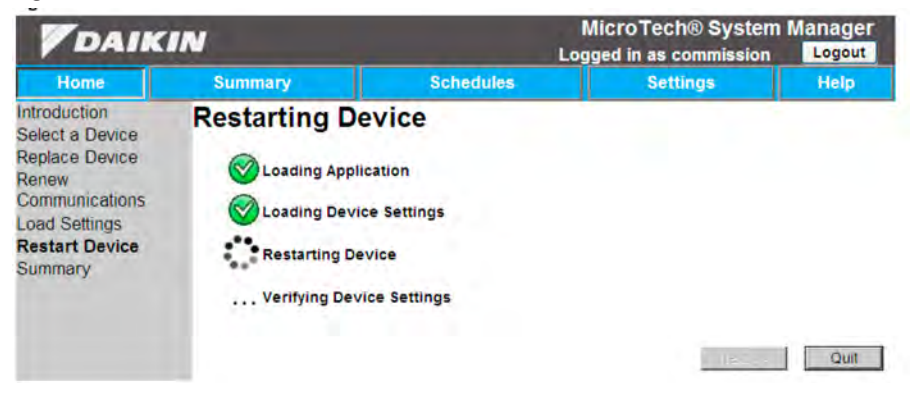

#### Figure 172: Summary Screen

| DAIK                                                                                                    | IN Discovery Mode A                                    | Active (3101080)                                  | MicroTech® System<br>Logged in as commission                 | Manager<br>Logout |
|----------------------------------------------------------------------------------------------------|--------------------------------------------------------|---------------------------------------------------|--------------------------------------------------------------|-------------------|
| Home                                                                                                    | Summary                                                | Schedules                                         | Settings                                                     | Help              |
| Introduction<br>Select a Device<br>Replace Device<br>Renew<br>Communications<br>Load Settings<br>Restart Device<br>Summary | Summary<br>Congratulations, you<br>welcomes the opport | have completed the De<br>unity to assist you with | evice Replacement Wizard. Dail<br>all of your comfort needs! | tin Industries    |
|                                                                                                    |                                                        |                                                   | Finish                                                       | Quit              |

# Alarm Setup

This menu allows you to register both an e-mail address and phone number on which to receive alerts about existing alarms. The alarm setup menu also allows you to change the max number of alarms that can be saved at any one time before being deleted. The two tabs located under this menu will be discussed below, and necessary fields will be described.

# **General Setup**

Figure 173: General Setup Section of Alarm Setup page

| DAIKIN          |             |                      | MicroTech® System Manage |       |
|-----------------|-------------|----------------------|--------------------------|-------|
| Home            | Summary     | Schedules            | Settings                 | Help  |
| Alarm           | Alarm Setup |                      | 1                        |       |
| 🔀 System Config | Max Alarms  | 50                   | Authentication Req       | uired |
| Network Setup   | User Sup    | in the second second | Host 0 0 0 0 0           |       |
| Security        | Password    |                      | Port 0                   |       |

**Max Alarms:** Maximum amount of alarms listed in the alarm list page. Once this value has been reached, the oldest alarms are removed from the list.

Authentication Required: When activated this will prohibit the user from sending an email with proper authentication (SMTP Username and Password required).

## **SMTP** Configuration

- **User:** The name of the person who is receiving the notifications.
- **Password:** The password used for allowing access to specific protocol network.
- Host: The IP address used by the protocol network.
- **Port:** This is the communication port used by the protocol network.

# **Email Setup Tab**

Figure 174: E-mail Tab under the Alarm Setup Menu

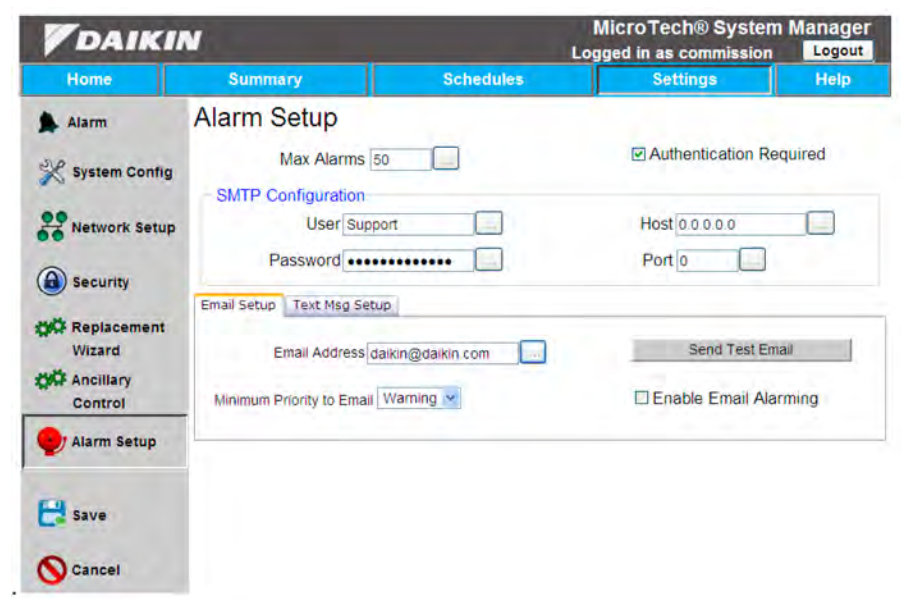

**Email Address:** This is the email address that you want the notifications sent to

**Send Test Email:** Sends an email to the address that is designated to make sure that the system is working properly.

**Enable Email Alarming:** Allows alarms to be sent to predetermined email address. Not default so user will have to select option and save. **Minimum Priority to Email:** This parameter sets the minimum priority level alarm for which an email will be sent. Warnings do not affect unit operation. Problems will affect the unit operation in some way (i.e. disable cooling or heating), but allows the unit to continue to run. Faults will not allow the unit to run and will cause it to shut down until the alarm condition is resolved. See the unit operation manual for more information on different alarm priorities.

## Text Msg Setup Tab

Figure 175: Text Msg Setup Tab under the Alarm Setup Menu

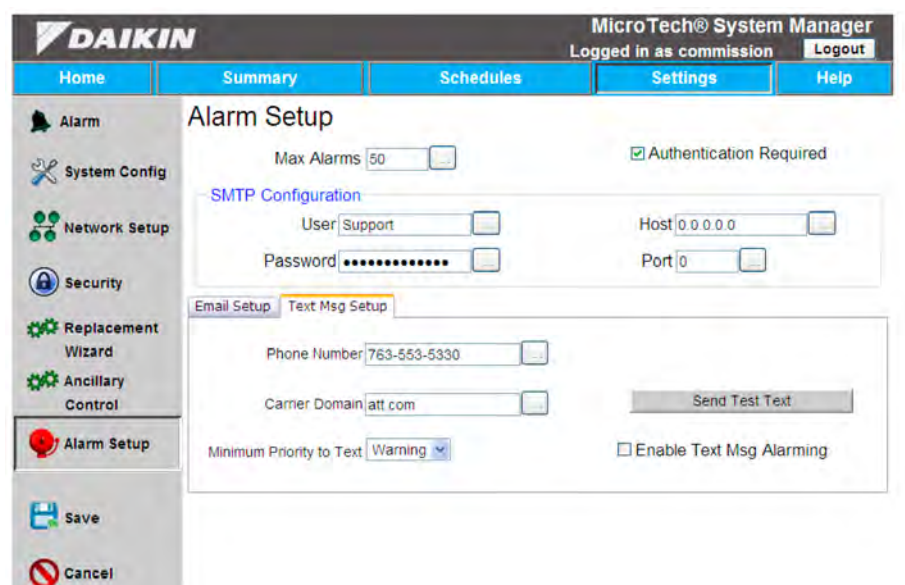

**Phone Number:** Phone number that you want notifications sent to.

**Send Test Text:** Sends a text message to the number that is designated to make sure that the system is working properly.

Carrier Domain: Cell phone provider.

**Enable Text Message Alarming:** Allows alarms to be sent to pre-determined phone. The default is unchecked so the user will have to enable it by selecting the checkbox and pressing save.

**Minimum Priority to Text:** This parameter sets the minimum priority level alarm for which a text message will be sent. Warnings do not affect unit operation. Problems will affect the unit operation in some way (i.e. disable cooling or heating), but allows the unit to continue to run. Faults will not allow the unit to run and will cause it to shut down until the alarm condition is resolved. See the unit operation manual for more information on different alarm priorities.

## Accessing Alarms

The alarms page is accessed via the home page and is located in the upper left hand corner. Configuring options, like everything else is restricted based on access level. If you are a tenant user or guest then you can access and view the

## Alarm Status

If there is an alarm that is current the bell that is located in the upper part of the left hand menu will flash red (Figure 176). You can access the alarm menu page through this button, where based on your access level, you can acknowledge and clear alarms. The system however, should acknowledge and fix active alarms so the user should only have to clear the list.

## Alarm List

The alarm list page allows the user to diagnose what is wrong with the system, as well as clear any alarms that have been resolved. From the alarm list page you can see what

## Figure 177: Alarm List Page

MicroTech® System Manager DAIKIN Logged in as commission Logout Summary Schedules Alarm List Alarm Next Last Summary Message Alarm on RTU.1 - Airflow Switch Point 3-28-21 PM Schedule Settings Acknowledge Acknowledge All **Clear Alarm** Clear All Alarms Clear List

**Acknowledge:** Allows the user to acknowledge an individual alarm. The user must select (by pressing on) an alarm and then press Acknowledge. Simply acknowledging the alarm does not fix or remove it.

Acknowledge All: Allows user to acknowledge all alarms in the list. Acknowledging all alarms does not fix or remove any of them. alarms but you cannot acknowledge or clear them. Beginning with the maintenance access level you can acknowledge and clear alarms, as well as clearing the list of past alarms, and this ability goes all the way through to support level users.

## Figure 176: Showing what happens when an alarm is present

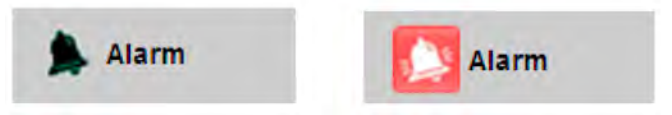

alarms are currently active, acknowledged, as well as the acknowledged and clear time of the alarms.

**Clear Alarm:** This allows the user to force clear an alarm. The user must select (by pressing on) an alarm and press Clear Alarm. This doesn't necessarily mean the problem has been resolved. The system will clear alarms on its own, once alarms are actually cleared.

**Clear All Alarms:** This allows the user to force clear all alarms on the page. This doesn't mean problems have been resolved.

**Clear List:** This allows the user to clear all alarms out of the list, regardless of if the alarm has cleared or not.

View

version information, simply press the Help tab in the top bar

menu. If accessing the System Manager remotely, you must

first login to access the help screen.

# **Version Information**

The version information for the Web Application, BACnet Server and BACnet Firmware can all be found in the lower right hand corner of the help screen (see Figure 178). To view this

## Figure 178: Identifying Version Information

| <b>V</b> DAIKIN |                                              |           | MicroTech® Sy<br>Logged in as commi | stem Manager<br>sion Logout |
|-----------------|----------------------------------------------|-----------|-------------------------------------|-----------------------------|
| Home            | Summary                                      | Schedules | Settings                            | Help                        |
| Alarm           | Available Help D                             | ocuments  |                                     |                             |
| Summary         | Fi                                           | le Name   | File Size (KB)                      | Date Modified               |
| oog summary     | ASP 31-276 - BACnet VAV Actuator_Drawing     |           | 217                                 | 07/30/2010                  |
| Schedule        | ASP 31-277 - Room Temperature Sensor_Drawing |           | 94                                  | 07/30/2010                  |
|                 | ASP 31-300                                   |           | 48                                  | 09/27/2010                  |
|                 | ASP_31-333_Aug2011                           |           | 122                                 | 09/06/2011                  |
| X Settings      | IM 1037-VAV Actuator IM                      |           | 843                                 | 11/11/2010                  |
|                 | IM 1040-VAV Actuator Start-Up Guide          |           | 336                                 | 11/11/2010                  |
|                 | IOM_1135 MicroTech III Generic IO            |           | 1422                                | 01/23/2012                  |
| Add             | OM 1092-1 DM System Manager                  |           | 10592                               | 09/06/2012                  |
|                 | OM_1039-1 Space Sensor                       |           | 92                                  | 01/23/2012                  |
| Remove          | OM_1063-VAV_Actuator_OM                      |           | 687                                 | 05/11/2012                  |

| Web App Version 3.0.2027.0       |  |
|----------------------------------|--|
| BACnet Server Version 3.0.2027.0 |  |
| BACnet Firmware Version 3.0.2013 |  |

OM 1092-2 • Daikin System Manager

## **Help Screen**

In the "Help menu" you will find pre-loaded documentation on various devices within the system.

## Accessing a Document

- 1. Just press on the Help tab in the top bar menu
- 2. Chose the desired document and select it (Figure 179)
- 3. After selecting press the Properties button on the left hand menu and the pdf file will appear. (Figure 180)

## Figure 179: Available Help Documents

| <b>V</b> DAIKIN |                                              |                | MicroTech® System Manag<br>Logged in as commission |               |  |
|-----------------|----------------------------------------------|----------------|----------------------------------------------------|---------------|--|
| Home            | Summary                                      | Schedules      | Settings                                           | Help          |  |
| Alarm           | Available Help D                             | ocuments       |                                                    |               |  |
| Summary         | F                                            | ile Name       | File Size (KB)                                     | Date Modified |  |
| 000 summary     | ASP 31-276 - BACnet VAV Ad                   | tuator_Drawing | 217                                                | 07/30/2010    |  |
|                 | ASP 31-277 - Room Temperature Sensor_Drawing |                | 94                                                 | 07/30/2010    |  |
| Schedule        | ASP 31-300                                   |                | 48                                                 | 09/27/2010    |  |
|                 | ASP_31-333_Aug2011                           |                | 122                                                | 09/06/2011    |  |
| X Settings      | IM 1037-VAV Actuator IM                      |                | 843                                                | 11/11/2010    |  |
|                 | IM 1040-VAV Actuator Start-Up Guide          |                | 336                                                | 11/11/2010    |  |
|                 | IOM_1135 MicroTech III Generic IO            |                | 1422                                               | 01/23/2012    |  |
| Add             | OM 1092-1 DM System Manager                  |                | 10592                                              | 09/06/2012    |  |
|                 | OM_1039-1 Space Sensor                       |                | 92                                                 | 01/23/2012    |  |
| 0-              | OM_1063-VAV_Actuator_OI                      | M              | 687                                                | 05/11/2012    |  |

Web App Version 3.0.2027.0 BACnet Server Version 3.0.2027.0 BACnet Firmware Version 3.0.2013

## Figure 180: Appearing pdf-file

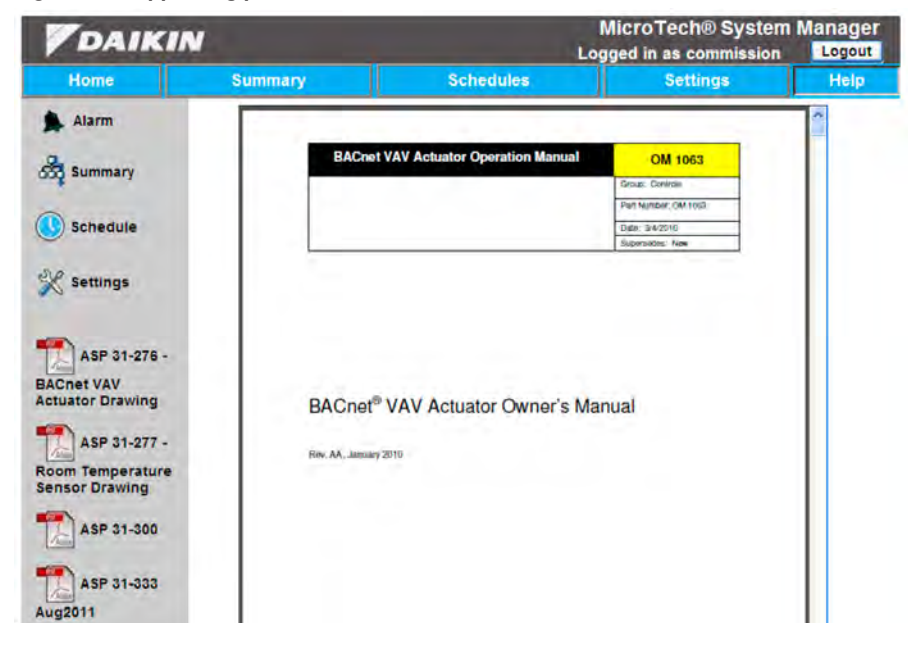

The opening pdf-file could now also be saved on the remote PC or be printed if a printer is available.

# Adding a Document

It is possible to add files to the Help screen. The file must be a pdf document and the maximum size is 10 MB.

To add a new document:

- 1. Connect to web-application (if not already)
- 2. Login in at commission access level or higher
- 3. Select the Help tab from the main screen

Figure 181: Adding a File to the Help Screen

- Select the Add button from the left hand screen. This brings you to the Documentation Upload screen (Figure 181).
- 5. Select the Browse button and navigate to the pdf file you want to add, select it and press Open.
- 6. Select the Upload File button.

| DAIK       | IN                                                               | MicroTech® System<br>Logged in as commission | n Manager<br>Logout |      |
|------------|------------------------------------------------------------------|----------------------------------------------|---------------------|------|
| Home       | Summary                                                          | Schedules                                    | Settings            | Help |
| Alarm      | Documentation                                                    | Upload                                       |                     |      |
| Summary    | B                                                                | owse                                         |                     |      |
| Schedule   | Upload File<br>File Upload Rules:                                |                                              |                     |      |
| 🛠 Settings | <ul> <li>10MB File Size limit</li> <li>PDF files only</li> </ul> | t.                                           |                     |      |
|            |                                                                  |                                              |                     |      |

# **Removing a Document**

View

It is possible to remove unwanted files from the Help screen. First select the file that you want to remove and press the Remove button (Figure 182). You will be asked to confirm you want to delete this file. Select OK to delete and Cancel to leave the file on the help page.

Figure 182: Removing a File from the Help Screen

| <b>V</b> DAIKIN |                                              |           | MicroTech® System Mana<br>Logged in as commission |               |  |
|-----------------|----------------------------------------------|-----------|---------------------------------------------------|---------------|--|
| Home            | Summary                                      | Schedules | Settings                                          | Help          |  |
| Alarm           | Available Help D                             | ocuments  |                                                   |               |  |
| Summary         | F                                            | ile Name  | File Size (KB)                                    | Date Modified |  |
| und annuary     | ASP 31-276 - BACnet VAV Actuator_Drawing     |           | 217                                               | 07/30/2010    |  |
|                 | ASP 31-277 - Room Temperature Sensor_Drawing |           | 94                                                | 07/30/2010    |  |
| Schedule        | ASP 31-300                                   |           | 48                                                | 09/27/2010    |  |
|                 | ASP_31-333_Aug2011                           |           | 122                                               | 09/06/2011    |  |
| 💥 Settings      | IM 1037-VAV Actuator IM                      |           | 843                                               | 11/11/2010    |  |
|                 | IM 1040-VAV Actuator Start-Up Guide          |           | 336                                               | 11/11/2010    |  |
| -               | IOM_1135 MicroTech III Generic IO            |           | 1422                                              | 01/23/2012    |  |
| Add             | OM 1092-1 DM System Manager                  |           | 10592                                             | 09/06/2012    |  |
|                 | OM_1039-1 Space Sensor                       |           | 92                                                | 01/23/2012    |  |
| @ name          | OM 1063-VAV Actuator OM                      |           | 687                                               | 05/11/2012    |  |

# **Communication Module Hardware**

#### Figure 183: MTM Hardware Module

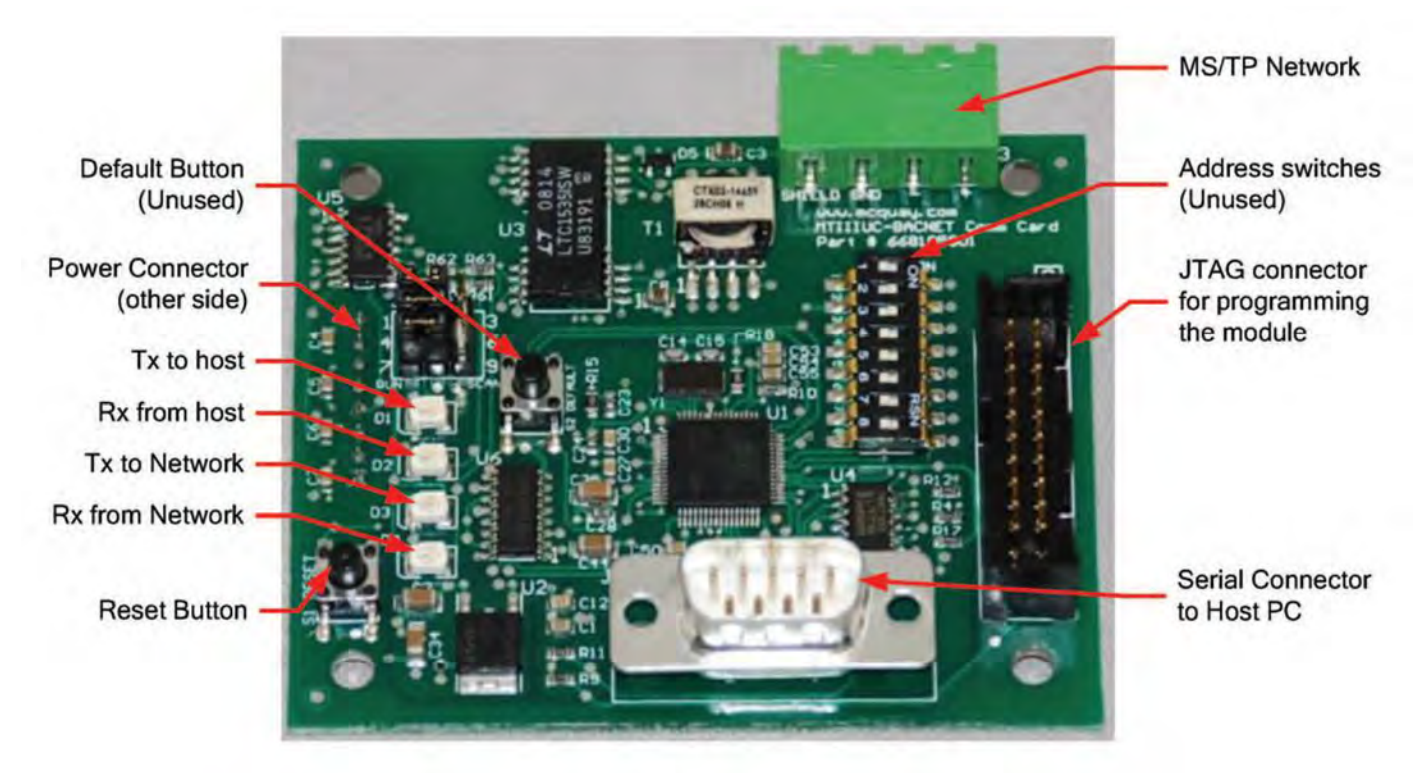

## LED Indicators

Four LED indicators provide diagnostic information.

- LED D1 Flashes each time the Comm. Module sends a message to the host PC.
- LED D2 Flashes each time the Comm. Module receives a message from the host PC.
- LED D3 Flashes each time the Comm. Module sends a message to the MS/TP network.
- LED D4 Flashes each time the Comm. Module receives a message from the MS/TP network.

## **Reset Button**

The RESET button resets the Comm. Module MPU.

## **RS-232 Serial Port**

The nine pin serial port connector is used to connect the Comm Module to the Host PC.

## **MS/TP Network Connector**

A four pin plug connector is used to connect to the MS/TP network.

## **Power Connector**

When used with the System Manager the Comm. Module is mounted with standoffs to the back Controller. This is done to allow room for the power cable to connect to the power connector on the back side of the board. A custom USB cable is used to provide power to the module from a USB connector on the host PC. The Comm Module power connector is on the back side of the module and is not shown in the picture.

## **Unused Switches**

DEFAULT button and the eight switches of S3 are not used by the Comm Module application.

## Table 12: Troubleshooting Guide

| Error/Condition                                                                                                    | Problem                                                                                                    | Solution                                                                                                    |
|----------------------------------------------------------------------------------------------------|----------------------------------------------------------------------------------------------------|----------------------------------------------------------------------------------------------------|
|                                                                                                    |                                                                                                    | Check wiring.                                                                                                    |
| My System Manager doesn't find                                                                                                    |                                                                                                    | <ul> <li>Verify the devices have power applied.</li> </ul>                                                                                                    |
| all devices on the network.                                                                                                    |                                                                                                    | <ul> <li>Check the Min and Max Device Instance on the<br/>Settings/Network Setup screen.</li> </ul>                                                                                                    |
|                                                                                                    |                                                                                                    | Check the network addressing and baud rate.                                                                                                    |
| I can't communicate to the System Manager<br>with my PC's web browser.                                                                              |                                                                                                    | Compare the IP Address of your computer to the IP<br>Address of the System Manager. Verify you are on the<br>same subnet.                                                                                                    |
| I can't log in to my System Manager.                                                                                                    | Incorrect username or password.                                                                                       | The password is case sensitive. Be sure you are typing the username and password correctly.                                                                                                    |
| Some, but not all alarms are being sent to my phone or e-mail.                                                                                      | Which alarms are sent depend on the configuration in the System Manager and the configuration of the unit controller. | Log in as a commission user or above and navigate<br>to the Settings/Alarm Setup page. On the Email Setup<br>and/or Text Msg Setup tabs, check the Minimum<br>Priority to Email dropdown box. Change appropriately.                                                                                                    |
| No alarms are being sent to my phone or e-mail.                                                                                                    | This is probably a setup problem.                                                                                     | Log in as a commission user or above and navigate to<br>the Settings/Alarm Setup page. Double check that all<br>settings are correct.                                                                                                    |
| I cannot access certain screens or data<br>on my System Manager                                                                                     | You are most likely logged on at a lower user level<br>than is needed for that particular screen.                     |                                                                                                    |
| I try to access certain screens like the list or property<br>pages, but I'm redirected to the main screen.                                          | The server is disabled. The main screen shows the<br>message "VAV Server Disabled".                                   | Start the server.                                                                                                    |
| The points I want to trend on the Trend Log page are not available in the object drop down list.                                                    | This object is either not available for this unit, has not yet been read or is not setup to be trended.               | <ul> <li>Verify the point you are looking for is a valid point for this unit.</li> <li>Go to the list page, select the device you are concerned with and press the Unit Config button.</li> <li>Locate the object you need.</li> <li>Verify the Trend checkbox is checked.</li> <li>Verify the Interval for reading is correct.</li> <li>If the Interval or Trend checkbox is incorrect, select the object and press Properties to change these.</li> </ul> |
| I try to add a user, but the User Level I want to assign is not available.                                                                          | You can only add users with a User Level<br>equal to or lower than the User Level<br>you are currently logged in as.  | Assign the new user a different user level.<br>Log in as a higher level user and create the new user.<br>Have some with a higher user level add the new user.                                                                                                    |
| The data point I want to view on the Trend Information page is not available in the Data Point drop down list.                                      | Only points that are marked for trending appear in this list.                                                         | <ol> <li>Select the device you are interested in on the<br/>appropriate List page and press the Unit Config<br/>button.</li> <li>Select the point you want to trend and press the<br/>Properties button.</li> <li>Check the Trend Point checkbox.</li> <li>Press Save. The point will now start to be<br/>trended based on the Refresh Interval.</li> </ol>                                                                                                 |
| The web pages I load are responding slowly, showing<br>timeout errors, or not applying changes I've made.                                           | Too many users accessing the Controller<br>simultaneously.                                                            | Close your web browser and try back later.                                                                                                    |
| The application works fine when I access it locally or<br>from within a local network, but seems incomplete or<br>broken when accessed from outside | Your local IT firewall may be causing an issue.                                                                       | Consult with local IT staff on troubleshooting firewall<br>rules. This may be commonly cause by an Internet-<br>facing firewall rule that denies an ampersand '&' within<br>URL headers, though there may be other issues.                                                                                                    |

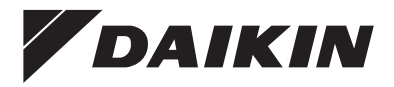

People and ideas you can trust.<sup>™</sup>

# Daikin Applied Training and Development

Now that you have made an investment in modern, efficient Daikin equipment, its care should be a high priority. For training information on all Daikin HVAC products, please visit us at www.DaikinApplied.com and click on Training, or call 540-248-9646 and ask for the Training Department.

# Warranty

All Daikin equipment is sold pursuant to its standard terms and conditions of sale, including Limited Product Warranty. Consult your local Daikin Applied representative for warranty details. Refer to Form 933-430285Y. To find your local Daikin Applied representative, go to www.DaikinApplied.com.

# Aftermarket Services

To find your local parts office, visit www.DaikinApplied.com or call 800-37PARTS (800-377-2787). To find your local service office, visit www.DaikinApplied.com or call 800-432-1342.

This document contains the most current product information as of this printing. For the most up-to-date product information, please go to www.DaikinApplied.com.

Products manufactured in an ISO Certified Facility.